# 特別支援教育におけるICT活用

### ICT活用推進者対象

#### NPO法人支援機器普及促進協会 理事長 高松 崇

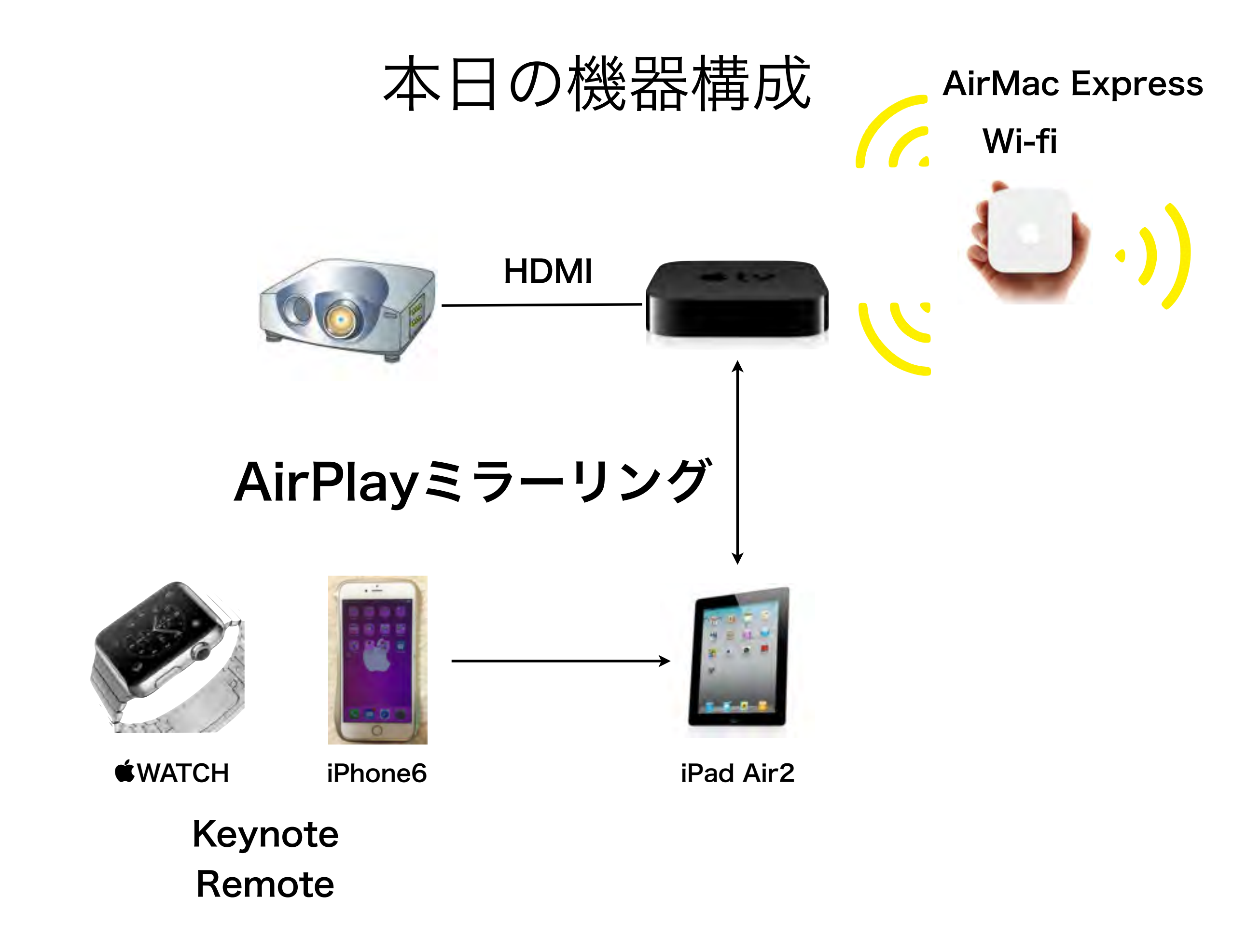

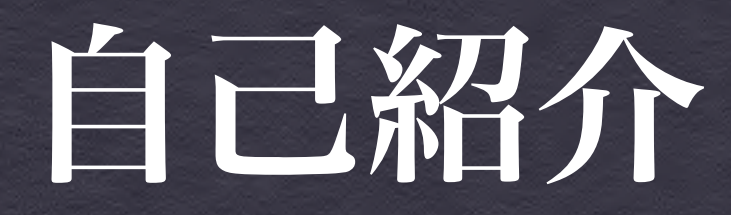

### 主な活動と経歴

障害者支援 (電子情報支援技術(e-AT)と、コミュニケーション支援技術(AAC) 京都市立 呉竹総合支援学校 特別非常勤講師 京都市立 東総合支援学校 特別非常勤講師 宇治支援学校SSC 特別支援教育京都府専門家チーム 京都府 ICT活用支援員 (総合支援学校ICTコーディネーター) 京都市 京都市 総合育成支援員(発達障害児支援) 京都市 精神障害者授産施設 京都市朱雀工房 統括職業生活支援員 地域若者サポーター(引きこもり支援) 京都市 京都府 委託訓練 精神障害者対象パソコン訓練インストラクター NPO 支援機器普及促進協会 理事長 NPO 障碍害芸術推進研究機構 メディアアドバイザー

●教育支援 (情報通信技術(ICT)の利活用支援) 京都府教育委員会 社会教育委員 京都市 キャリア教育コーディネーター (市立小中高キャリア教育提案) 京都市 携帯電話市民インストラクター NPO キャリア教育プロジェクト 副理事長

●地域活性化支援(ITを活用した経営改善・効率化) 京都府高等技術専門校 在職者訓練インストラクター 中小企業基盤整備機構 経営改善アドバイザー 京都府 京都「知恵の経営」ナビケーター 京都市 京都地域ITアドバイザー

#### 私も、京都府立向日ケ丘支援学校 小学部5年生の三男がおります

18テトラソミー 140,000人に一人という非常に出生率の低い染色体異常 (18番染色体が4本ある病気です)の 我が子と同じ障害を持つ方々との情報交換の場になってほしいと思いつくりました

#### 18テトラソミーの子の成長

140,000人に一人という非常に出生率の低い染色体異常 (18番染色体が4本ある病気です)の我が子と同じ 障害を持つ方々との情報交換の場になってほしいと思いつくりました

() ブロフィール

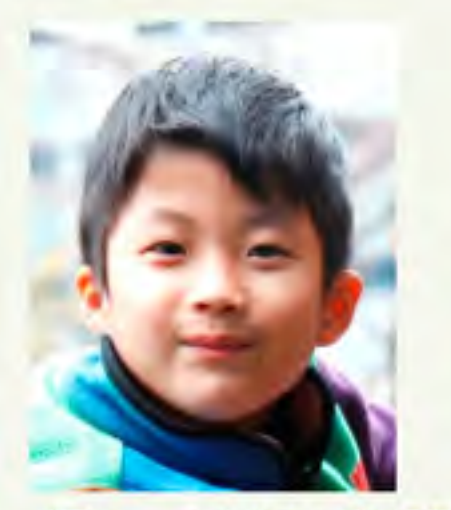

プロフィール | なう | ビグの部屋

ニックネーム:memis18 性別:たかちゃん 自己紹介: 18番テトランミーという遺伝子随事は非常に 👼 このブログの読者になる(チェック)

1 | 2 | 3 |最初 次ページ >>

2010-09-04 11:30:30

最近の「瞭」のようすです テーマ:18番テトラソミー

夏休みも明け、楽しく支援学校へ通いはじめました。 以前にも書きましたが、「瞭」は水が大好きです。 � 夏休みには、実家のプールで大はしゃぎ! 学校でもほとんど毎日プールに入れてもらっています。

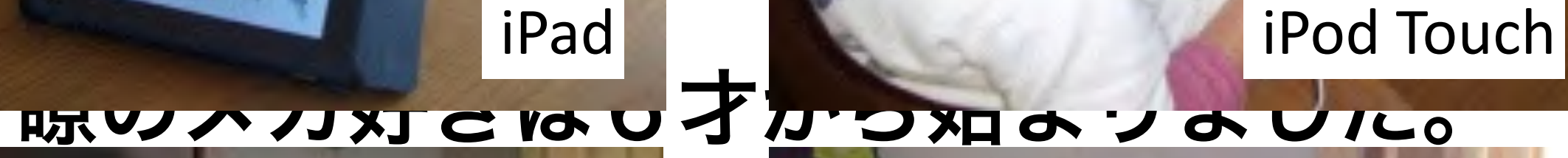

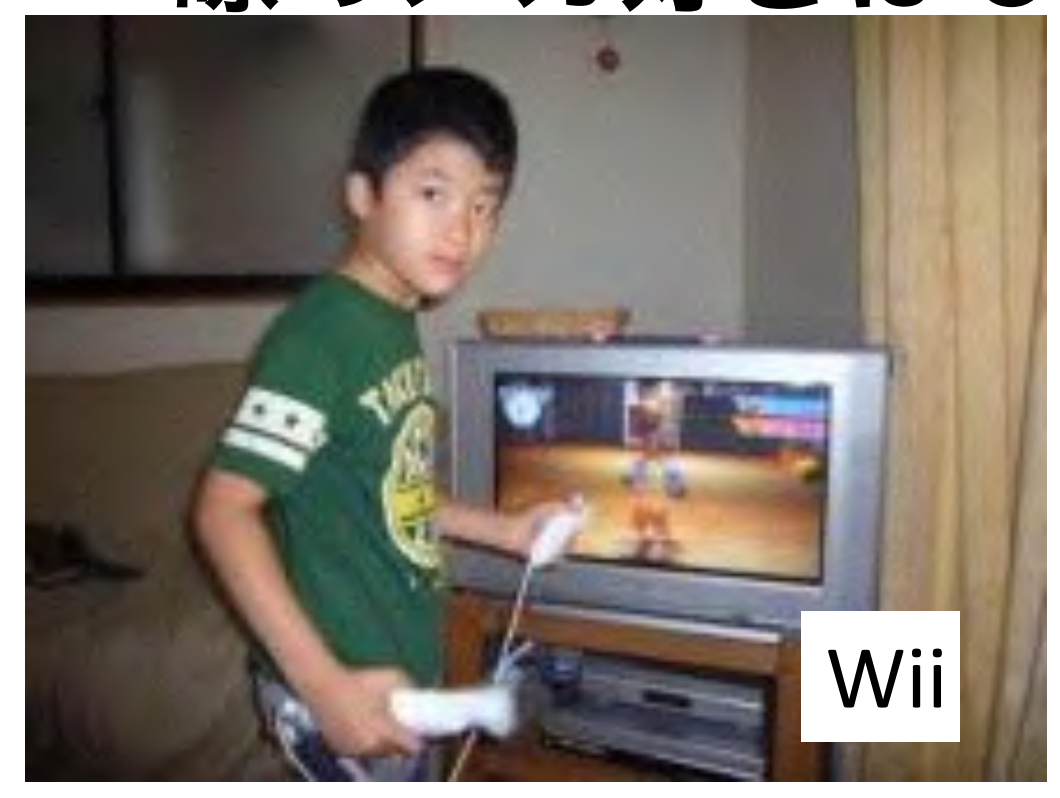

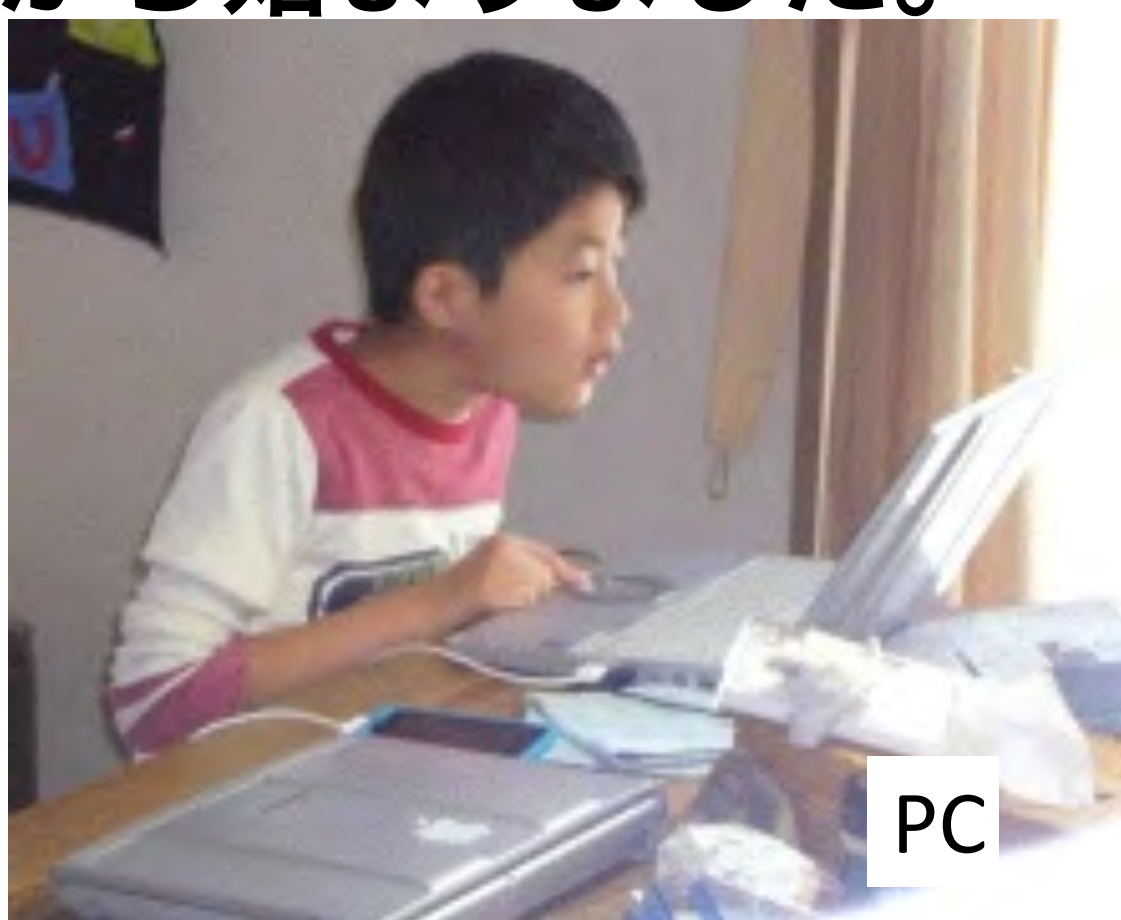

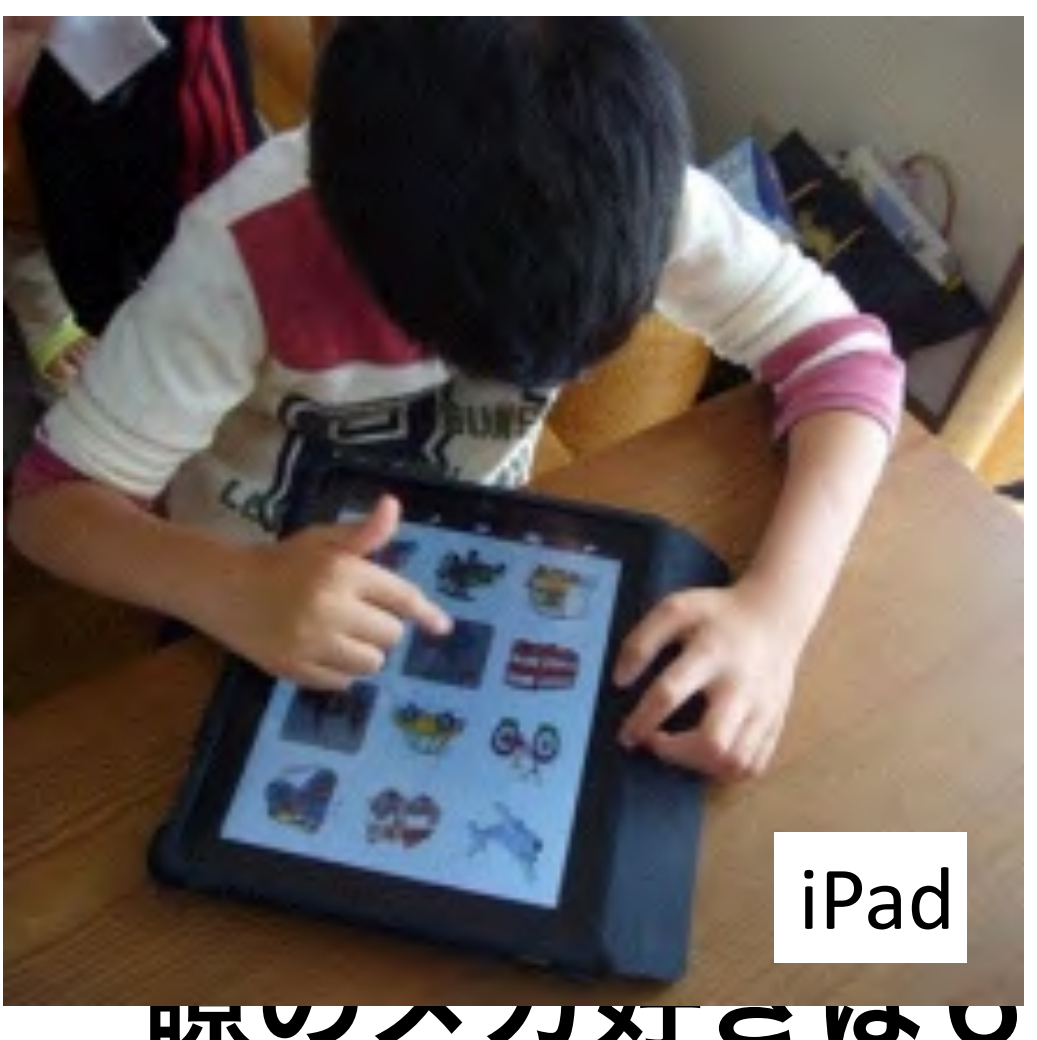

### ADLからQOL

# 障害者差別解消法

障害の有無にかかわらない共生社会の実現を目指す 「<u>障害者差別解消法</u>」が7月19日午前、参院本会 議で全会一致で可決、成立した。

施行は2年後の2016年4月。何が差別に当たる か、政府は今後、基本方針を策定する。 国連の障害者権利条約では、障害者が他者と平等な生活を するために、必要かつ適切な調整/変更を行う「合理的配 慮」を規定している。紙の教科書に対して読字困難がある 生徒に電子教科書の使用を認めること、鉛筆での書字困難 がある学生にPCでの筆記を認めることは合理的配慮だ。

東京大学 先端科学技術研究センター 近藤武夫准教授

<u>合理的配慮については</u>、行政機関(国と自治体や<u>公立</u> 学校、福祉施設など)に対し<u>法的に義務化</u>。民間事業 者に対しては努力義務。 報告しなかったり、虚偽報告をしたりした場合は、 20万円以下の過料が科される。

情報端末を利用するのは・・・

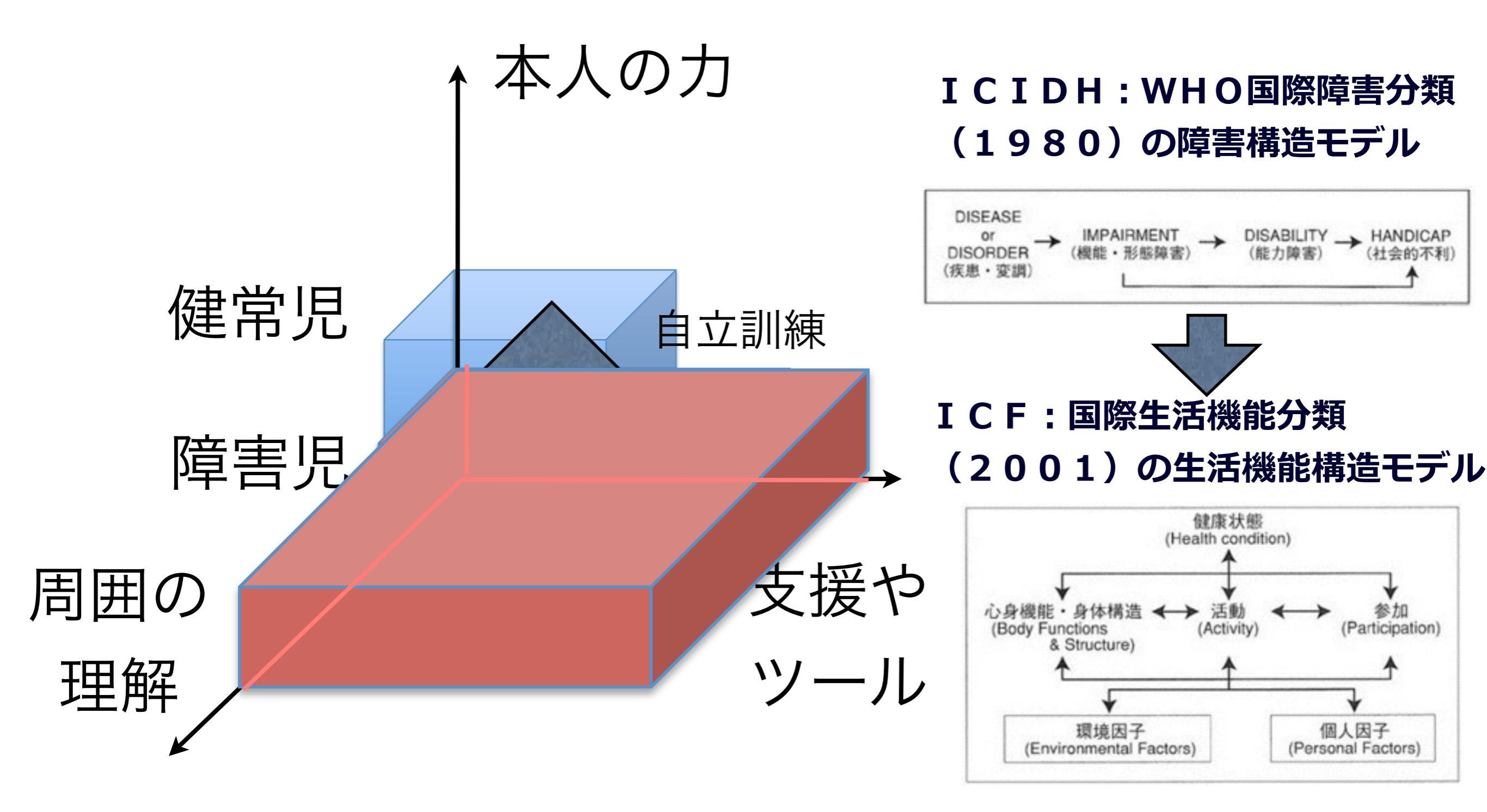

訓練と支援のバランスが大切

Agenda ●タブレット端末とは ●これからのICT機器 基本設定 アクセシビリティ のちょっと便利な設定 ●フォルダの管理 ●キーボードの設定 Safariの使い方 ●活用のポイント

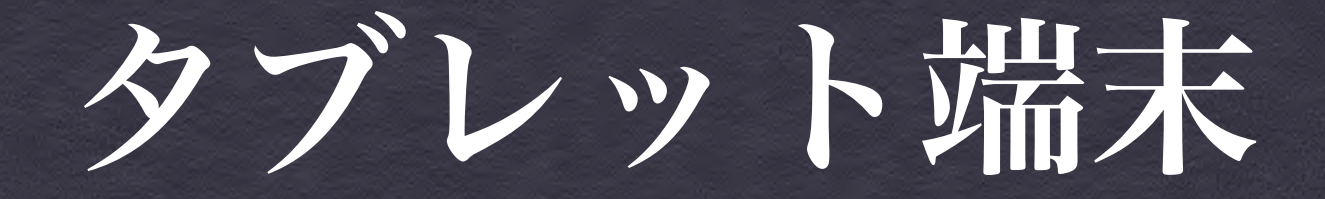

タブレット端末の優位性

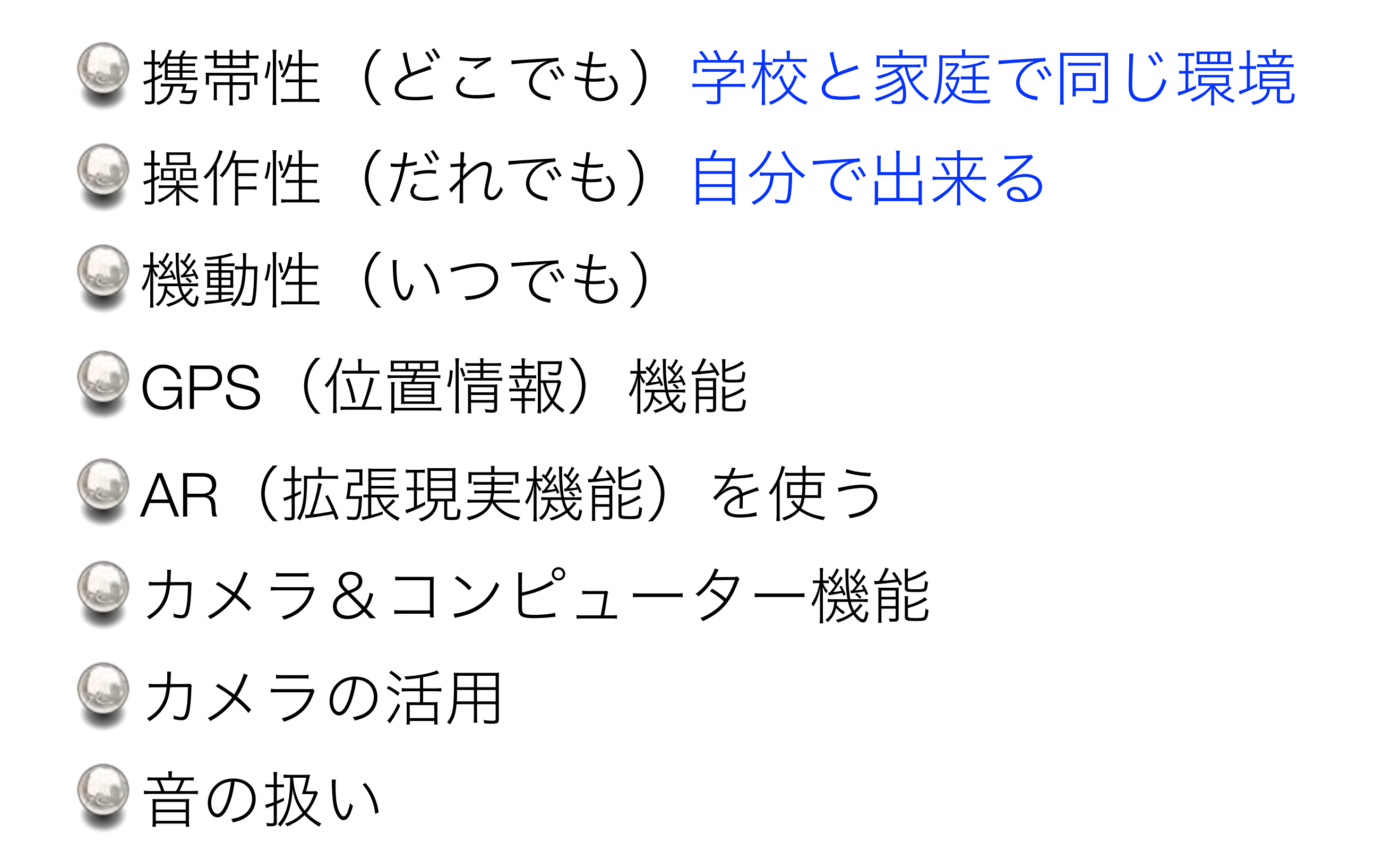

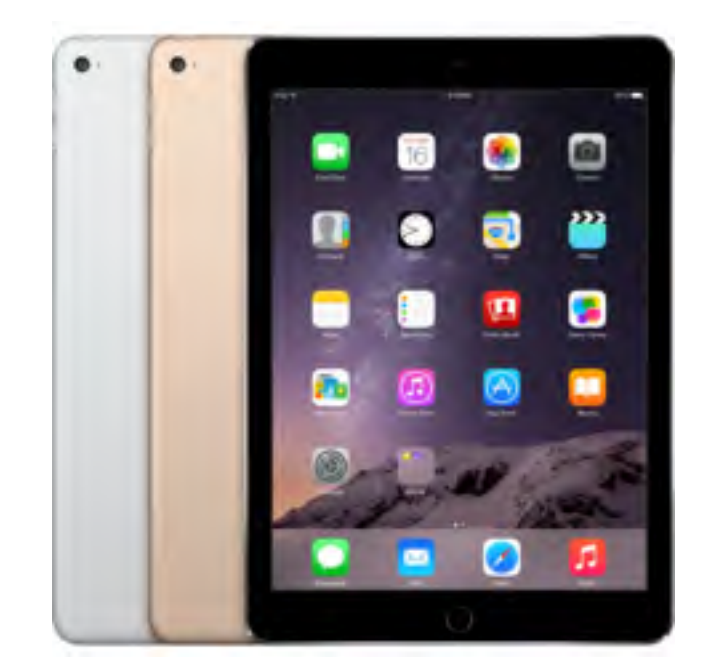

Apple iPad Air2, iPad mini 4 (9.7inch 7.9inch) iOS

Google Nexus9 (9inch)

Android

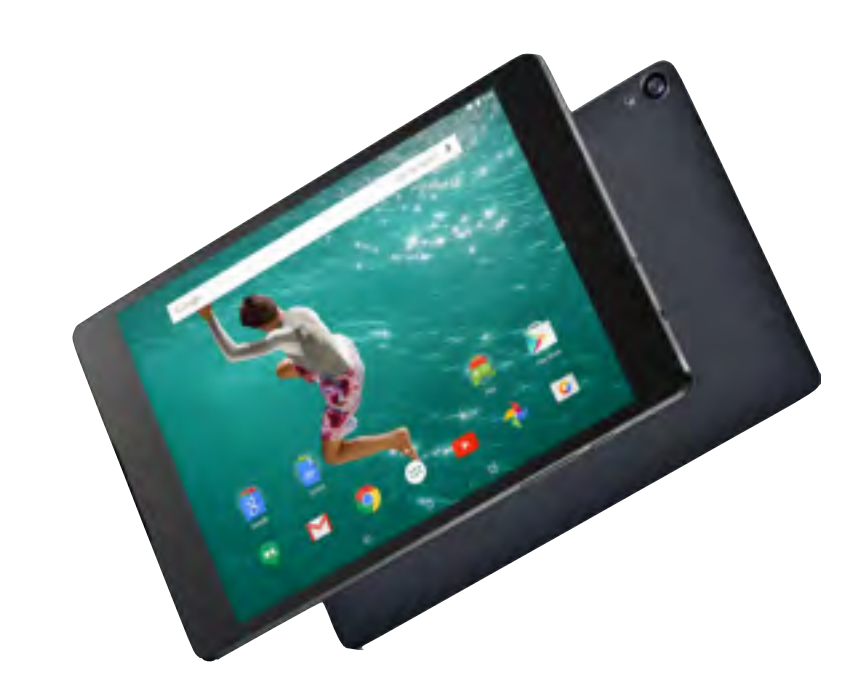

Microsoft Surface Pro4 (12inch) Windows

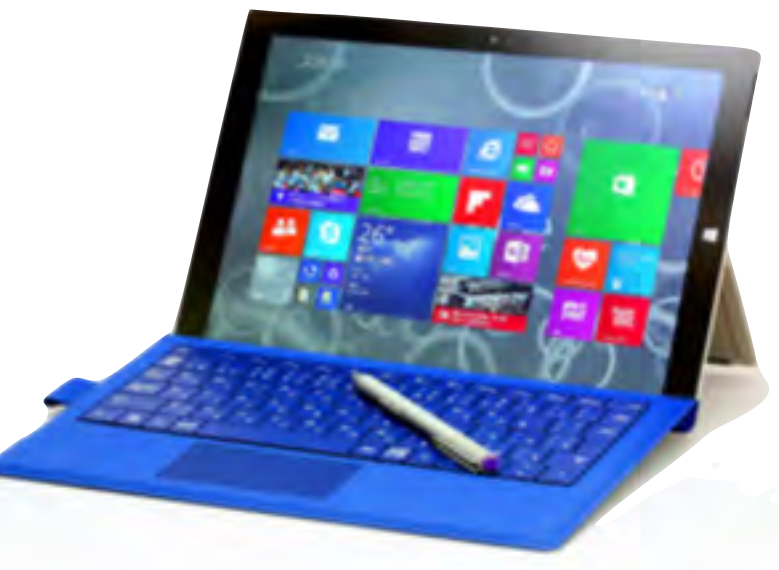

| 会社    |          | Apple          |             | Google                           | Microsoft     |
|-------|----------|----------------|-------------|----------------------------------|---------------|
| 機種    | iPad Pro | iPad Air 2     | iPad mini 4 | Nexus9                           | Surface pro 4 |
| 画面サイズ | 12.9     | 9.7            | 7.9         | 8.9                              | 12.3          |
| 重量    | 713      | 437            | 298.8       | 425                              | 786           |
| ストレージ | 32,128   | 16,64、128      | 16,64,128   | 16,32                            | 128,256,512   |
| OS    | iOS9     | iOS9           | iOS9        | Android<br>5.0                   | Windows 10    |
| バッテリー | 10時間     | 10時間           | I0時間        | 9.5時間                            | 9時間           |
| 価格    | 94,800~  | 53,800~        | 42,800~     | 42,900~                          | 124,800~      |
| 主な特徴  |          | アプリの充実、<br>安全性 |             | マルチユーザー、<br>自由度・マウス操作<br>マウス操作可能 | Office<br>アプリ |

### iPadのメリット

- 操作性(自分で出来る!!)
- ◎ アプリケーションの数
- アクセシビリティー
- 安全性
- 周辺機器の充実

## iPadのデメリット

- 無線マウスが使えない
- **マルチユーザー非対応** 
  - 修理費用
- 》 費用が比較的高い

### 自分で出来る!

### アクセシビリティ フィッティング などのポイントは後日からの 実務研修会でご説明いたします

### TOPICS

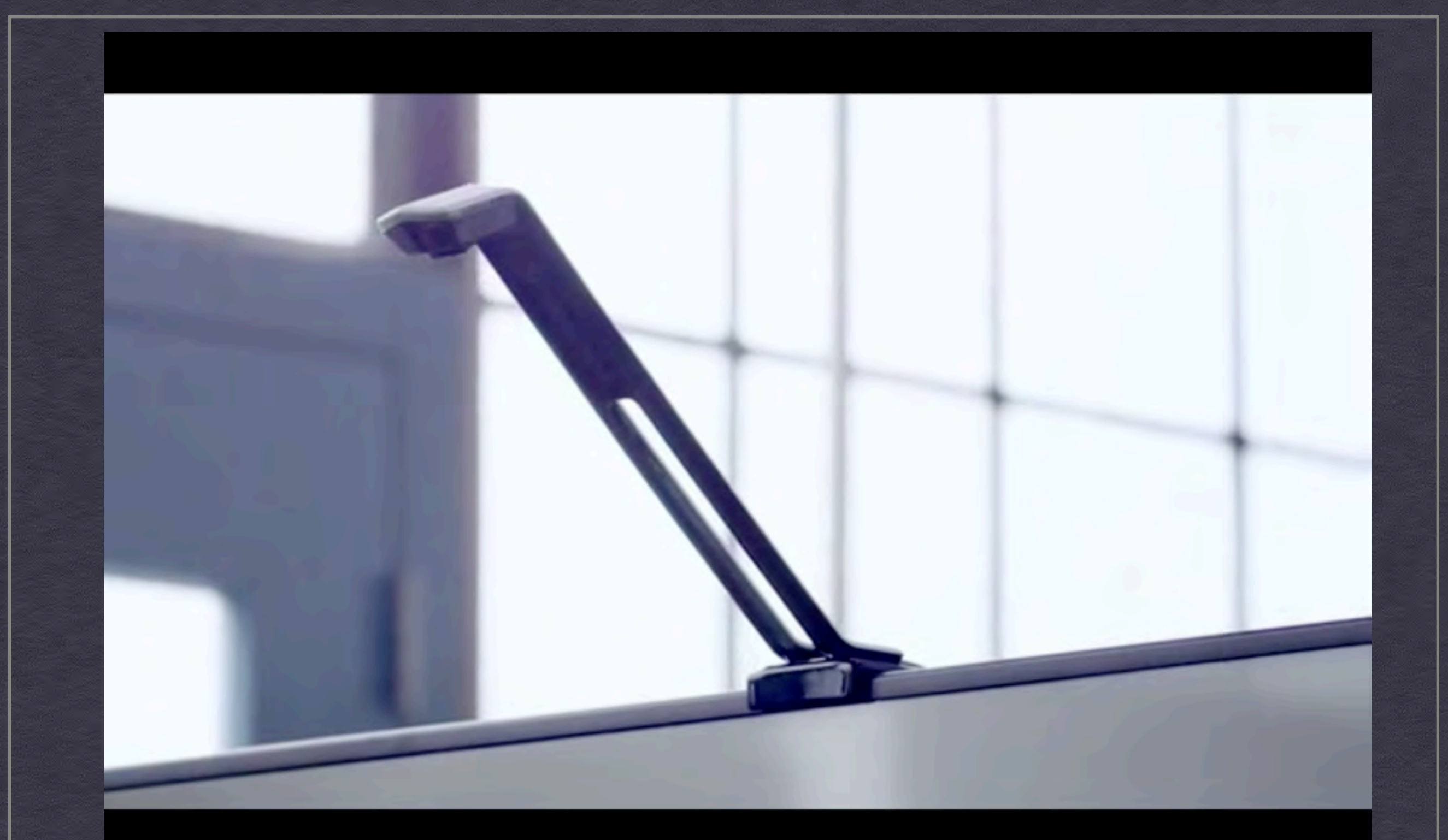

#### 既存テレビを電子黒板に変える

**Touchjet WAVE Turn Your TV into a Touchscreen** 

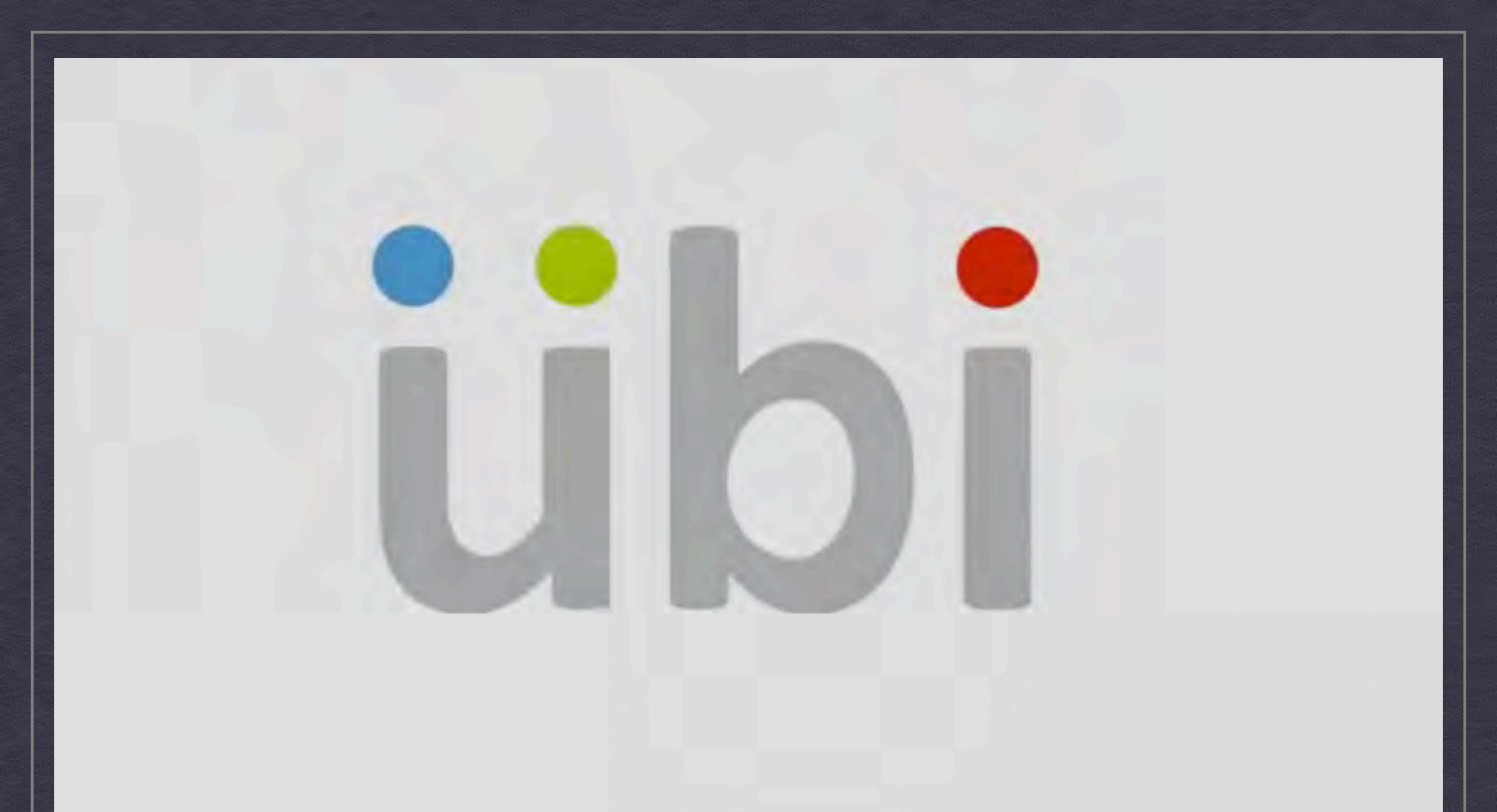

#### どこでも電子黒板に変える

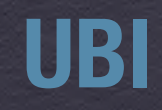

#### 既存黒板を電子黒板に変える

-

みらいのこくばんプロジェクト

4

2 Ator

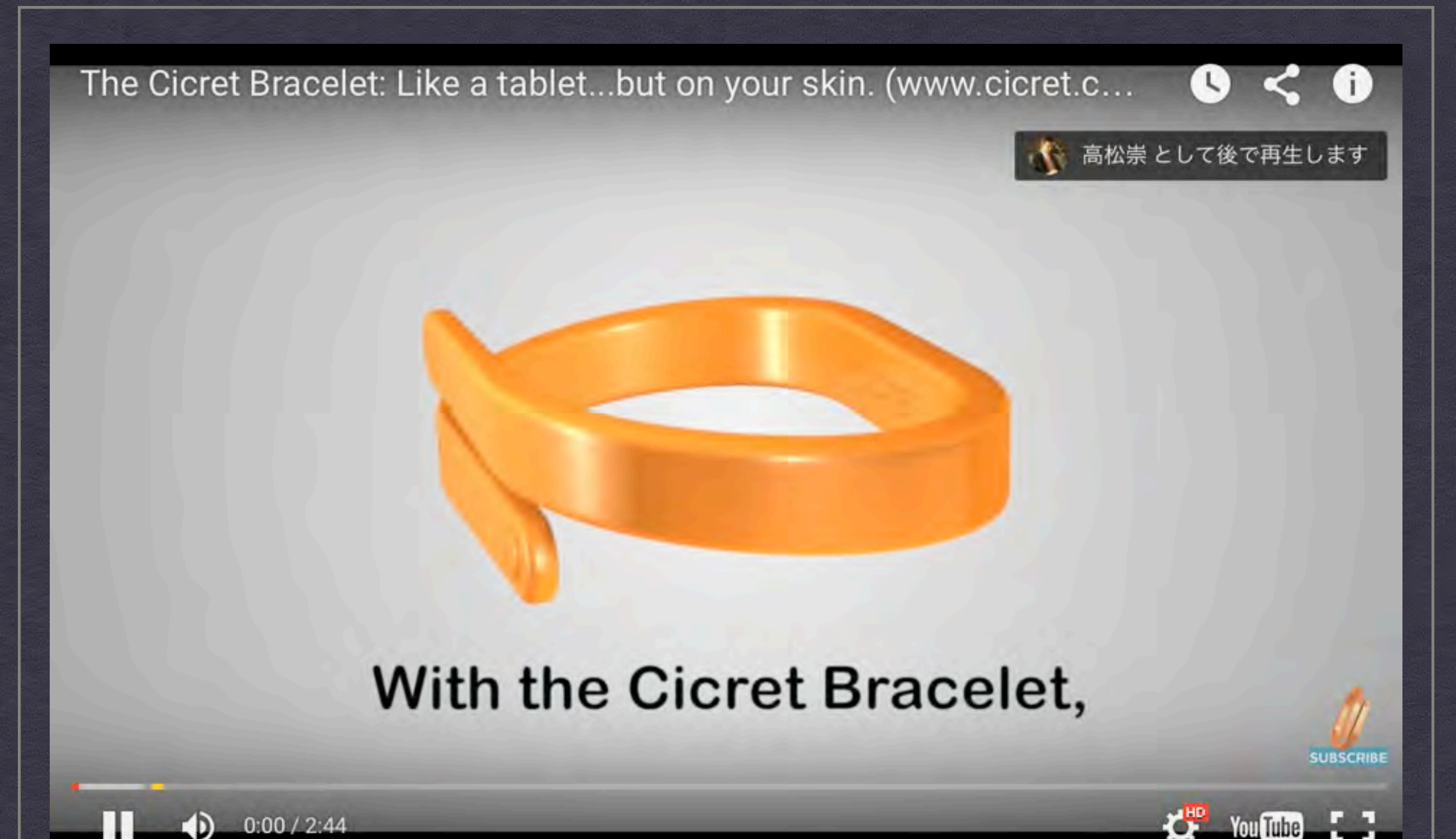

The Cicret Bracelet Like a tablet...but on your skin. (www.cicret.com)

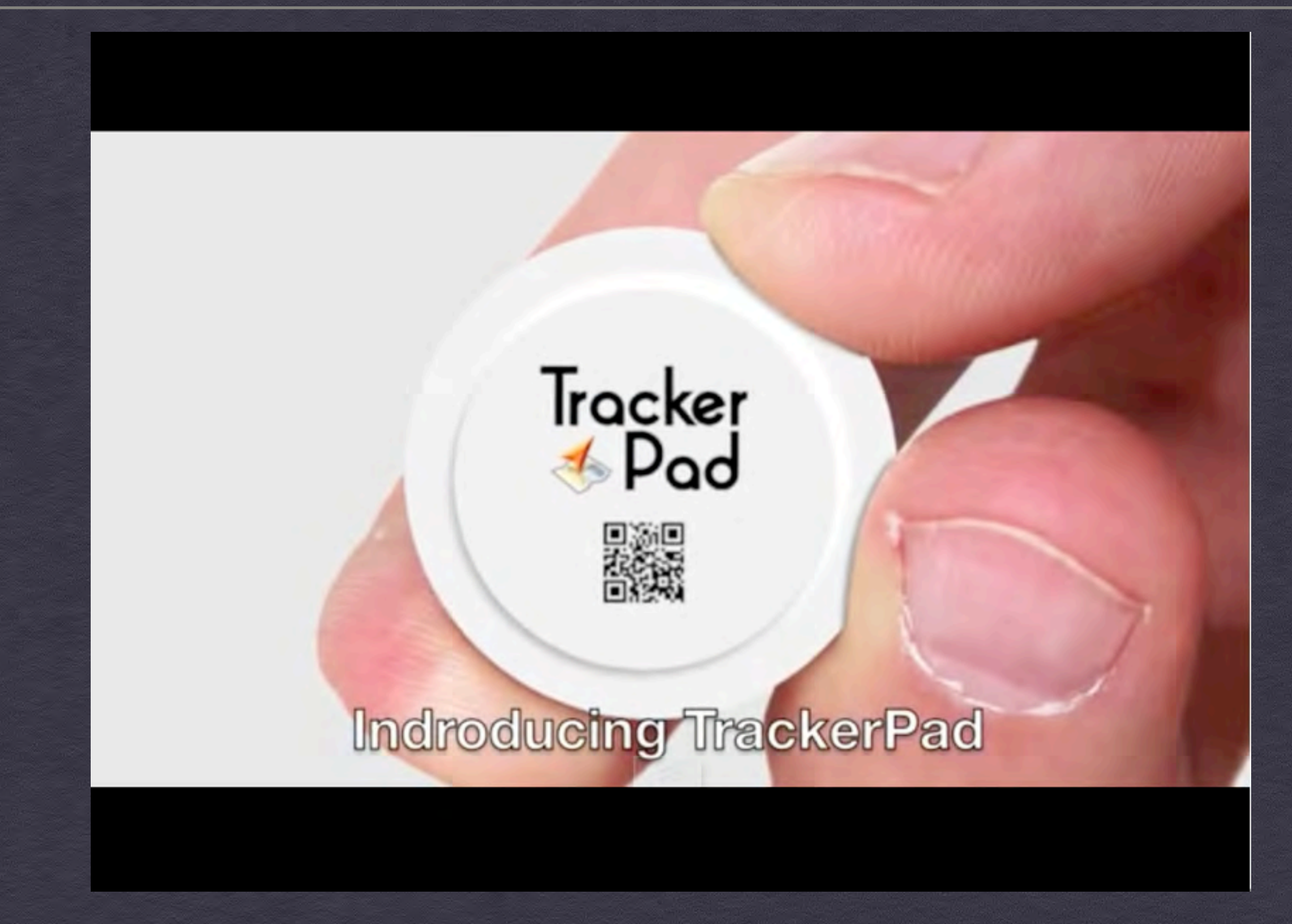

**TrackerPad Sticky GPS tracker pads** 

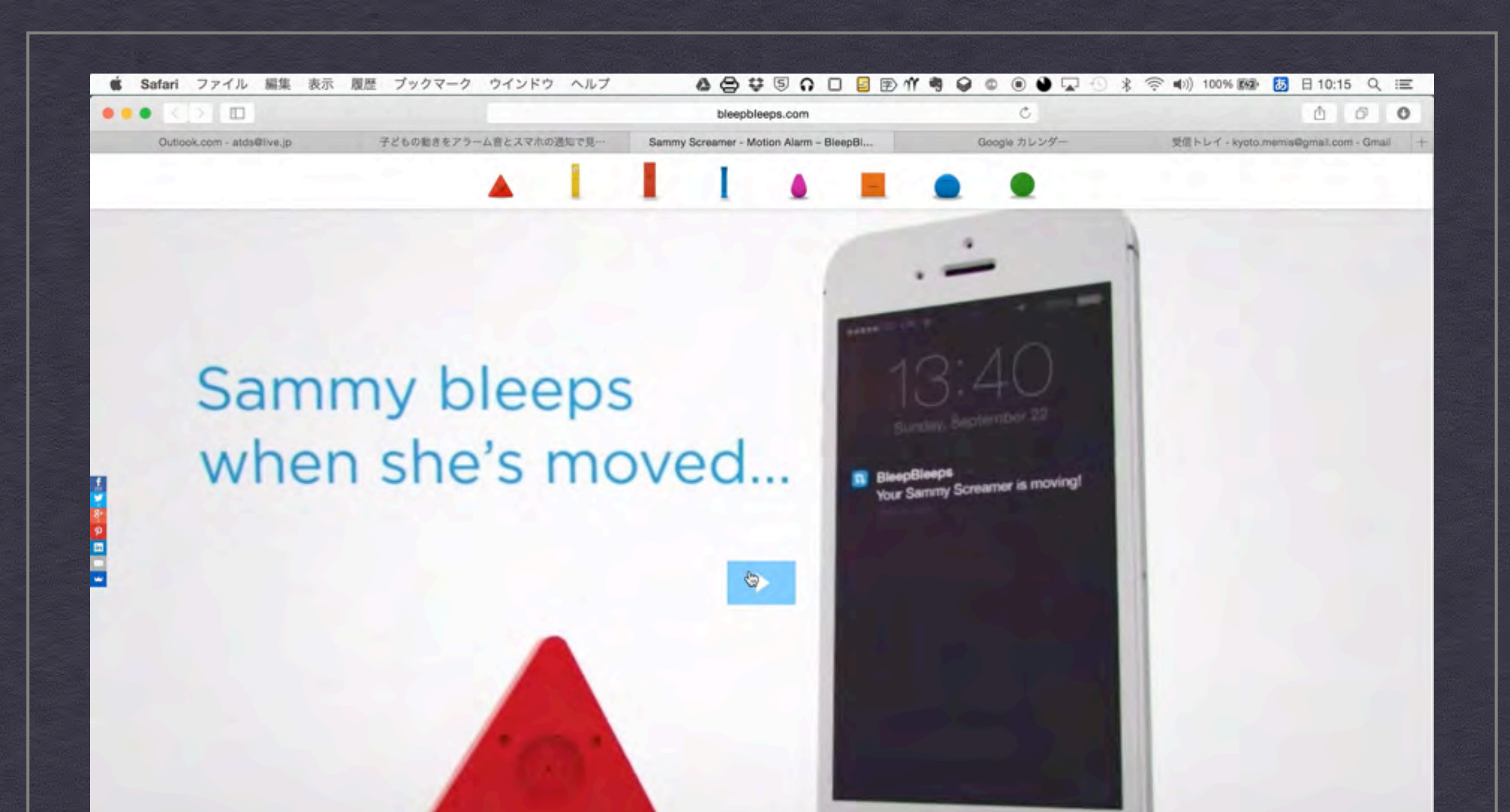

#### **Smmy Screamer Motion Alarm**

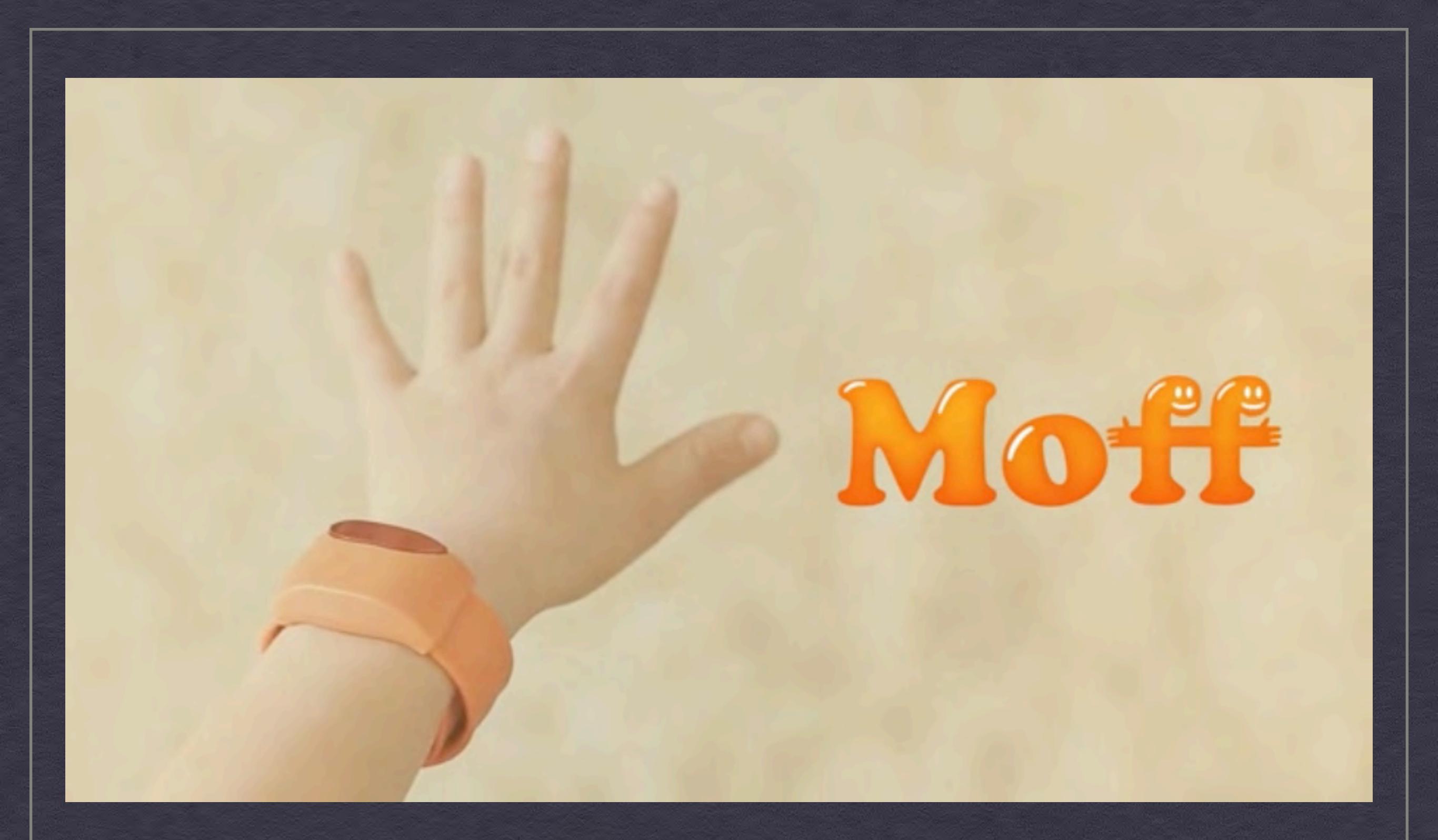

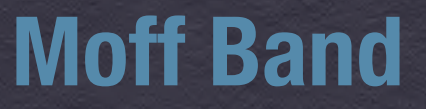

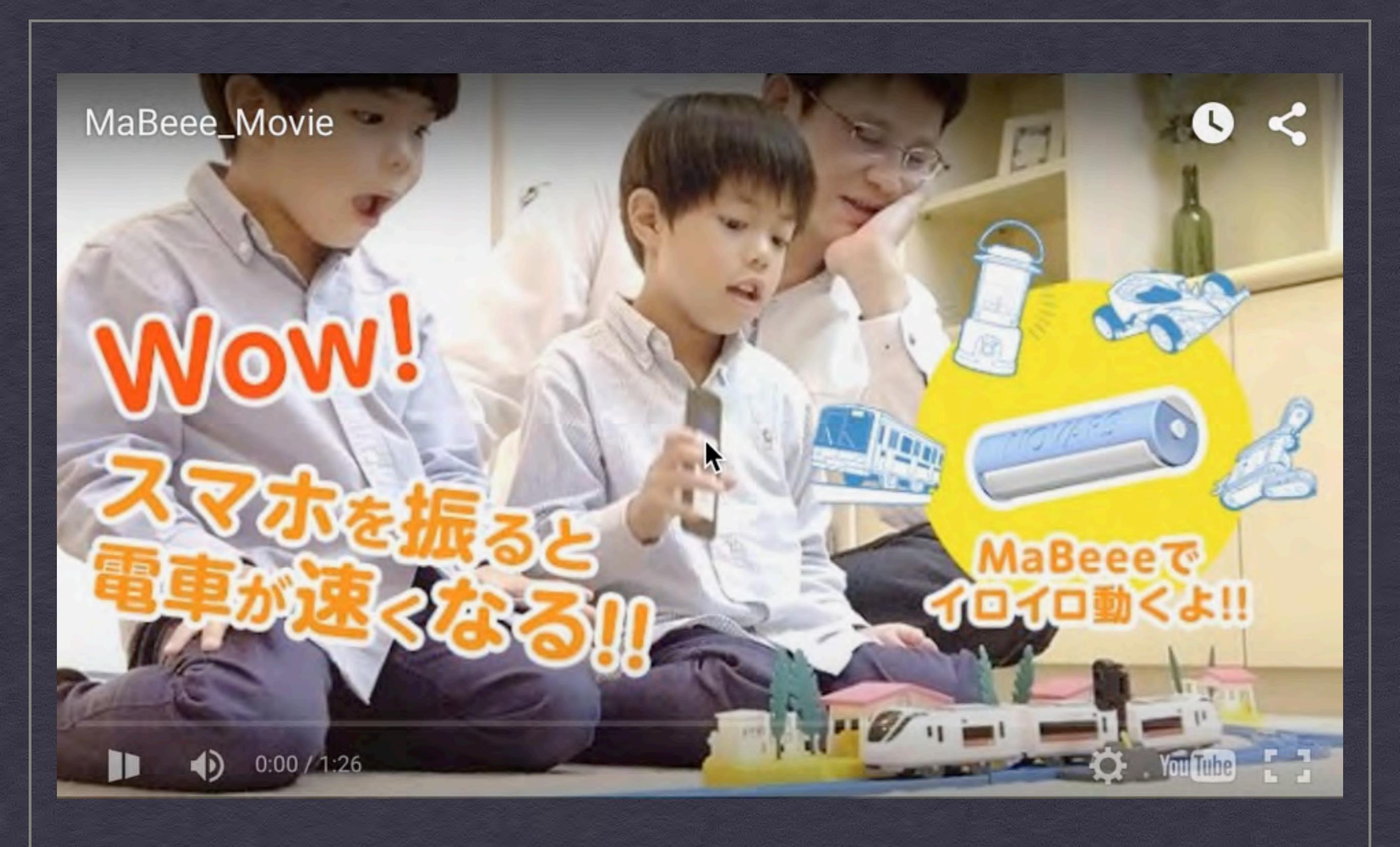

#### MaBeee

# C O AK

### OBSERVATION AND ACCESS WITH KINECT

#### モーションコントロール

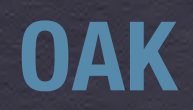

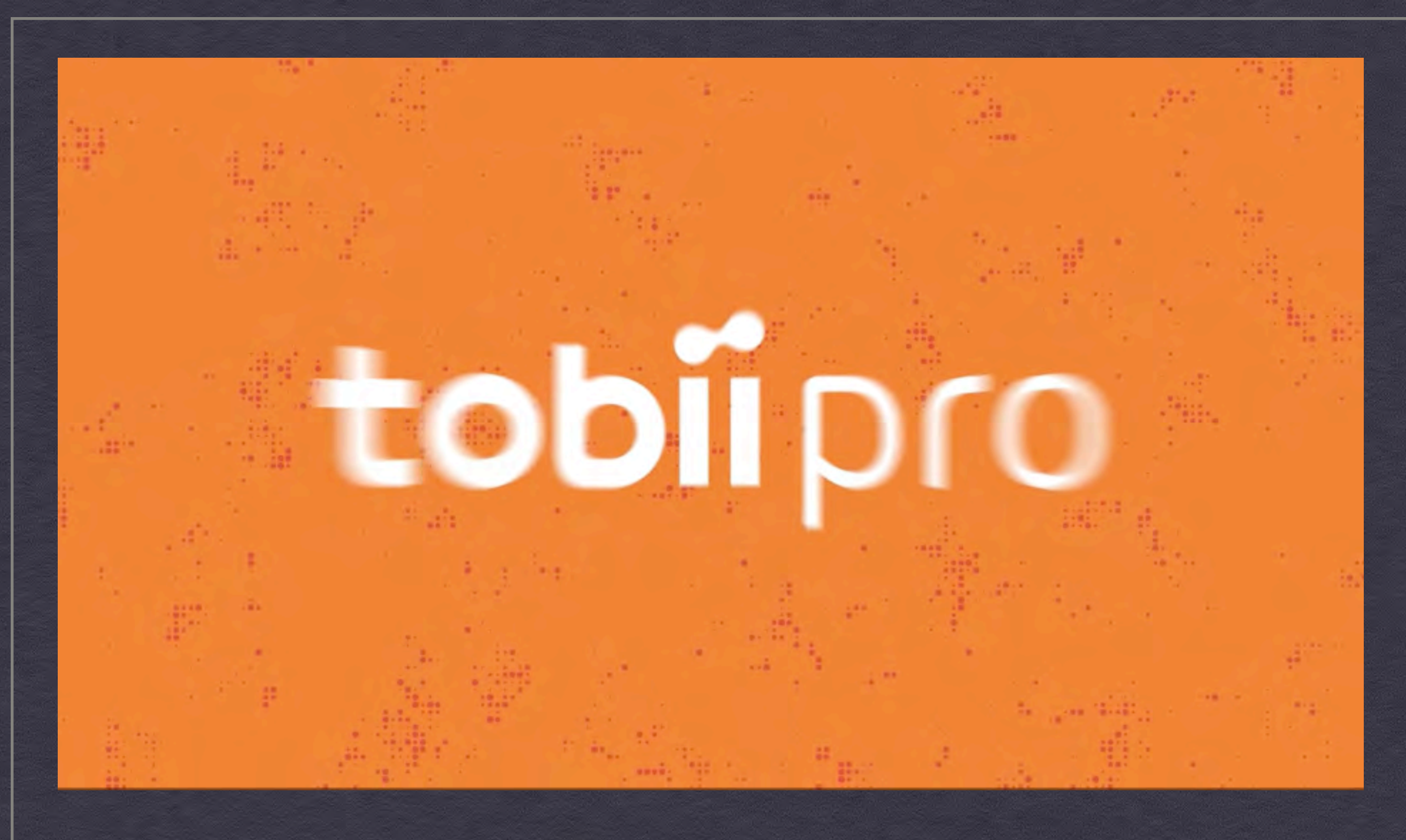

視線入力

tobii Glass2 5才児の視線

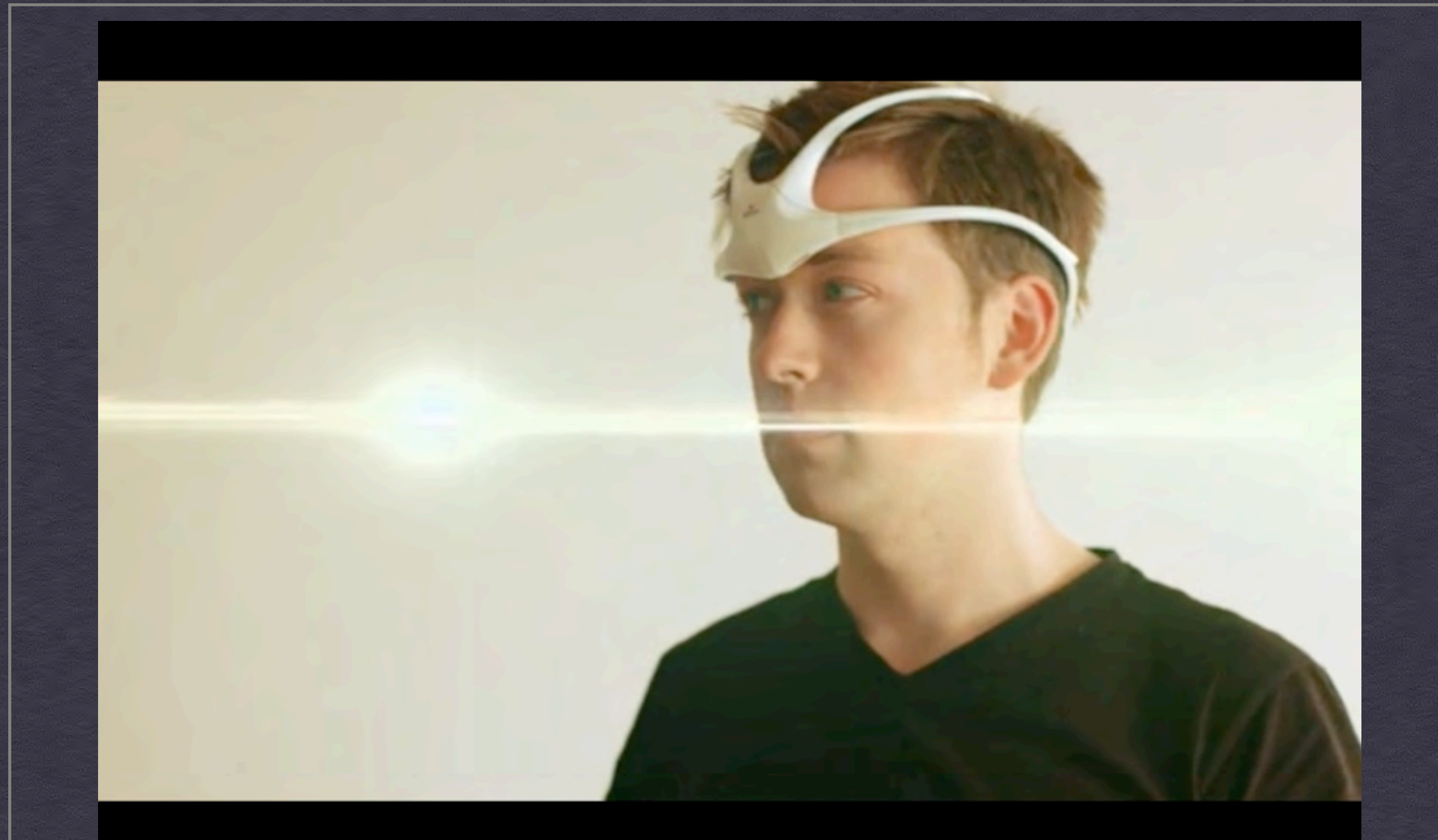

#### 脳波コントロール

Mind over matter. A wearable device that touches your mind.

うううううううよう。

(株) ソニー・ミュージックエンタテインメントと

#### クラフトがっき

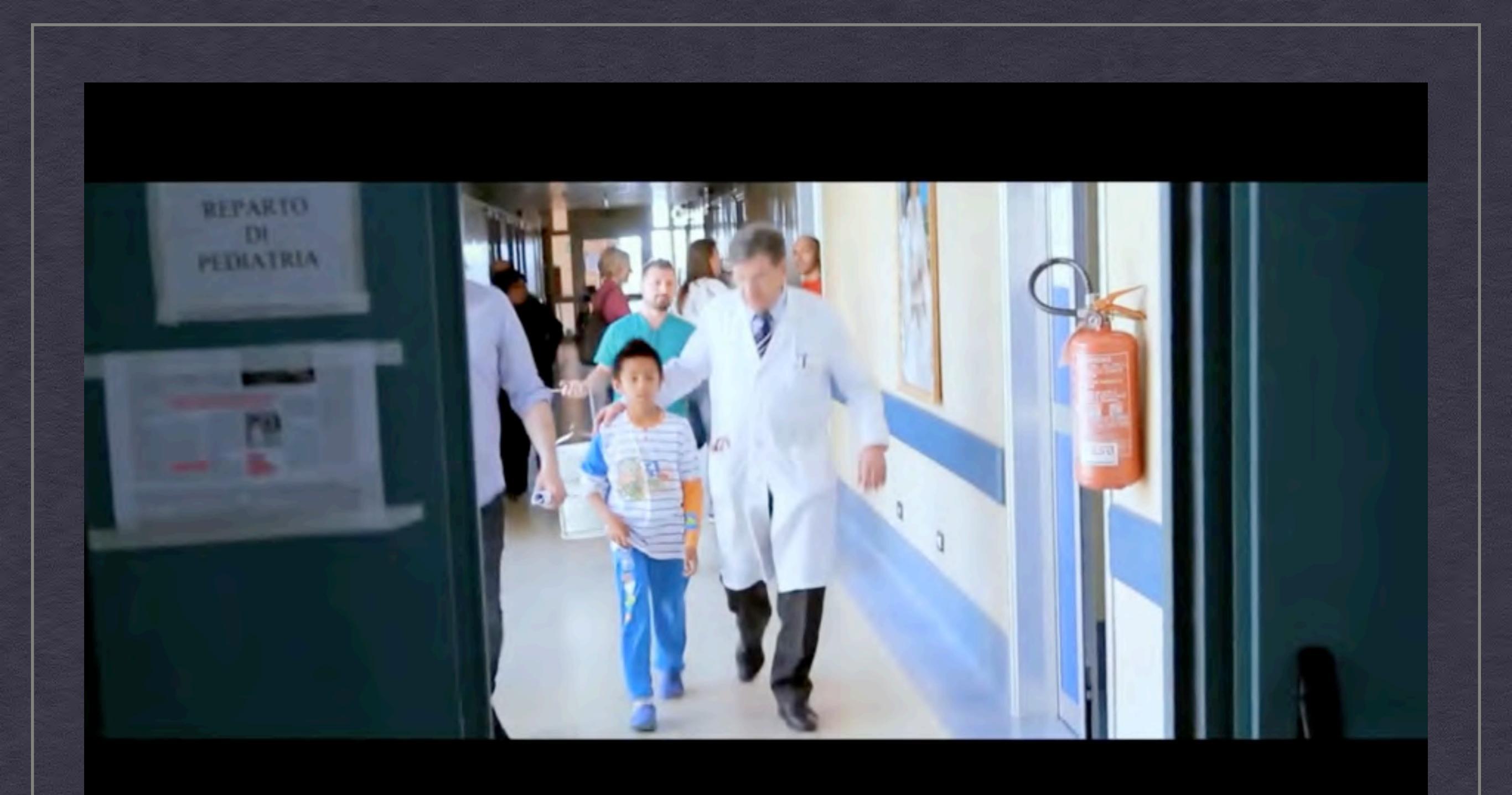

### **eMotion Project**

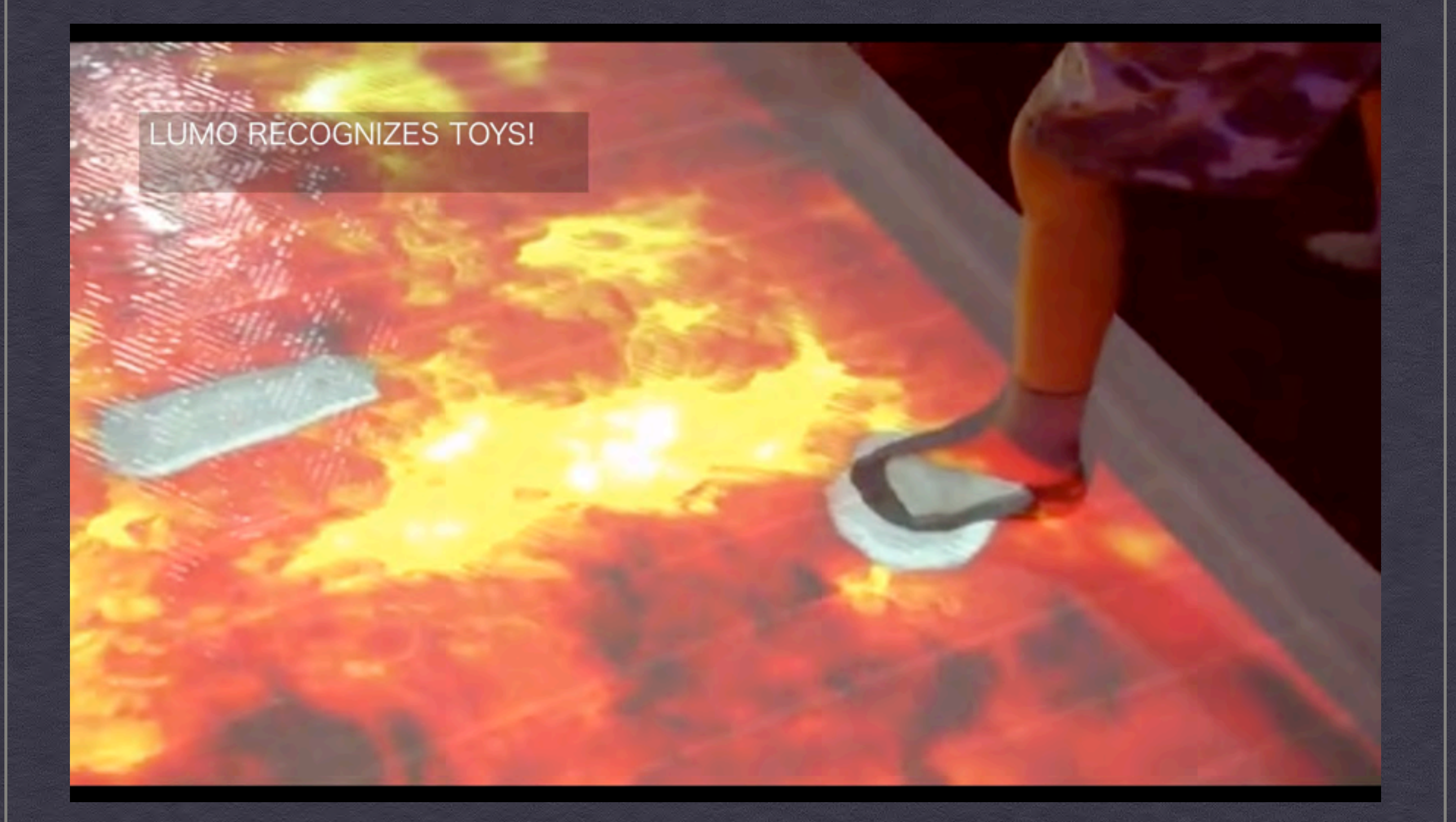

#### **LUMO - The World's First Interactive Projector For Kids**

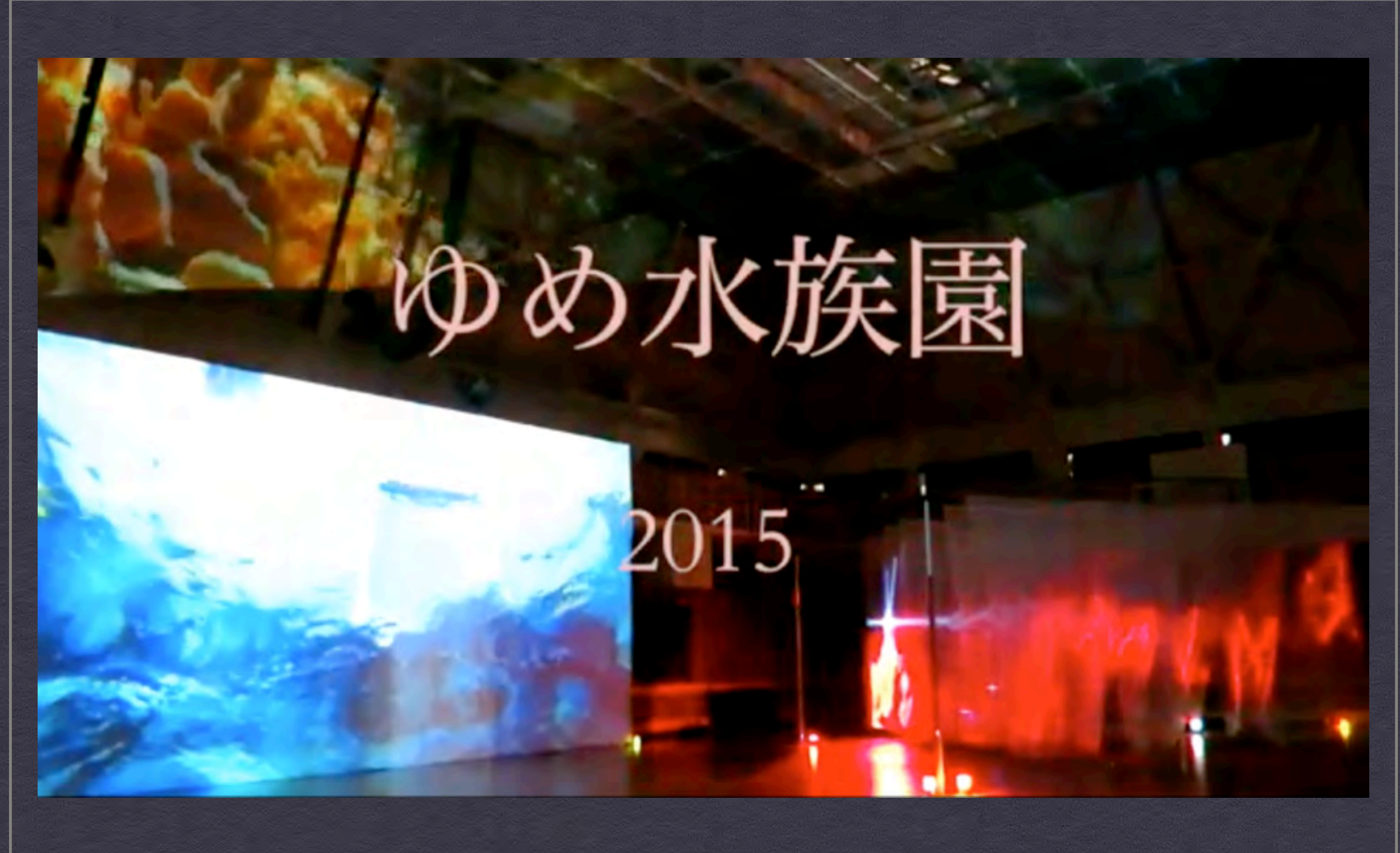

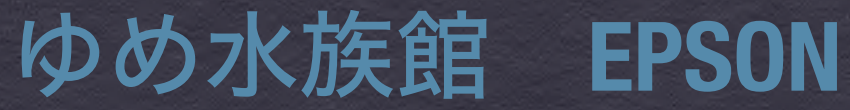

# tobiidynavox

PCEye Explore

#### 視線入力

#### **PCEye Explore - Play**
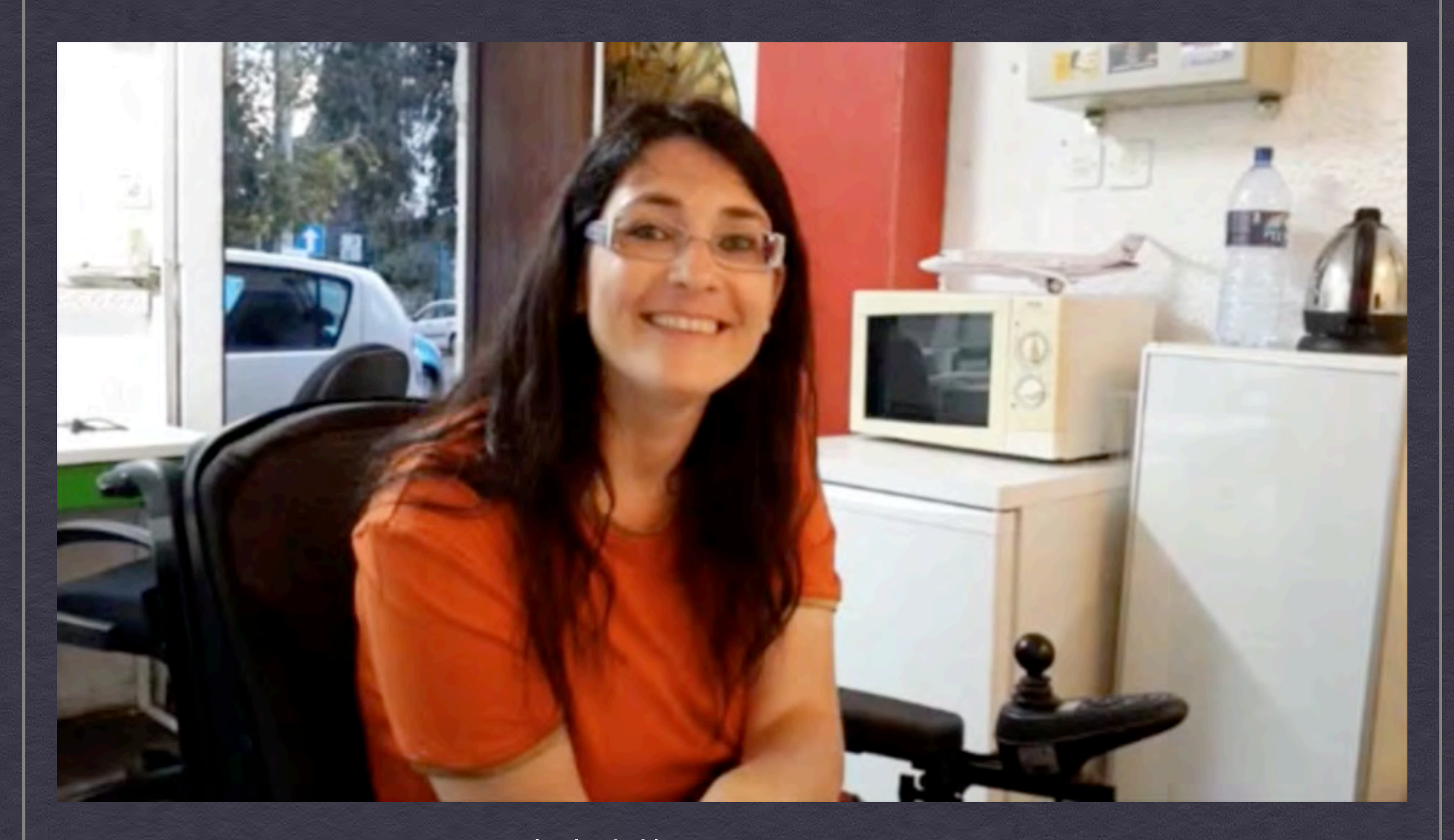

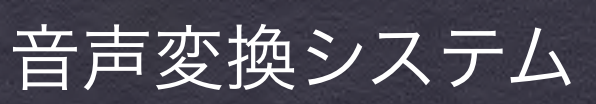

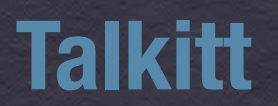

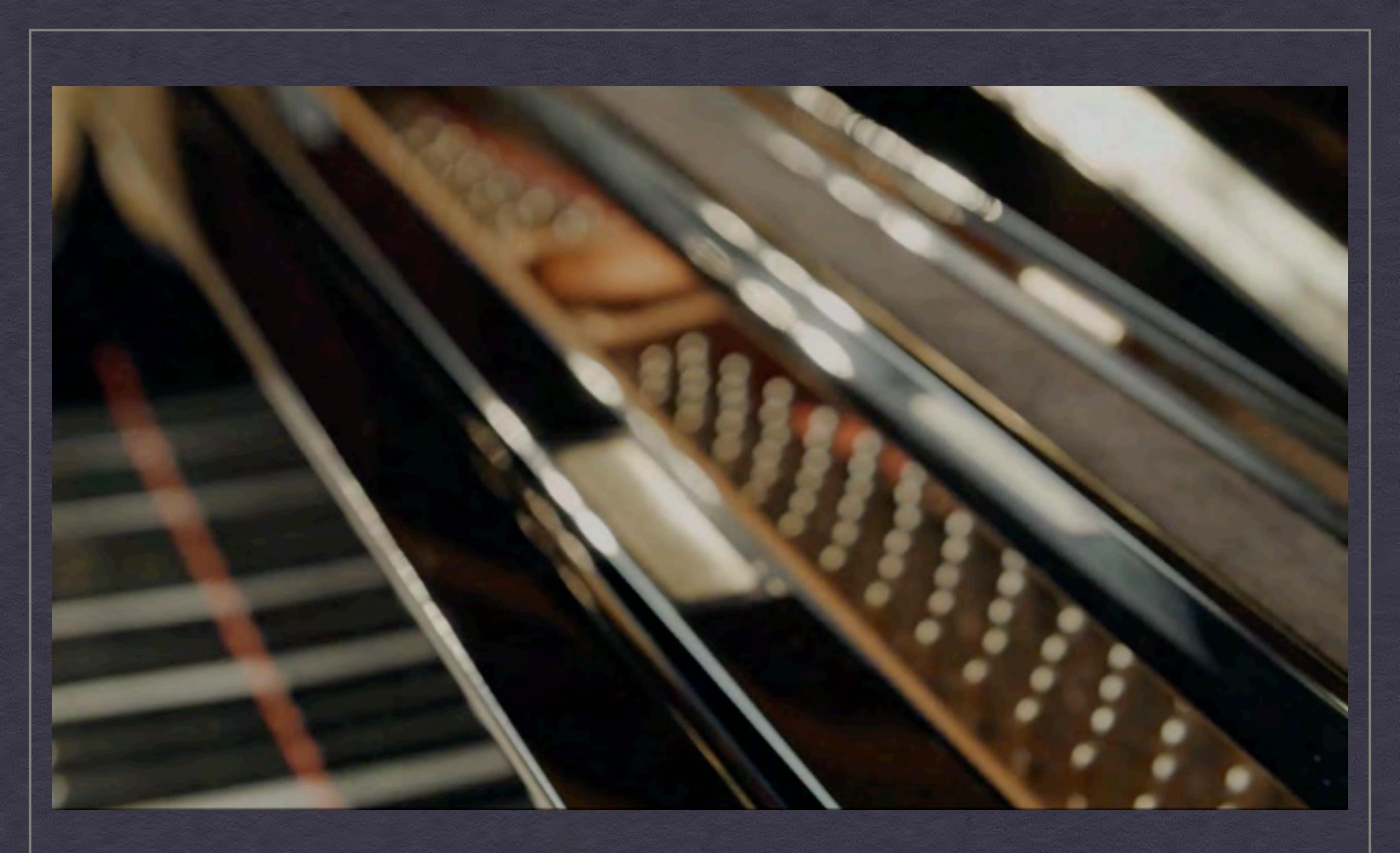

## **Eye Play the Piano**

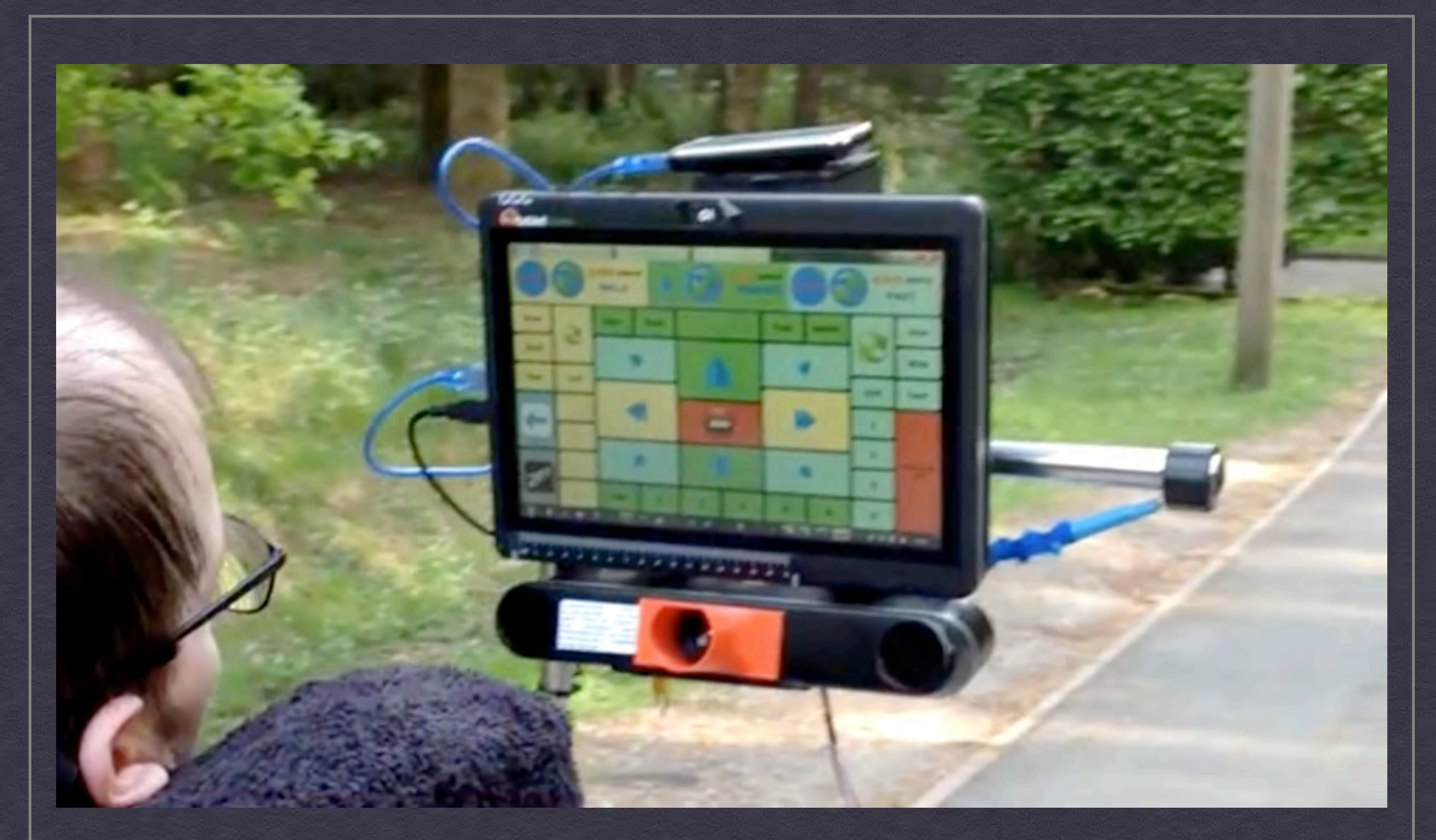

#### 電動車椅子

**Eyedrivomatic for Hackaday Prize - Semi Final Video** 

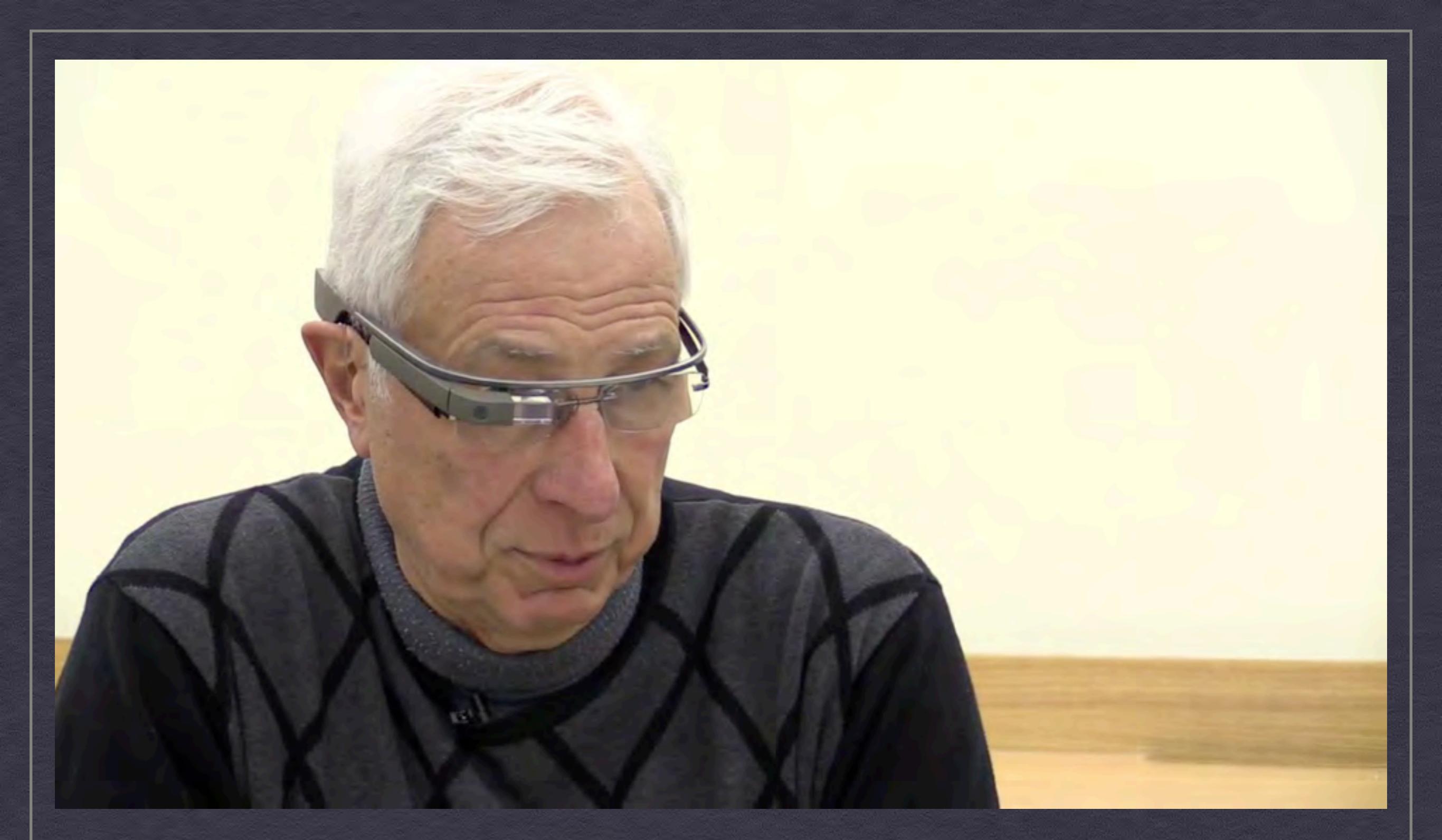

ASR(音声認識)システムとリアルタイム文字表示 Using Google Glass to Caption Conversations

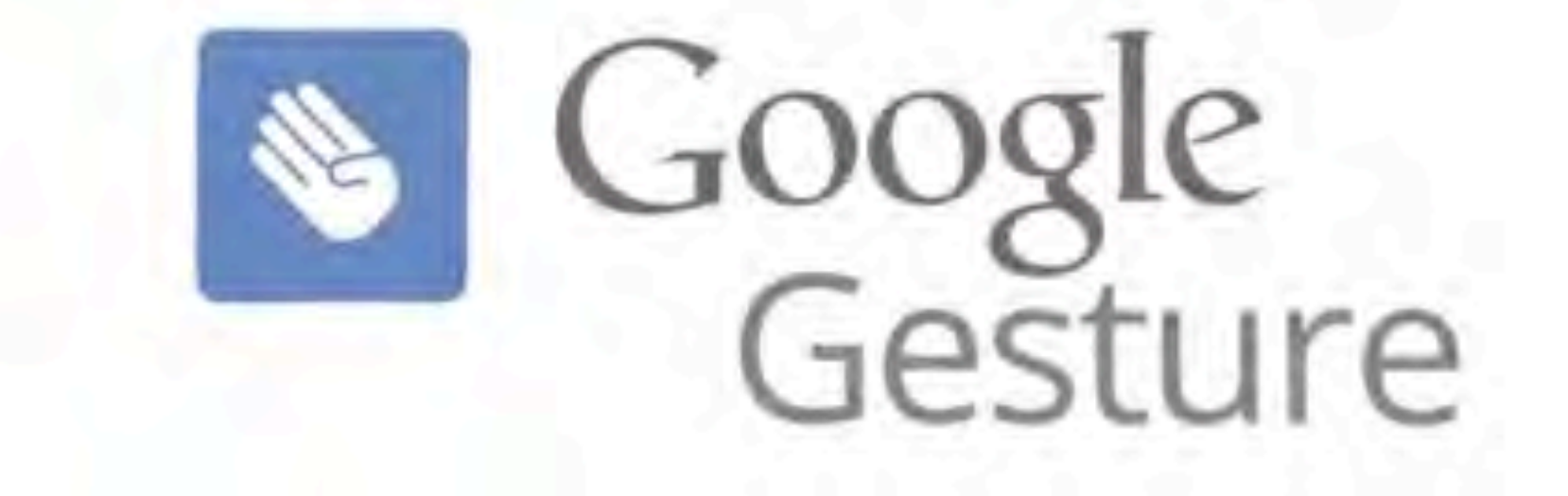

Say hello to Google Gesture

**Google Gesture** 

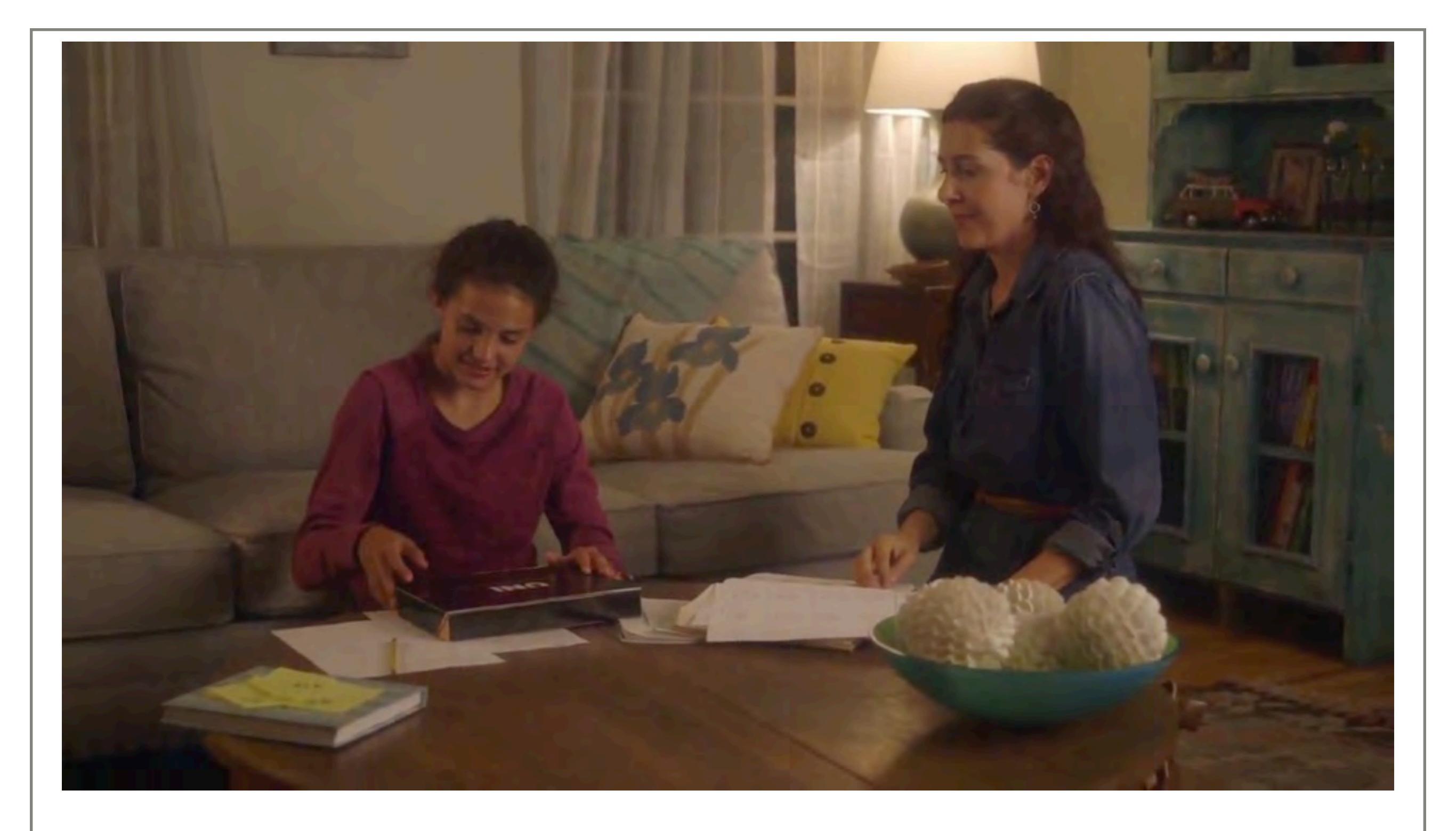

#### **MotionSavvy introduces Uni**

ASR(音声認識)システムと分散マイクロフォンシステム Transcense Seamless conversation experience for Deaf & hard-ofhearing

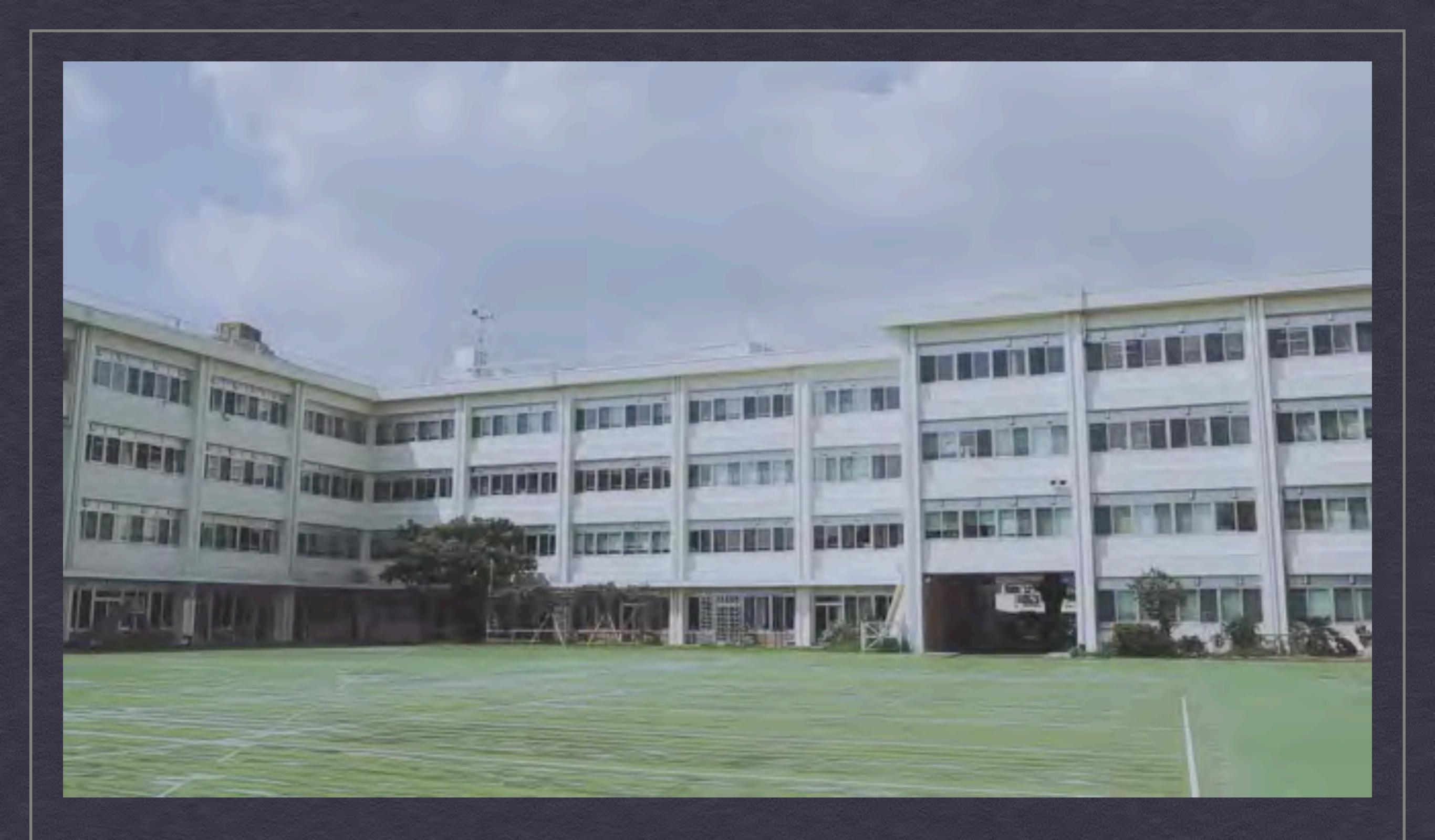

さわれる検索

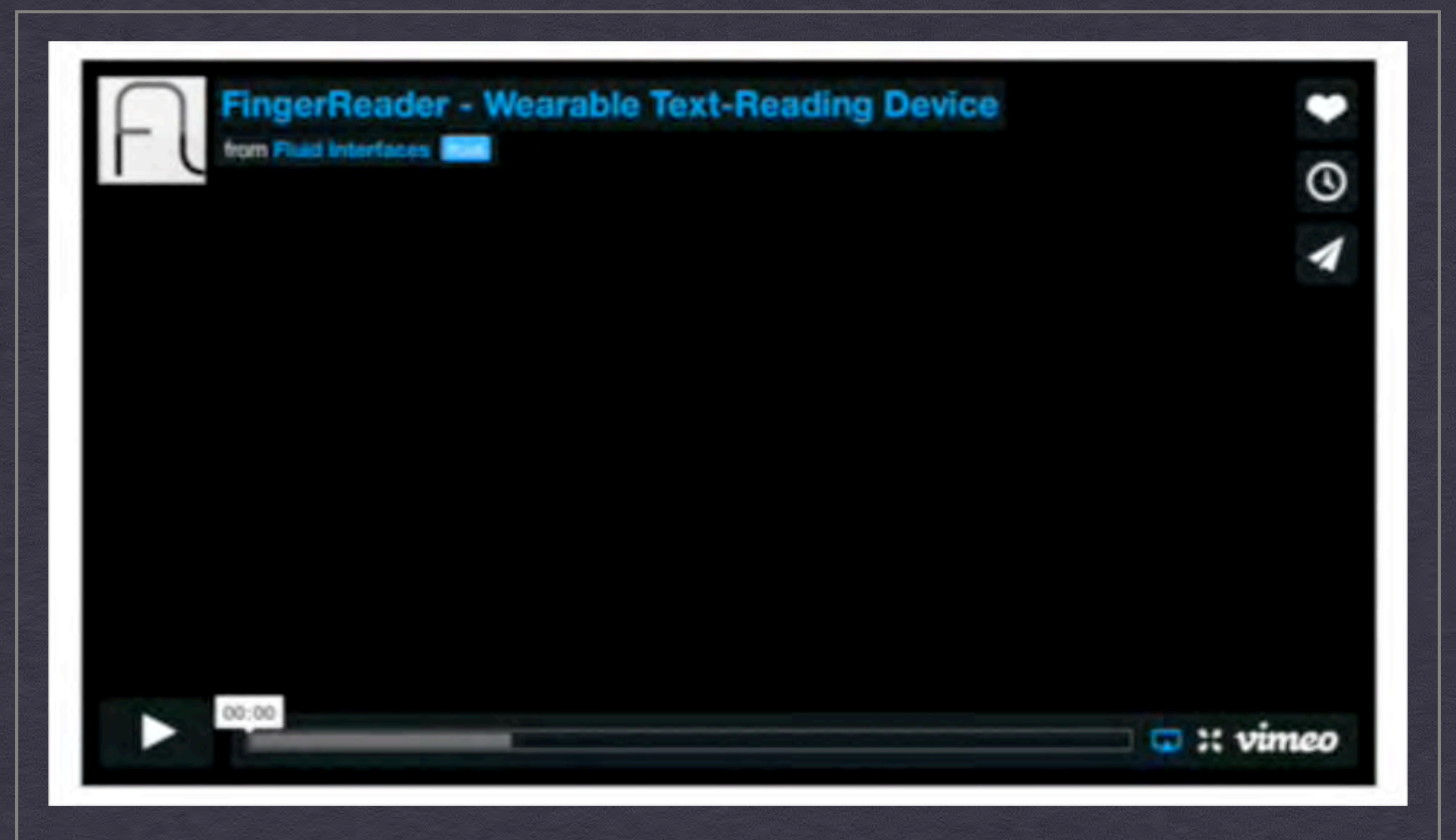

#### **Finger Reader**

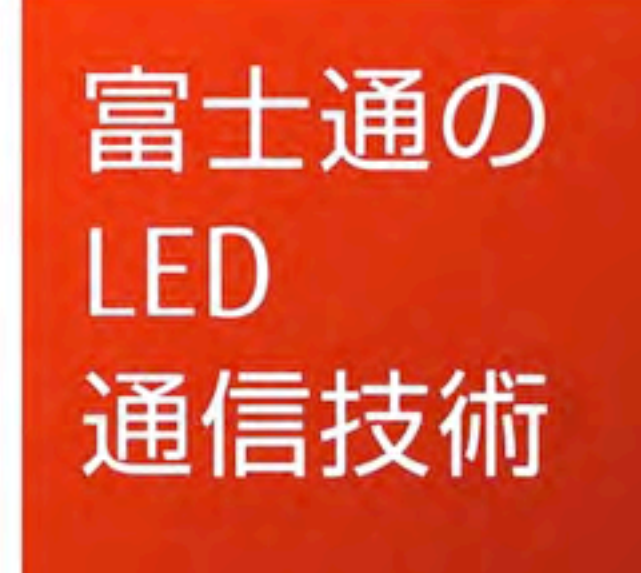

光で伝える — LEDによる新しい情報伝達技術 【FUJITSU JOURNAL(富士通ジャーナル)】

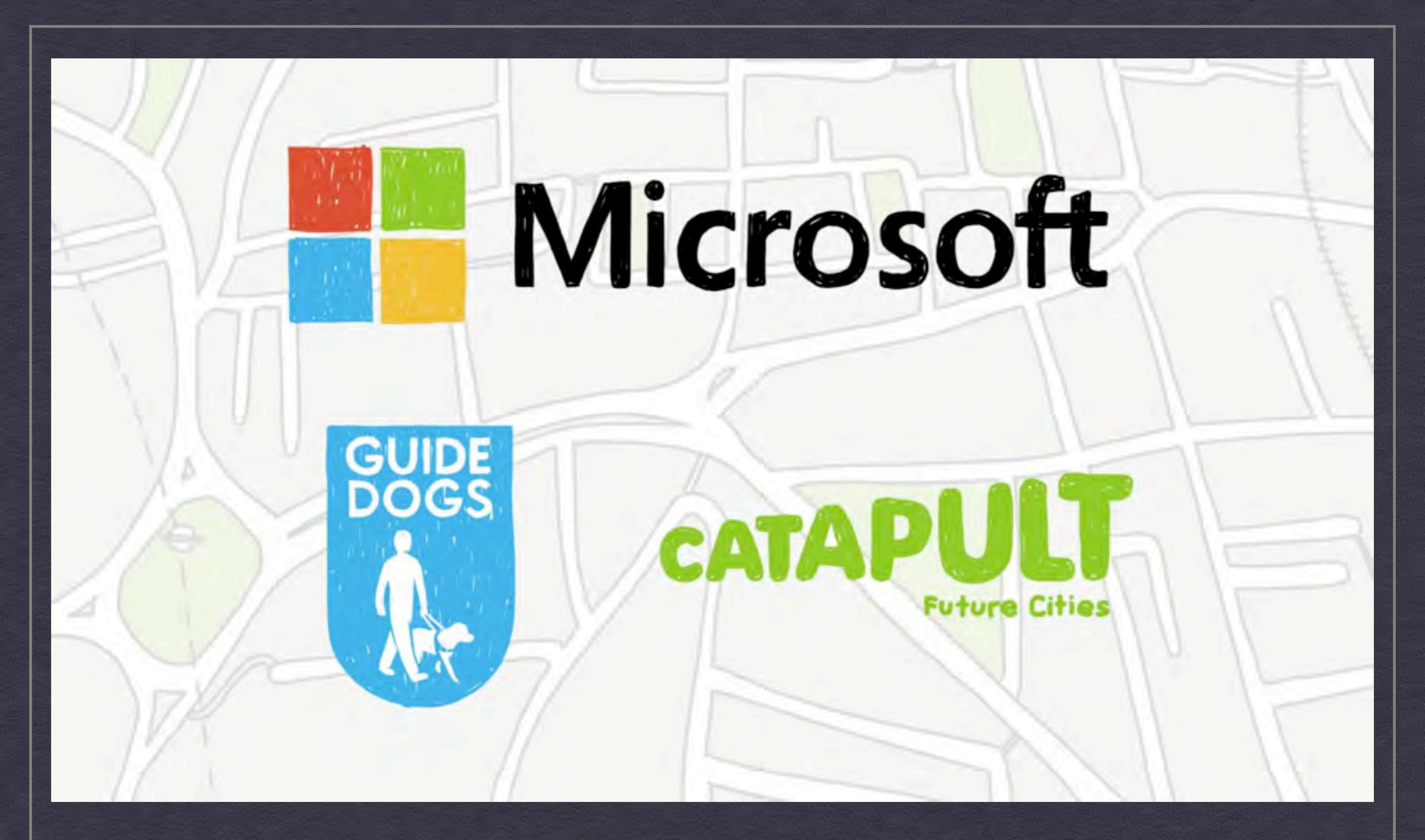

**Beacon Syatem - Microsoft** 

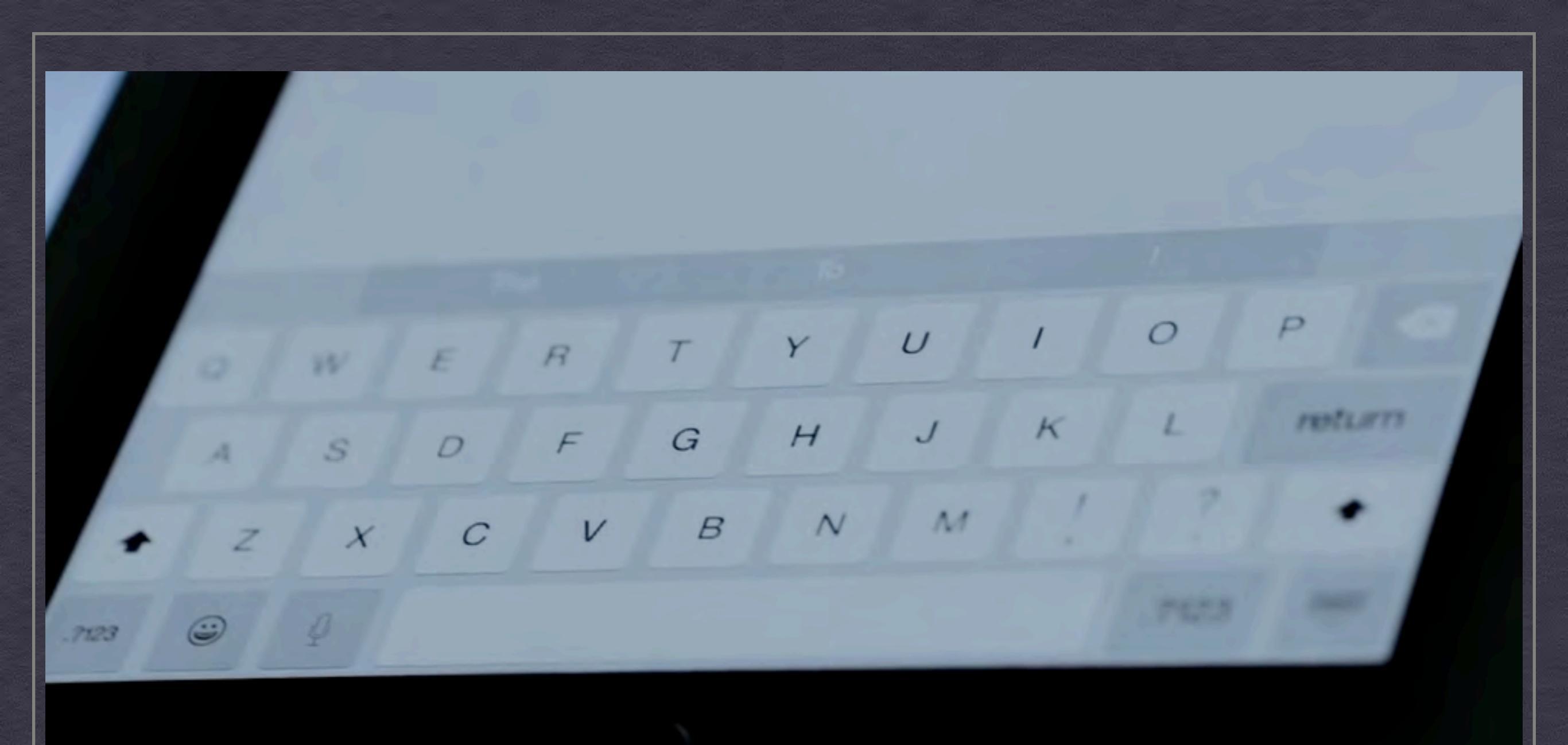

#### Introducing Phorm, the world's first morphing touchscreen

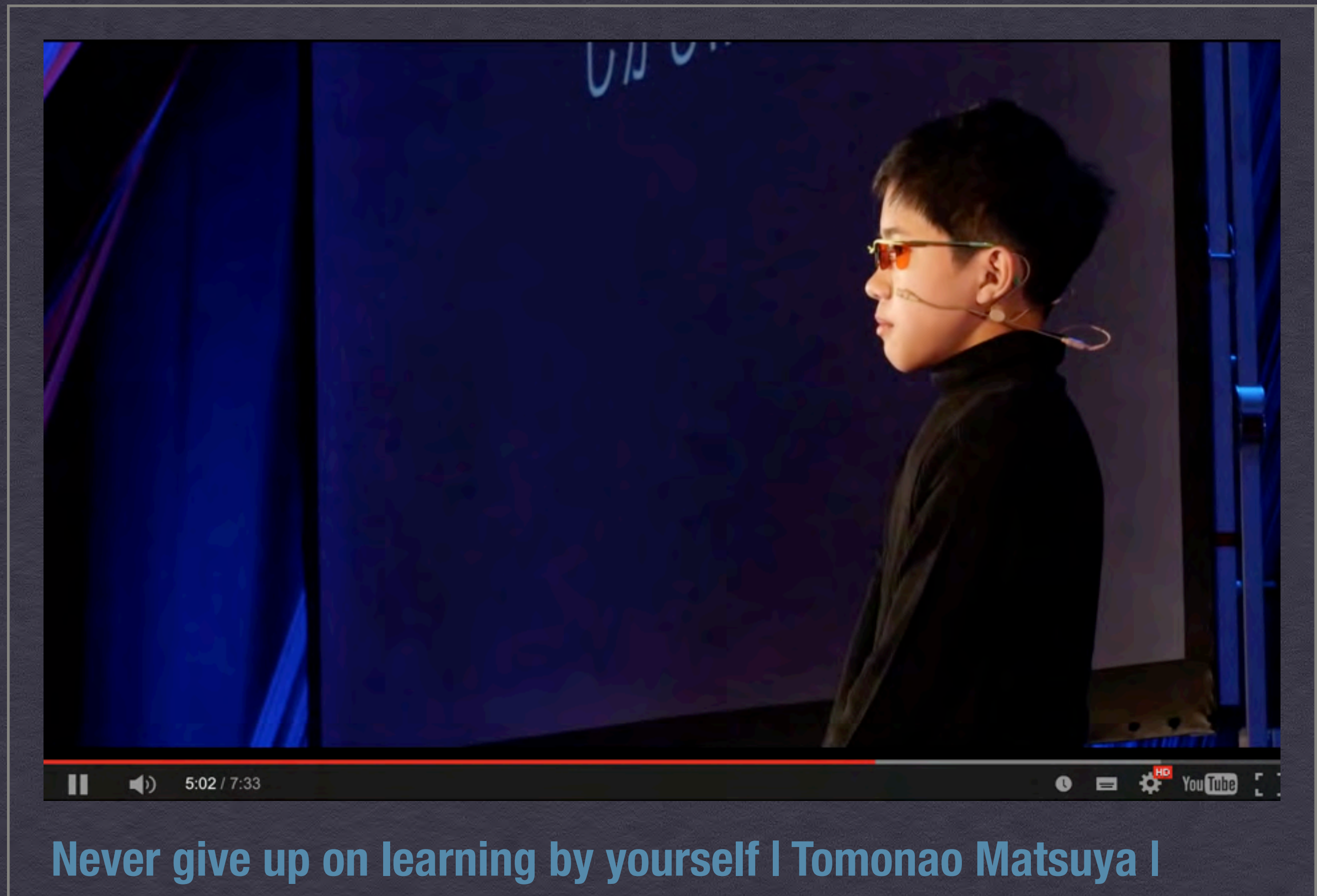

TEDxKids@Chiyoda

# いっでもスキャン、どこでも翻訳!! ペン型ワイヤレス スキャナー 400-SCN031

ペン型スキャナー(OCR機能・USB&Bluetooth接続・iPhone/ スマートフォン対応・WorlsPenScan X)

0

# 基本的な設定

# iOS9の場合

#### 通知⇒不要な通知はすべてオフにしておきます

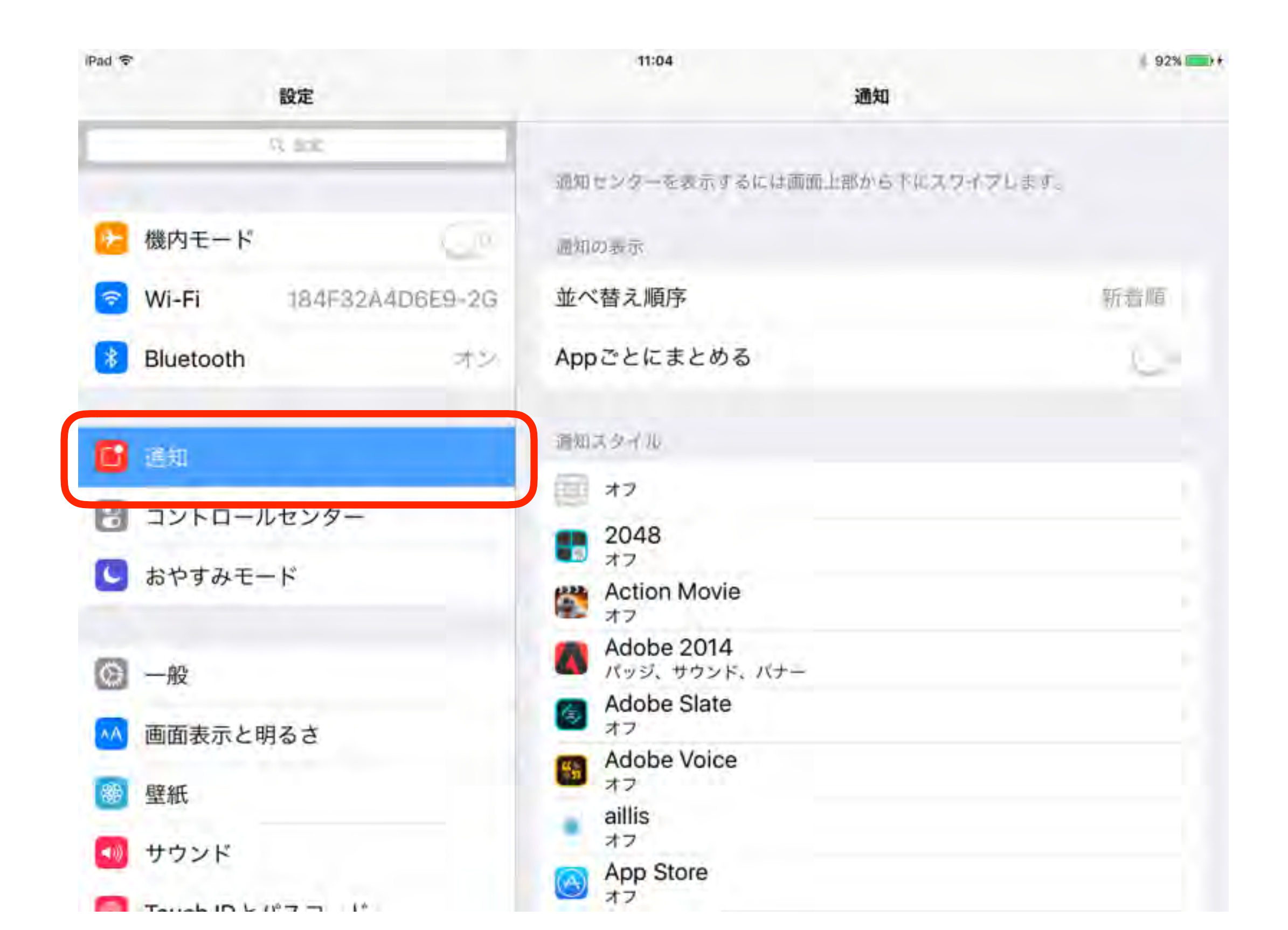

## コントロールセンター⇒アプリケーションの使用中には 誤操作を防ぐためにもオフにしておきます

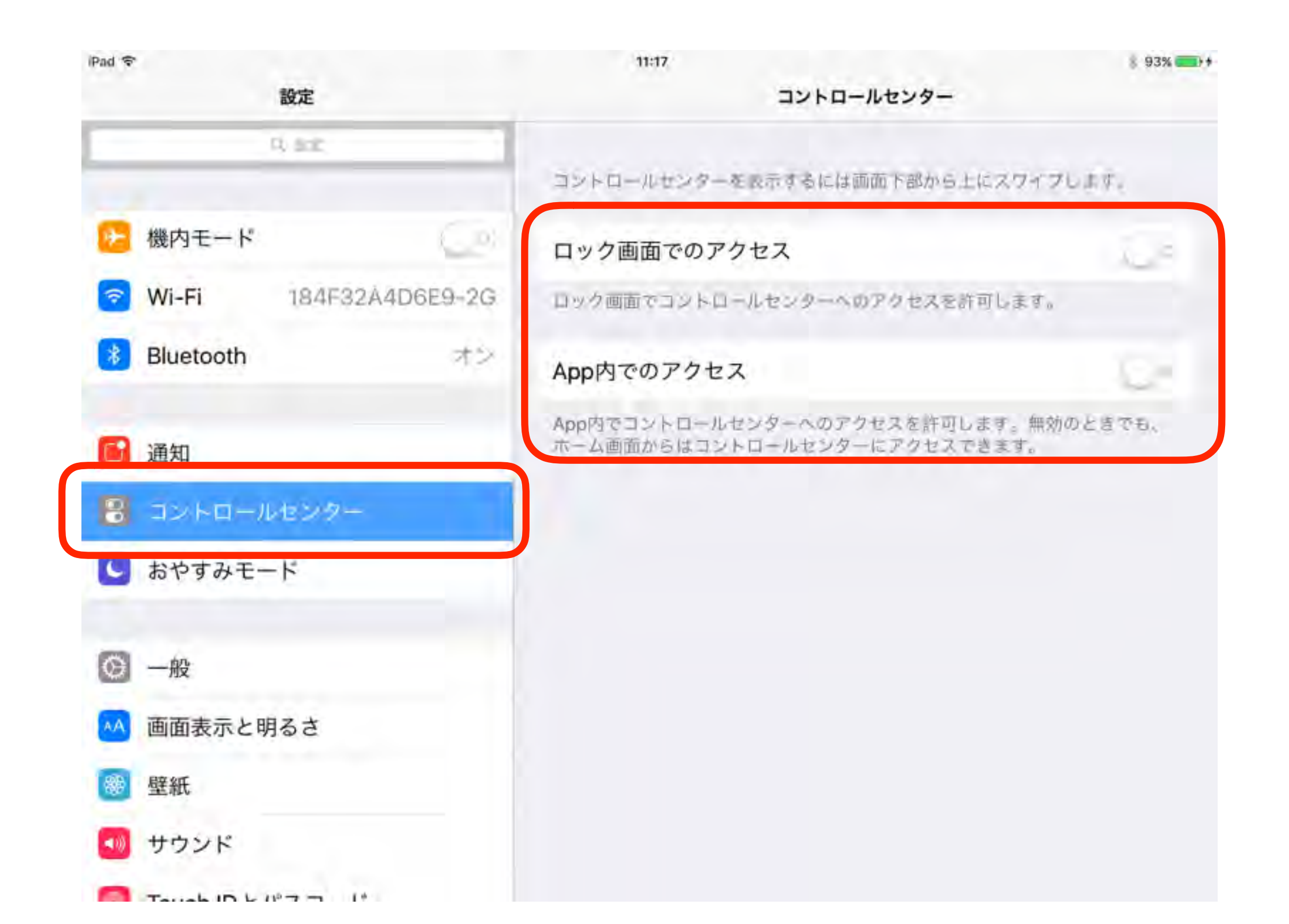

#### 一般⇒情報⇒名前

## AirDropなどの共有時に判別しやすいように1台ずつ別の 名前を設定しておきます

| iPad 令<br>設定                 | 11:20     | § 93% ——————————————————————————————————— |
|------------------------------|-----------|-------------------------------------------|
| 🖸 おやすみモード                    | 名前        | ATDS iPad Air2                            |
| <b>⊙</b> –®                  | щ.        | 48                                        |
| ▲▲ 画面表示と明るさ                  | ビデオ       | 41                                        |
| <b>變</b> 壁紙                  | 写真        | 885                                       |
| サウンド                         | App       | 1,210                                     |
| Touch IDとパスコード               | 容量        | 114 GB                                    |
|                              | 使用可能      | 27.9 GB                                   |
| 0 75179-                     | バージョン     | 9.1 (13B143)                              |
| iCloud<br>takamatsu@memis.jp | モデル       | MH1J2J/A                                  |
| iTunes & App Store           | シリアル番号    | DMPNJF96G5W3                              |
|                              | Wi-Fiアドレス | 78:7E:61:CD:8C:86                         |
| メール/連絡先/カレンダー                | Bluetooth | 78:7E:61:CD:90 BA                         |

## ー般⇒ソフトウェア/アップデート 普段使用しているアプリが対応するまでは、 アップデートしないようが良いです

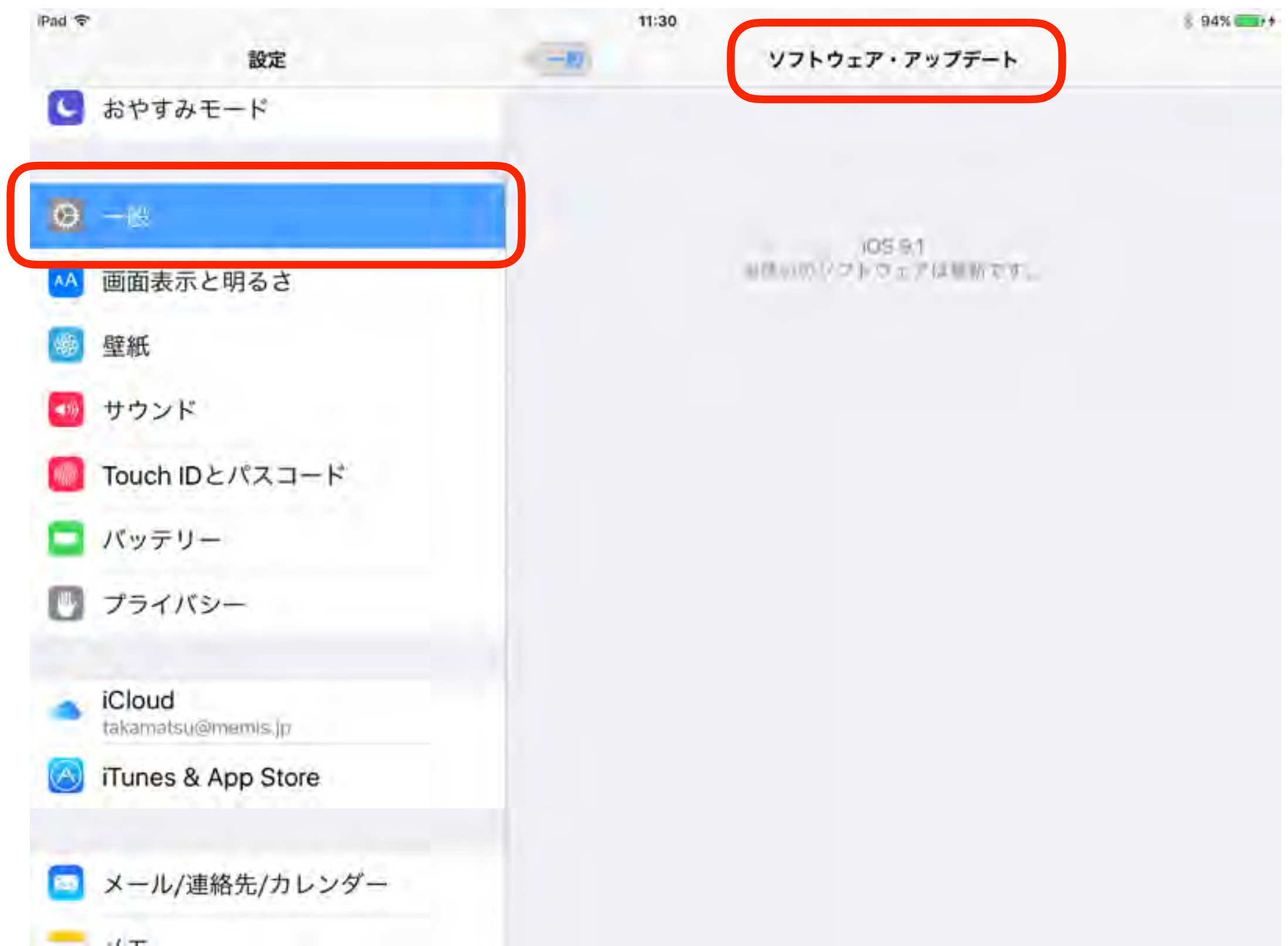

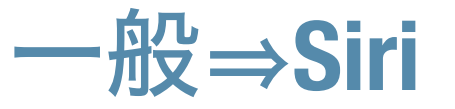

## ネットワークに接続している時のみ利用できます 利用する必要がなければオフにしておきましょう

| iPad 🗢           |                    | 11:32                        |                        | 8 94% 🥅          |
|------------------|--------------------|------------------------------|------------------------|------------------|
|                  | 設定                 | -10                          | Siri                   |                  |
| 🕓 おやす            | <b>・</b> みモード      |                              |                        |                  |
| _                |                    | Siri                         |                        |                  |
| <b>〇</b> 一般      |                    | ニームボタンを押した。                  | stSirical with Matster | パタンモーします。 Siri   |
| •• 画面表           | 長示と明るさ             | Carrier Carrier              | e ar                   |                  |
| 👼 壁紙             |                    | "Hey Siri"を許可                |                        | x 0              |
| 🚺 サウン            | イド                 | 電源に接続されている。<br>るだけでSiriを利用でき | ときはホームボタンを押さなくて<br>ます。 | も"Hey Siri"と話しかけ |
| Touch            | nIDとパスコード          | 言語                           |                        | 日本語              |
| 🔲 バッテ            | = y -              | Siriの声                       |                        | 力件               |
| 751              | バシー                | 音声フィードバック                    | 4                      | 意にする。            |
|                  |                    |                              |                        | 1010-3-50        |
| iCloud<br>takama | d<br>itsu@memis.jp | 自分の情報                        |                        | 高松崇              |
| 🚫 iTune          | s & App Store      |                              |                        |                  |
| □ メール            | レ/連絡先/カレンダー        |                              |                        |                  |
| -                |                    |                              |                        |                  |

#### 一般⇒Spotlight検索

## ホーム画面で、画面内から下へスワイプすることで 検索画面が表示されます。不要な項目はオフにしておきます

| 940 ° | 1                  | 11:36                                                                                                    |    |
|-------|--------------------|----------------------------------------------------------------------------------------------------|----|
|       | 設定                 | Spotlight機業                                                                                                    |    |
| C     | オーチををかぶ            | Spotlightの検索候補とプライバシーについて 完了                                                                                                    |    |
| 0     |                    | Spotlight検索候補には、iTunesやApp Storeを含む、Web、連絡先、<br>App、近隣エリアの情報、およびメディアの検索候補が表示されるほか、<br>入力を開始する前の段階でも検索候補が表示されます。                                                                    |    |
| 100   | 画面表示と明るさ           | Spotlightを開いたり使用したりすると、検索クエリー、選択した<br>Spotlight検索候補、および関連する使用状況データがAppleに送信されま                                                                                                    |    |
| -     | 型16                | す。お使いのデバイスで見つかった検索結果は送信されません。デバイス<br>の位置情報サービスがオンの場合は、Spotlightを開いたりSpotlightで検                                                                                                    |    |
|       | サウンド               | 案クエリーを実行したりした時点のデバイスの位置情報がAppleに送信されます。一般的な単語や語句の検索は、AppleからMicrosoftのBing検索<br>エンジンに転送されます。これらの検索はMicrosoftには保存されませ                                                               |    |
| ٠     | TouchIDとパスコー       | ん。より関連性の高いミュージックやビデオの検索候補が表示されるよう、デバイスがミュージックやビデオのサブスクリプションサービスにア<br>クセスできる場合は、サブスクリプションサービスの名前やサブスクリプ                                                                             |    |
|       | パッテリー              | ションの種類などの情報がAppleに送信される場合があります。お客様の<br>アカウント名、番号、およびパスワードは、Appleに送信されません。                                                                                                    |    |
| Ð     | プライバシー             | Appleに送信される位置情報、検索クエリー、使用状況データは、Apple<br>により、Spotlight検索候補の精度の向上およびその他のAppleの製品およ<br>びサービスの品質向上の目的でのみ使用されます。                                                                       |    |
|       | iCloud             | Spotlightの検索クエリーおよびSpotlightの検索候補の使用状況データを<br>Appleに送信したくない場合は、Spotlightの検索候補をオフにできます。<br>オフにするには、"設定"を開き、"一般"をタップします。次に、"Spotlight<br>検索"をタップして、"Spotlightの検索候補"と"BingのWeb検索結果"の両 |    |
| 1     | iTunes & App Store | 方の選択を解除します。"Spotlightの検索候補"と"BingのWeb検索結果"を<br>オフにすると、Spotlightではお使いのデバイスの内容のみ検索されま<br>す。                                                                                          | C. |
| •     | メール/運絡先/カレ         | ×9-                                                                                                    | a. |

## ー般⇒Handoffと候補のApp 学校での利用には関係ありませんので、 どちらもオフにしておきます

| iPad 令<br>設定                 | 11:40<br>ー 取 Handoffと候補のApp                            | § 95% 💳 r                         |
|------------------------------|--------------------------------------------------------|-----------------------------------|
| 🕓 おやすみモード                    |                                                        |                                   |
|                              | Handoff                                                | C.e                               |
| Ø -₩                         | Handoffを利用すると、1つのデバイスで開始した作<br>トを使用するほかのデバイスですぐに再開できます | 「素を、同じiCloudアカウン」<br>。必要なAppはロック画 |
| ▲▲ 画面表示と明るさ                  | 面、Appスイッチャー、およびMacのDockに表示さ                            | 生机表す。                             |
| ☞ 壁紙                         | TST T & APP                                            |                                   |
| ● サウンド                       | インストール済みApp                                            | C a                               |
| ■ Touch IDとパスコード             | 候補のAppがロック画面とAppスイッテャーに表示<br>とApp使用状況に基づきます。           | されます。候補は位置情報                      |
| バッテリー                        |                                                        |                                   |
| □ プライバシー                     |                                                        |                                   |
| iCloud<br>takamatsu@memis.jp |                                                        |                                   |
| iTunes & App Store           |                                                        |                                   |
| 🔄 メール/連絡先/カレンダー              |                                                        |                                   |
|                              |                                                        |                                   |

一般⇒マルチタスク

### 誤操作の元ですから、すべてオフにしておきます

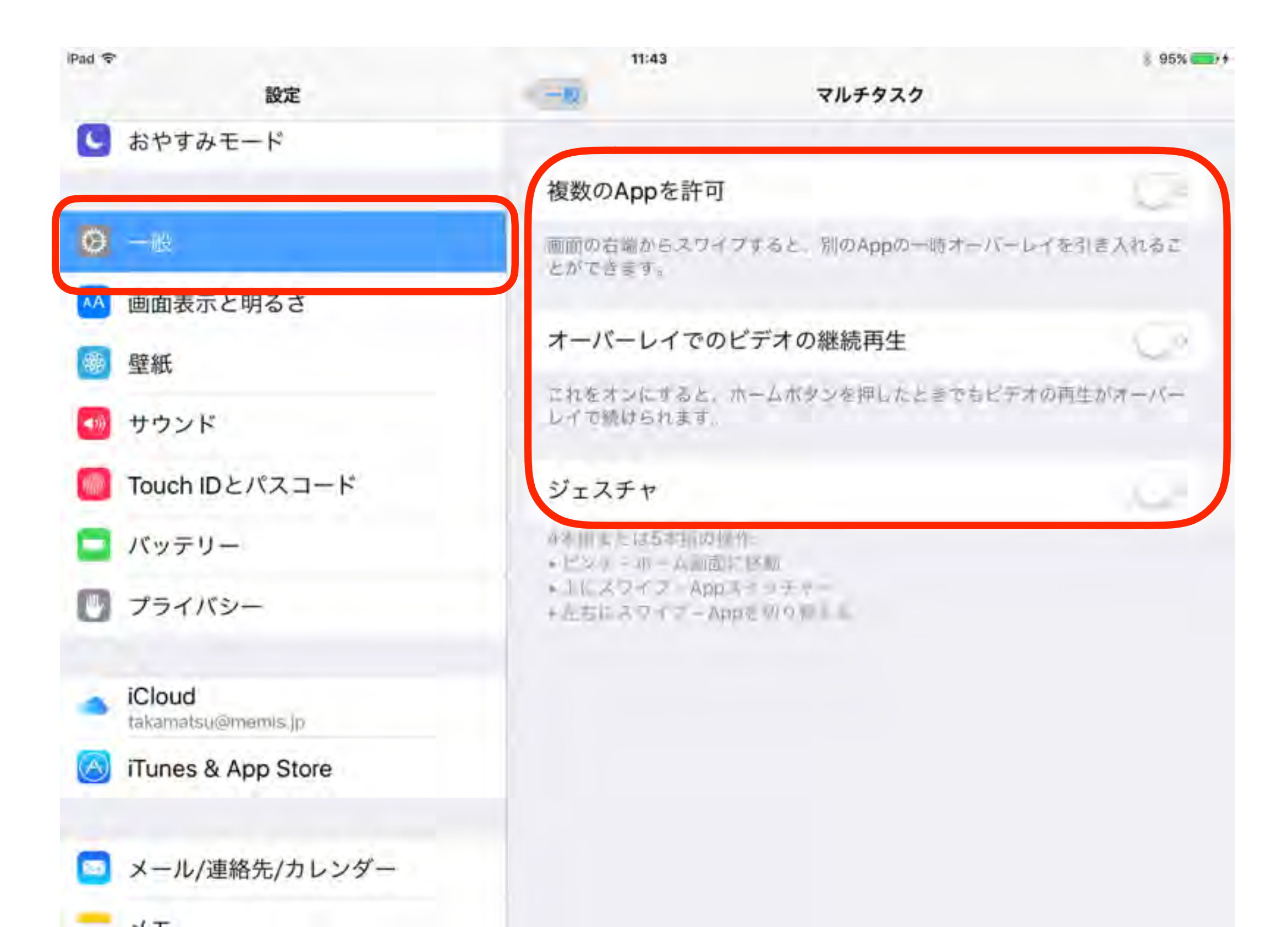

### ー般⇒ストレージとiCloudの使用状況

## 本体の容量が足り無い時には、ストレージを管理から 容量の大きな不要ファイルを削除しましょう

| iPad 🗢       | 設定                           | 11:45<br>ジとiC | 8 95%   |
|--------------|------------------------------|---------------|---------|
| 0            | おやすみモード                      | ストレージ         |         |
| 0            | 一般                           | 使用済み          | 86.1 GB |
| AA           | 画面表示と明るさ                     | 使用可能          | 27.9 GB |
| -            | 壁紙                           | ストレージを管理      |         |
| <b>4</b> 99) | サウンド                         | ICLOUD        |         |
| <i>the</i>   | Touch IDとパスコード               | 全ストレージ容量      | 50.0 GE |
|              | バッテリー                        | 使用可能          | 41.1 GE |
| ٥            | プライバシー                       | ストレージを管理      |         |
|              | iCloud<br>takamatsu@memis.jp |               |         |
| 0            | iTunes & App Store           |               |         |
|              | メール/連絡先/カレンダー                |               |         |
| -            |                              |               |         |

#### ー般⇒Appのバックグラウンド更新

## 学校でのネットワークの負荷軽減・バッテリーの節約の 為にもオフにしておきます

| iPad 🗢                                     | 設定                 | 11:48<br>ー 取 Appのバックグラウンド更新                                  | § 96% 🚥 + 1      |
|--------------------------------------------|--------------------|--------------------------------------------------------------|------------------|
| 🖸 おやす                                      | ナみモード              |                                                              |                  |
|                                            |                    | Appのバックグラウンド更新                                               | - C2             |
| <b>Ø</b> -18                               |                    | 他用中以外のAppがバックグラウンドでWi-Fi/モバイルラ<br>マテンツを更新することを許可します。以下の設定でAp | Fータ通信接続中にコ       |
| AA 画面表                                     | 長示と明るさ             | るとバッテリーを節約できる可能性があります。                                       | NUMBER OF STREET |
| 👹 壁紙                                       |                    | 1Password                                                    |                  |
| 🥶 サウン                                      | イド                 | Adobe 2014                                                   |                  |
| Touch                                      | nIDとパスコード          | Adobe Create                                                 |                  |
| 🔲 バッラ                                      | =V-                | Adobe Slate                                                  |                  |
| 751                                        | イバシー               | Amazon                                                       |                  |
|                                            |                    | 📒 Amazon Music                                               |                  |
| <ul> <li>iCloue</li> <li>takama</li> </ul> | d<br>atsu@memis.jp | Apple Store                                                  |                  |
| 🙆 iTune                                    | s & App Store      | Be My Eyes                                                   |                  |
|                                            | し/連絡先/カレンダー        | BES BESリーダライト                                                |                  |
|                                            |                    | Bitsboard Pro                                                |                  |

#### 一般⇒自動ロック

## 現場での利用に合わせて設定しておきましょう 不明な場合には10分で良いと思います

| iPad 🗢       | 設定                 | 11:50 | 自動ロック | § 96% 💶 + |
|--------------|--------------------|-------|-------|-----------|
| C            | おやすみモード            |       |       |           |
|              |                    | 2分    |       |           |
| 0            | -1 <u>8</u>        | 5分    |       |           |
| AA           | 画面表示と明るさ           | 10分   |       | )         |
| *            | 壁紙                 | 15分   |       |           |
| <b>4</b> 59) | サウンド               | しない   |       |           |
| nin"         | Touch IDとパスコード     |       |       |           |
|              | バッテリー              |       |       |           |
| ۵            | プライバシー             |       |       |           |
|              | (Olaud             |       |       |           |
| *            | takamatsu@memis.jp |       |       |           |
| $\odot$      | iTunes & App Store |       |       |           |
|              | メール/連絡先/カレンダー      |       |       |           |
|              |                    |       |       |           |

## 標準キーボード以外にも必要なキーボードは追加します 不必要な機能はオフにしておきます

| iPad 🗢      | 設定          | 12:05          | キーボード         | 97%  |
|-------------|-------------|----------------|---------------|------|
| こ おや        | すみモード       |                |               |      |
|             |             | キーボード          |               | 9 -  |
|             |             |                |               |      |
| •4 曲面       | 表示と明るさ      | ユーザ辞書          |               |      |
| ● 壁紙        |             | 白動修正           |               |      |
| 🚺 サウ        | ンド          | Cana Laak の 佶田 |               | -    |
| Touc        | ch IDとパスコード | Caps Lockの使用   |               | -    |
| <b>ニ</b> バッ | テリー         | ショートカット        |               | 6.0  |
| エーキャー       |             | キーボードを分割       |               |      |
| 于書さイー小      | ート・万于イー     | 自動大文字入力        |               | 128  |
| ボードなど困      | りに応じて設定     | ピリオドの簡易入力      |               | 12.5 |
| 不要な機能を      | オフにすること     | 翌日キーをダブルタップでビ  | リオドと空白を入力します。 |      |
| でレスポンス      | を改善できます     | 音声入力           |               |      |
|             |             | 音声入力とプライバシーにつ  | UT-           | -    |

## 標準キーボード以外にも必要なキーボードは追加します 不必要な機能はオフにしておきます

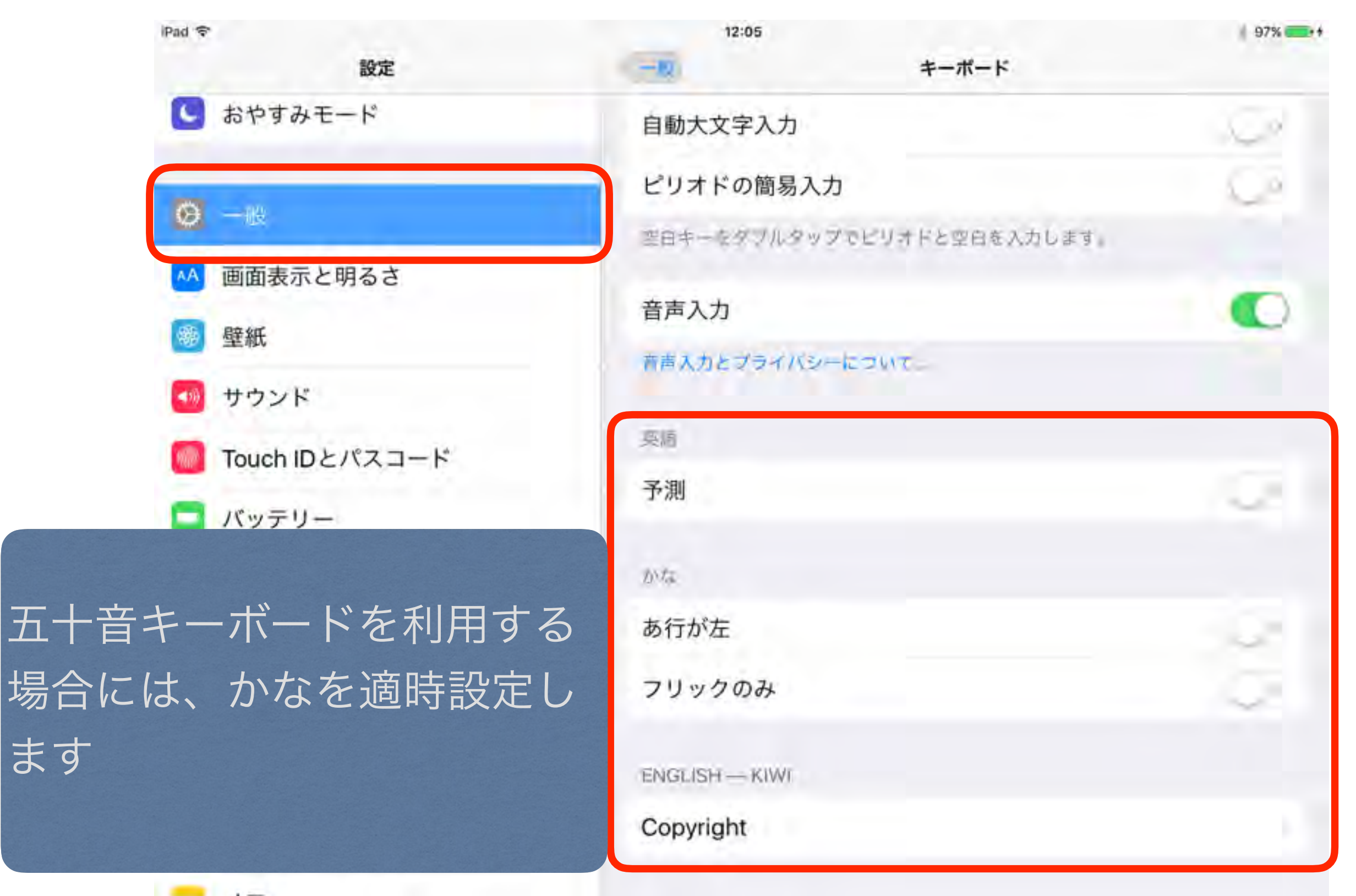

#### 画面表示と明るさ

## コントロールセンターから簡単設定できますので オフにしておきます

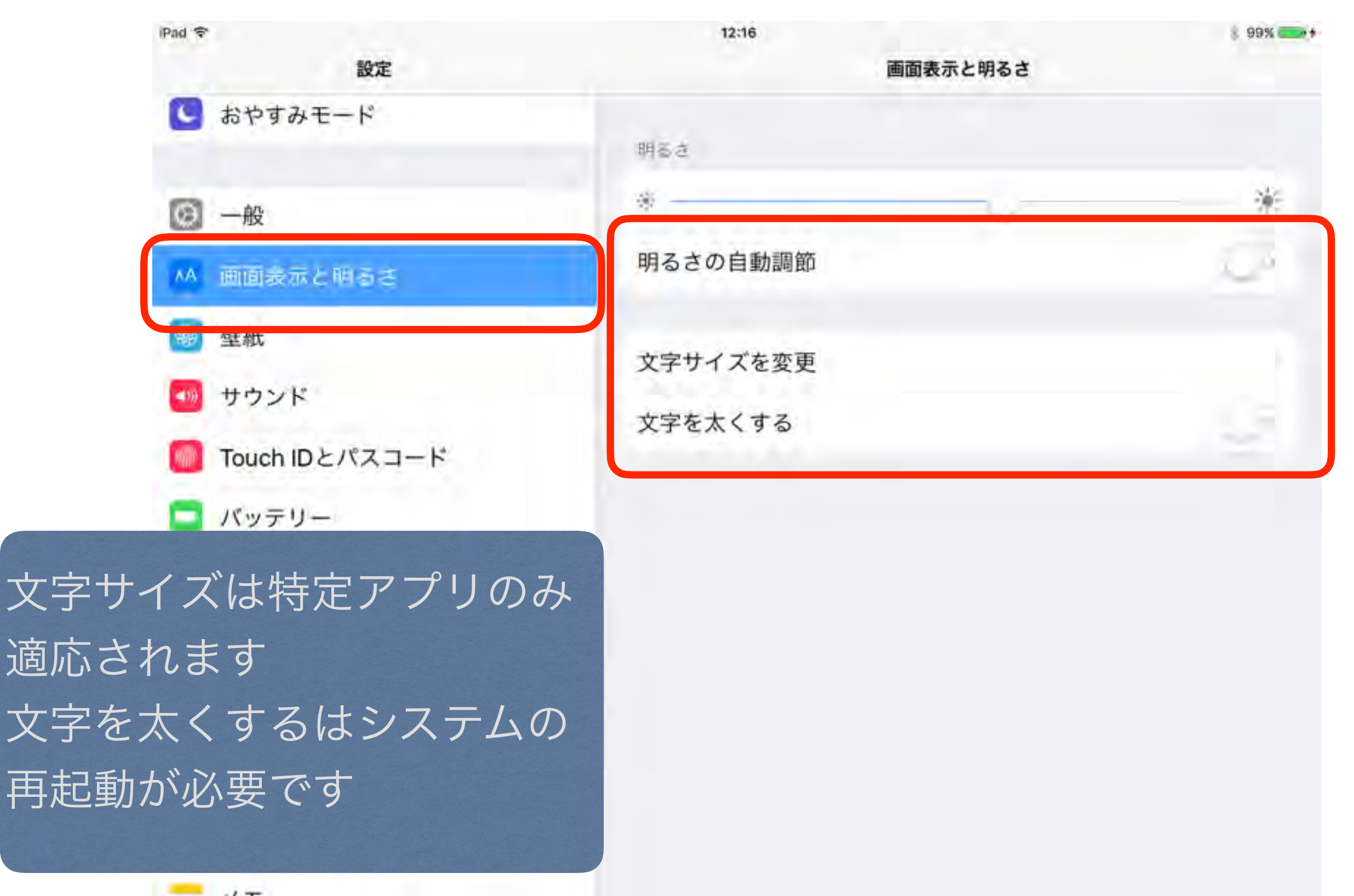

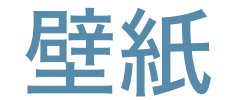

## 使い方の約束などを表示しておくことも有効です

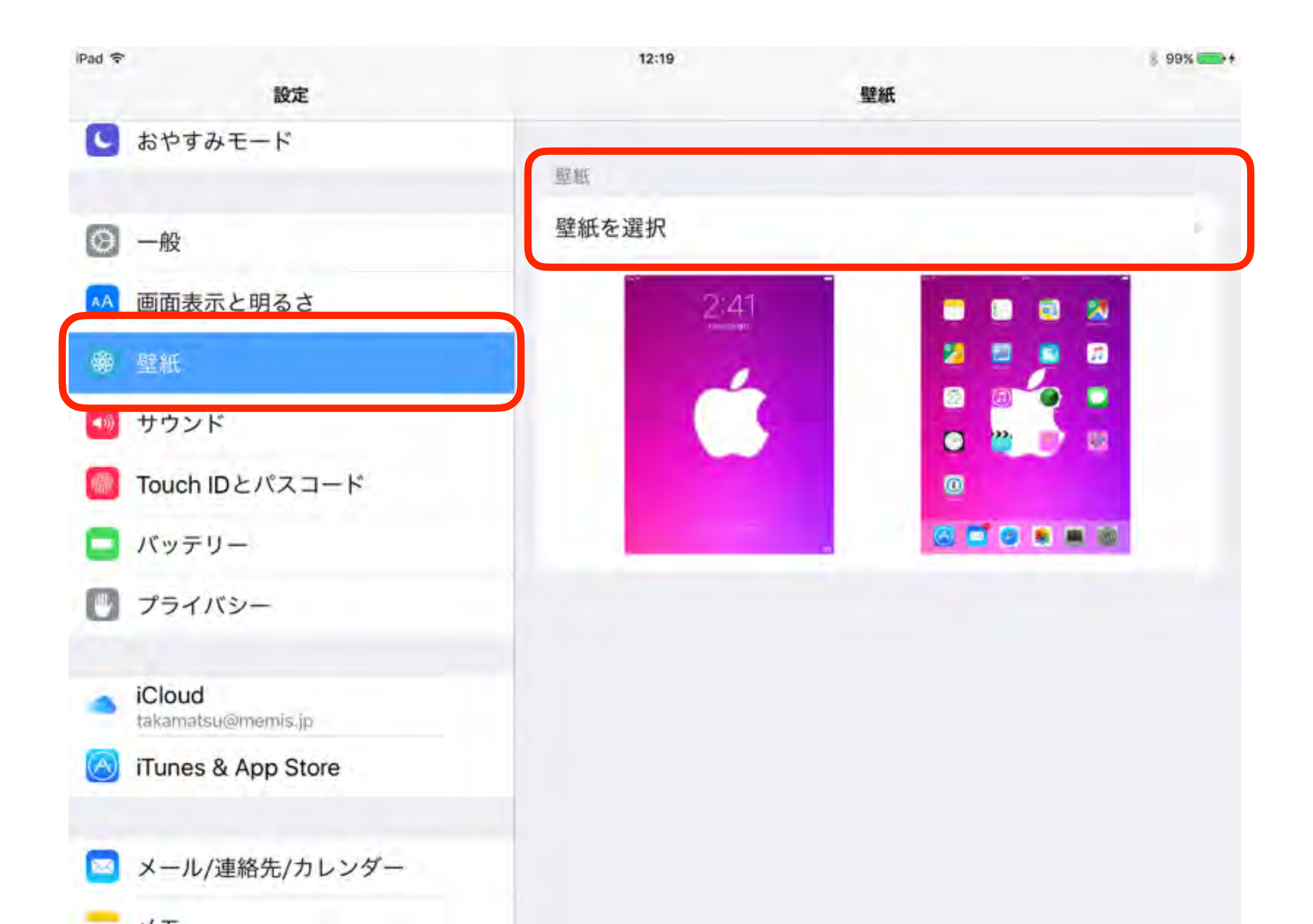

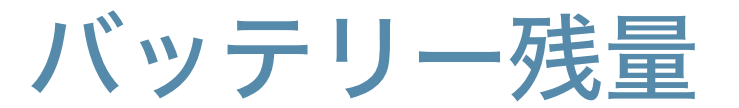

#### %表示はしておきましょう

| iPad 令<br>設定                                               | 12:23 パッテリー                                                                           | § 99%+                 |
|------------------------------------------------------------|---------------------------------------------------------------------------------------|------------------------|
| バッテリーの減りが早い時に<br>は、使用状況で確認して見ま<br>しょう。不要な機能はオフに<br>しておきます。 | バッテリー残量の融合をステータスパーに表示<br>パッテリー残量の融合をステータスパーに表示<br>パッテリー専命の改善策<br>自動ロック<br>明るさの自動調節    | で<br>下します。             |
| Touch IDとパスコード                                             | 11、ッチリーの101用状で<br>24時間以内                                                              | 78:20                  |
| ジ プライバシー iCloud<br>takamatsu@memis.jp iTunes & App Store   | <ul> <li>Safari</li> <li>ホーム/ロック画面</li> <li>メール<br/>バックグラウンド処理</li> <li>写真</li> </ul> | 66%<br>22%<br>9%<br>1% |
| □ メール/連絡先/カレンダー                                            | App Store Amazon Music                                                                | 1%                     |

プライバシー

## 各機能をアプリ内で利用できるかどうかを設定します

| iPad 令<br>設定                 | 12:25 8 99%                      |
|------------------------------|----------------------------------|
| アプリ起動時に各機能の利用                | ✓ 位置情報サービス オン                    |
| を確認されますが、間違えて                | 1 連絡先                            |
| 選択した場合には、ここから                | カレンダー                            |
| 再設定します                       | リマインダー                           |
|                              | 🐕 写真                             |
| Touch IDとパスコード               | Bluetooth共有                      |
| □ バッテリー                      | 1 210                            |
| 🔮 プライバシー                     | ■ カメラ                            |
| iCloud<br>takamatsu@memis.jp | HomeKit                          |
| iTunes & App Store           | テーヌへのアクセスを要求したAppが上のカテゴリに表示されます。 |
| □ メール/連絡先/カレンダー              | V Twitter                        |
|                              | Facebook                         |

# アクセシビリティの設定

# 視覚サポート

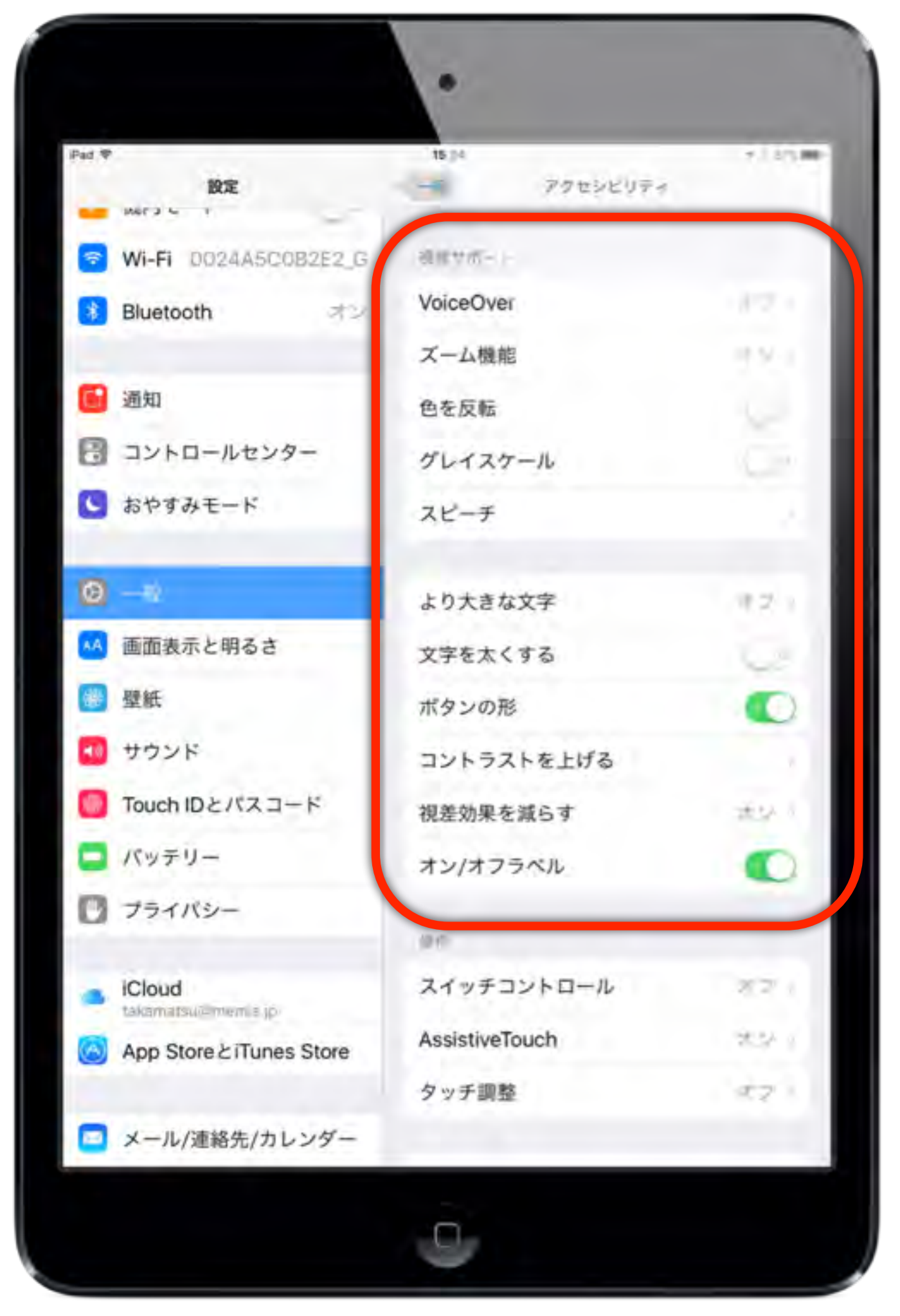

| iPad 🜩                       | 15:07                                                                             | 86% 🔳      |
|------------------------------|-----------------------------------------------------------------------------------|------------|
| 設定                           | アクセジビリティ VoiceOver                                                                |            |
|                              |                                                                                   |            |
| Wi-Fi 0024A5C0B2E2_G         | VoiceOver                                                                         | 6.9        |
| Bluetooth オン                 | VoiceOverを使用すると、画面上の<br>項目が読み上げられます:<br>・項目を選択するには1回タップします<br>・選択した項目を使用するにはダブルタッ | プレます       |
| <b>通知</b>                    | <ul> <li>スクロールするには3本指でスワイフしま</li> </ul>                                           | ξŲ         |
| 🖹 コントロールセンター                 | 読み上げ建度                                                                            |            |
| 🕒 おやすみモード                    | *                                                                                 | 8          |
|                              | ヒントを読み上げる                                                                         |            |
| Ø 一般                         |                                                                                   | - <b>X</b> |
| ▲ 画面表示と明るさ                   | ビッチ変更を使用                                                                          |            |
| 🐵 壁紙                         | サウンドエフェクトを使用                                                                      | 0          |
| 🕶 サウンド                       | スピーチ                                                                              |            |
| 🔟 Touch IDとパスコード             | 点字                                                                                |            |
| バッテリー                        | ローター                                                                              |            |
| 🔃 プライバシー                     |                                                                                   |            |
|                              | 入力モード 標準入力                                                                        | €-k        |
| iCloud<br>takamatsu@memis.jp | 欧文通話表フィードバック 文字と                                                                  | 欧文         |
| App Store & iTunes Store     | 入力フィードバック                                                                         | *          |
| 🔤 メール/連絡先/カレンダー              | 修飾キー Control + (                                                                  | Option :   |

## VoiceOver

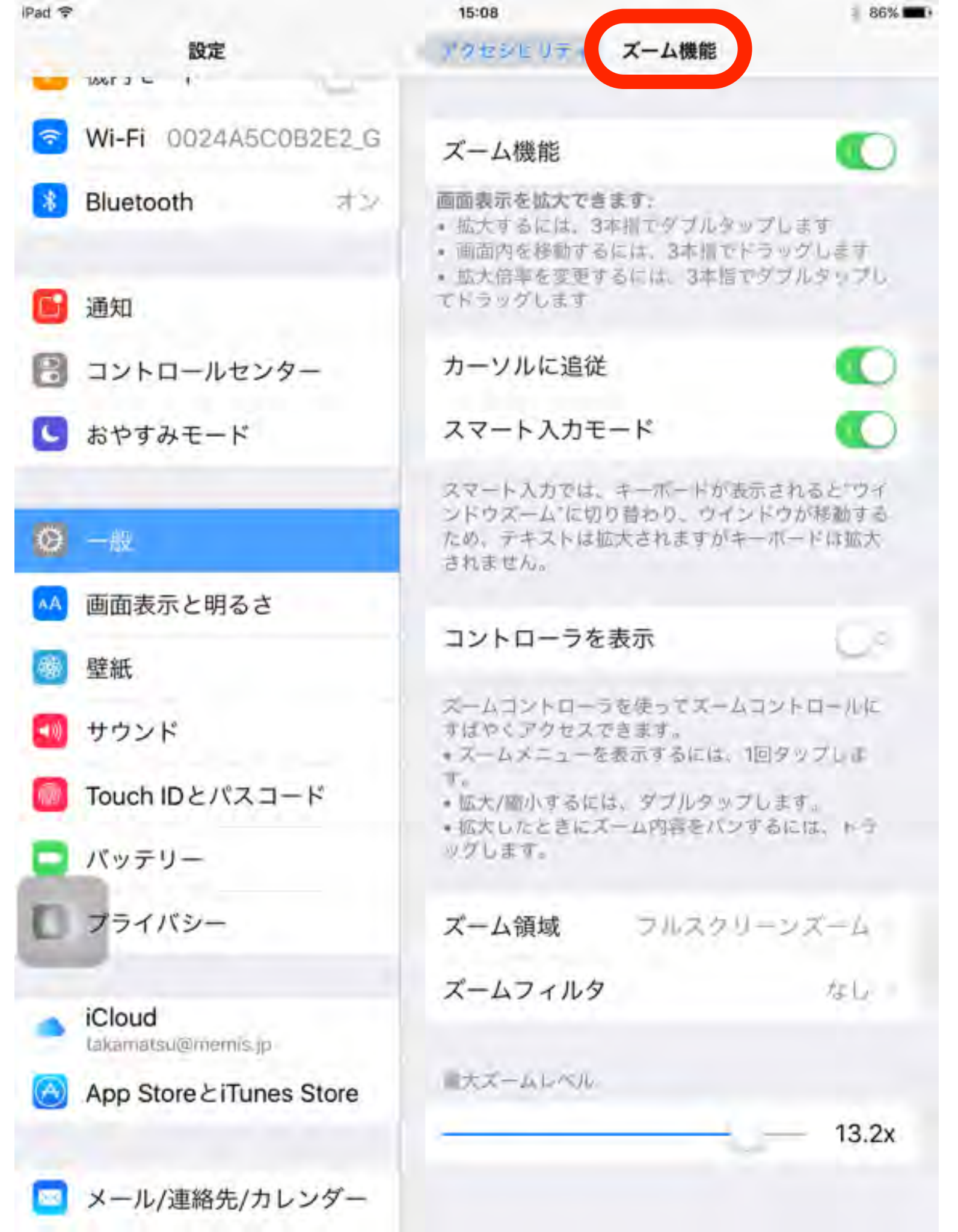

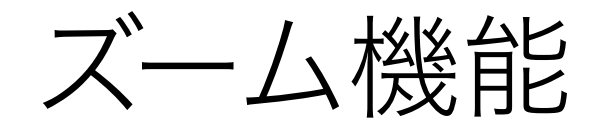
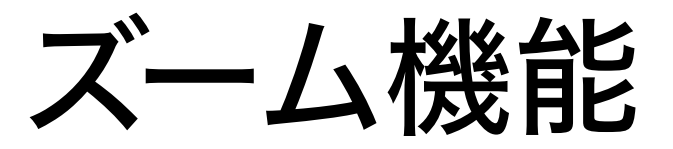

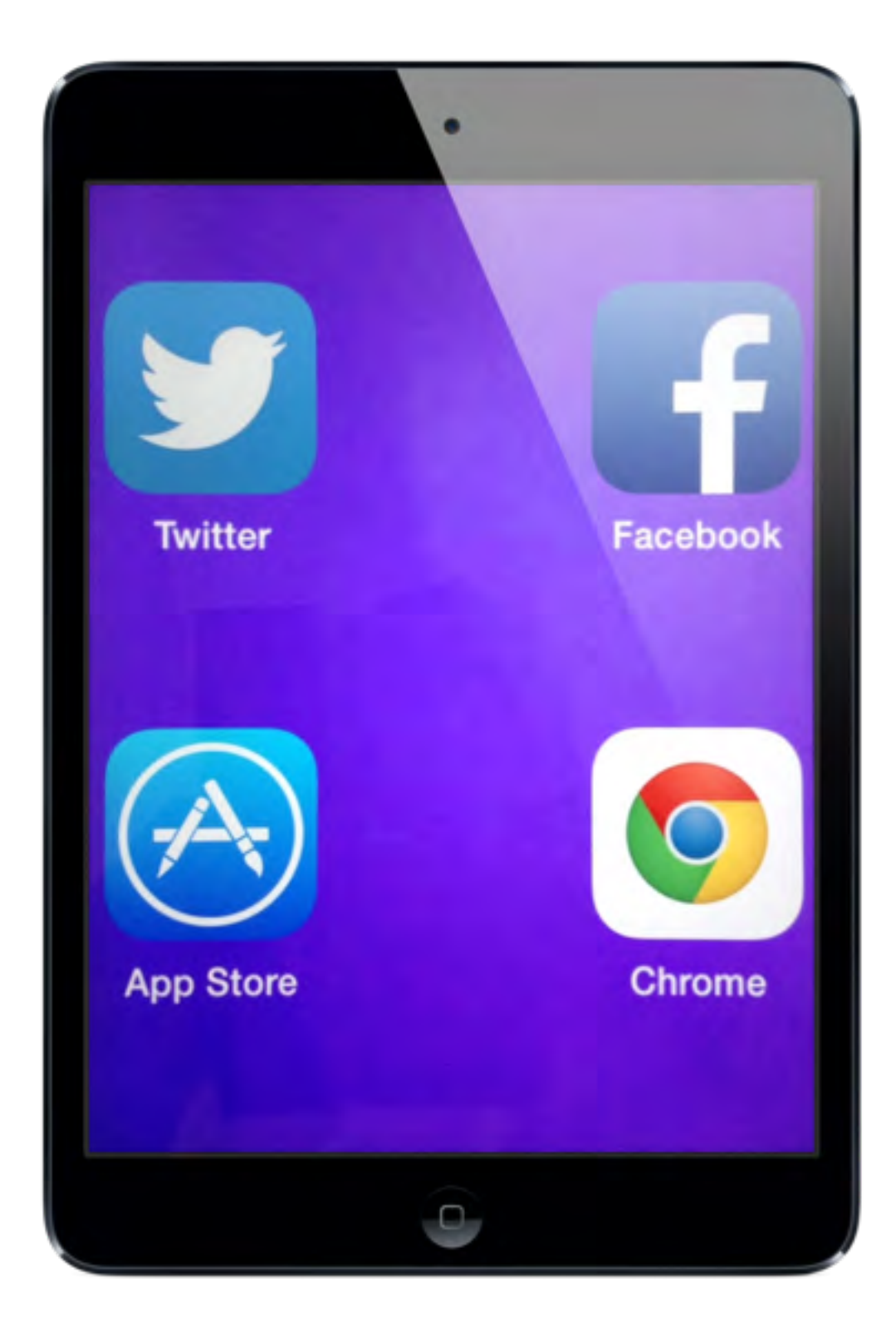

フルスクリーンズーム

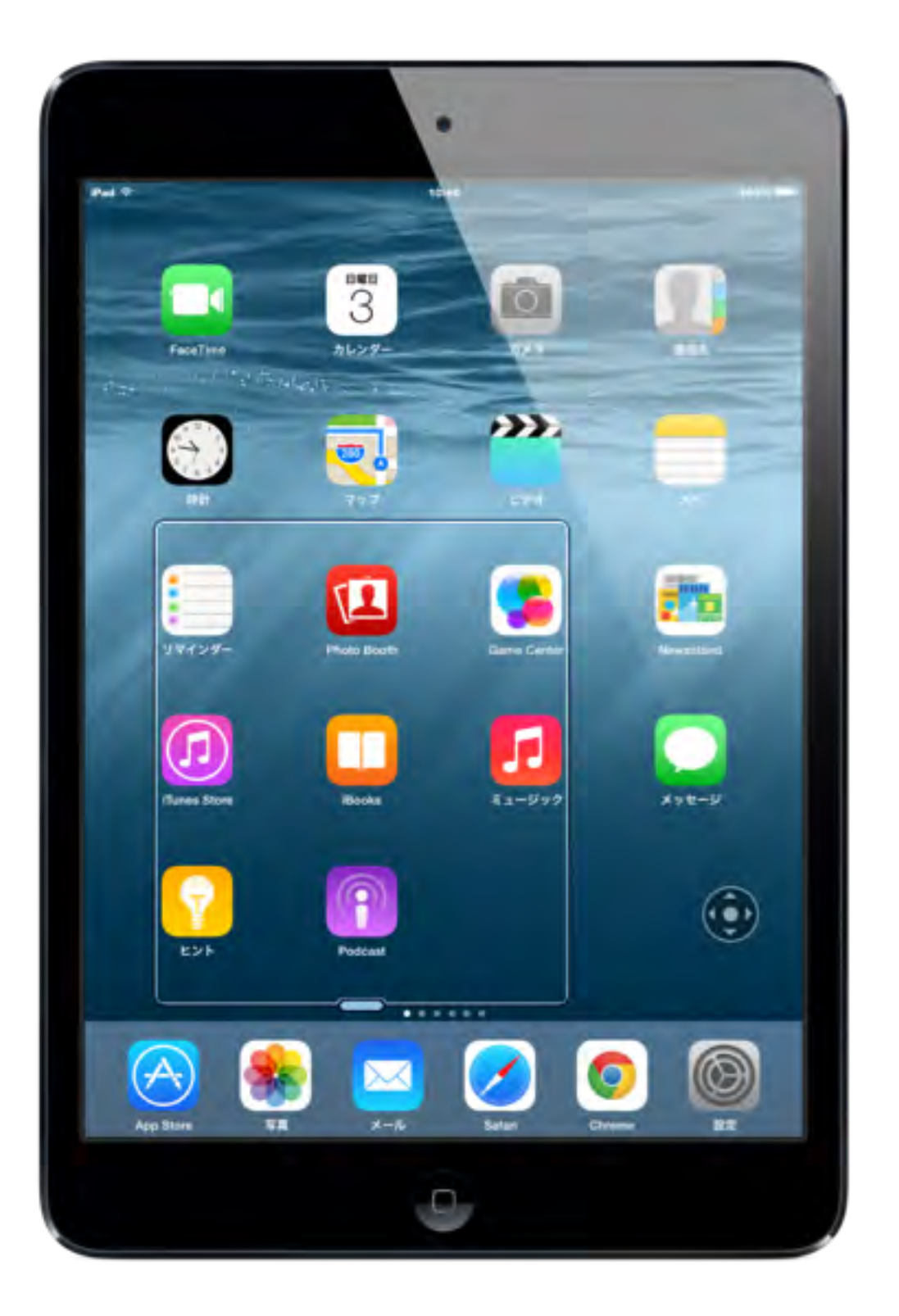

ウィンドウズーム

| mad v | 10 mb                        | 19:33                    | \$ 97%   |
|-------|------------------------------|--------------------------|----------|
|       | BRAE                         | く一般 アクセシビリティ             |          |
| 1     | 機内モード                        | 視覚サポート                   |          |
| 7     | Wi-Fi 0024A5C0B2E2_A         | VoiceOver                | オフシ      |
| *     | Bluetooth オン                 | ズーム機能                    | オント      |
| -     | Sillen                       | 色を反転                     |          |
| 0     |                              | グレイスケール                  | Co       |
|       | コントロールセンター<br>おやすみモード        | スピーチ                     | >        |
|       |                              | より大きな文字                  | +7 5     |
| 0     | 一般                           | ***                      | 427      |
| AA    | 画面表示と明るさ                     | XTEAL 90                 | <u> </u> |
| *     | 壁紙                           |                          | <u> </u> |
| ۹()   | サウンド                         | コントラストを上げる               |          |
| -     | Touch IDとパスコード               | 視差効果を減らす                 | オンシ      |
|       | プライバシー                       | オン/オフラベル                 |          |
|       | Web                          | 聴覚サポート                   |          |
| ٠     | iCloud<br>takamatsu@memis.jp | 補聴器                      |          |
| A     | iTunes & App Store           | モノラルオーディオ                | ()¢      |
|       |                              | 左                        | 右        |
|       | メール/連絡先/カレンダー                |                          |          |
|       | メモ                           | 247 ドンネルのオーティオ音重パランスを調整し | £9.      |
|       | リマインダー                       | メディア                     |          |
|       | メッセージ                        |                          |          |
|       | FaceTime                     | ビデオ説明サービス                | オフシ      |

i De

色を反転

| Pad 🜩 |                      | 19:35                  | 率 97% ■ |
|-------|----------------------|------------------------|---------|
|       | 設定                   | く 一般 アクセシビリティ          |         |
| 9     | 機内モード 〇〇             | 視覚サポート                 |         |
| ?     | Wi-Fi 0024A5C0B2E2_A | VoiceOver              | オフト     |
| *     | Bluetooth オン         | ズーム機能                  | オンラ     |
| -     |                      | 色を反転                   | 00      |
|       | 通知                   | グレイスケール                |         |
| 8     | コントロールセンター           | スピーチ                   | 2       |
| G     | おやすみモード              |                        |         |
| -     |                      | より大きな文字                | オフシ     |
| 0     |                      | 文字を太くする                | 00      |
| AA    | 画面表示と明るさ             | ボタンの形                  | 00      |
|       | 壁紙                   | コントラストを上げる             |         |
|       | サウンド                 | 視差効果を減らす               | オント     |
| 0     | Touch IDとパスコード       | オン/オフラベル               |         |
| C     | プライバシー               | 酸質サポート                 |         |
|       | iCloud               | 補聴器                    | 3       |
| 0     | takamatsu@memis.jp   | モノラルオーディオ              | 00      |
|       | Tunes a rep etere    | 左                      | 右       |
|       | メール/連絡先/カレンダー        | The C                  |         |
| -     | XE                   | 左右チャンネルのオーディオ音量バランスを調整 | します。    |
| :     | リマインダー               | メディア                   |         |
| D     | メッセージ                | 字幕とキャプション              |         |
| -     | Frankling            | ビデオ説明サービス              | オファ     |

#### グレイスケール

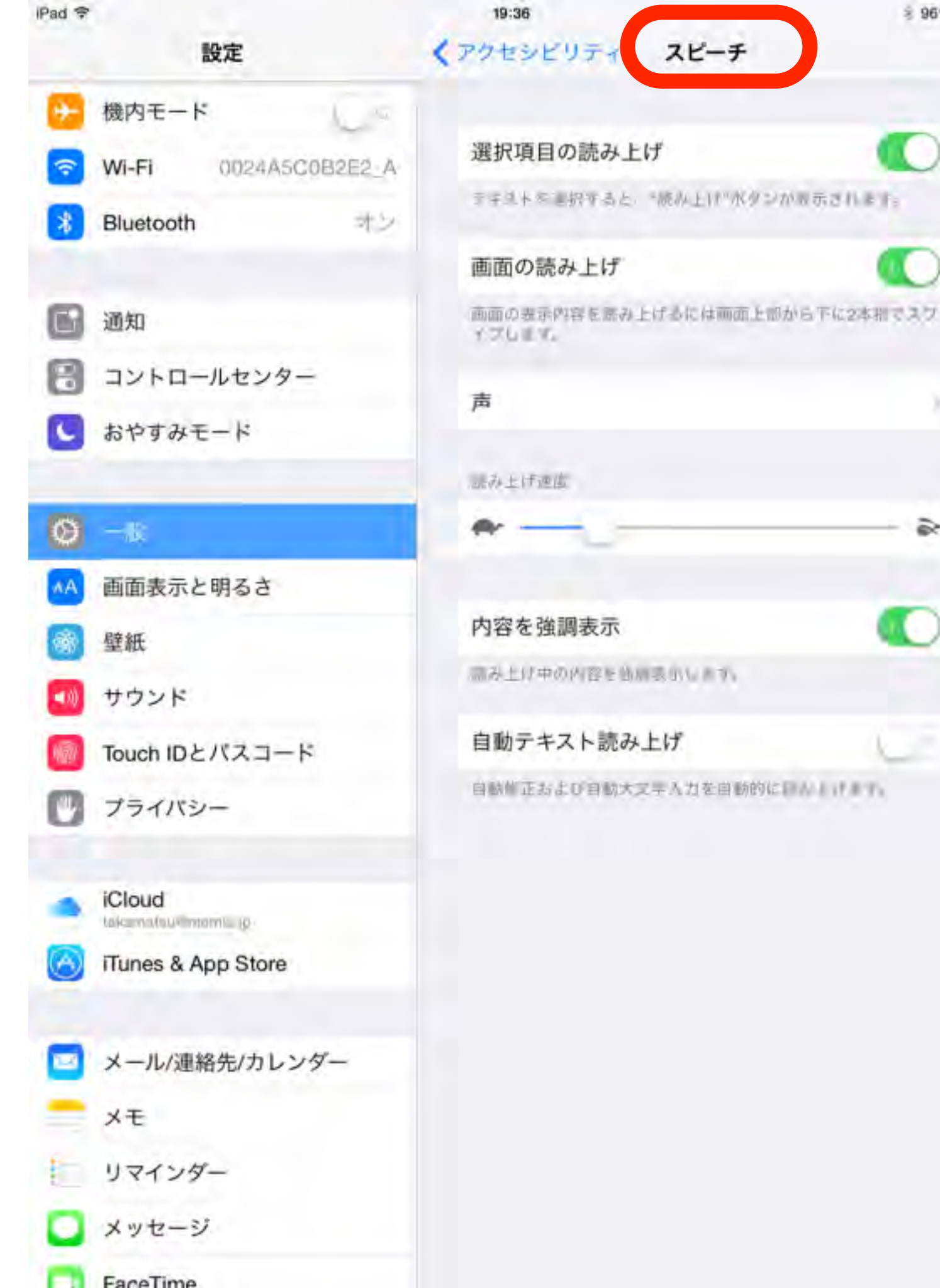

#### スピーチ

8 96%

8

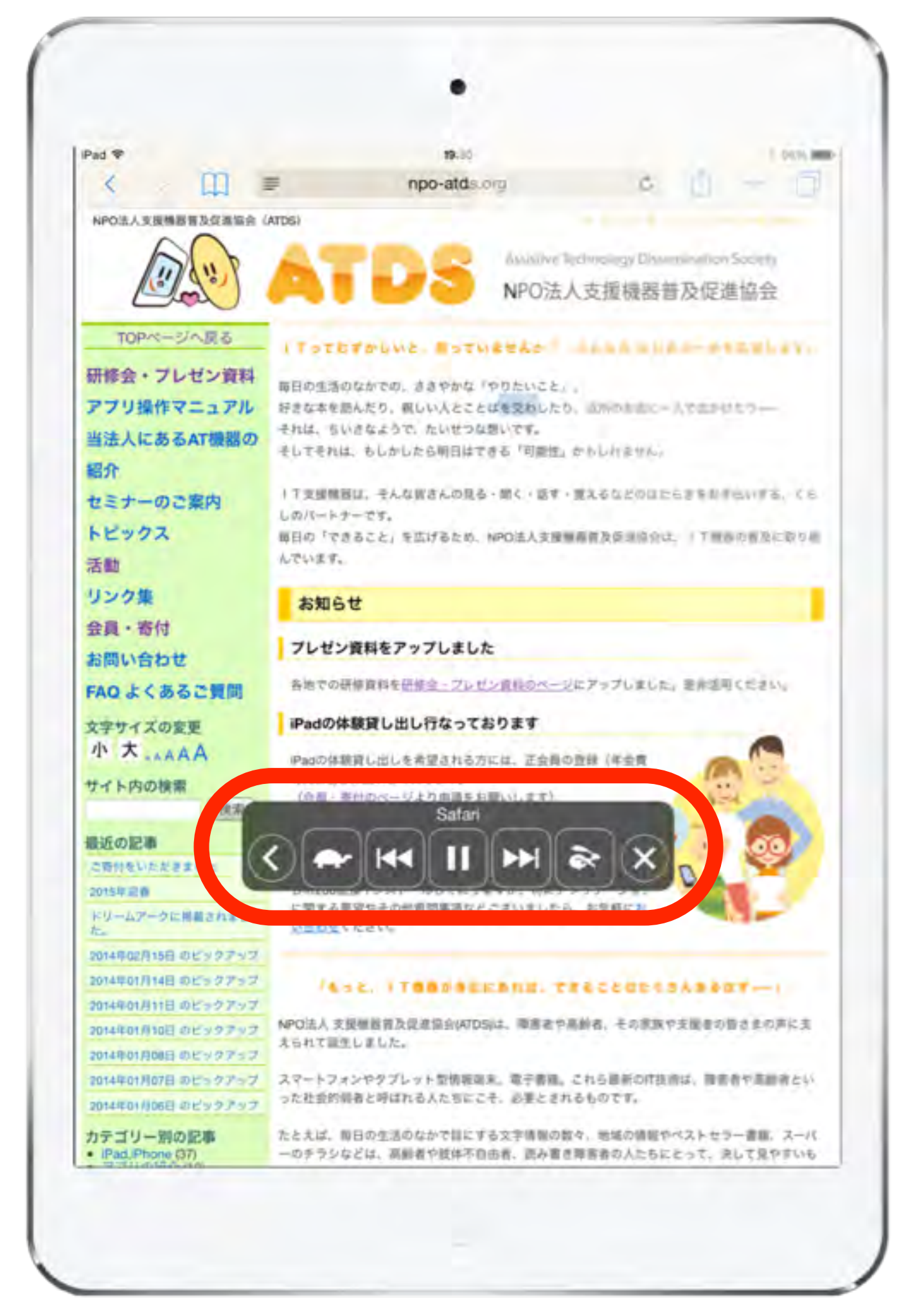

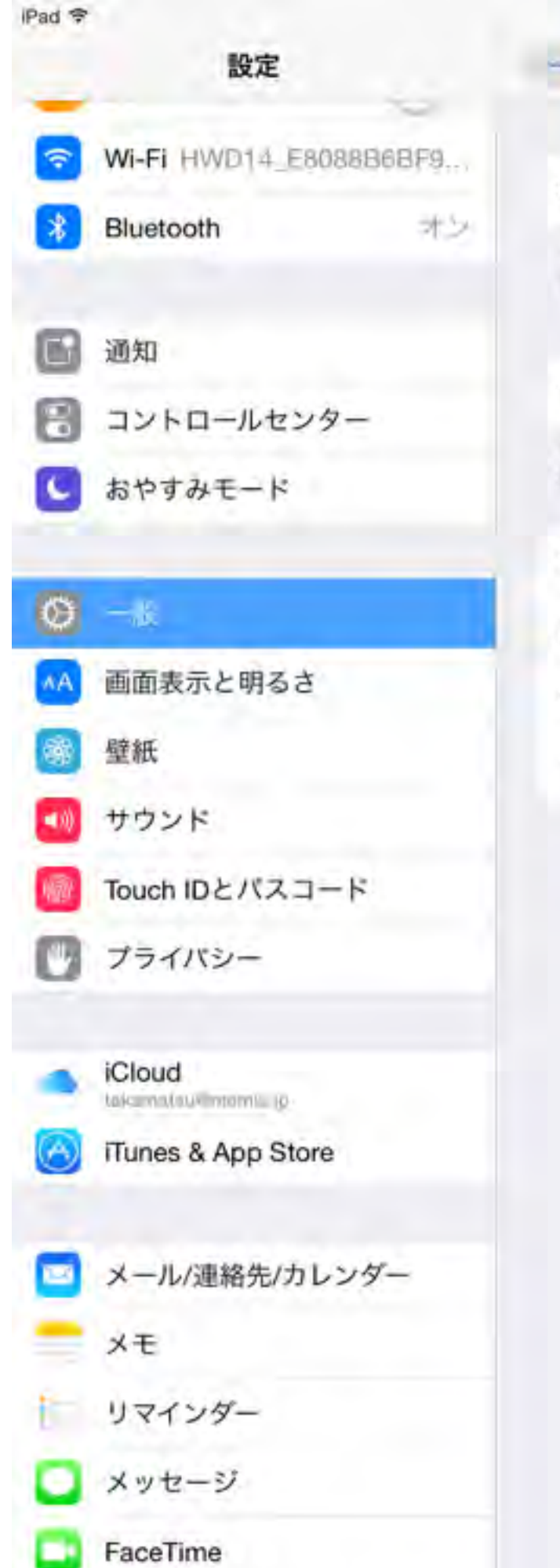

|        | 10:32                                             | 8 99%                 |
|--------|---------------------------------------------------|-----------------------|
|        | 一般 Siri                                           |                       |
| 8868F9 |                                                   | -                     |
|        | Siri                                              |                       |
| 카즈     | ホームボタンタ 称いた ElleSinic M いた<br>用します。Sinとプライバシーについて | 12. Bbsb8-922         |
| _      | "Hey Siri"を許可                                     | C.                    |
|        | 電源に提続されているとさはホームボ<br>Sinでと話しかけるだけでSinを利用でき        | タンを押きなくても Hiny<br>ます。 |
| _      | 言語                                                | 日本語                   |
|        | 声の性別                                              | 女性 ?                  |
|        | 音声フィードバック                                         | 常にする。                 |
|        | 自分の情報                                             | 一面松田                  |
| -۶     |                                                   |                       |
|        |                                                   |                       |
| ンダー    |                                                   |                       |
|        |                                                   |                       |
|        |                                                   |                       |
|        |                                                   |                       |
|        |                                                   |                       |

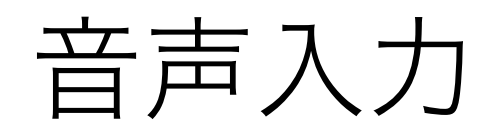

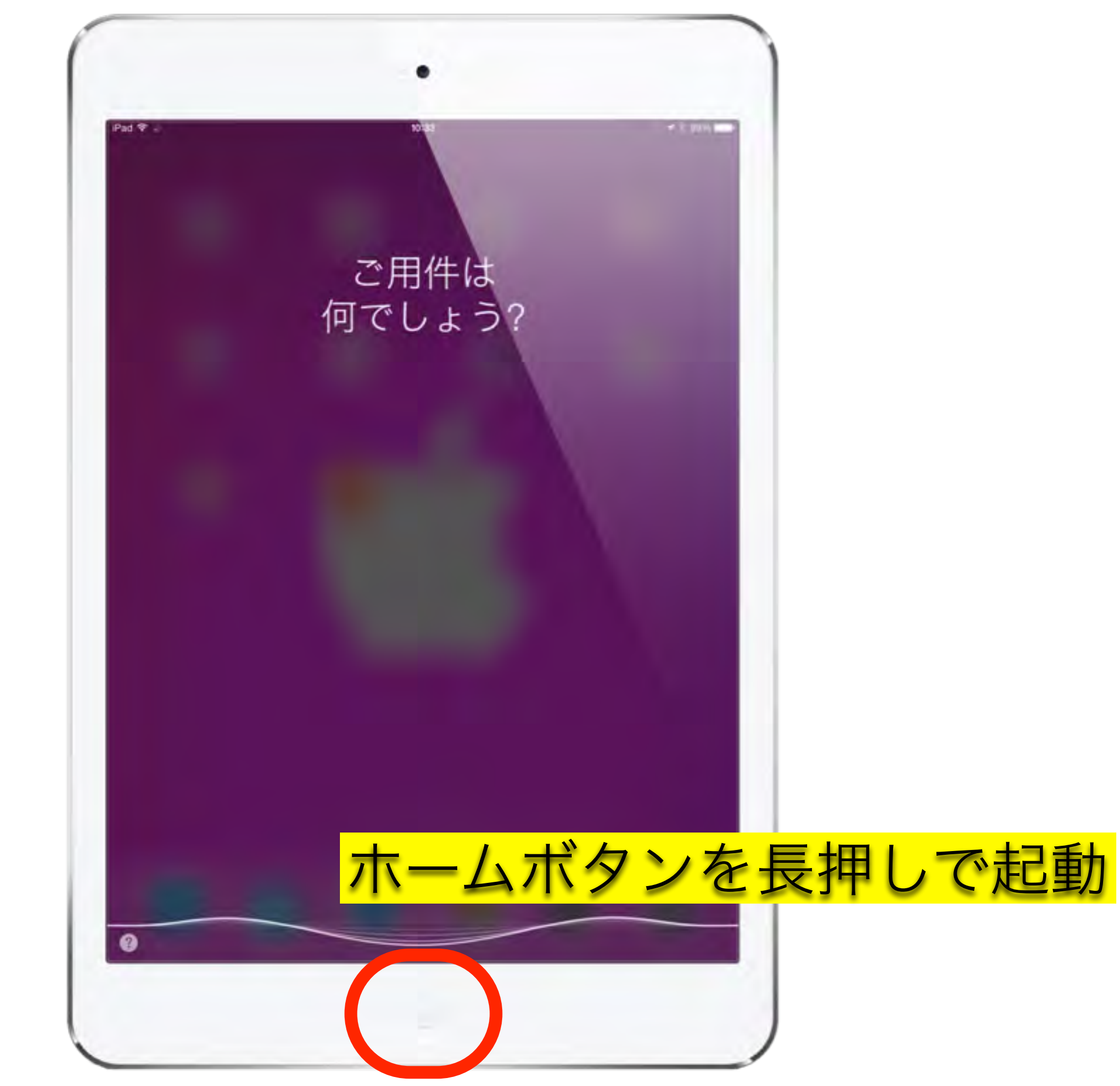

| iPad 🜩                        | 15:04     |          | 7 87% 🔳 |
|-------------------------------|-----------|----------|---------|
| 設定                            | -0        | アクセシビリティ |         |
| S Wi-Fi 0024A5C0B2E2_G        | 視覚せポー     | F        |         |
| 8 Bluetooth 72                | VoiceOve  | er       | #2`*    |
|                               | ズーム機      | 能        | 12      |
| ☑ 通知                          | 色を反転      |          | 100     |
| 🖹 コントロールセンター                  | グレイス・     | ケール      | 6       |
| 🕓 おやすみモード                     | スピーチ      |          |         |
| Ø -設                          | より大き      | な文字      | 37      |
| ▲ 画面表示と明るさ                    | 文字を太      | くする      | 0.0     |
| ਠ 壁紙                          | ボタンの      | Æ        |         |
| 🔜 サウンド                        | コントラン     | ストを上げる   | 100     |
| 🚺 Touch IDとパスコード              | 視差効果      | を減らす     | 42      |
| バッテリー                         | オン/オフ     | ラベル      |         |
| 🕐 プライバシー                      |           |          |         |
|                               | 制作        |          |         |
| iCloud     takamatsu@memis.ip | スイッチ      | コントロール   | オスト     |
| App Store & iTunes Store      | Assistive | Touch    | オシト     |
|                               | タッチ調      | 整        | 12 1    |
| 🔤 メール/連絡先/カレンダー               |           |          |         |

#### 以外の設定

### 聴覚サポート

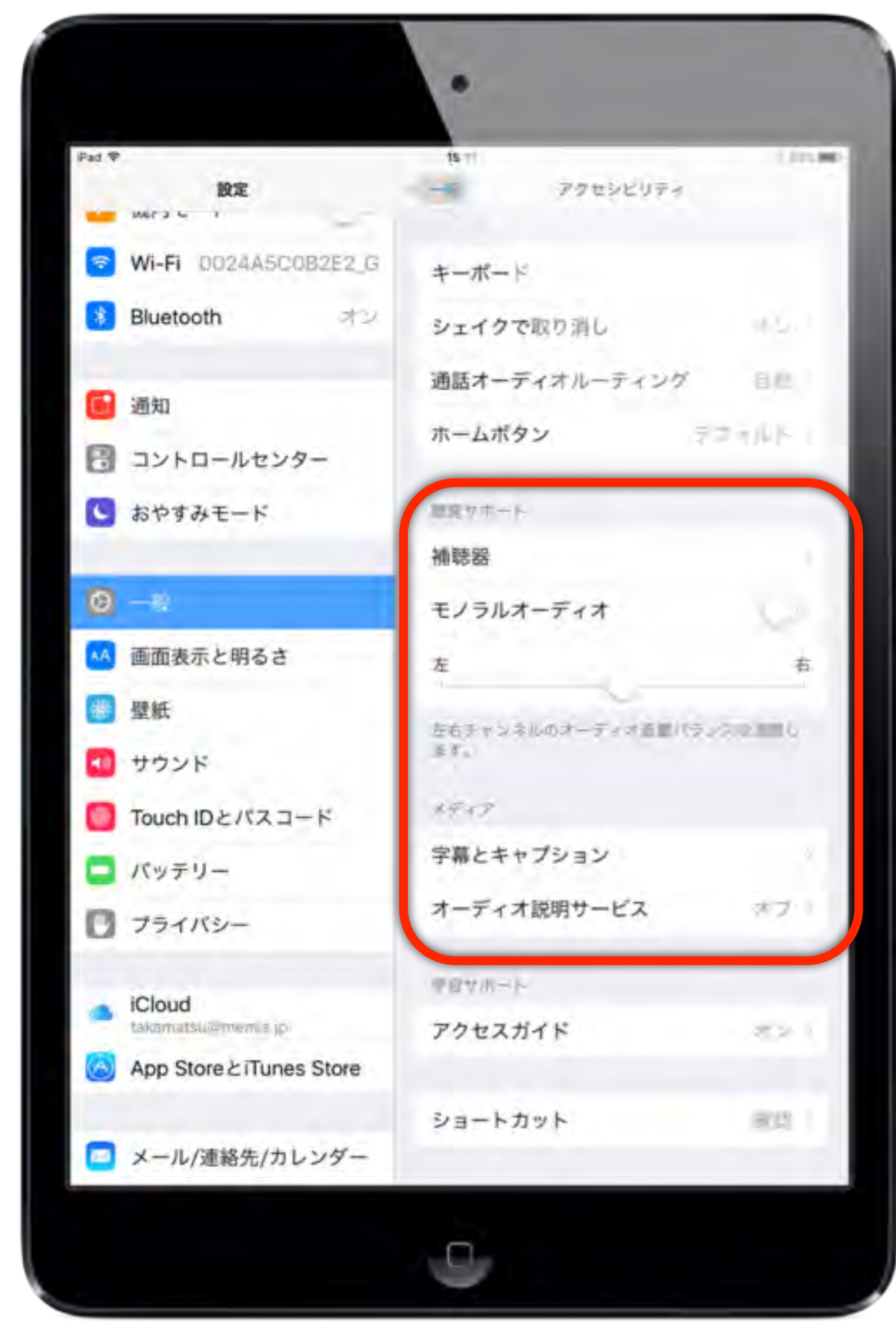

## 肢体不自由児

| Pad 🖤                                   | 15.34                     | 1.000 |
|-----------------------------------------|---------------------------|-------|
| 設定                                      | 一町 アクセンビリティ               |       |
| Mers 4                                  |                           |       |
| S Wi-Fi D024A5C0B2E2_G                  | 御作                        |       |
| 8 Bluetooth 32                          | スイッチコントロール                | 16.0  |
|                                         | AssistiveTouch            | 102-1 |
| 🔁 通知                                    | タッチ調整                     |       |
| 3 コントロールセンター                            |                           |       |
| ■ おやすみモード                               | キーボード                     |       |
|                                         | シェイクで取り消し                 | 70    |
| 0 -0                                    | 通話オーディオルーティング             | 首称)   |
| 🗚 画面表示と明るさ                              | ホームボタンデ                   | 21111 |
| 🛞 壁紙                                    | The second second         | _     |
| 1 + + + + + + + + + + + + + + + + + + + | and you are               |       |
|                                         | 補聽器                       |       |
| Touch IDとパスコード                          | モノラルオーディオ                 |       |
| 📮 パッテリー                                 | 左                         | ŧ     |
| 🖸 プライバシー                                |                           |       |
|                                         | た右チャンネルのオーディオ自動パラン<br>ます。 | えを調整し |
| iCloud                                  |                           |       |
| takamatsui@memia.jp                     | メディア                      |       |
| App Store 2 iTunes Store                | 字幕とキャプション                 |       |
|                                         | オーディオ説明サービス               | 72    |
|                                         |                           |       |

### アクセスガイド

使えるAppを限定し、触りたくない部分に保護をかけれらま す

バナー広告などの箇所に、無意識に触れてします場合に有効

| iPad 🗢 |    |  |
|--------|----|--|
|        | 設定 |  |

15:16

| 設定                 |                   | アクセシビリティ      |
|--------------------|-------------------|---------------|
| 🔁 機内モード            | 聴覚サポート            |               |
| Wi-Fi 0024A5C0B2E2 | _G 補聴器            |               |
| Bluetooth A        | シモノラルオーディオ        |               |
|                    | 左                 | 右             |
| <b>通</b> 知         | 左右チャンネルのオーディオ     | 音量バラシスを調整します。 |
| 🕄 コントロールセンター       |                   |               |
| S おやすみモード          | >ティア<br>字幕とキャプション |               |
| <mark>Θ</mark> —般  | オーディオ説明サービス       | <b>ス</b> オフッ  |
| 画面表示と明るさ           | 学習サポート            |               |
| 醫壁紙                | アクセスガイド           | オンベ           |
| サウンド               |                   |               |
| ■ Touch IDとパスコード   | ショートカット           | 確認の           |

| iPad ᅙ   |                                                                     | 17:06                                           |                                                     | 🕴 93% 💶 🕨              |
|----------|---------------------------------------------------------------------|-------------------------------------------------|-----------------------------------------------------|------------------------|
| _        | 設定                                                                  | アクセシビリティ                                        | アクセスガイド                                             |                        |
| (?<br>*  | Wi-Fi HWD14_E8088B6BF9F0<br>Bluetooth オン                            | アクセスガイド<br>アクセスガイドではIPadで使える<br>スガイドを開始するには、使いた | 6Appが1つだけになり、どの機能を利用できる/<br>たいAppでホームボタンをトリブルクリックして | 小を管理できます。 アクセ<br>ください。 |
| 6        | 通知                                                                  | バスコード設定                                         |                                                     |                        |
|          | コントロールセンター<br>おやすみモード                                               | 時間制限                                            |                                                     |                        |
| Ø        | 一般                                                                  | ショートカットを表示                                      |                                                     |                        |
| ▲A<br>@@ | 画面表示と明るさ<br>壁紙                                                      | アクセスガイドの実行中にホークが表示されます。                         | ムボタンをトリフルクリックすると、 アクセシビ<br>夏日を                      | リティのショートカット            |
|          | サウンド<br>Touch IDとパスコード                                              | オ                                               | ンにします                                               |                        |
|          | 画面の不要部分(ノ<br>特定のアプリを勝う<br>Takamatsurements (P<br>iTunes & App Store | ヾナー広告等)<br>∮に終了させた                              | を触らせたくない<br>くない場合に設定                                | 時や                     |
| -        |                                                                     |                                                 |                                                     |                        |

#### AssistiveTouch

画面をタッチすることが困難な方や支援アクセサリが必要な 方の簡単にiPadを使用できるようにします

複数指の操作やダブルタップなどが苦手は方には有効

| iPad ᅙ | 設定                   | 15:18 * 84% = 1<br>アクセシビリティ AssistiveTouch ##集   |
|--------|----------------------|--------------------------------------------------|
| Ð      | 機内モード                | AssistiveTouch                                   |
| ?      | Wi-Fi 0024A5C0B2E2_G | 画面をタッチすることが困難な方や支援アクセサリが必要な方も簡単にiPadを<br>使用できます。 |
| *      | Bluetooth オン         | 最上位レベルのメニューをカスタマイズ                               |
| ٦      | 通知                   | カスタムジェスチャ                                        |
| 8      | コントロールセンター           | ひだりへ                                             |
| C      | おやすみモード              | ぐるぐる                                             |
| -      |                      | 新規ジェスチャを作成                                       |
| Ø      | 一般                   | オリジナルのジェスチャを記録して、メニューの"よく使う項目"に追加して使             |
| ۸A     | 画面表示と明るさ             | THILE A Y .                                      |
| *      | 壁紙                   |                                                  |
| ((۱    | サウンド                 |                                                  |
|        | Touch IDとパスコード       |                                                  |

| iPad ᅙ |                      | 15:18 84%                                        |
|--------|----------------------|--------------------------------------------------|
|        | 設定                   | アクセシビリティ AssistiveTouch 編集                       |
| Ð      | 機内モード                | AssistiveTouch                                   |
| ?      | Wi-Fi 0024A5C0B2E2_G | 画面をタッチすることが困難な方や支援アクセサリが必要な方も簡単にiPadを<br>使用できます。 |
| *      | Bluetooth オン         | 最上位レベルのメニューをカスタマイズ                               |
| ٦      | 通知                   | カスタムジェスチャ                                        |
| 8      | コントロールセンター           | ひだりへ                                             |
| C      | おやすみモード              | ぐるぐる                                             |
|        |                      | 新規ジェスチャを作成                                       |
| Ø      | 一般                   | オリジナルのジェスチャを記録して、メニューの"よく使う項目"に追加して使             |
| ۸A     | 画面表示と明るさ             | 用できます。                                           |
| *      | 壁紙                   | ONにすると                                           |
| -))    | サウンド                 | 半透明な丸いボタンが                                       |
|        | Touch IDとパスコード       | 浮かんできます                                          |
|        |                      |                                                  |

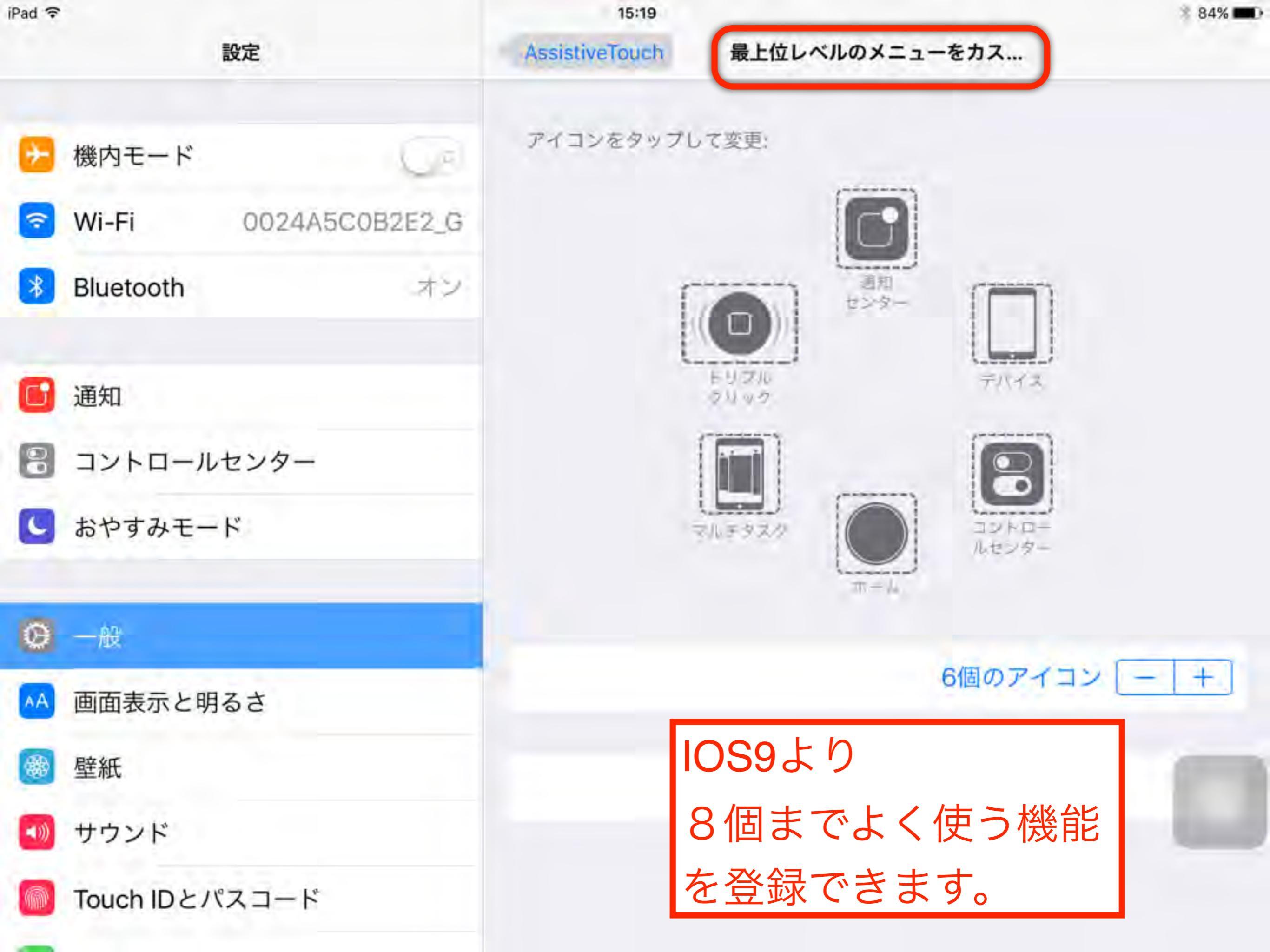

#### スイッチコントロール

画面項目を順番にハイライトします ハイライト中に外部ス イッチなどを利用してiPadを操作できます

手の可動域が小さい、画面がタップしにくい人に有効

iPad ?

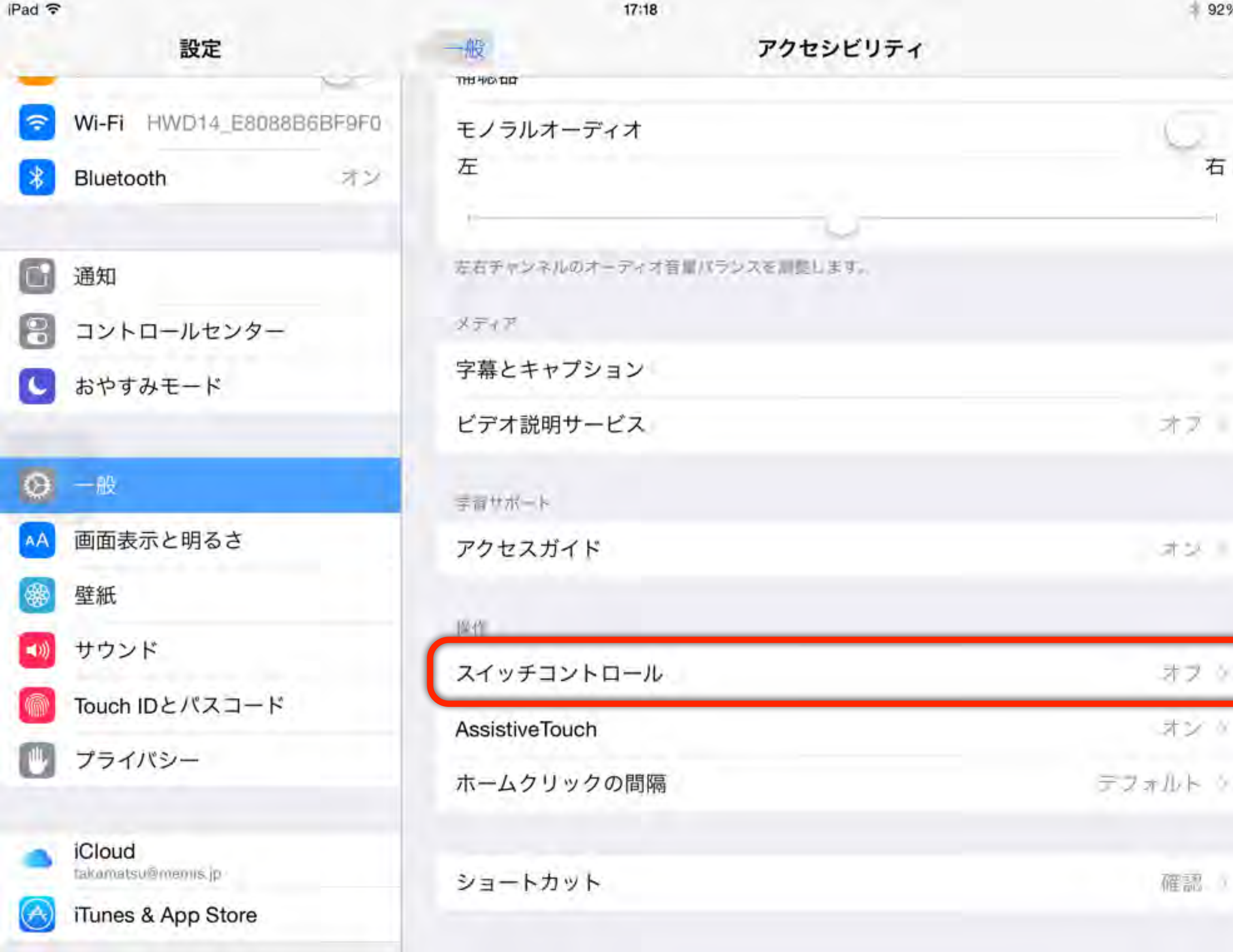

92%

\$

右

| iPad 🗢                                                                                                    | 設定                                      | 15:21                                            | - II.                                |
|----------------------------------------------------------------------------------------------------|-----------------------------------------|--------------------------------------------------|--------------------------------------|
| 注意                                                                                                    | :下記設定が出来                                | てからスイッチコントロールを                                   | ONにします                               |
| ▶ 機内モ                                                                                                    | e−ド                                     | スイッチコントロール                                       |                                      |
| ᅙ Wi-Fi                                                                                                    | 0024A5C0B2E2                            | G スイッチコントロールをオンにすると、画面項<br>ハイライト中に支援アクセサリで入力操作を行 | i目を順番にハイライトします。<br>iうことで、iPadの操作を実行で |
| Blueto                                                                                                    | both A                                  | きます。                                             |                                      |
| 5                                                                                                    | Ւ部スイッチの登録                               | スイッチ                                             | 11 0                                 |
| 6 通知                                                                                                    | Ւ部スイッチのオリジナル操作                          | 登録 レシピ                                           | 2                                    |
| אעב 🕄                                                                                                    | ・ロールセンター                                |                                                  |                                      |
| し おや                                                                                                    | イードスキャン時には自動<br>ステップスキャン時には手動           | ハイライトのスタイル                                       | 自動                                   |
| <b>A A</b>                                                                                                    |                                         | タイミング                                            |                                      |
|                                                                                                    | オートスキャン時の移動速度                           | 自動ハイライトの時間                                       | 1秒                                   |
| ▲ 画面表                                                                                                    | <u> </u>                                | 最初の項目で一時停止                                       | オフッ                                  |
| 2 壁紙                                                                                                    | ヤートスキャンの繰り返し数                           | 繰り返し                                             | Т                                    |
| <ul><li>1</li><li>1</li></ul> | ・ド<br>旨定時間で確定タップとする                     | 移動の繰り返し                                          | オフュ                                  |
| Touch                                                                                                    | <mark>IDとバスコード</mark><br>甲しっぱなしでタップをみなす | 時間 長押し                                           | オフィ                                  |

| iPad 🗢 | 設定                          | 15:22<br>アクセシビリティ スイッチコントロール | 83% 🛋  |
|--------|-----------------------------|------------------------------|--------|
|        | タップと選択動作の判別                 | タップの動作                       | 自動タップ。 |
| ≁      | 機内モード                       | キーボードのキーを常にタップ               | 6.9    |
| ?      | Wi-Fi 0024A5C0B2E2_G        |                              |        |
| *      | Bluetooth オン                | スイッチ安定化                      |        |
|        | 押し続けた場合の判定時間                | 保持継続時間                       | オフ     |
| ٦      | 通知何度も押す場合の判定時間              | 繰り返しを無視                      | オフ     |
| 8      | コントロールセンター                  | ポイントハイライト                    |        |
| C      | <sup>おや</sup> ポイントモード時の移動速度 | グライドカーソルの速度                  | 10     |
| Θ      | 一般                          | オーディオ                        |        |
| ۸A     | 画面表示と明るさ                    | 効果音                          | Ce     |
| *      | 壁紙                          | 音声読み上げ                       | オン     |
| -      | <b>サウンド</b><br>項目に表示する内容    | メニュー項目                       | A      |
|        | Touch IDとパスコード              |                              |        |

| iPad 🗢      |                             | 15:22                        | 83% 🖦    |
|-------------|-----------------------------|------------------------------|----------|
|             | 設定                          | アクセンビリティ スイッチコントロール          |          |
|             |                             | ソフィトルーソルの迷皮                  | ιų -     |
| Ð           | 機内モード                       | オーディオ                        |          |
| ?           | Wi-Fi 0024A5C0B2E2_G        | 効果音                          | 0.0      |
| *           | Bluetooth オン                | 音声読み上げ                       | オン・      |
| 0           | 通知                          | メニュー項目                       |          |
| 8           | コントロールセンター                  |                              |          |
|             | おや項目モード時のグループ化              | 項目をグループ化                     |          |
|             |                             | 複数項目をまとめてハイライトします。項目単位よりも移動た | が速くなります。 |
| Ø           | —A3                         | ビジュアル                        |          |
| ۸A          | 画面 項目モード時のカーソルの大きさ          | 大きいカーソルを使用                   |          |
| *           | <del>壁紙</del> 項目モード時のカーソルの色 | カーソルの色                       | ブルーマ     |
| <b>(</b> )) | サウンド                        |                              |          |
|             | AssitiveTouchとの併用           | 保存済みのジェスチャ                   | 1.2      |

| iPad ᅙ          | 11:48      |      | * 78% 📖     |
|-----------------|------------|------|-------------|
| 設定              | スイッチコントロール | スイッチ | 編集          |
| 新しいスイッチの        | の登録        |      |             |
| ▶ 機内モード         |            |      | 次の項目に移動     |
| Wi-Fi ATDS-GL09 | P.         |      | 前の項目に移動     |
| Bluetooth オン    |            |      | 前の項目に移動 う   |
| <b>通</b> 知      |            |      | 次の項目に移動     |
| コントロールセンター      |            |      | ホームボタン う    |
| C おやすみモード       | 1          |      | 次の項目に移動     |
|                 | 2          |      | タップ う       |
| Ø −ik           | clear      | ハイラ  | イトメニューの表示 🌾 |
| AA 画面表示と明るさ     | enter      |      | タップ り       |
| ☞ 壁紙            | space      |      | Appスイッチャー * |
| ■ サウンド          | 新しいスイッチを追加 |      | ×.          |
| Touch IDとパスコード  |            |      |             |
| 🕐 プライバシー        |            |      |             |
| iCloud          |            |      |             |

| iPad ᅙ                                                                          | 115                    | 48         | 1 78% 🔳 |
|---------------------------------------------------------------------------------|------------------------|------------|---------|
| 設定                                                                              | スイッチ                   | ソース        |         |
| #ホエード<br>外部スイッチで操作する場合<br>Wi-Fi<br>画面すべてを一つのスイッチにする<br>Bluetooth<br>フロントカメラで顔認識 | ソース<br>外部<br>画面<br>カメラ |            |         |
| 通知                                                                              | X1939-X220000          | CREV.      |         |
| の 外部スイッチ接続                                                                      | ・時には                   |            |         |
| IPadタッチャー                                                                       | で できiPac               | などを予め接続    | しておく    |
| ◎ ことが必要です                                                                       |                        |            |         |
| 画面をスイッチに                                                                        | した場合には                 | ま1 スイッチ操作だ | けなので    |
| オートスキャン                                                                         | ・しか出来ませ                | さん         |         |
| フロントカメラマ                                                                        | 、顔認識は顔を                | を左右にふる2スイ  | ッチ操作    |
| まで対応できま                                                                         | ミす                     |            |         |

Pad ?

au 🐨

設定

78% 🔳 🕨

各スイッチにどのアクションを実行させたいのかを登録する ÷ 1スイッチの場合には 項目を選択 を登録しておきます Wi-Fi Ŧ ATDS-GL09P 項目を選択 Bluetooth オン ハイライトメニューの表示 自動ハイライトを再開 通知 次の項目に移動 8 コントロールセンター 前の項目に移動 おやすみモード ハイライトを停止 🛇 一般 システム 画面表示と明るさ タッブ 壁紙 Appスイッチャー サウンド ホームボタン Touch IDとバスコード 通知センター プライバシー 音量を下げる 音量を上げる iCloud Takomatsu@umoustic

11:48

アクション

画面

### Swith Control

項目モード

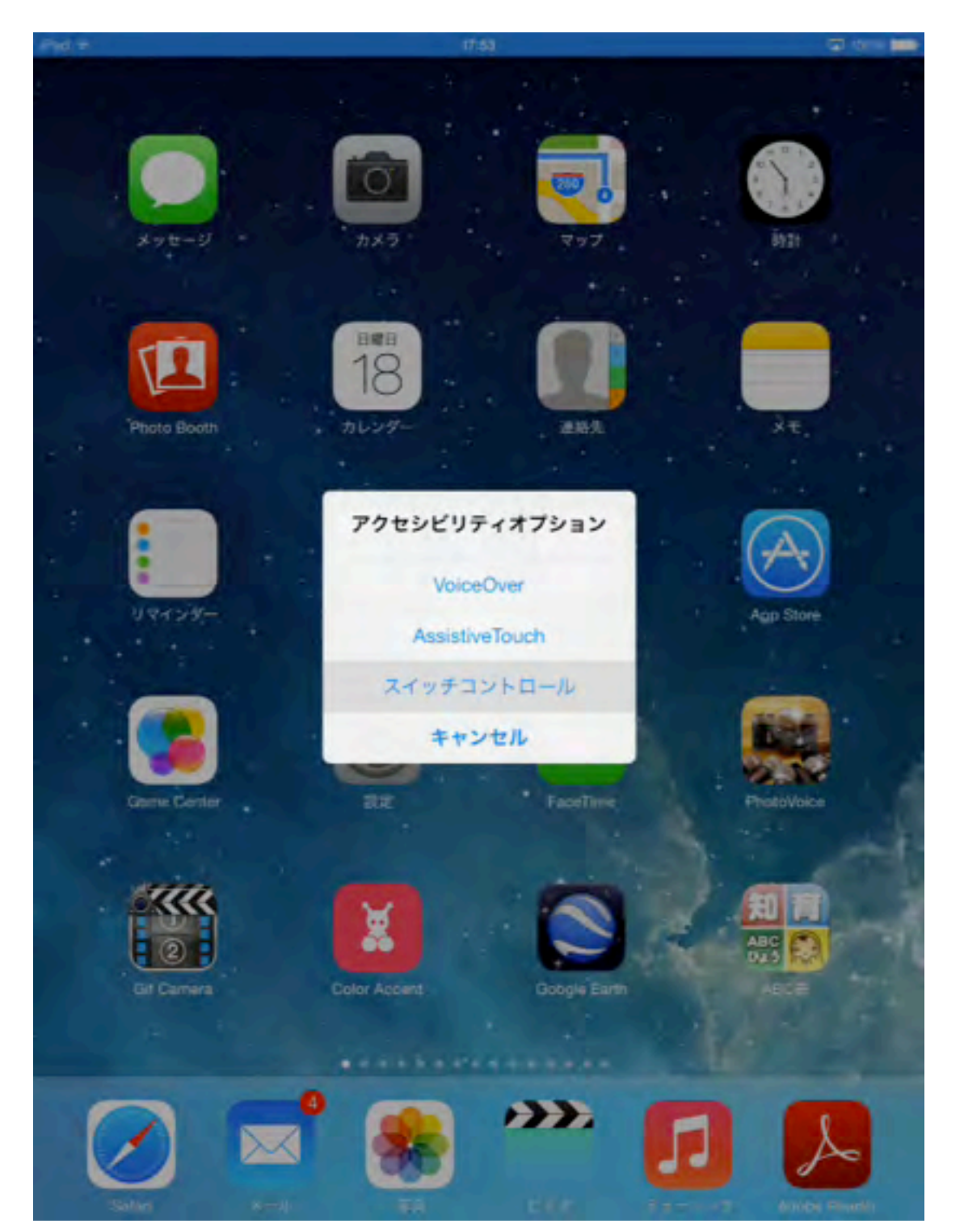

ポイントモード

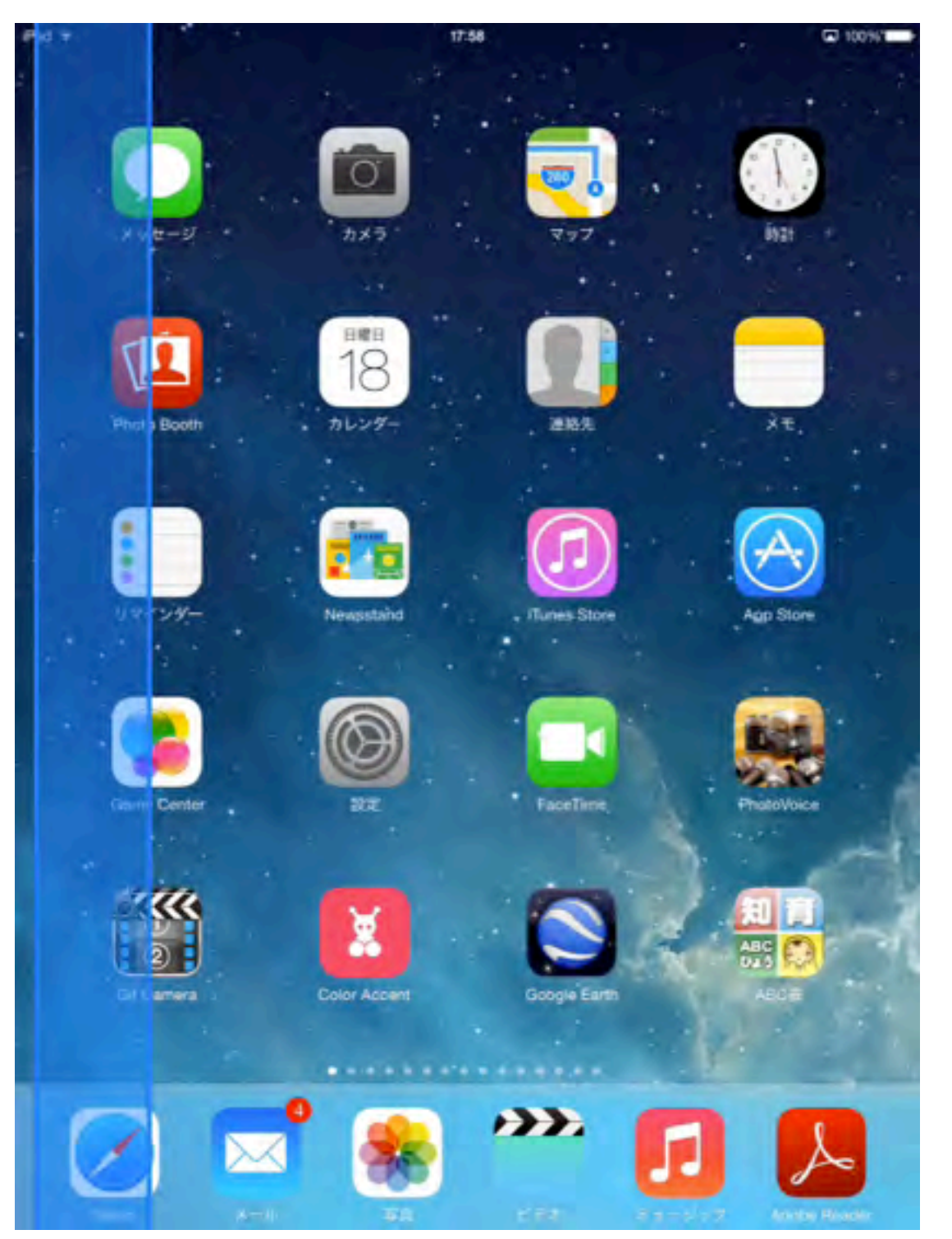

#### 画面のタッチ操作がどうも上手く出来ない方のための調整

不随意運動や素早い操作が苦手な人には有効です

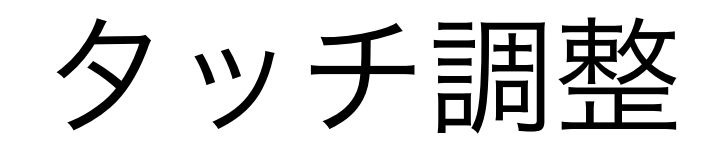

| iPad ᅙ |                      | 15:39 \$ 81%                                                               |  |
|--------|----------------------|----------------------------------------------------------------------------|--|
|        | 設定                   | アクセシビリティタッチ調整                                                              |  |
|        |                      | 保持継続時間                                                                     |  |
| €      | 機内モード                | 保持継続時間                                                                     |  |
| ?      | Wi-Fi 0024A5C0B2E2_G | 画面をタッチしてからタッチと認識されるまでの時間を指定します。                                            |  |
| *      | Bluetooth オン         | 繰り返しを無視                                                                    |  |
|        |                      | 繰り返しを無視                                                                    |  |
| C      | 通知                   | 複数回タッチしても1回のタッチとみなす時間を指定します。                                               |  |
| 8      | コントロールセンター           | タップ補助                                                                      |  |
|        | おやすみモード              | オフ                                                                         |  |
| -      |                      | タッチ開始位置を使用                                                                 |  |
| Ø      | 一般                   | タッチ終了位置を使用                                                                 |  |
| AA     | 画面表示と明るさ             | 1本指で行うどのジェスチャでもタップできるようにするには、"タップ補助"を<br>オンにします。                           |  |
| *      | 壁紙                   |                                                                            |  |
| -      | 44-55.218            | タップ補助ジェスチャ開始までの時間                                                          |  |
| -      | 0.02F                | 1.00 秒                                                                     |  |
|        | Touch IDとパスコード       | タップするには、タイムアウトになる前に指を離します。別のジェスチャを行<br>うときは、タイムアウトになるまで画面をタッチし続けてから、ジェスチャを |  |

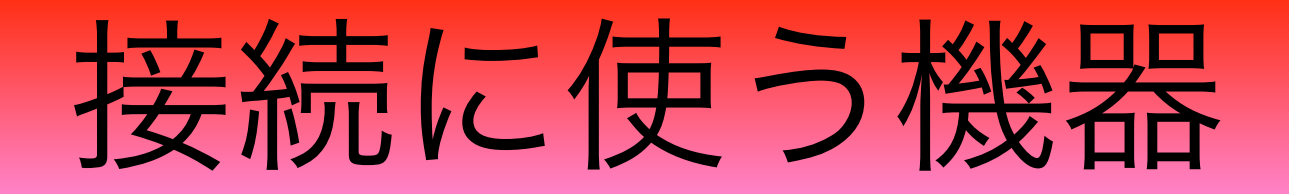

## できiPad

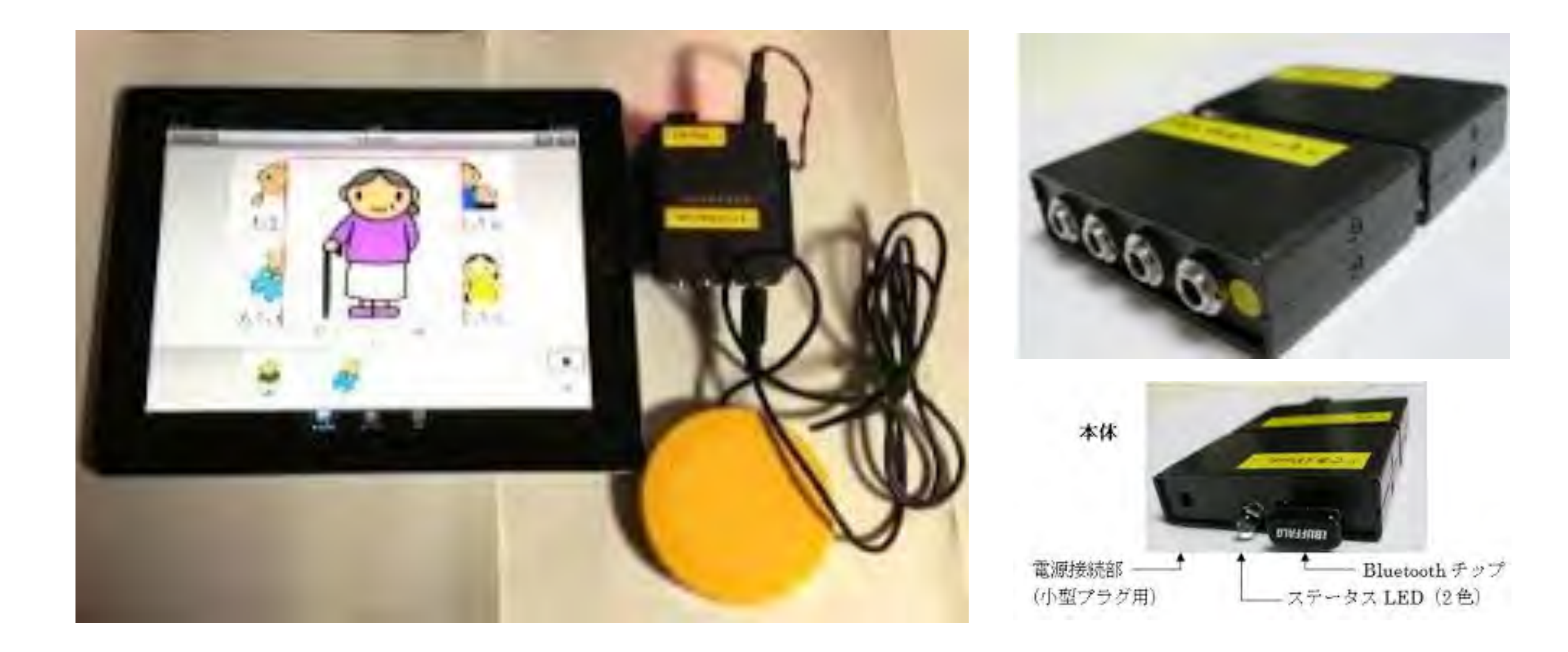

#### 4個までのスイッチ操作が可能

http://dekimouse.org/wp/kiki/deki\_ipad/

なんでもワイヤレス

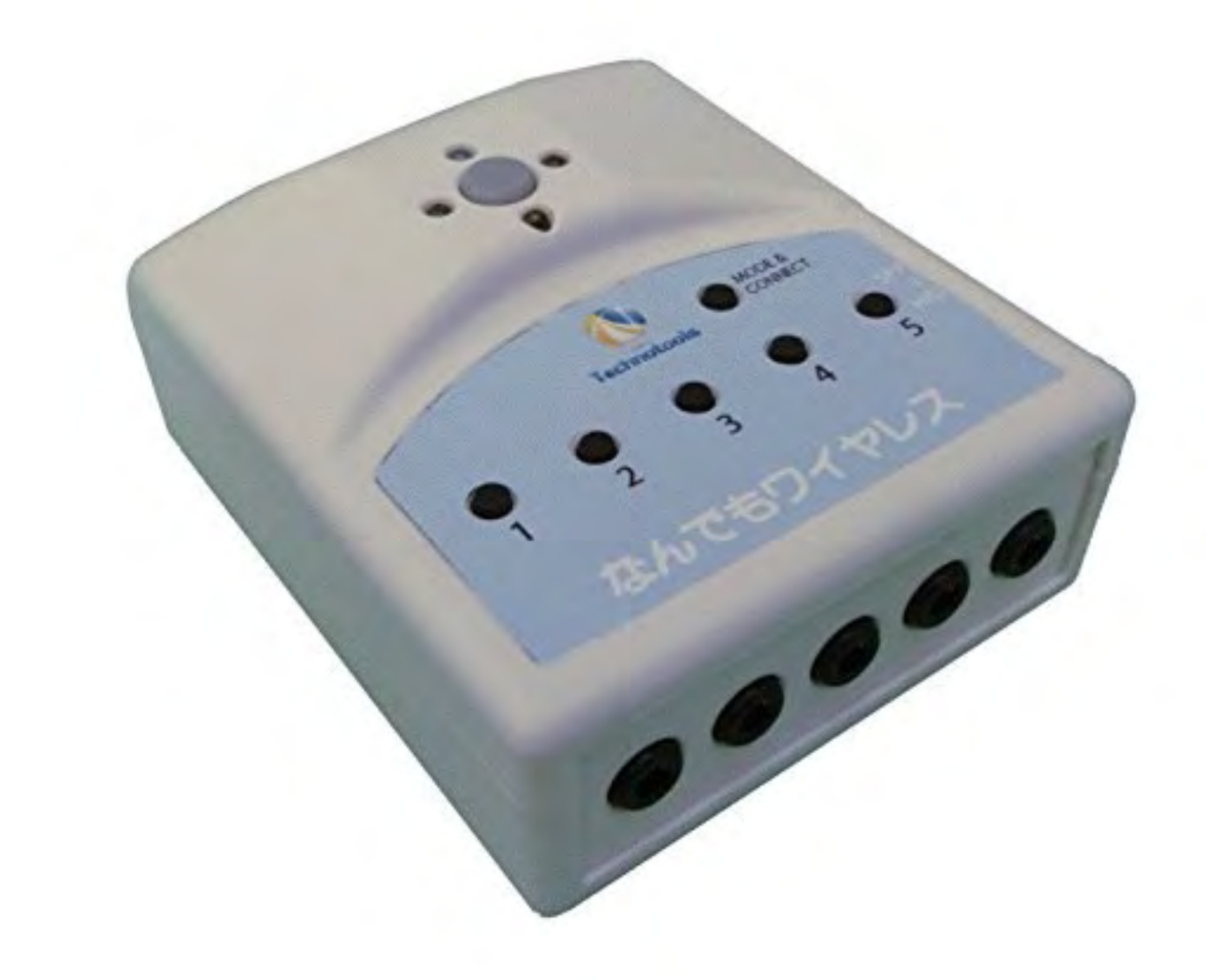

## RIVO

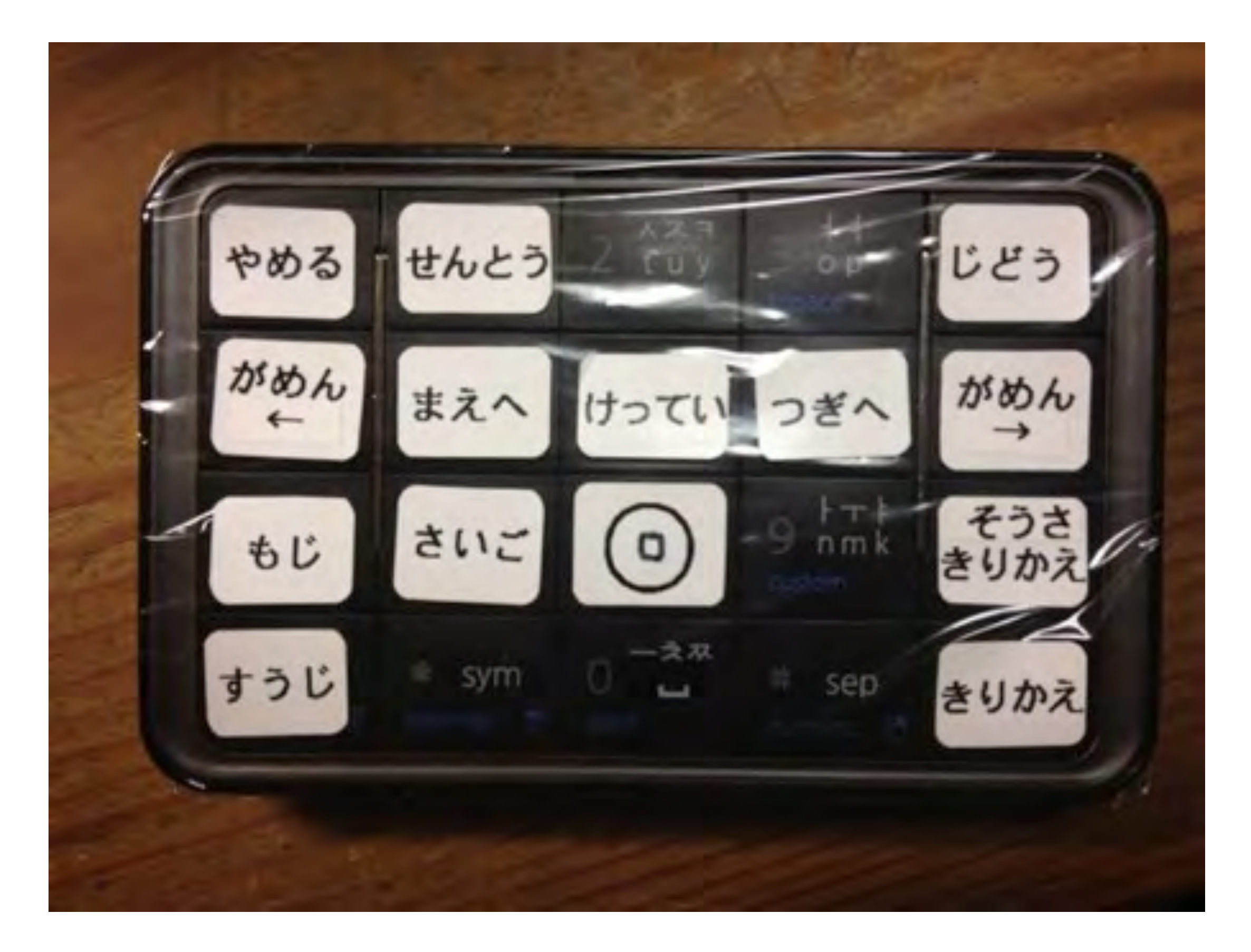

## iTwins

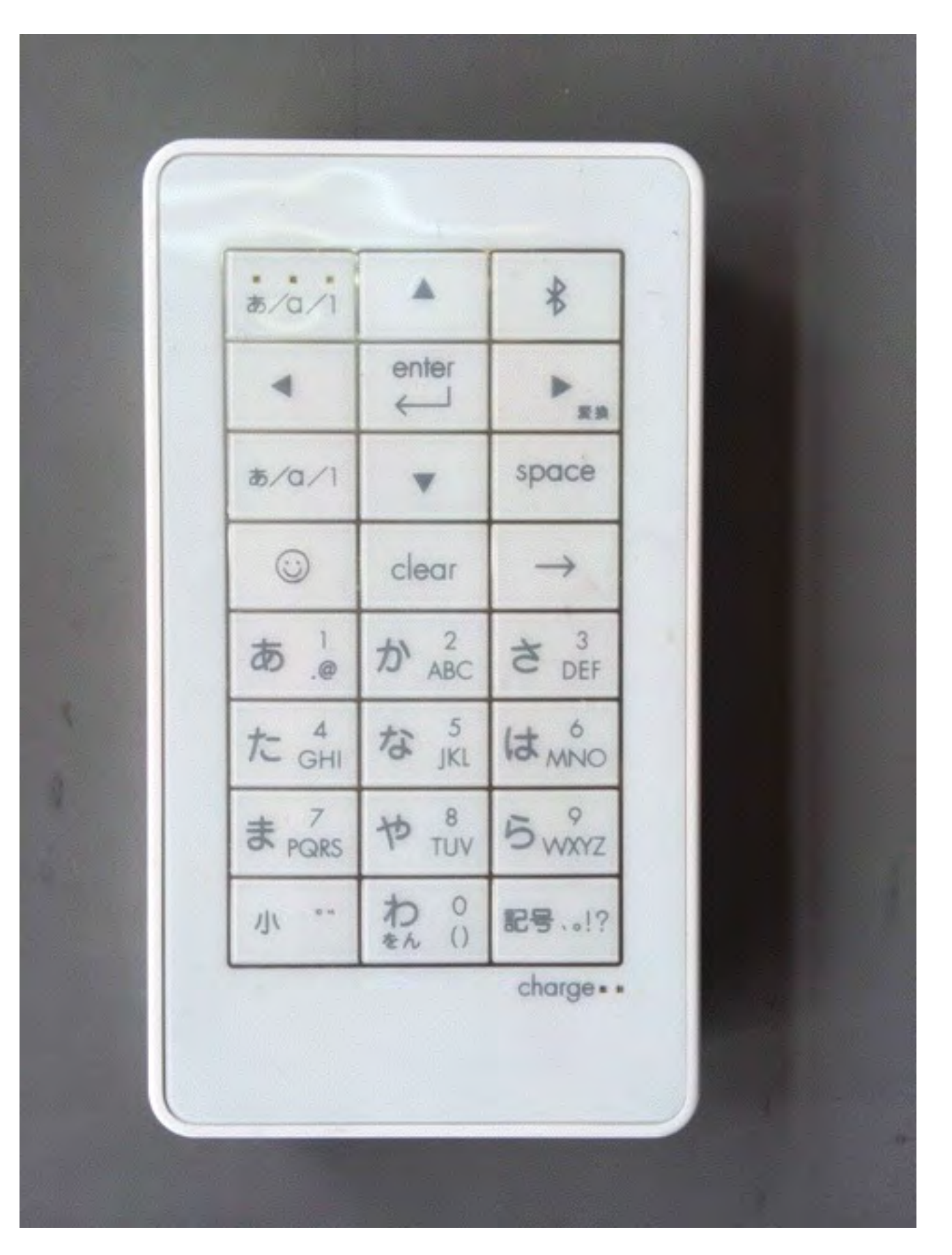

キーボード

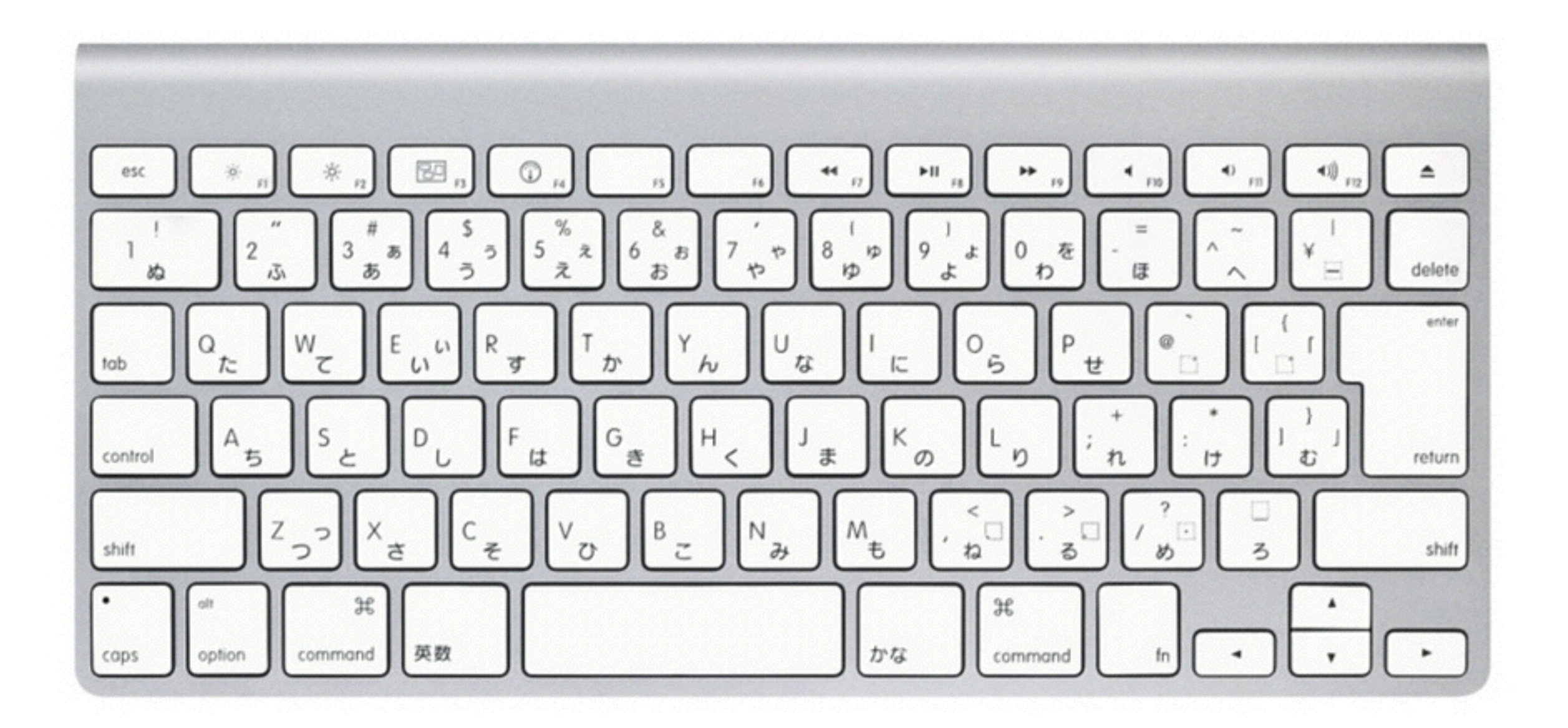

## ZYGO

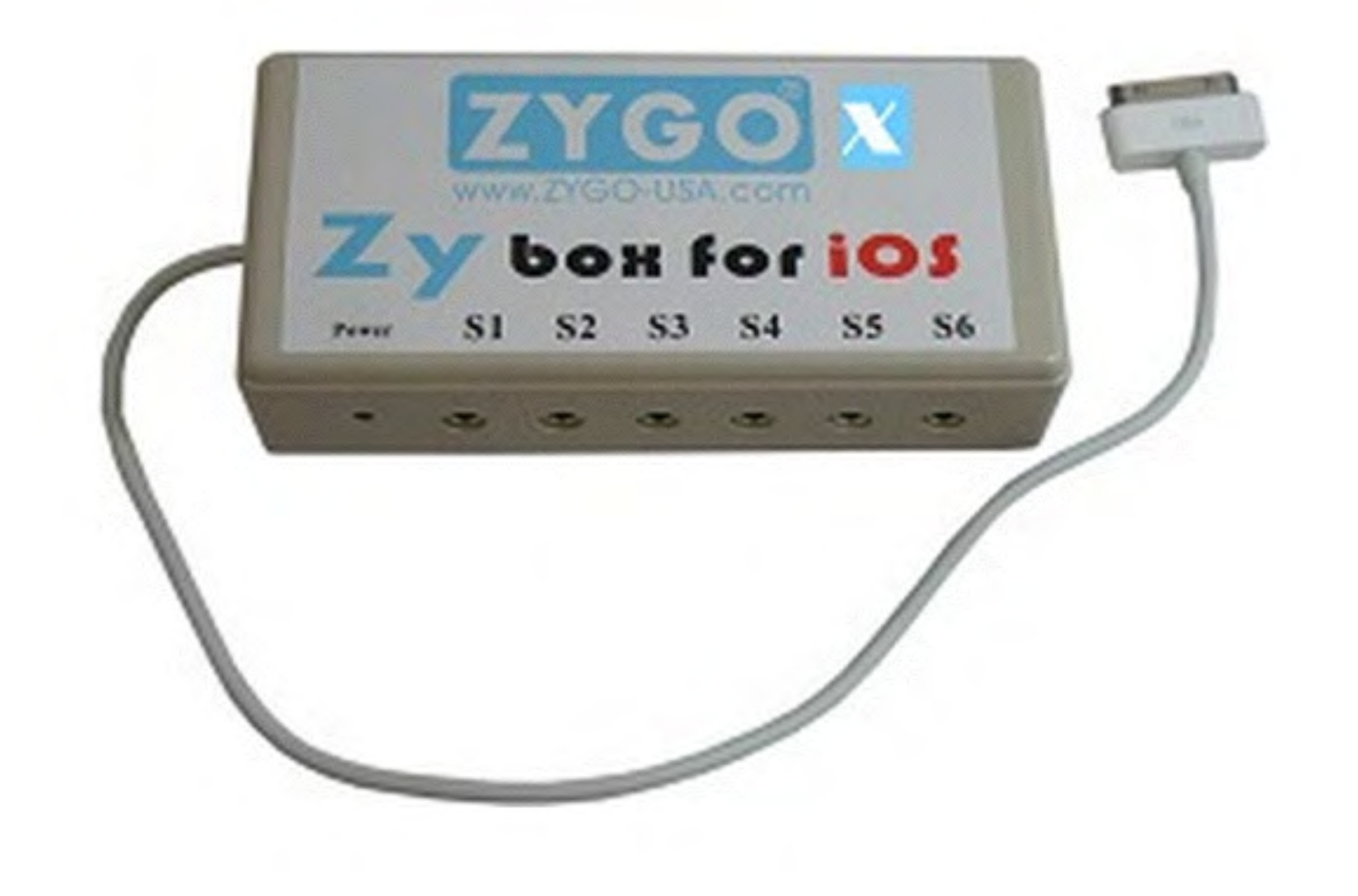

# miyasuku「Keypad」 (iPad用)

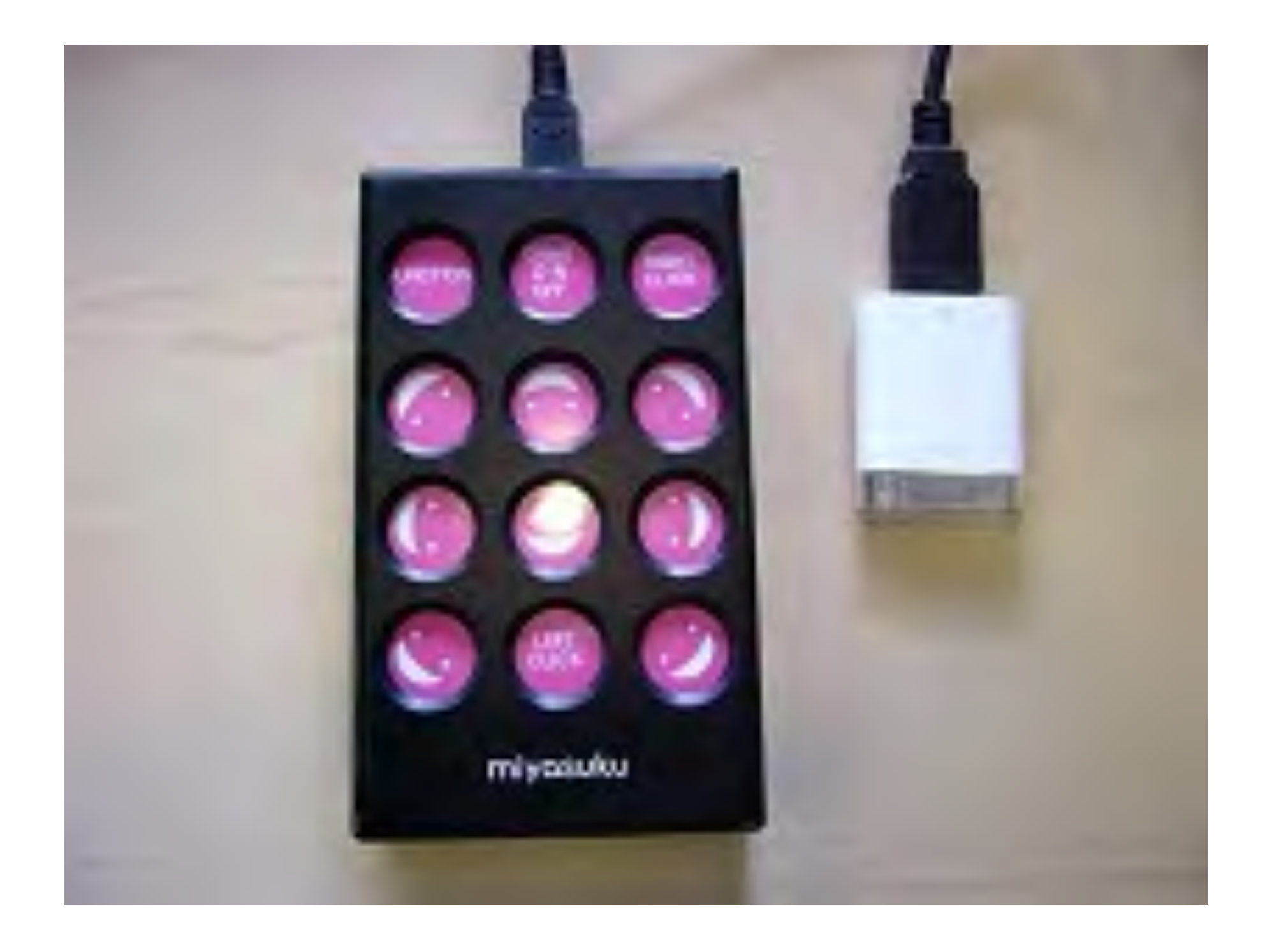

http://www.miyasuku.com/software/1
## iPadタッチャー

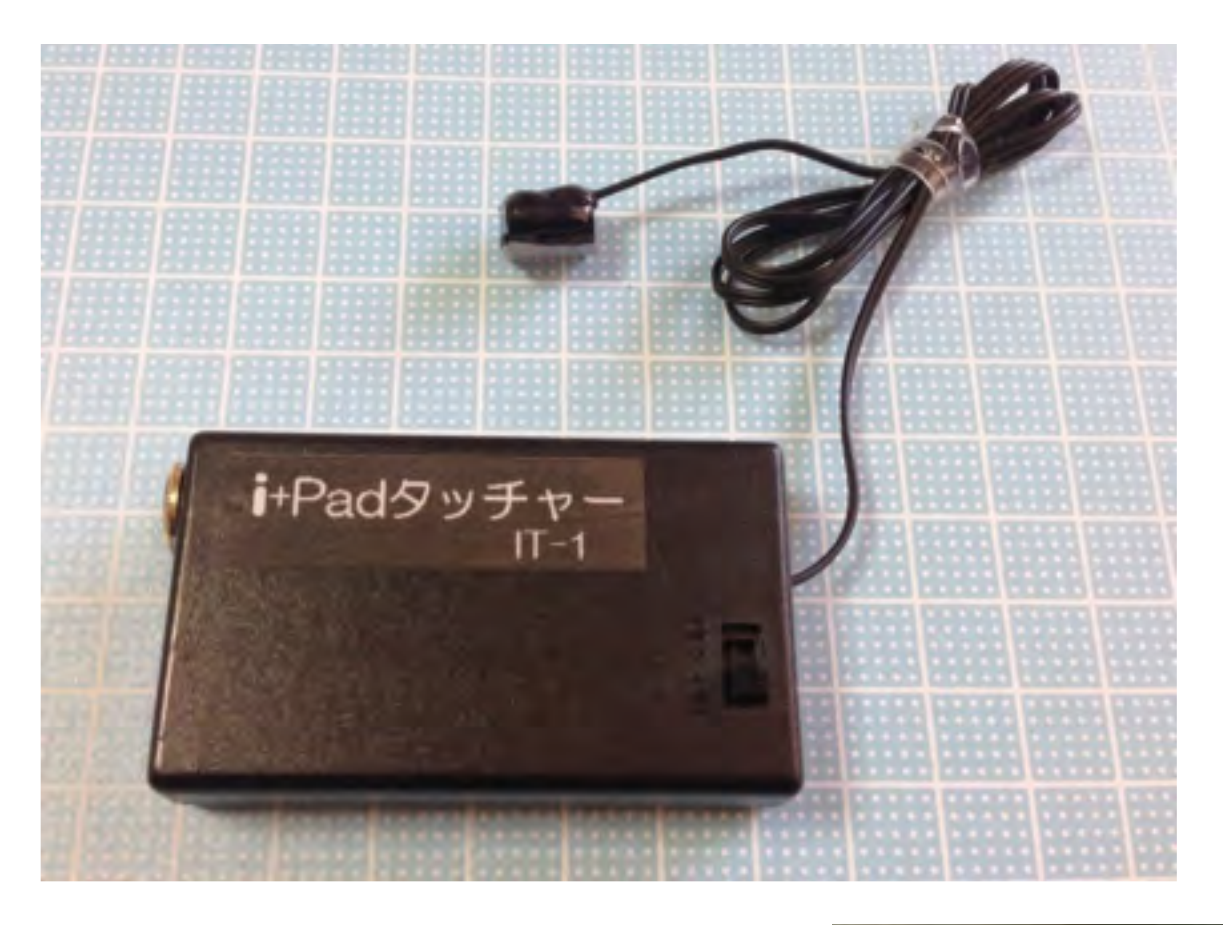

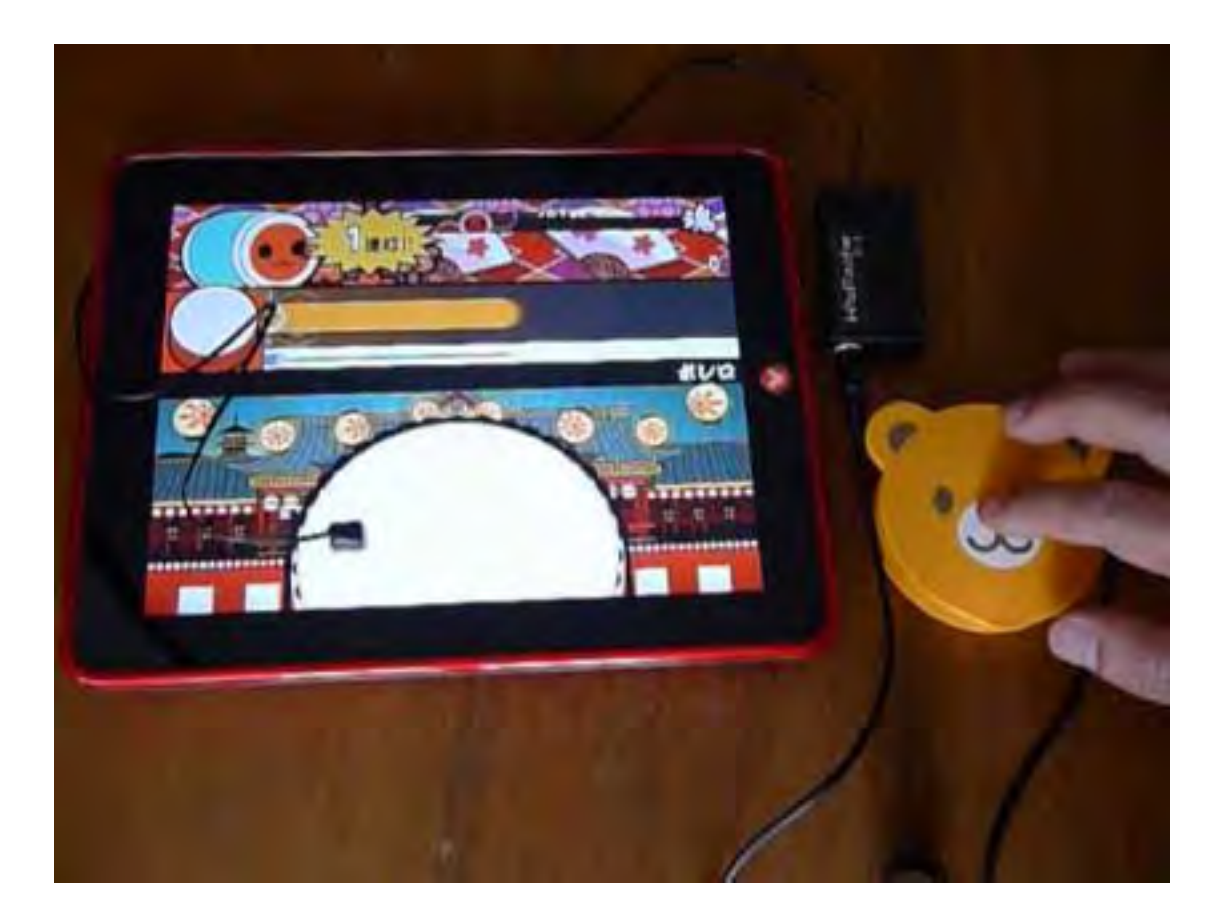

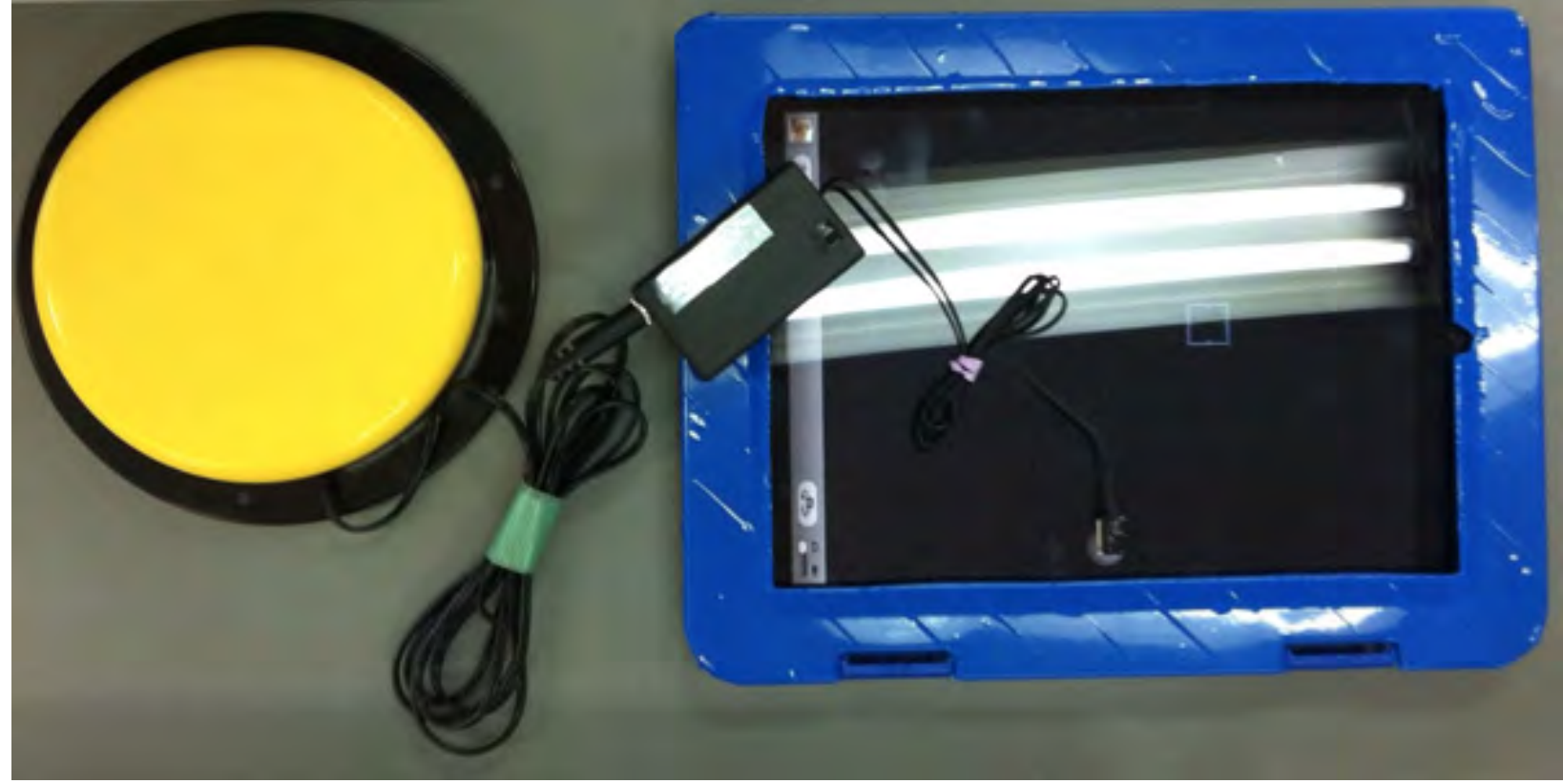

## 音楽を聞く

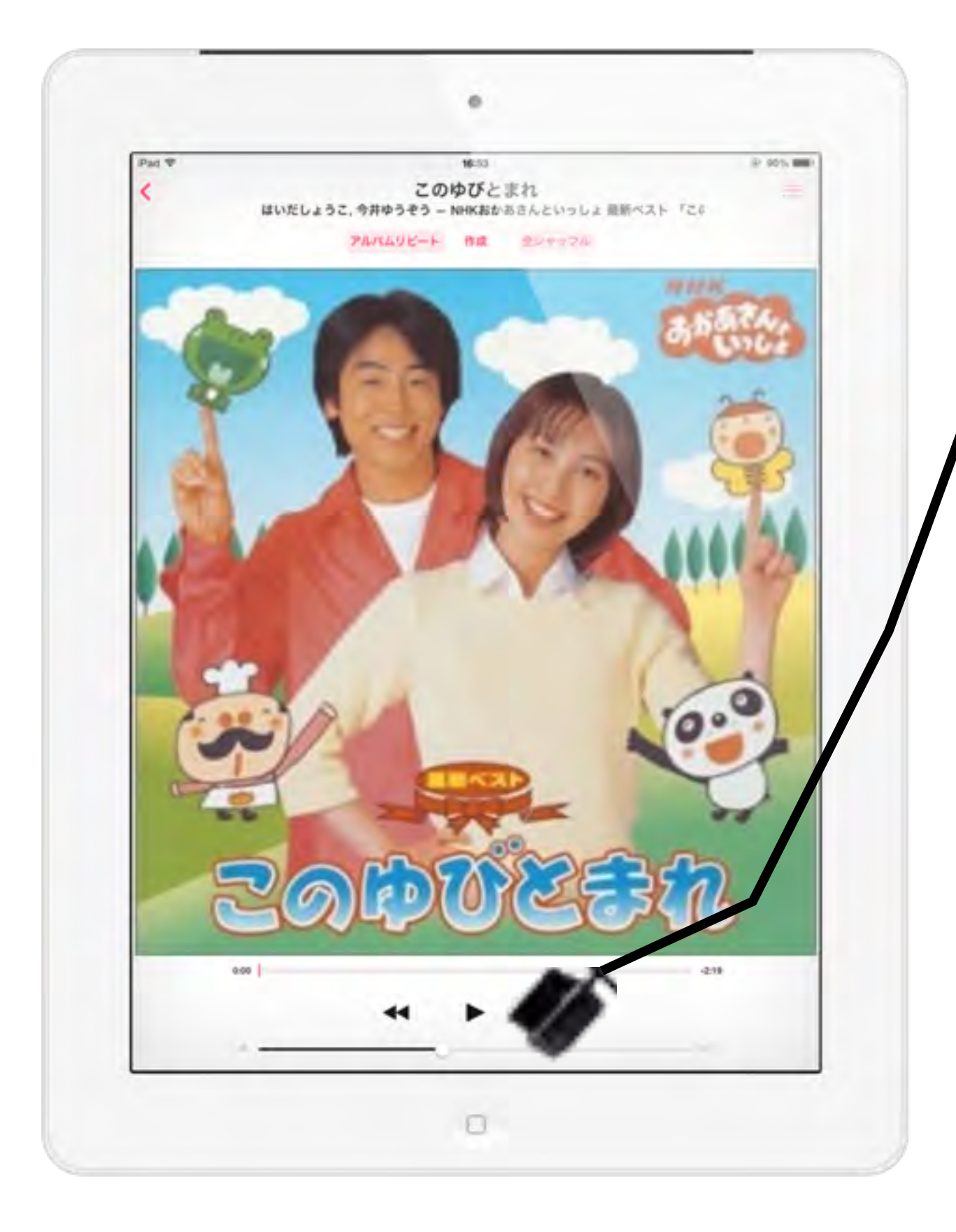

### 絵を見て好きな曲を選べます

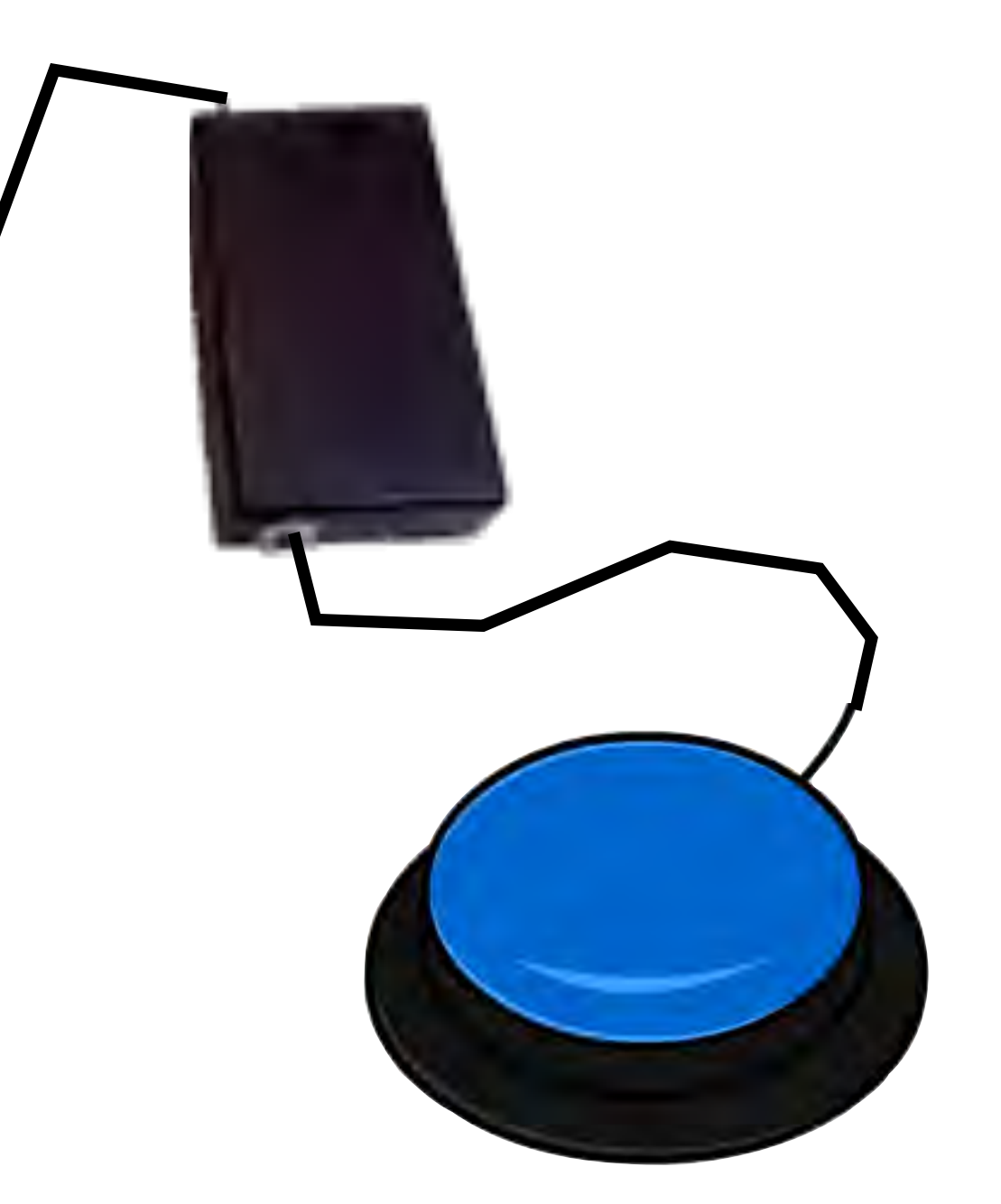

本を読む

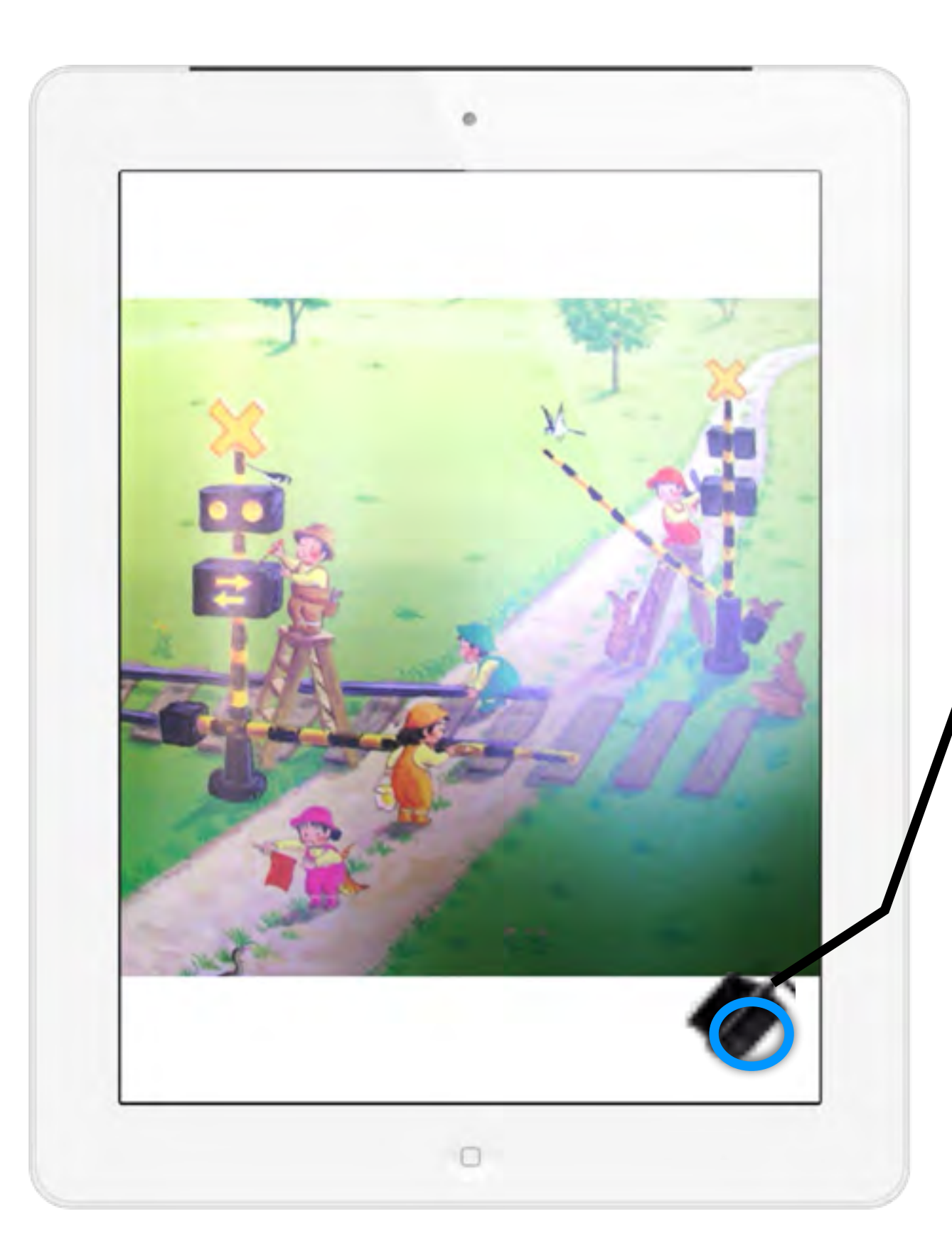

## AssistiveTouchを使えば スイッチで本をめくれます

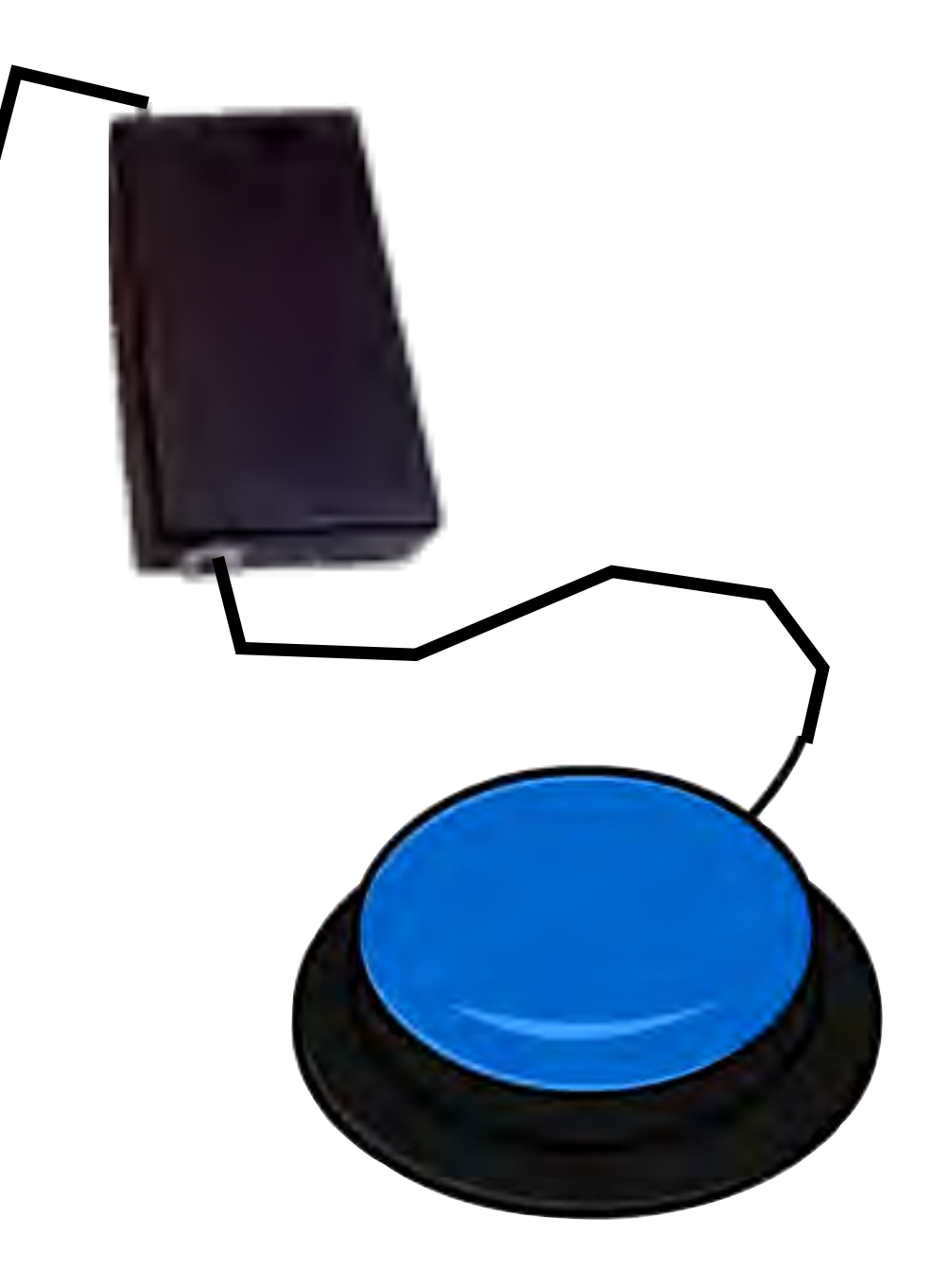

## インターネットを楽しむ

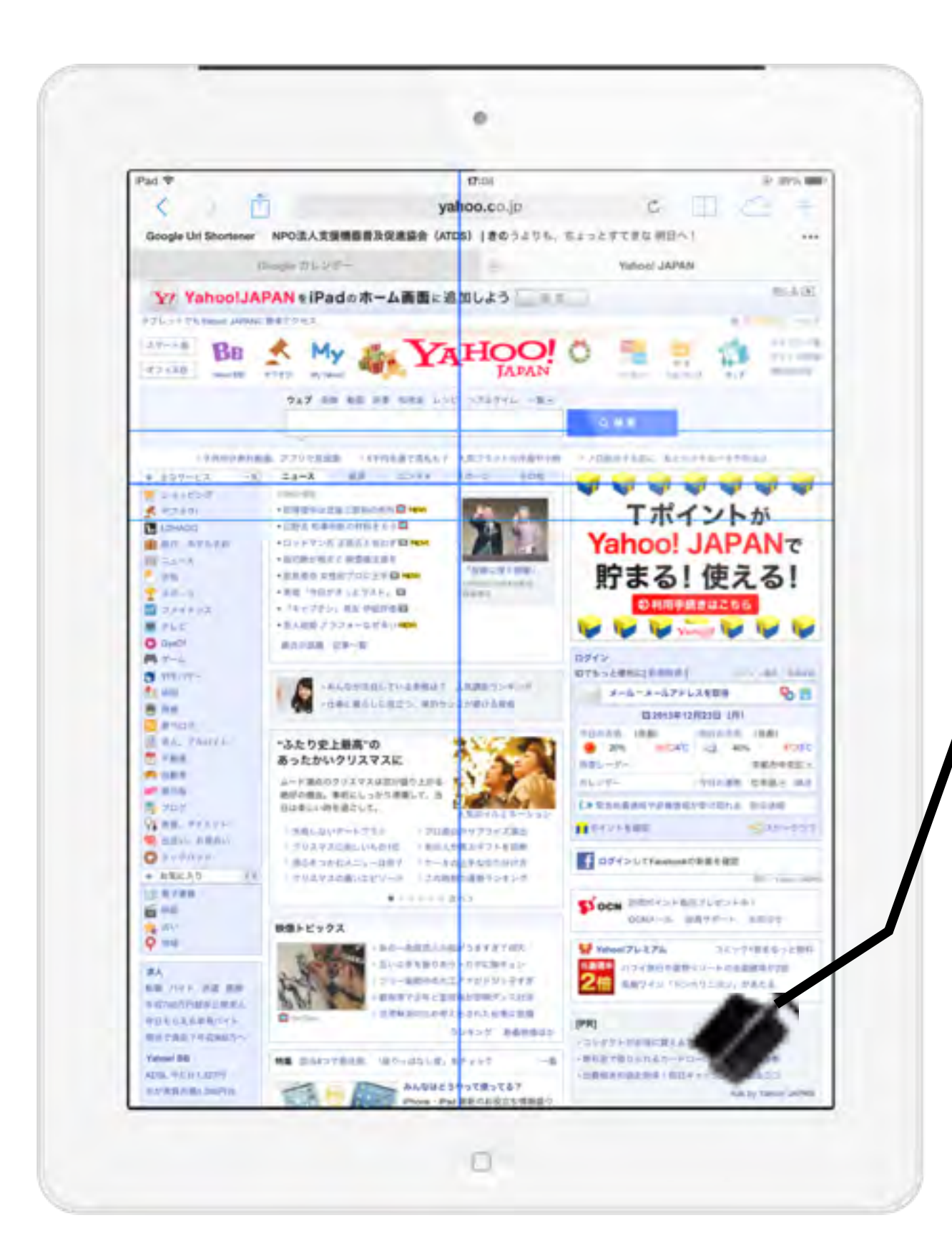

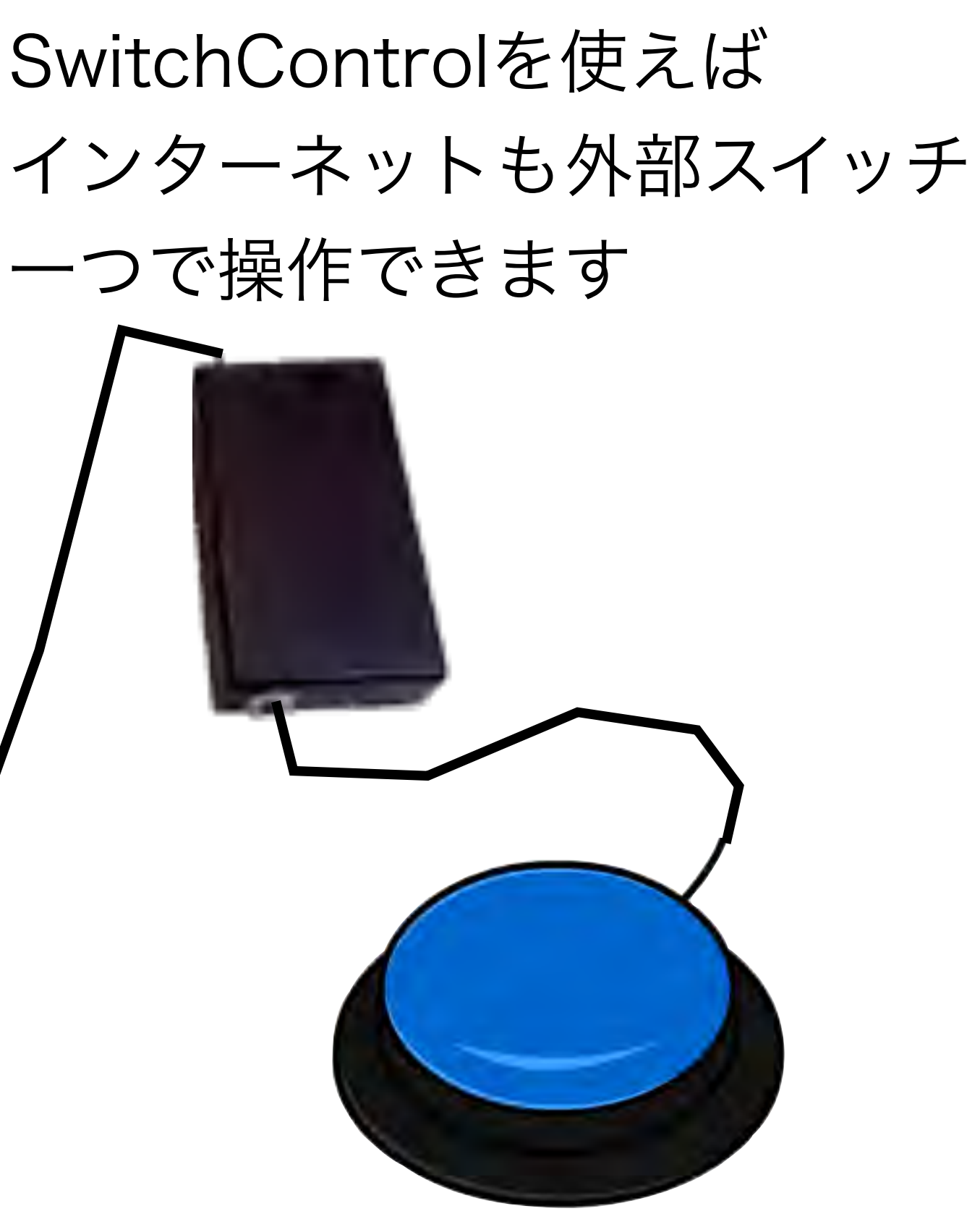

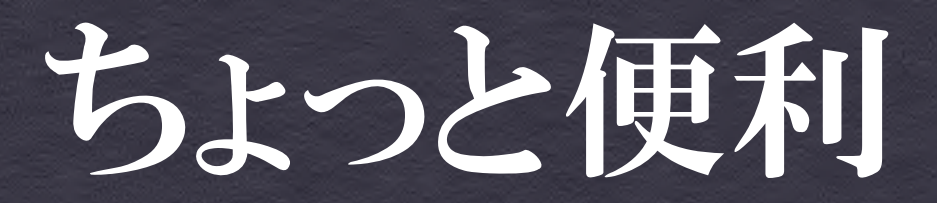

# フォルダ

同じ用途のアプリは出来るだけフォルダを使って管理しましょう 子供たちのしたいものを、簡単に見つけられます。

頻繁に内容の変更はやめましょう! 逆に子ども達が迷ってしまします

#### ホーム画面を"編集モード"にする

iPad/iPad miniのホーム画面上でアイコンを編集するには、任意のアイコンをロングタッ プ(一定時間タッチし続ける)します。アイコンが揺れだし、アイコンの並び替えや、フォ ルダの作成などが可能になります。編集を完了後、「ホームボタン」を押すことで、通常 のホーム画面に戻ることが可能です。

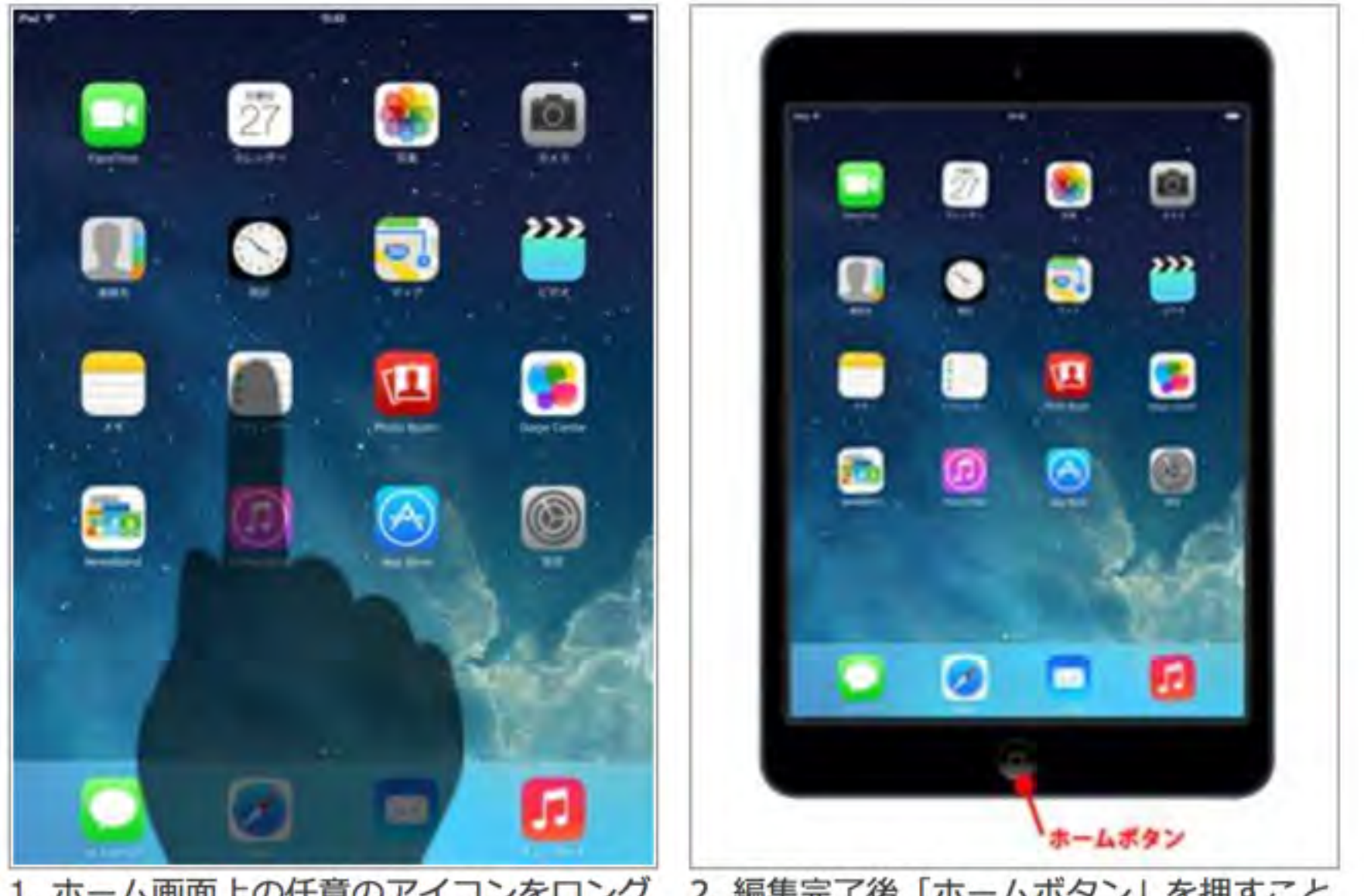

1. ホーム画面上の任意のアイコンをロング 2. 編集完了後「ホームボタン」を押すこと タップすることで、「編集モード」にするこ で、通常のホーム画面に戻ることができます とができます

アイコンを移動・並び替える

iPad/iPad miniのホーム画面にあるアプリアイコンを並び替えます。

アイコンをロングタップ(一定時間タッチし続ける)し、アイコンをドラッグさせることで 移動・並び替えることができます。他のアイコンは自動的に並び替えられます。

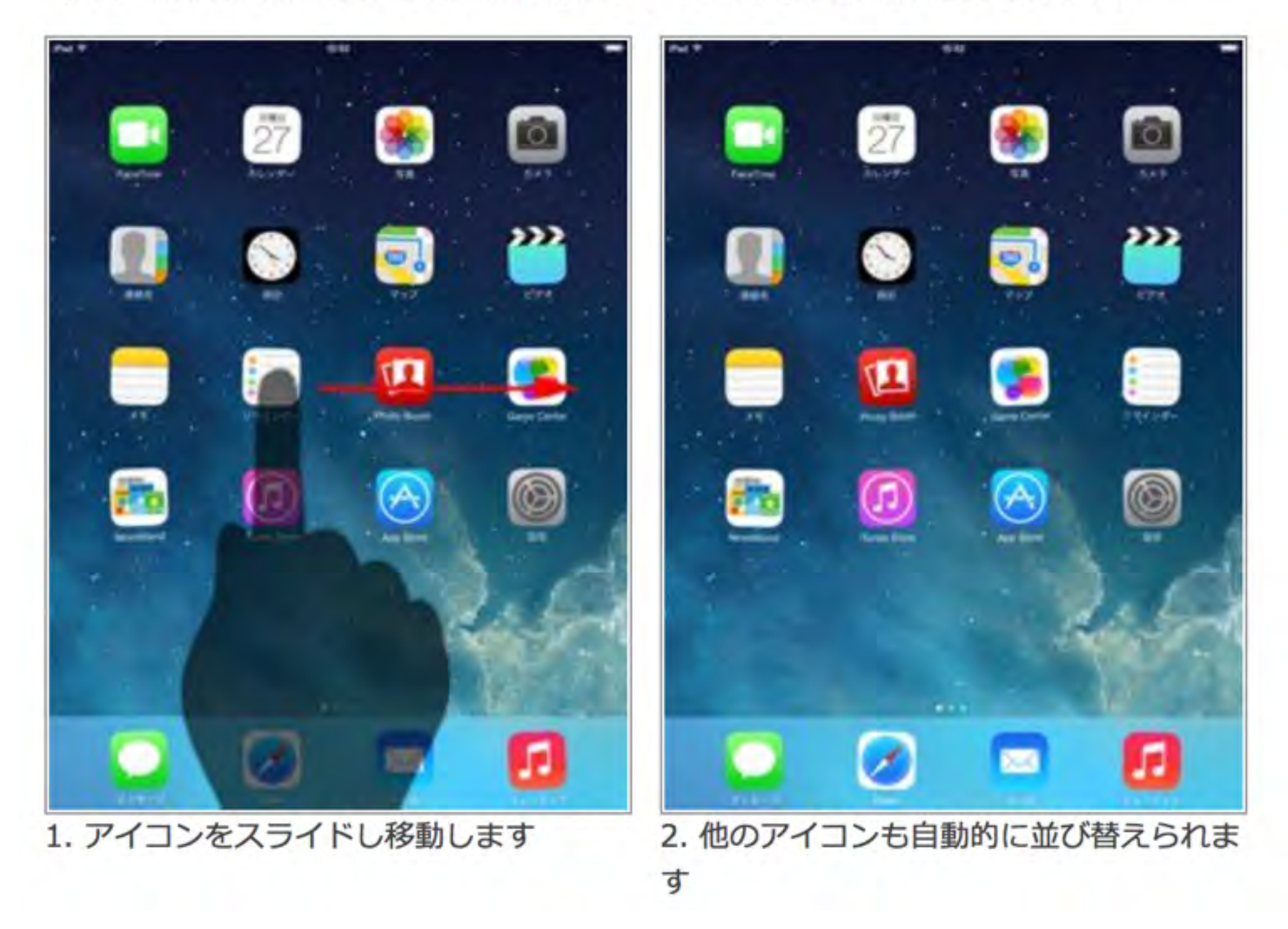

#### アイコンをページ間で移動する

iPad/iPad miniのホーム画面のアイコンをページ間で移動します。アイコンをロングタッ プ(一定時間タッチし続ける)し、アイコンをホーム画面のページ端にスライドすること で、ページ間でアイコンを移動させることができます。

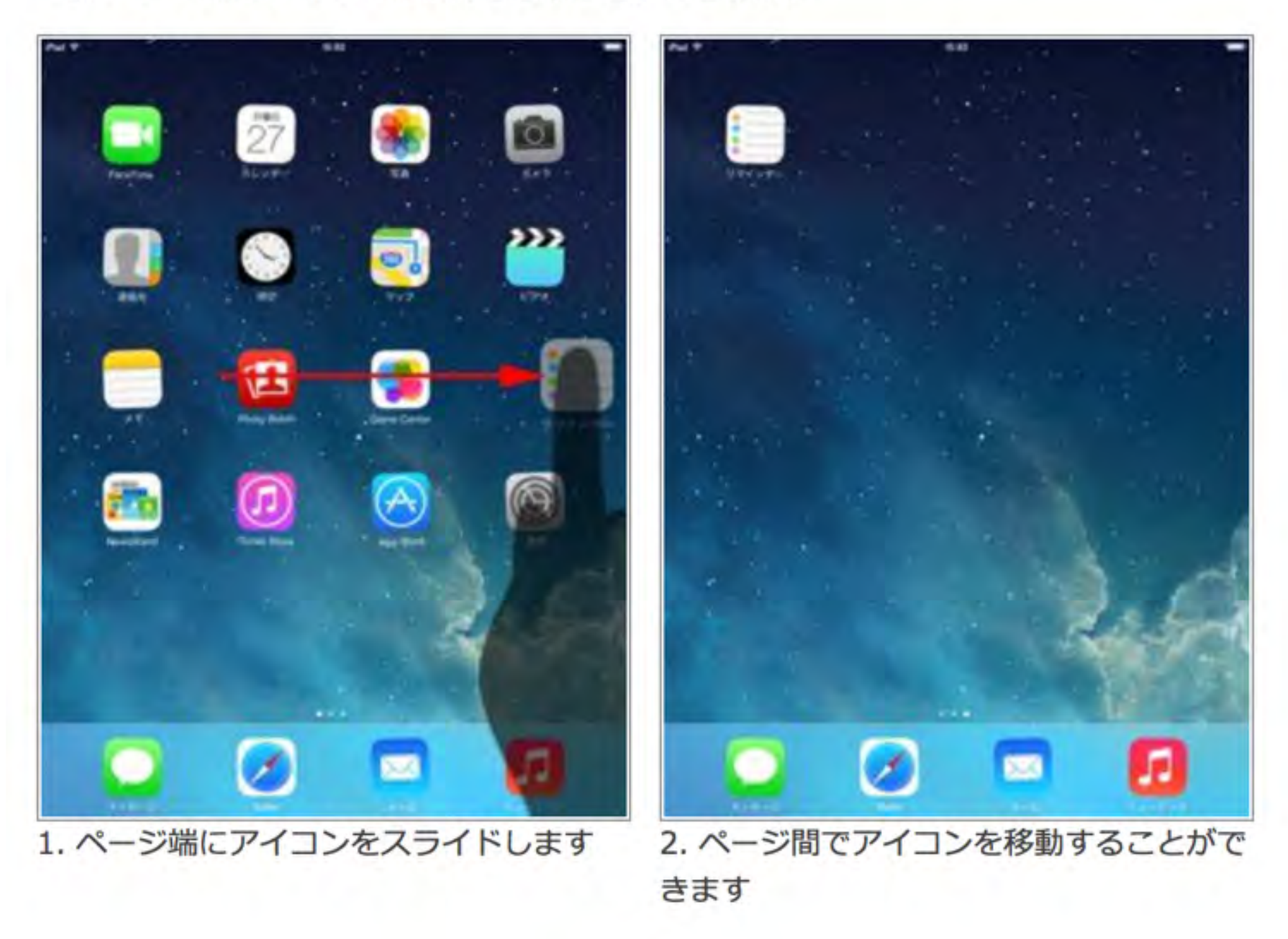

#### ドック内のアイコンを並び替え・入れ替える

iPad/iPad miniのホーム画面下部にあるドック内のアイコンも並び替え・入れ替えを行う ことが可能です。ドックはホーム画面すべてのページ下部に表示されるので、よく利用す るアプリをドック内に追加することで便利に利用することができます。"ドック"には最大 6個のアイコンを置くことができます。

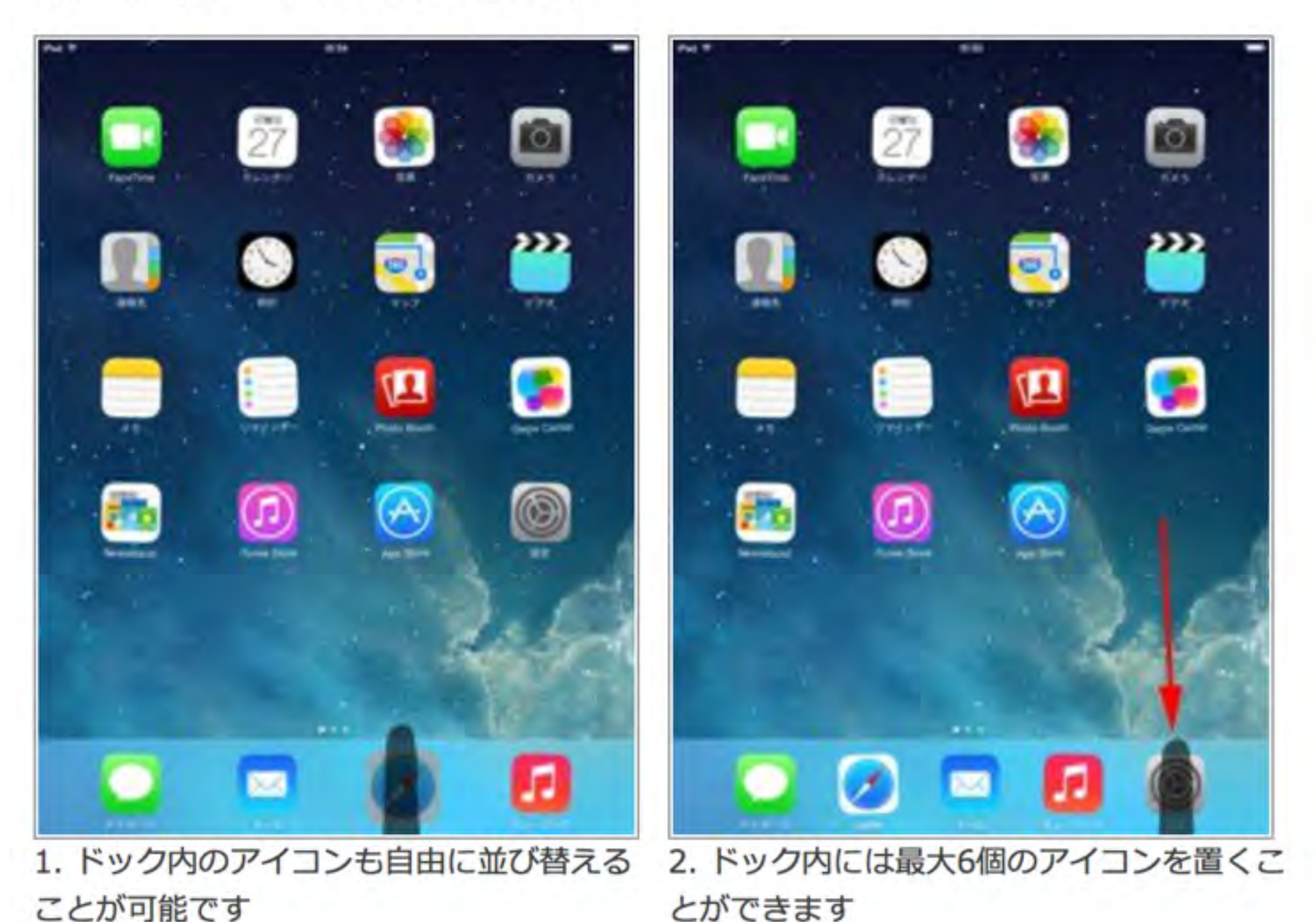

#### フォルダを作成する

iPad/iPad miniのホーム画面上でフォルダを作成し、アイコンをフォルダにまとめることができます。

アイコンをロングタップ(一定時間タッチし続ける)し、2つ重ねることでフォルダを作成 することができます。アイコンをフォルダに追加したい場合は同様に、アイコンをフォル ダ上に重ねることでアイコンをフォルダに追加できます。フォルダを削除する場合は、フ ォルダ内のアイコンをすべてホーム画面に移動することで、フォルダを削除できます。

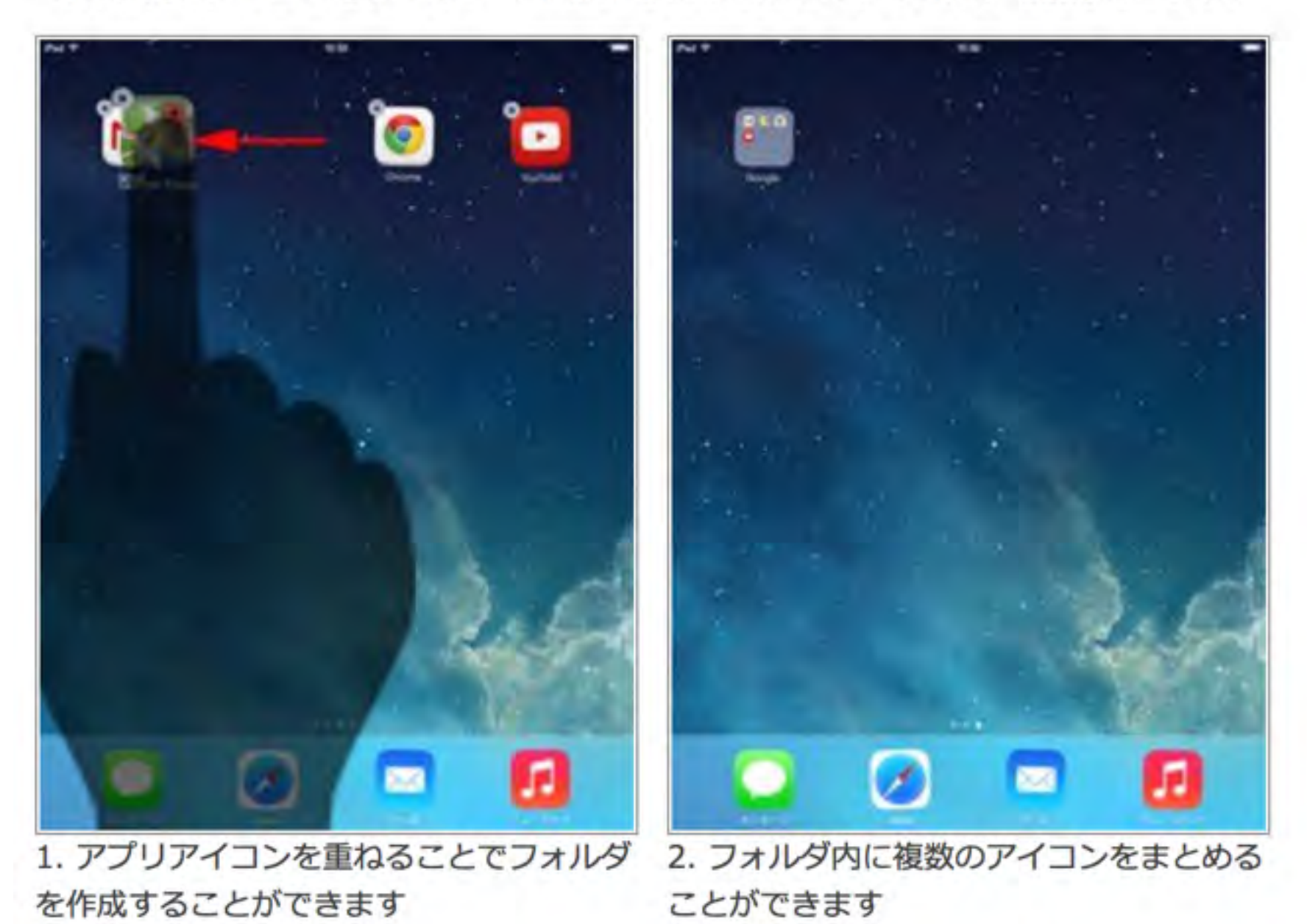

#### アイコンを削除する

iPad/iPad miniでホーム画面のアイコンを削除します。アプリアイコンを削除すると、ア プリ、およびアプリ内のデータもすべて削除されます。

アプリアイコンを削除するには、アイコンをホールド(一定時間タッチし続ける)し、アイ コン上に表示される「×」アイコンをタップします。確認画面が表示されるので「削除」 をタップすると、アプリ(アイコン)/アプリ内データが削除されます。

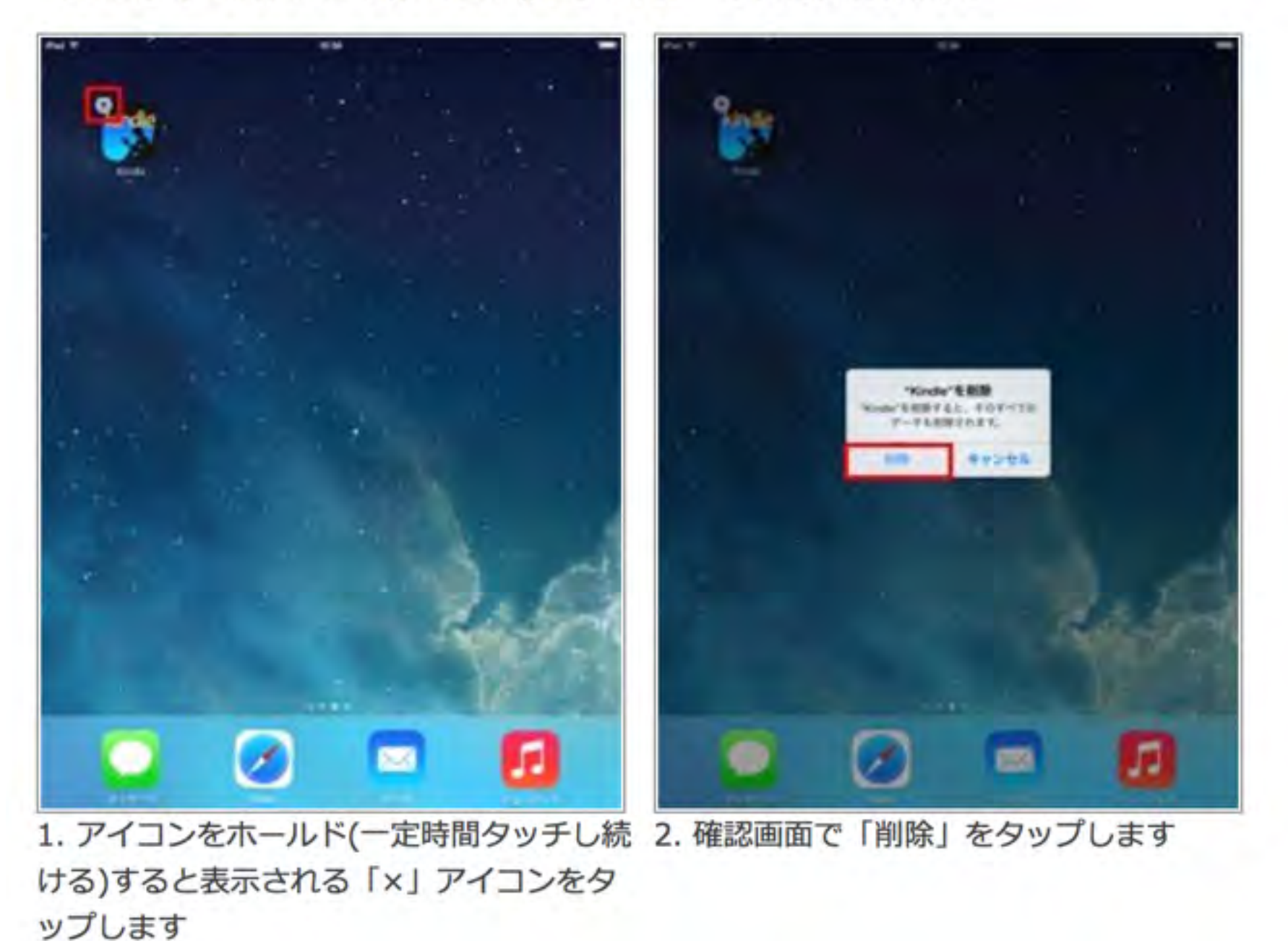

キーボード

子供たちが使いやすいキーボードを設定しておいてあげましょう iOS8からは、標準以外の手書きキーボードなどもダウンロードすれば つかえるようになりました。

また、よく使う単語などはユーザ辞書に登録しておきましょう。

| Pad 🖘             | 15:49                | = 87% ==0 |
|-------------------|----------------------|-----------|
| 設定                | く 一般 キーボード           |           |
| Ø -₩              | キーボード                | 2.5       |
| AA 画面表示と明るさ       |                      |           |
| 爾 壁紙              | ユーザ辞書                |           |
| 🕶 サウンド            |                      |           |
| パスコード             | Caps Lockの使用         |           |
| 🕑 プライバシー          | キーボードを分割             |           |
|                   | 自動大文字入力              |           |
| iCloud            | 自動修正                 |           |
| Tunes & App Store | 予測                   |           |
|                   | ピリオドの簡易入力            |           |
| メール/連絡先/カレンダー     | 塗由キーをダブルタップでビリオ Fと型B | 日を入力します。  |
| メモ                | 音声入力                 | 0         |
| リマインダー            | 音声入力とプライバシーについて      | -         |
| 💟 メッセージ           |                      |           |
| FaceTime          | 20,029               | -         |
| 🔁 マップ             | スペルチェック              |           |
| Safari            | 0°Z5.                |           |
|                   | あ行が左                 | 6         |
| 1 ミュージック          | フリックのみ               | 6         |
| ビデオ               |                      |           |
| 🌸 写真とカメラ          | キーボー                 | - ドの追     |
| iBooks            |                      |           |

| iPad 🕈       |                                  | 15:47                            |                                          | 87%               |
|--------------|----------------------------------|----------------------------------|------------------------------------------|-------------------|
|              | 設定                               | ×+-#-F                           | キーボード                                    | <b>#</b> #        |
| Ø            |                                  | 0+55 At                          |                                          |                   |
| ٨A           | 画面表示と明るさ                         | 日本語ーかな                           |                                          |                   |
| -            | 壁紙                               | 日本語 - ロー                         | マ字                                       |                   |
| <b>=</b> 10) | サウンド                             | 絵文字                              |                                          |                   |
| A            | パスコード                            | 英語                               |                                          |                   |
| ۲            | プライバシー                           | 日本語 - 手書                         | 12                                       |                   |
| •            | iCloud<br>takamafisuktimemila ja | これらのキーボー<br>内容がキーボード<br>とプライバシーに | ドのいずれかを使用する場合<br>によりアクセスされます。 他の<br>ついて… | すべての人力<br>1間キーボード |
| 0            | Tunes & App Store                | 新しいキーボー                          | ードを追加                                    | - 5               |
| •            | メール/連絡先/カレンダー<br>メモ              |                                  |                                          |                   |
| t.           | リマインダー                           |                                  |                                          |                   |
|              | メッセージ                            |                                  |                                          |                   |
|              | FaceTime                         |                                  |                                          |                   |
| =            | マップ                              |                                  |                                          |                   |
| 0            | Safari                           |                                  |                                          |                   |
| 0            | ミュージック                           |                                  |                                          |                   |
|              | ビデオ                              |                                  |                                          |                   |
| -            | 写真とカメラ                           |                                  |                                          |                   |
|              | Game Center                      |                                  |                                          |                   |

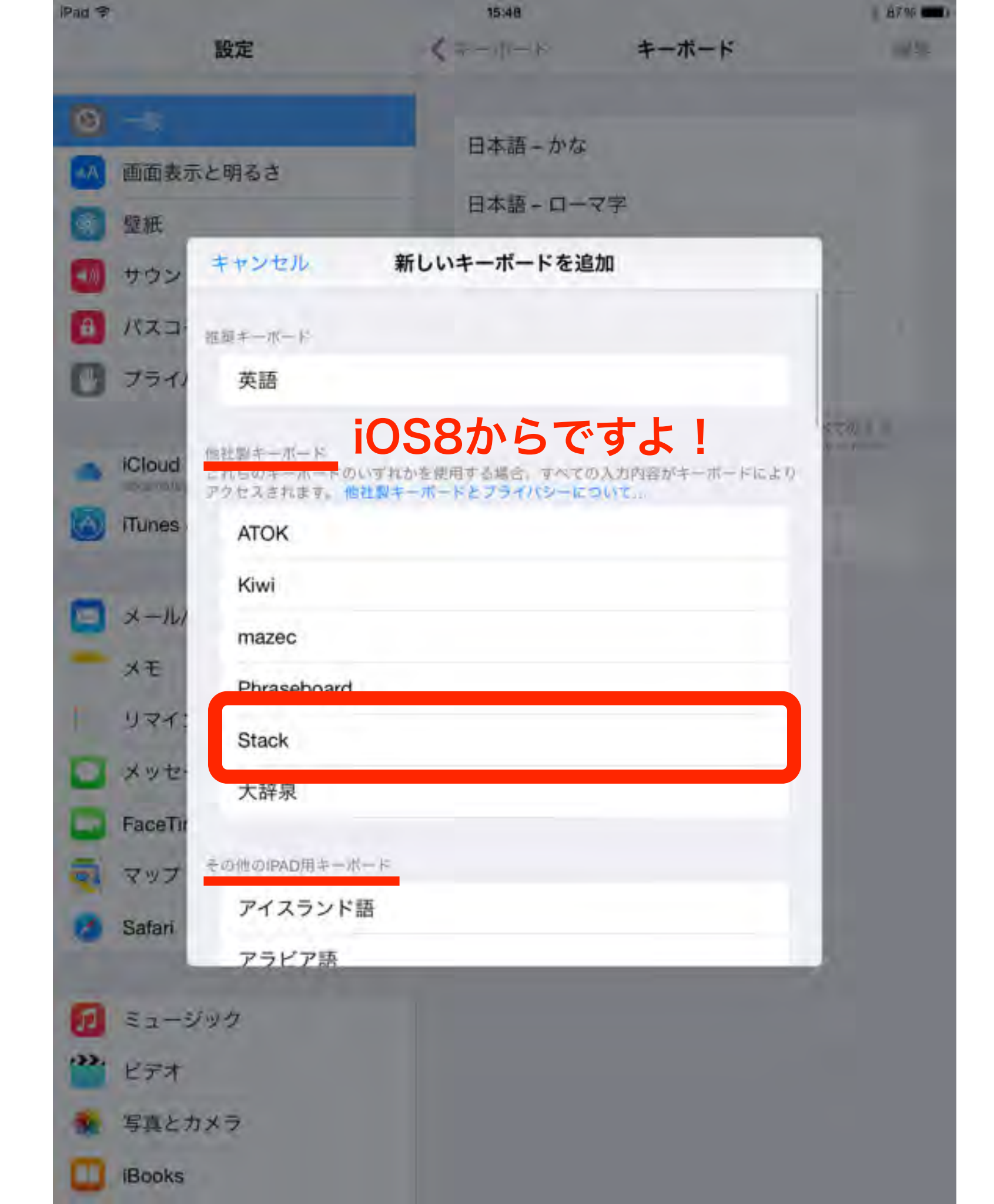

| iPad 🕈     |                                | 1             | 15:48                                                   | ≥ 87% ■                                     |
|------------|--------------------------------|---------------|---------------------------------------------------------|---------------------------------------------|
|            | 設定                             |               | キーボード                                                   | 完了                                          |
| Ø          | 一般 画面表示と明るさ                    |               | 日本語 - ローマ字                                              | -                                           |
| *          | 壁紙                             | •             | 英語                                                      |                                             |
| <b>(</b> ) | サウンド                           | •             | 日本語 - かな                                                |                                             |
| A          | バスコード                          | •             | 日本語 — 手書き<br>日本語                                        |                                             |
| ۲          | プライバシー                         | •             | 大辞泉手書き認識キーボード – 大辞泉<br>日本原                              | =                                           |
| •          | iCloud<br>takamatisutimemia.g- | •             | MyScript — Stack<br>複数言語<br>絵文字                         |                                             |
| $\odot$    | Tunes & App Store              | され<br>府<br>をフ | 16のニーボードのいずれかを使用する 合、すべての<br>#がキーボードによりアクセスされます。 他社中キーの | 入力<br>5———————————————————————————————————— |
|            | メール/連絡先/カレンダー                  |               |                                                         |                                             |
| -          | メモ                             | 糸             | 扁集ボタンを押す                                                | <b>5</b>                                    |
| t I        | リマインダー                         | -             | ヒーボードの切り                                                | ∩扶ヲ順た                                       |
|            | メッセージ                          | -             |                                                         | ノ百ん順で                                       |
|            | FaceTime                       | <u> </u>      | 並び替えられます                                                | す                                           |
| হ          | マップ                            |               | トくはこちのかい                                                |                                             |
| 0          | Safari                         | C             |                                                         |                                             |
| ø          | ミュージック                         | J             | 順番にしておきま                                                | ましょう                                        |
|            | ビデオ                            |               |                                                         |                                             |
|            | 写真とカメラ                         |               |                                                         |                                             |
|            | iBooks                         |               |                                                         |                                             |

| iPad 🖈       |                    |   | 15:49        |             |                  | 87%   |
|--------------|--------------------|---|--------------|-------------|------------------|-------|
|              | 設定                 | < | -AQ          | キーボード       |                  |       |
| Ø            | -49                |   | キーボード        |             |                  | 2.5   |
| AA           | 画面表示と明るさ           |   | 4 1/ 1       |             |                  | 1 × × |
| -            | 壁紙                 | ſ | ユーザ辞書        |             |                  | 5     |
| <b>(</b> 10) | サウンド               |   |              |             |                  |       |
| a            | バスコード              |   | Caps Lock ගල | 吏用          |                  |       |
| C            | プライバシー             |   | キーボードを       | 分割          |                  |       |
|              |                    |   | 自動大文字入;      | ъ           |                  |       |
| -            | tokamatsu@memis.jp |   | 自動修正         |             |                  |       |
| $\odot$      | Tunes & App Store  |   | 予測           |             |                  |       |
|              |                    |   | ピリオドの簡       | 易入力         |                  |       |
|              | メール/連絡先/カレンダー      |   | 空白キーをダブル・    | タップでビリオドと型白 | を入力します。          | _     |
|              | メモ                 |   | 音声入力         |             | -                |       |
| t            | リマインダー             |   | 音声スカとブライ     | RO-KONT.    |                  | -     |
|              | メッセージ              |   |              |             |                  |       |
|              | FaceTime           |   | 105,000      |             |                  |       |
| =            | マップ                |   | スペルチェック      | 7           |                  |       |
| 0            | Safari             |   | 0122         |             |                  |       |
|              |                    |   | あ行が左         |             |                  |       |
| 5            | ミュージック             |   | フリックのみ       |             | (                |       |
|              | ビデオ                |   |              |             |                  |       |
|              | 写真とカメラ             |   | 7 -          | -++*_==     | <b> <b> </b></b> | の追加   |
|              | Books              |   |              |             |                  |       |
|              |                    |   |              |             |                  |       |

| iPad ?<br>盼定      | 15:49      | 3875           |            |
|-------------------|------------|----------------|------------|
| anne.             |            | 1 後御           | A          |
| <b>⊘</b> →k       | あ          |                | в          |
| ▲A 画面表示と明るさ       | いがじ        | 伊賀寺            | D          |
| 🚳 壁紙              | いまから       | 今から、別ります。      | E          |
| • サウンド            | ż-         | ATDS           | 0          |
| A バスコード           | おんわい       | VII 2          | 1          |
| プライバシー            | か          | WE TO          | J<br>K     |
| -                 | <b>か</b> ● | 力"             | L          |
| iCloud            | きららざか      | 一种坂            | 21         |
| Tunes & App Store | tc         |                | P          |
|                   | だいこん       | エコシ研           | Q<br>8     |
| 🔽 メール/連絡先/カレンダー   | たかし        | 素              | 5          |
| - ×=              | たかまつ       | <b>河西</b> 4公;  | u          |
| リマインダー            |            |                | ×          |
| メッセージ             | 単語と        | よみを入力し         | 、保存します     |
| FaceTime          | 71 to Z    |                | 2          |
| = マップ             | ち          |                | <i>b</i> - |
| Safari            | \$3        | よろしくお願いします。    | 28<br>10   |
| Calair            | \$3        | よろしくお願い申し上げます。 | 4          |
| 2 ミュージック          | 6          |                |            |
| ····· ビデオ         | りょう        |                | *          |
| 🔹 写直とカメラ          |            |                | b          |
| ID IDealin        | and the    |                |            |
| IBOOKS            | 捕菜         |                |            |

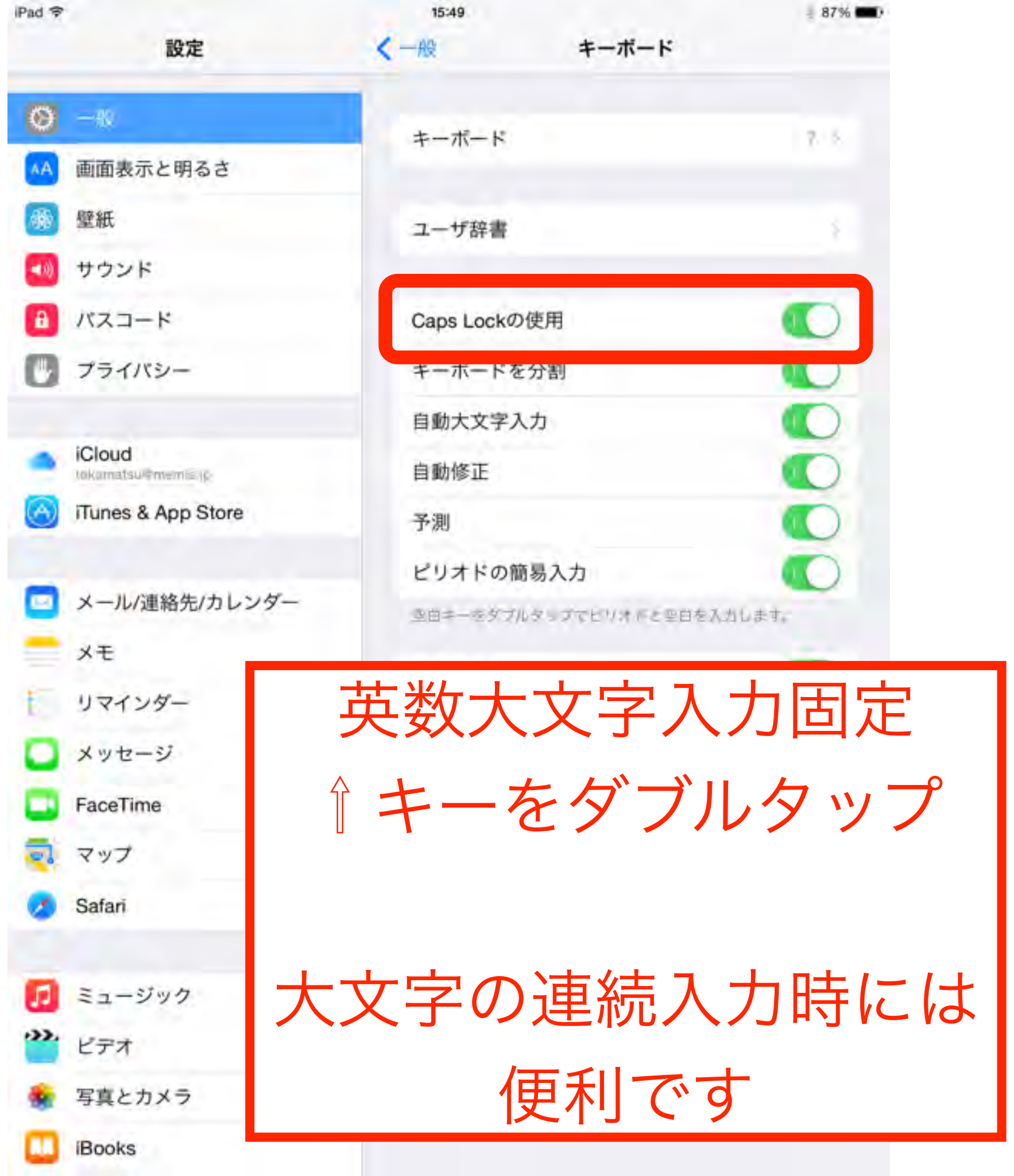

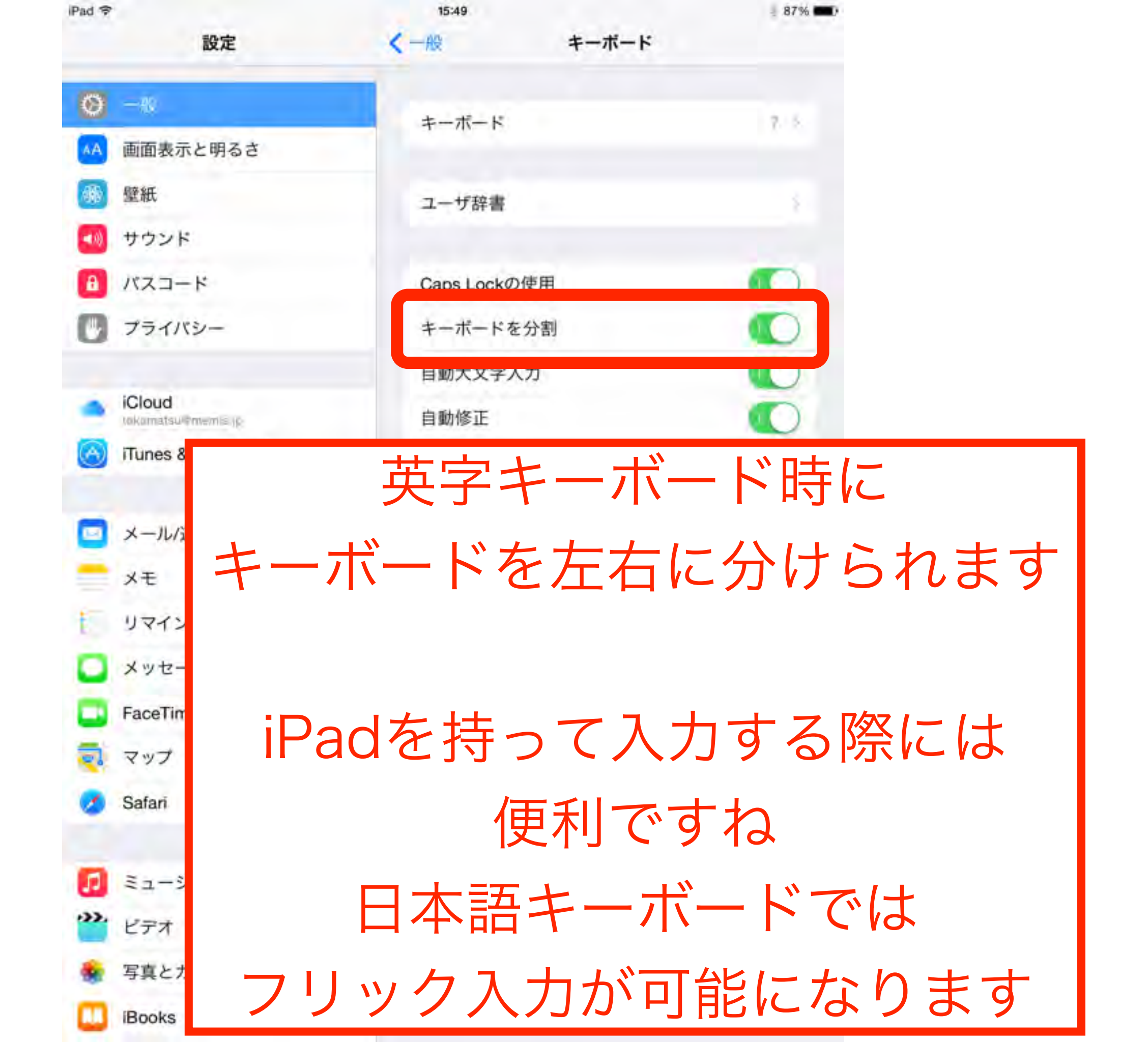

| Pes ♥<br>く フォルダ<br>新規メモ | ×            |             |             | 2015422  | A278 H.     |              |             |        |        |             |               | 1 54%                                                             | Ped マ       1110       1110       1110         く 改成型       2015年2月27日 11.18       1110       1110       1110 |
|-------------------------|--------------|-------------|-------------|----------|-------------|--------------|-------------|--------|--------|-------------|---------------|-------------------------------------------------------------------|----------------------------------------------------------------------------------------------------|
| Q<br>A<br>.7123         | w<br>z       | E<br>X<br>Q | P           |          | T<br>G<br>V | Y<br>B       |             | J      | ►<br>! | O<br>L      | P<br>?<br>ABC | <ul> <li>改行</li> <li>一</li> <li>一</li> <li></li> </ul>            | WERT         ASDFG         JUIOP         HJKLXII         BNM!?-         ABC                                  |
| Ped や<br>くフォルダ<br>新規メモ  | 9 88         |             |             | gine kuj | flerfi, th  | -            |             |        |        |             |               | 1 94%                                                             | 日本語 <mark>ローマ字</mark> などのキーボード<br>で分割しておいてから、                                                                |
|                         |              |             |             |          |             |              |             |        |        |             |               |                                                                   |                                                                                                    |
|                         |              |             |             |          |             |              |             |        |        |             |               |                                                                   | 日本語かな を選択します                                                                                                 |
| ☆123                    | ų            | þ           | 6           | Þ        | ŧ           | it           | ta          | ħ      | đ      | か           | ð             | 6                                                                 | 日本語かな を選択します<br>戻すときの同じです                                                                                    |
| ☆123<br>ABC             | t.1<br>?     | b<br>を      | 6<br>D      | Þ        | з<br>ð      | ia<br>D      | な<br>に      | た<br>ち | a<br>L | かき          | あい            | <b>雪</b><br>空白                                                    | 日本語かな を選択します<br>戻すときの同じです                                                                                    |
| ☆123<br>ABC<br>あいう      | tı<br>?<br>1 | わをん         | 5<br>D<br>S | Þ        | まみむ         | it<br>D<br>3 | な<br>に<br>ぬ | たちっ    | さしす    | か<br>き<br>く | あいう           | <ul> <li>雪</li> <li>空</li> <li>む</li> <li>む</li> <li>行</li> </ul> | 日本語かなを選択します<br>戻すときの同じです                                                                                     |

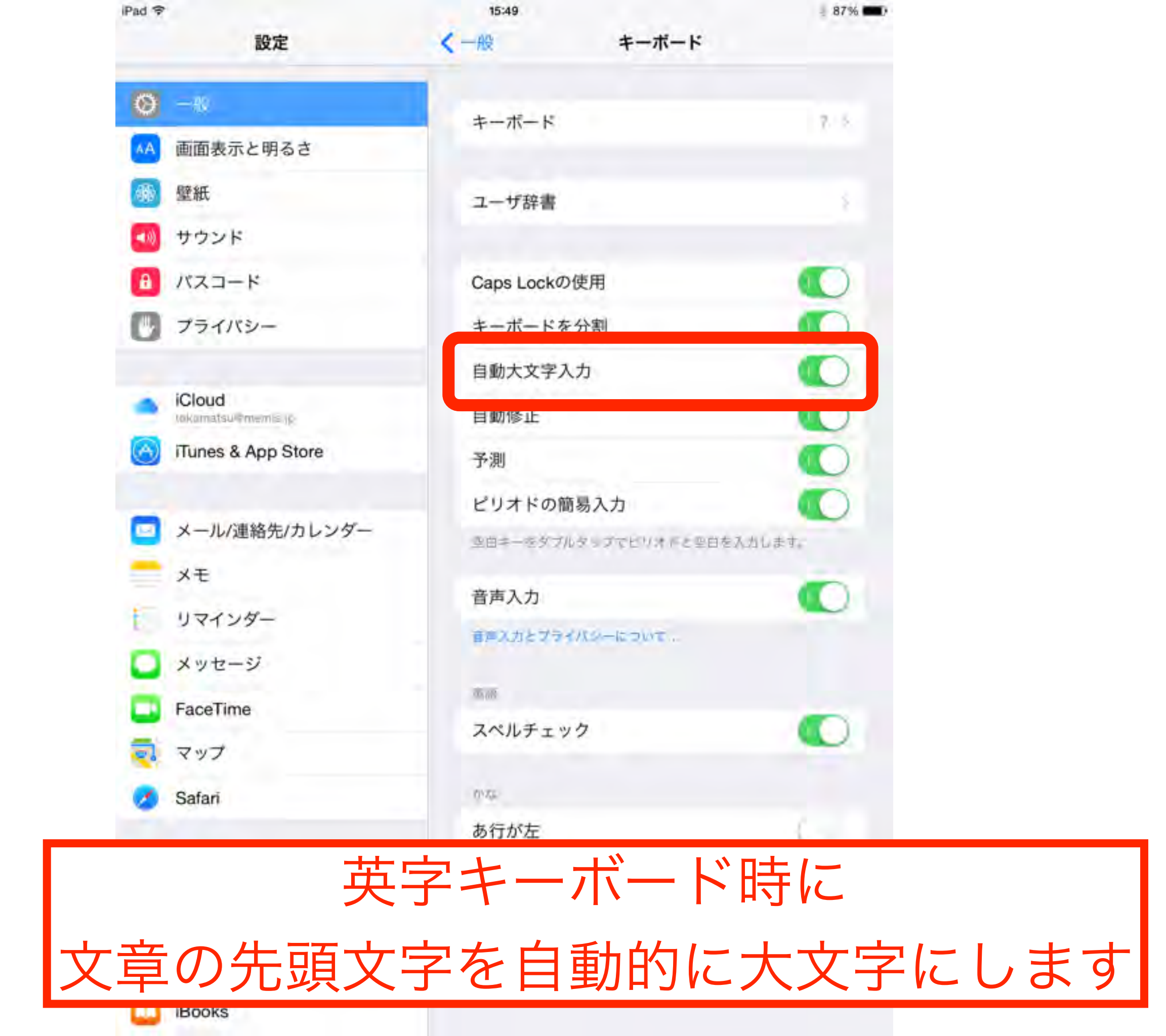

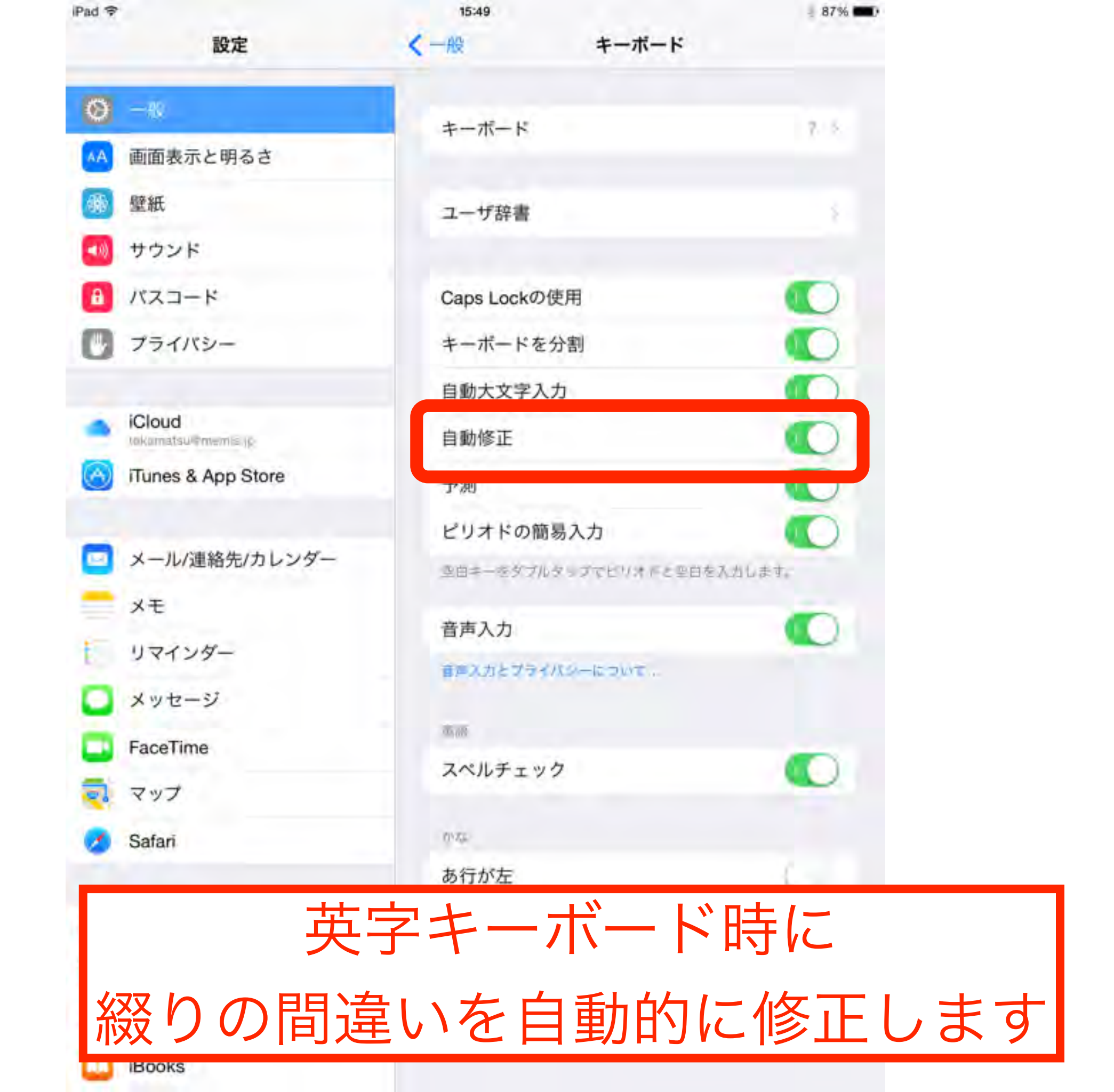

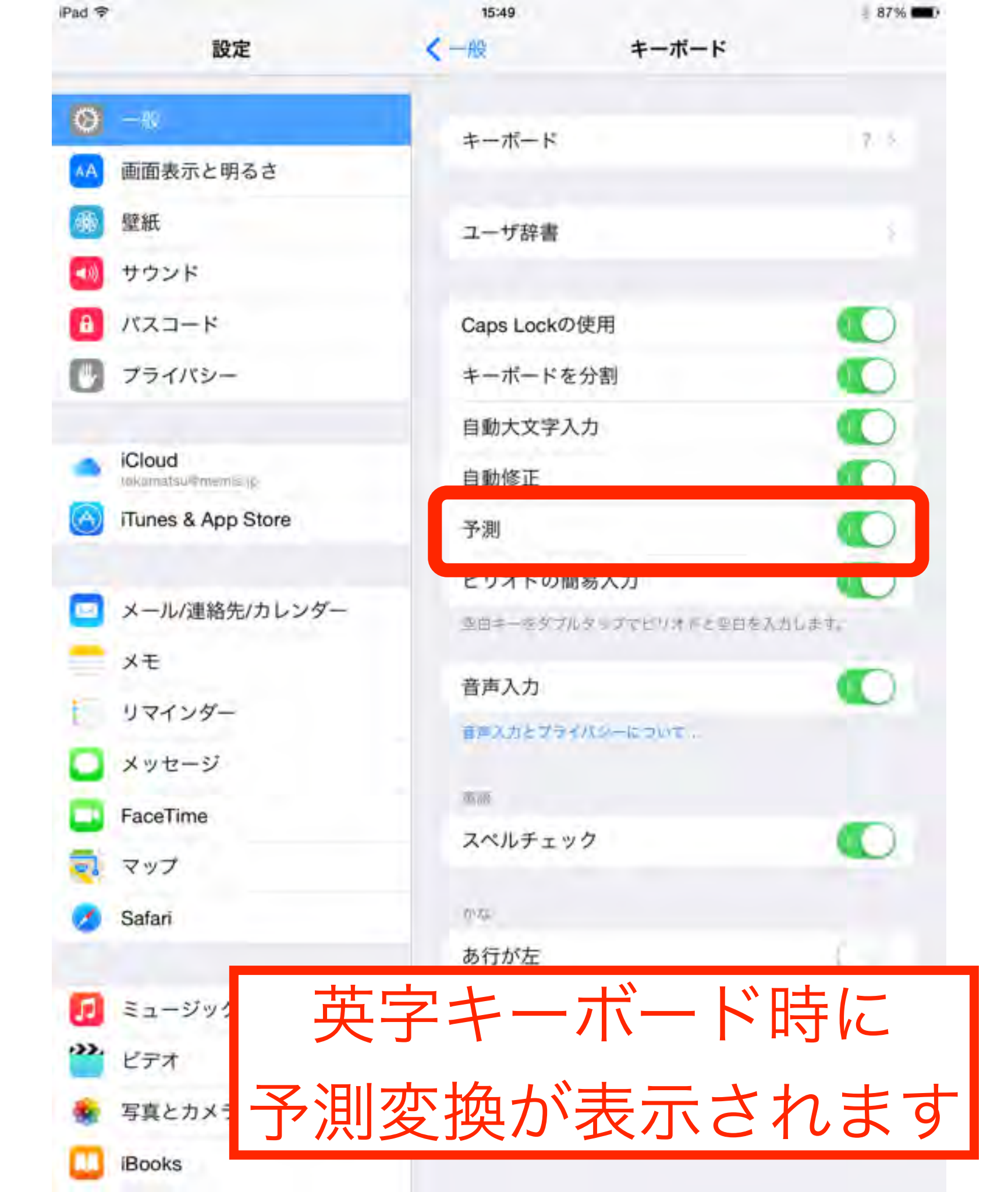

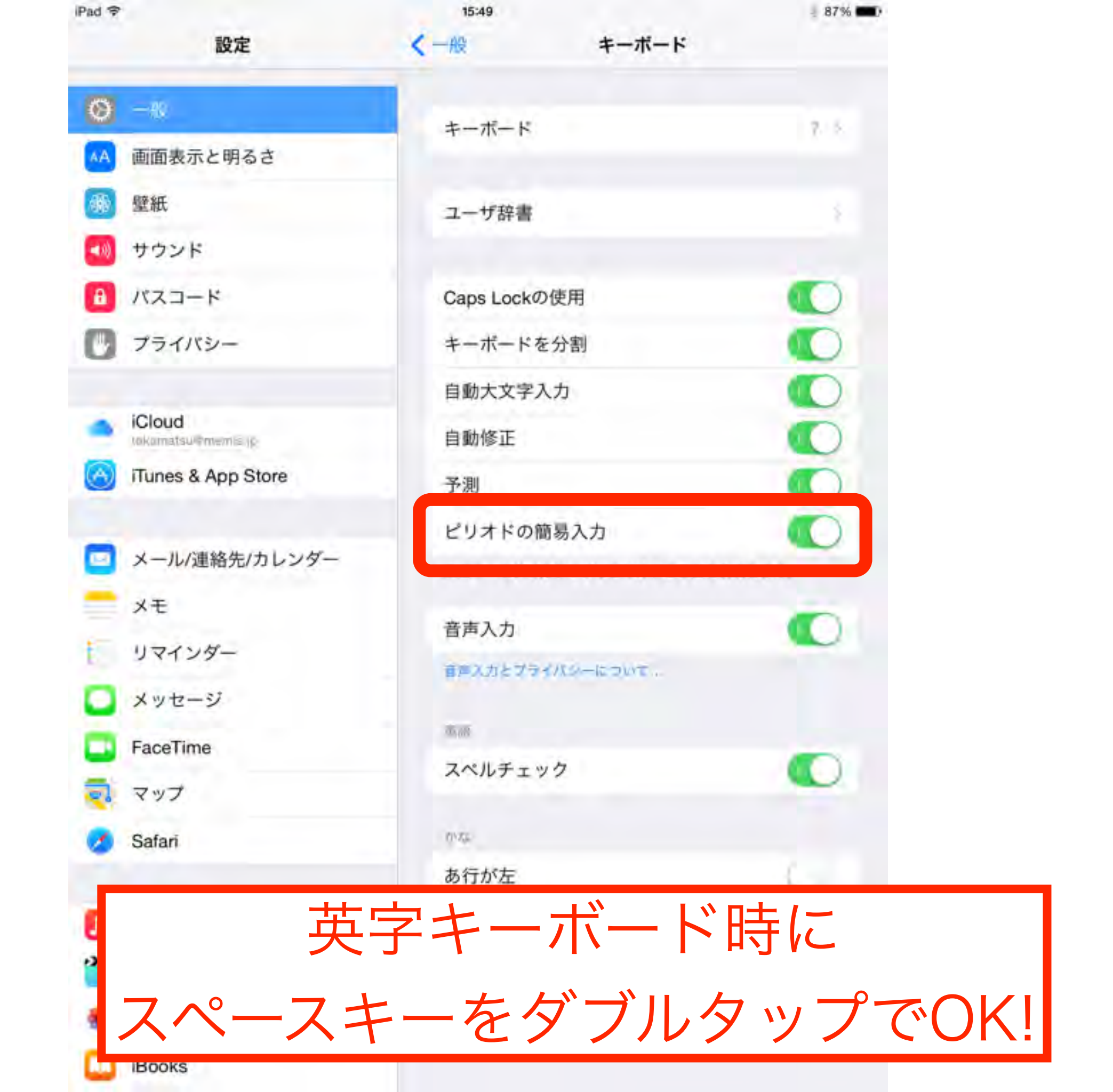

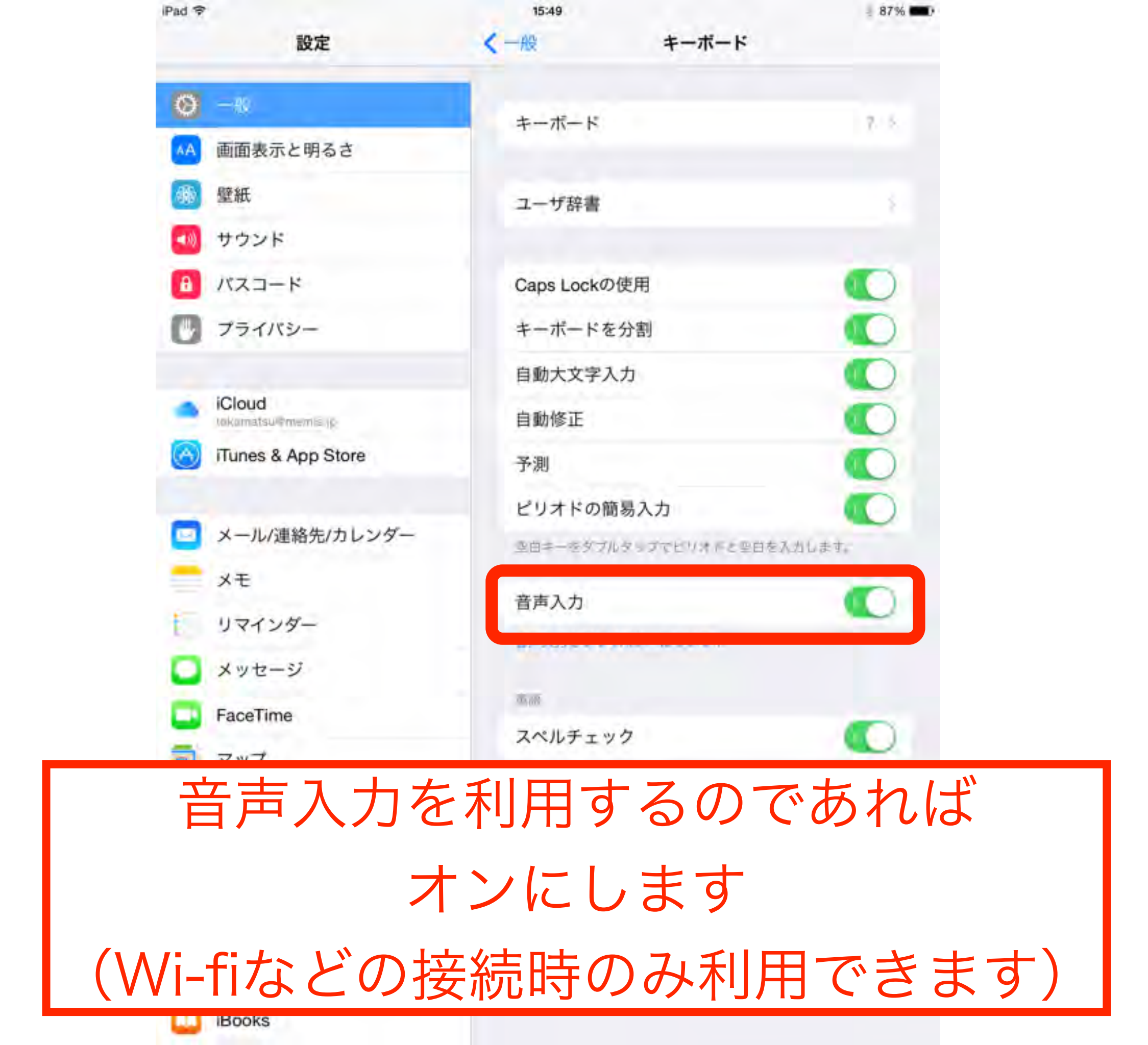

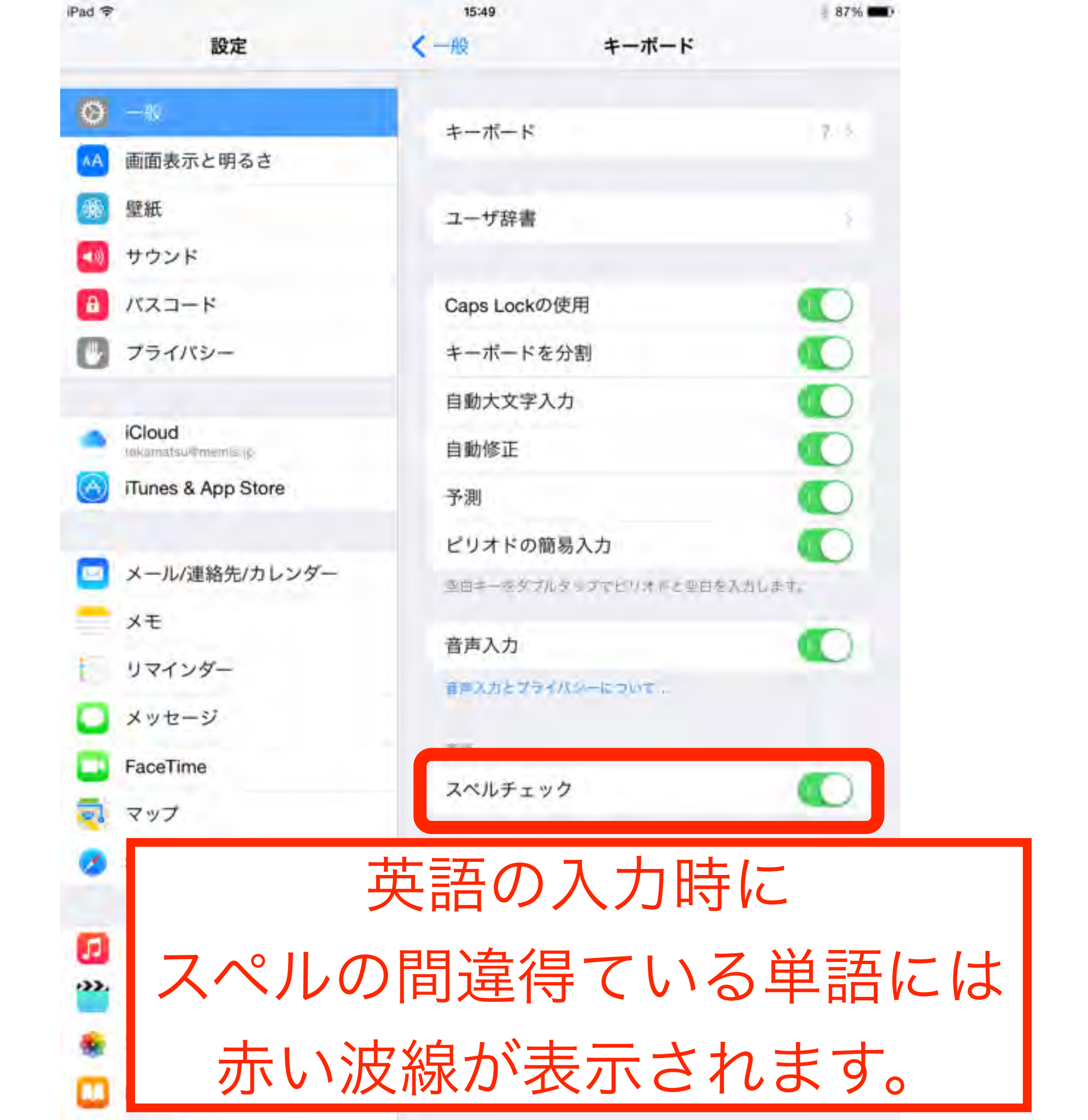

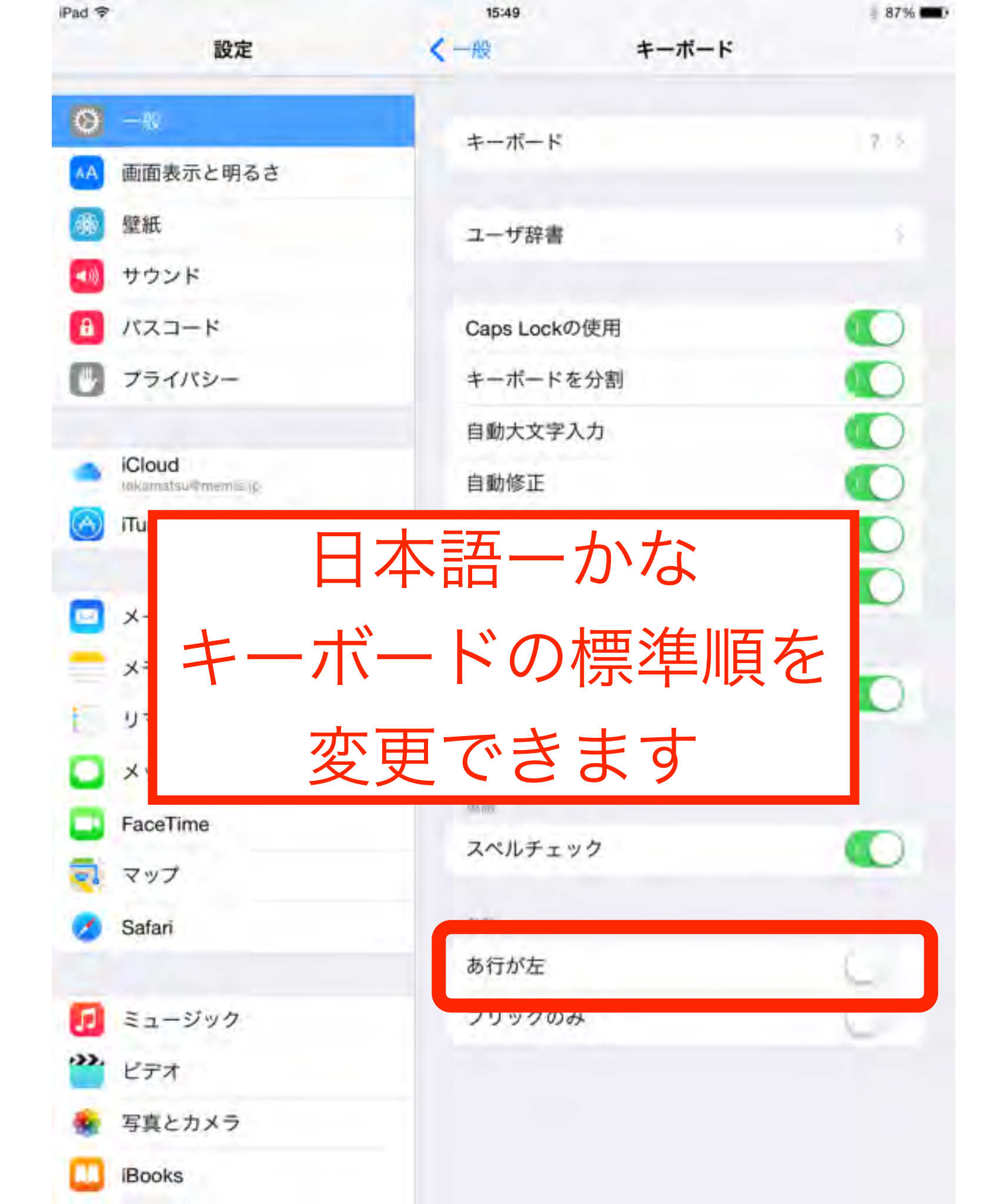

| iPad 🕈      | 15:49        |       | - 87% 💷) |
|-------------|--------------|-------|----------|
| 設定          | < -A2        | キーボード |          |
| Ø −8        | *            |       |          |
| MA 画面表示と明るさ | +-//-F       |       | 1.1      |
| 爾 壁紙        | ユーザ辞書        |       |          |
| 🕶 サウンド      |              |       |          |
| パスコード       | Caps Lock ගල | 吏用    |          |
| 🕑 プライバシー    | キーボードを分      | 分割    |          |
| 数字など<br>時など | 司じ番号         | を入力   | する       |
| Safari      |              |       | C.       |
|             | あ行が左         |       |          |
| 1 ミュージック    | フリックのみ       |       | 6        |
| ビデオ         |              |       |          |
| 🙀 写真とカメラ    |              |       |          |
|             |              |       |          |

the second second

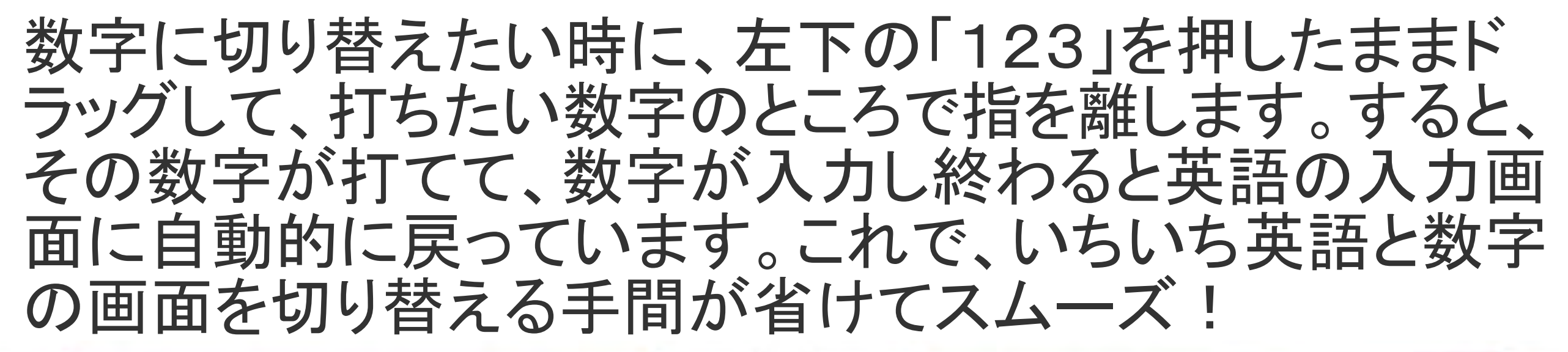

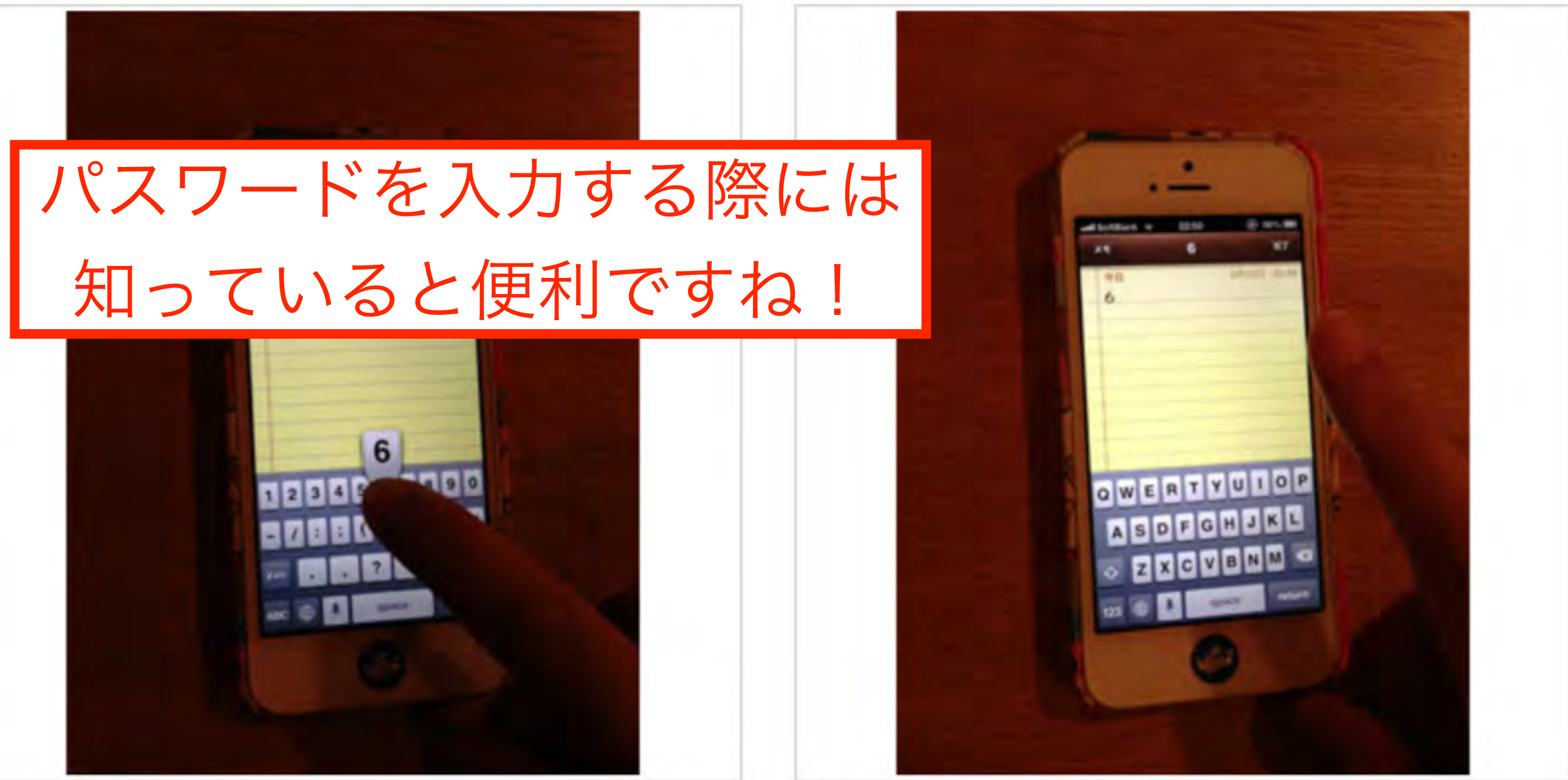

テキストをコピーする時に、一本の指で長押しすると、範囲を手動で選 択してコピーすることができます。でも、それがちょっと長めのテキスト だと、ちょっと手間取ってしまいます。

二本指でタップ! これを、二本指でテキストをタップする と、タップしたところの1段落をまとめ て選択してくれるので、長文をテキスト したい時は便利に使えます。

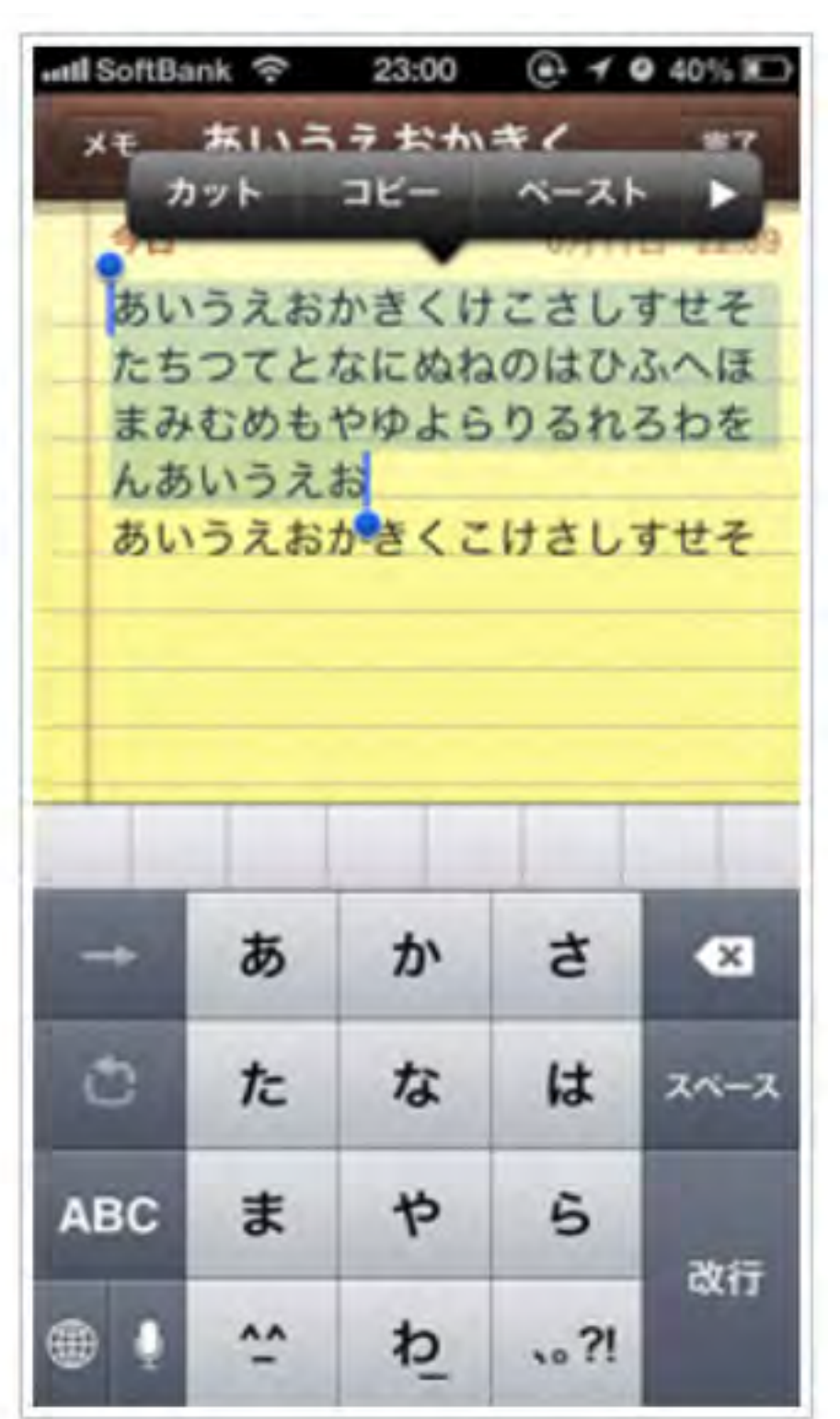

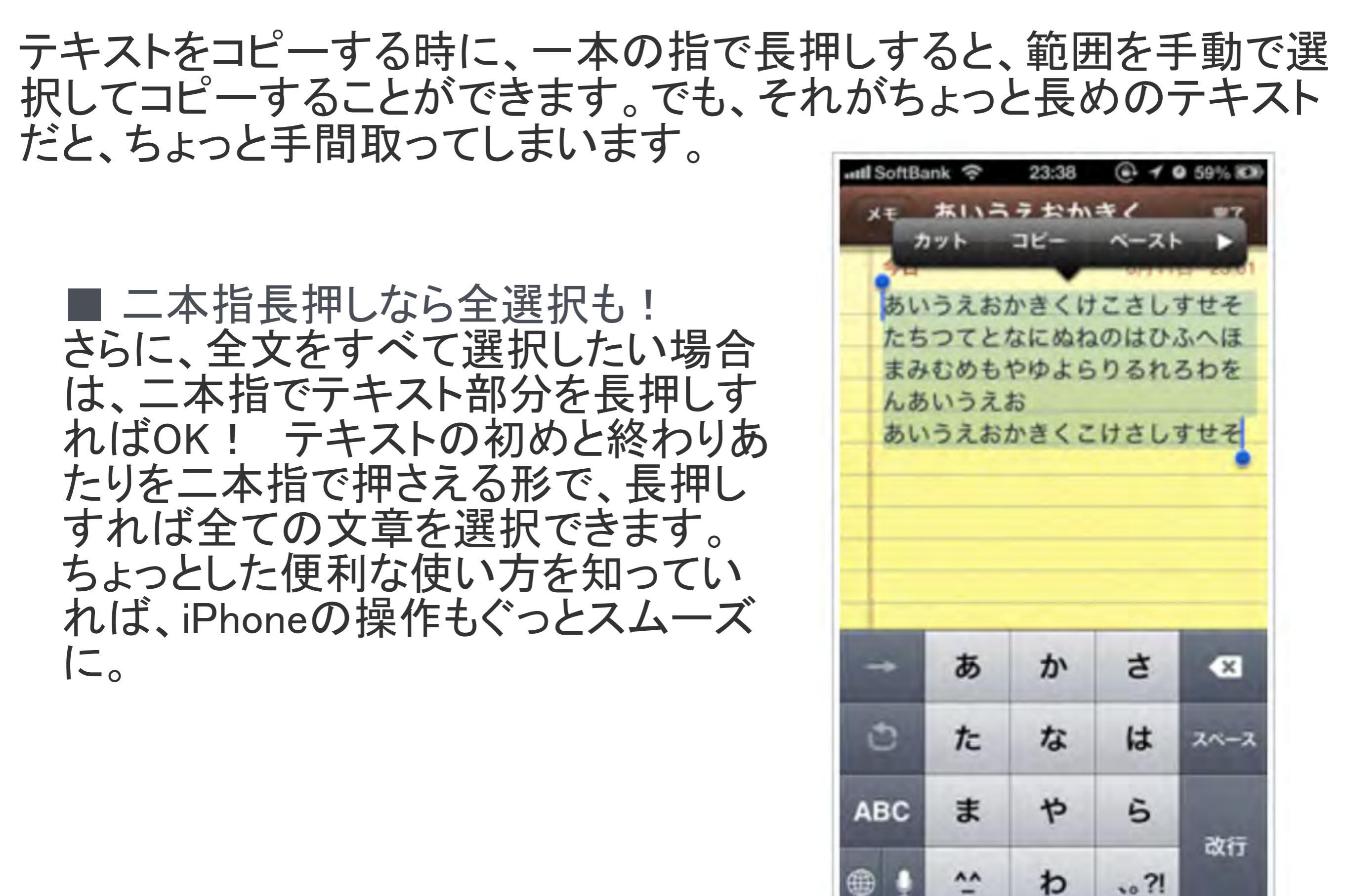

文字を打っていて、内容を間違えてしまった時や書き直したい時に、1 文字ずつ消去するよりも素早く文字を消す方法がコレ。

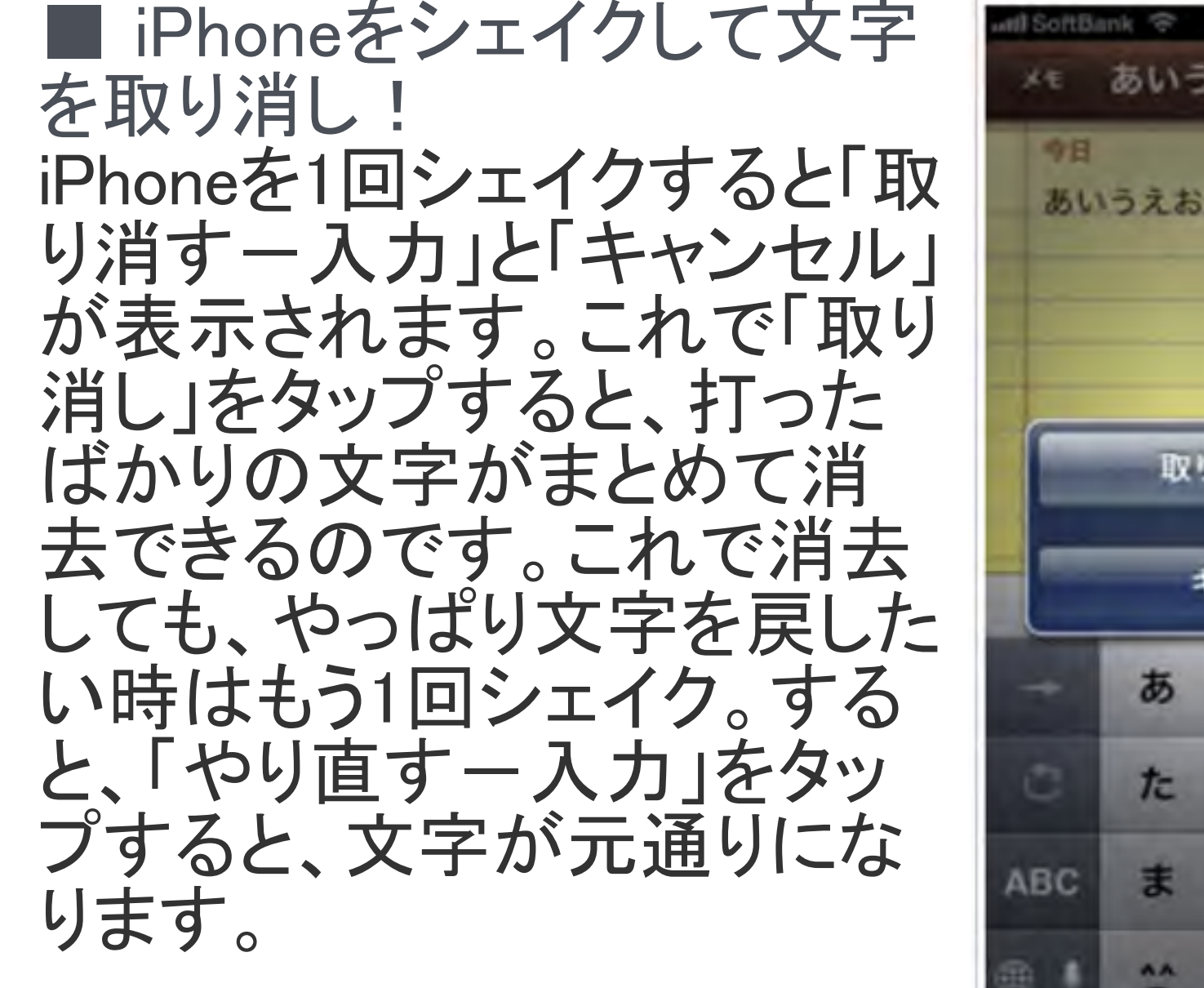

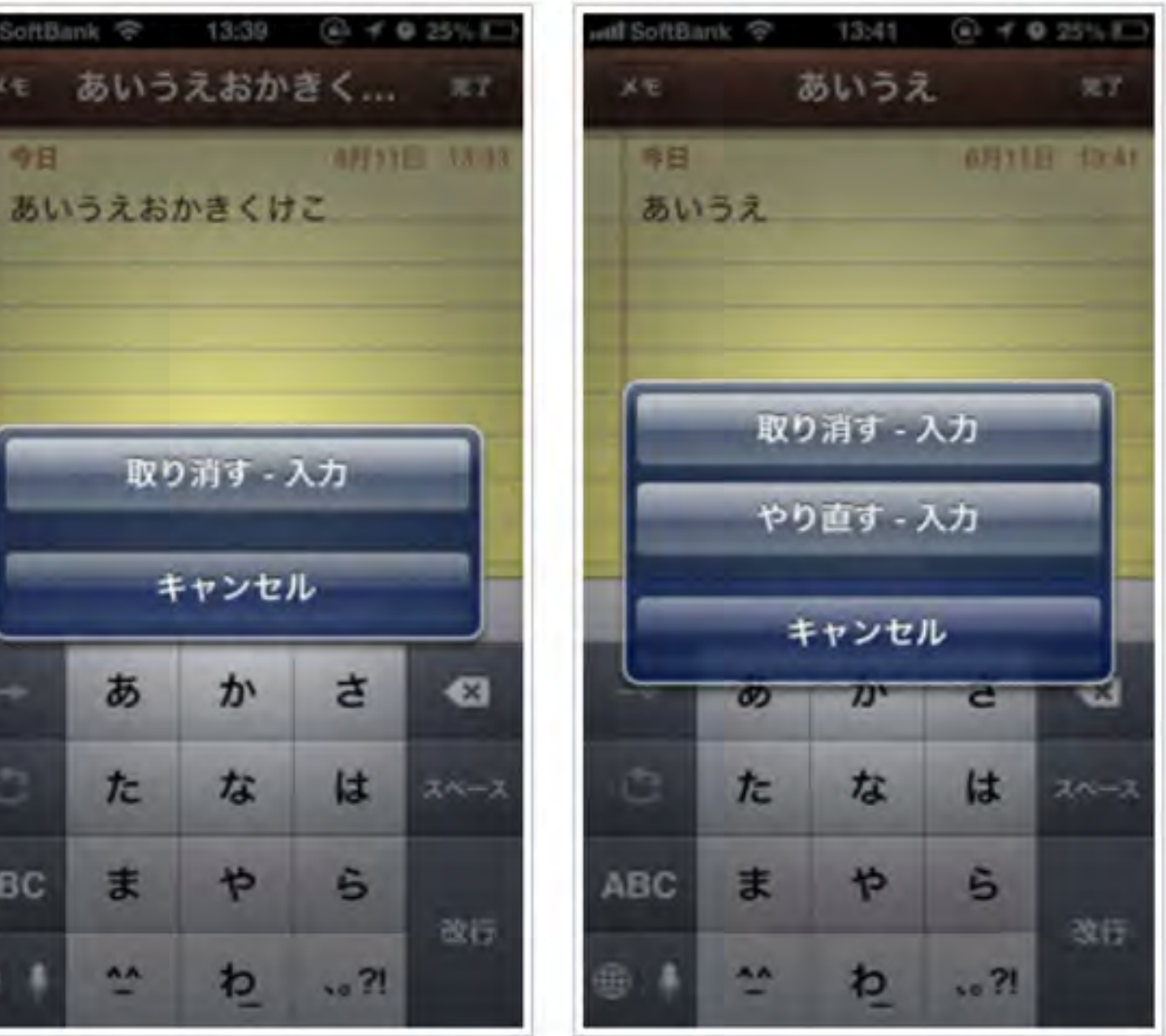

## Safari

iPadではインターネットを見る時には、標準のSafariを使うことが 多いです。 Safariにもあまり知られていないて使い方がありますので、 ご紹介しましょう。

画像保存や、ホーム画面に追加等の機能は子供たちにも便利です。

## よく見るサイトはホーム画面に!

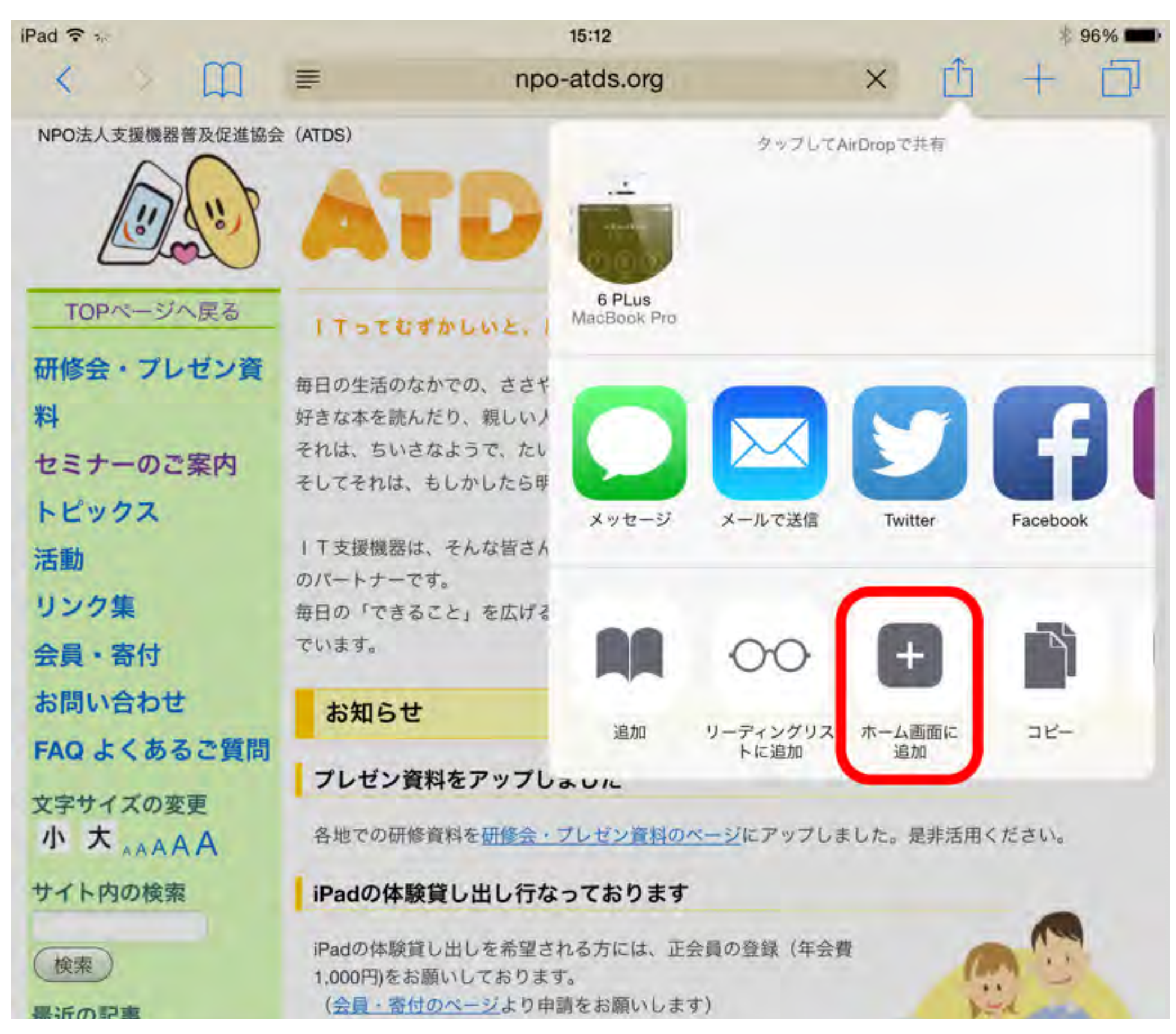
### すっきり見たいよね!

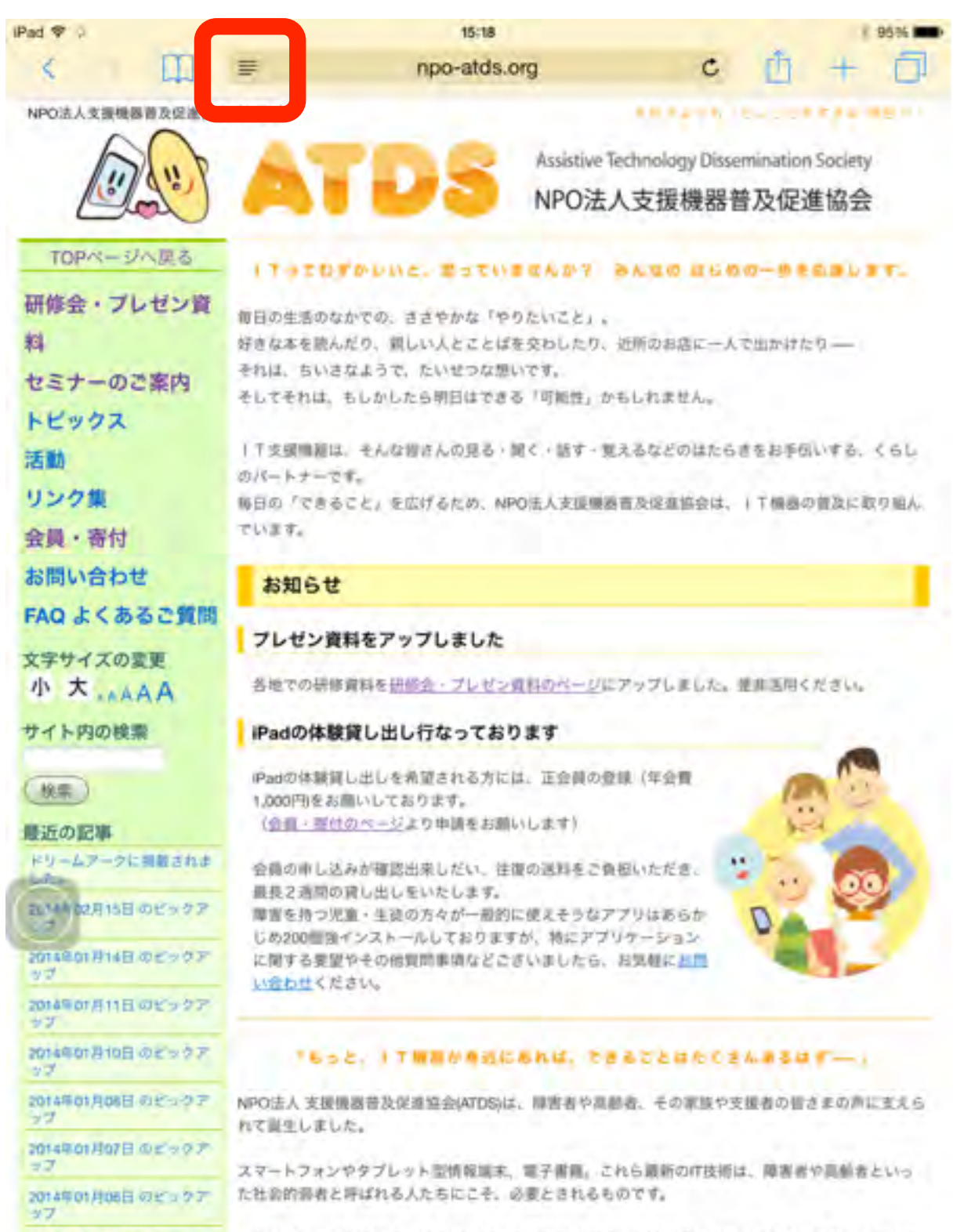

たとえば、毎日の生活のなかで目にする文字情報の数々。地域の情報やベストセラー書籍、スーパー のチラシなどは、高齢者や肢体不自由者、読み書き障害者の人たちにとって、決して見やすいもので

2014年01月05日のビックア

17

#### Ped ▼ / 19:18 190% ■

A A

#### プレゼン資料をアップしました

1 Tってむずかしいと、思っていませんか? みんなの はじめの一歩を応援し ます。

毎日の生活のなかでの、ささやかな「やりたいこと」。 好きな本を読んだり、親しい人とことばを交わしたり、近所のお店に一人で出か けたりーー それほ、ちいさなようで、たいせつな想いです。

そしてそれは、もしかしたら明日はできる「可能性」かもしれません。

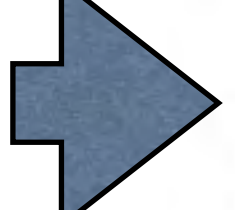

●T支援機器は、そんな響さんの見る・聞く・話す・覚えるなどのはたらきをお 手伝いする、くらしのパートナーです。 毎日の「できること」を広げるため、NPO法人支援機器普及促進協会は、●T 機器の普及に取り組んでいます。

#### お知らせ

各地での研修資料を 「参加」 を 「参加」 の へ ージにアップしました。 是非活用 ください。

iPadの体験貸し出し行なっております

iPadの体験貸し出しを希望される方には、正会員の登録(年会費1,000円)を お願いしております。 (会員・資行のページより申請をお願いします)

会員の申し込みが確認出来しだい、往復の送料をご負担いただき、最長2週 間の貸し出しをいたします。 障害を持つ児童・生徒の方々が一般的に使えそうなアプリはあらかじめ200 個強インストールしておりますが、特にアプリケーションに関する要望やそ の他質問事項などこざいましたら、お気軽にお問い合わせください。

#### 簡単に閲覧履歴を見るには…

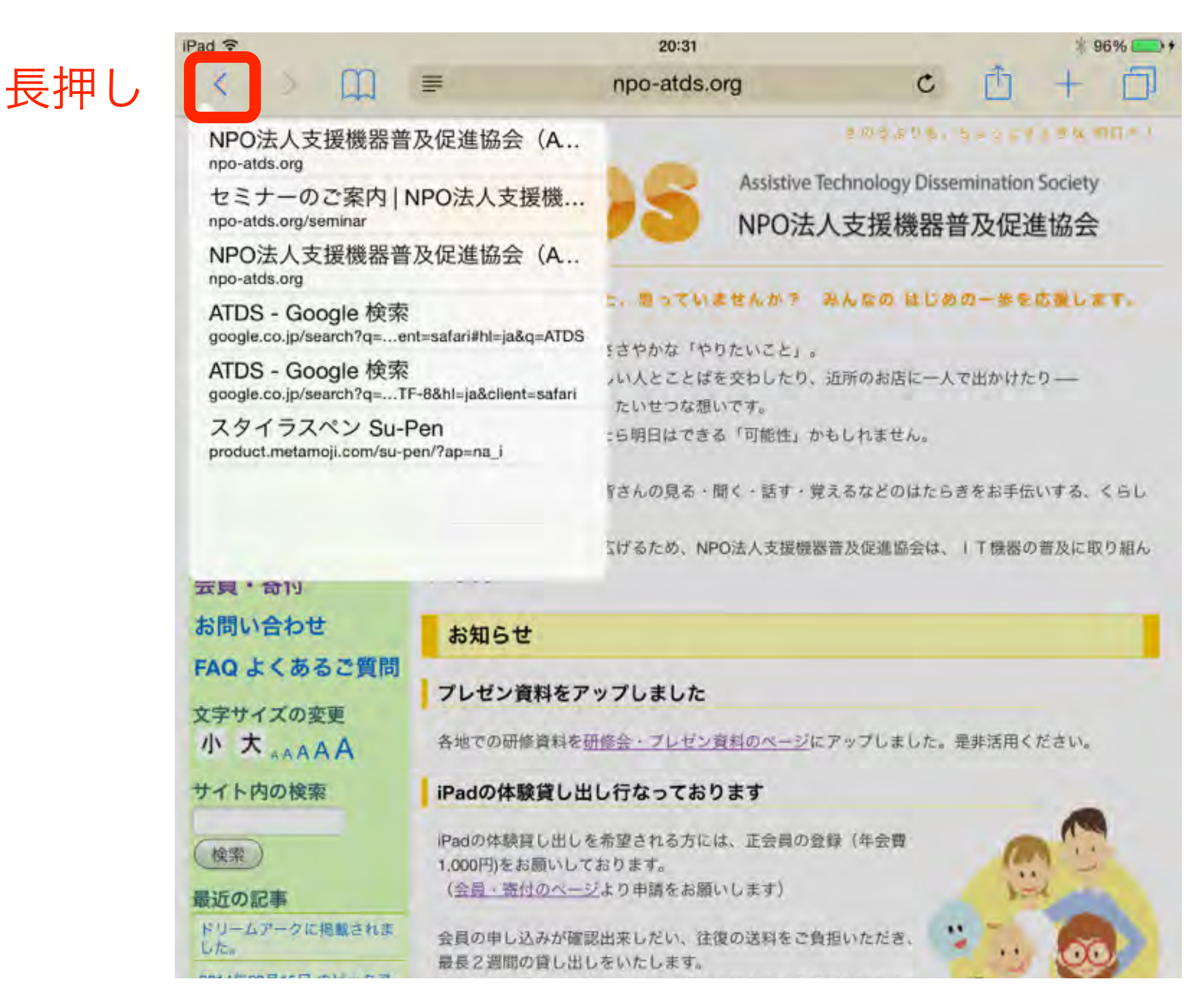

#### アンダーバーを表示させる

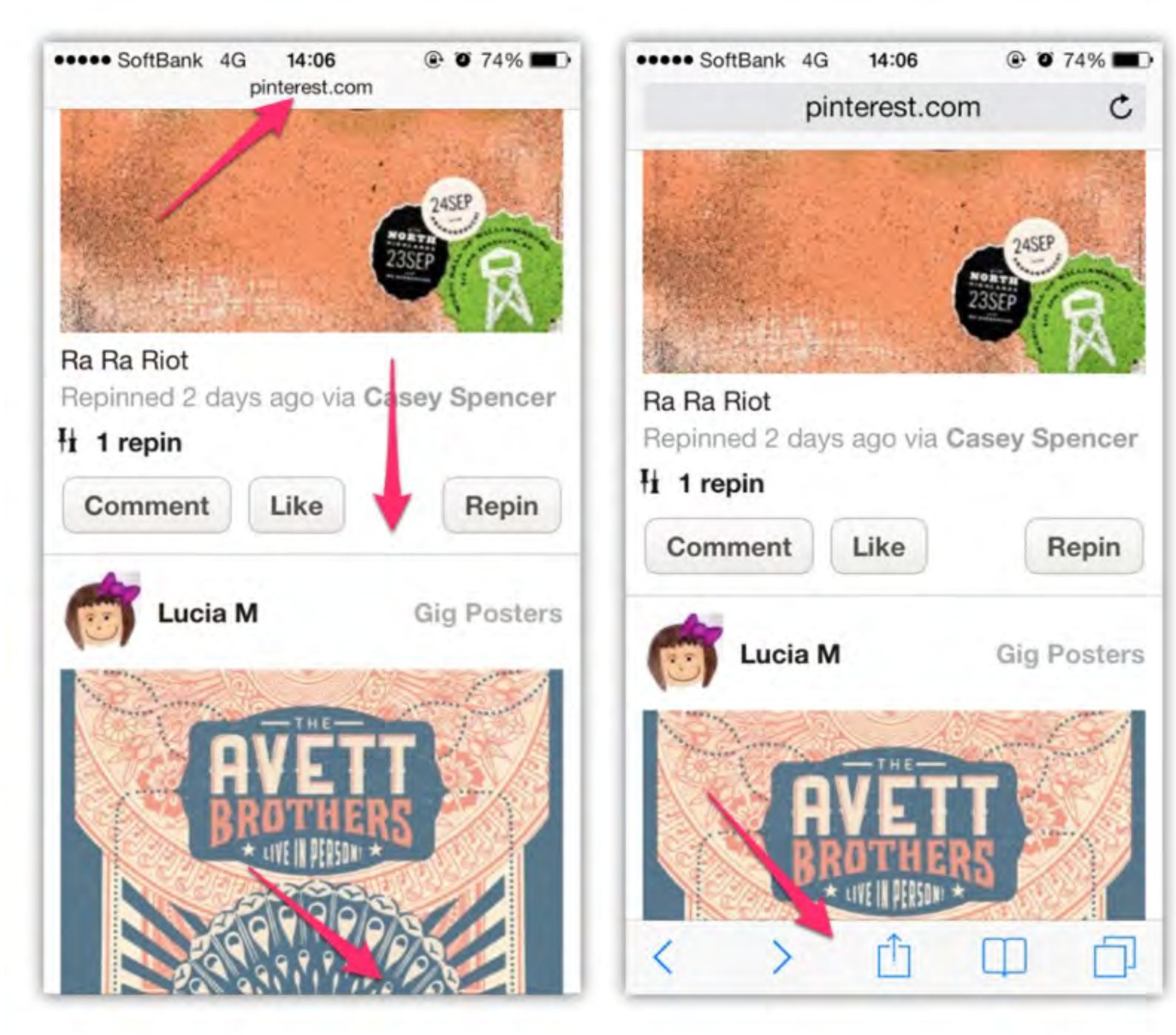

リンクを新規タブで開く

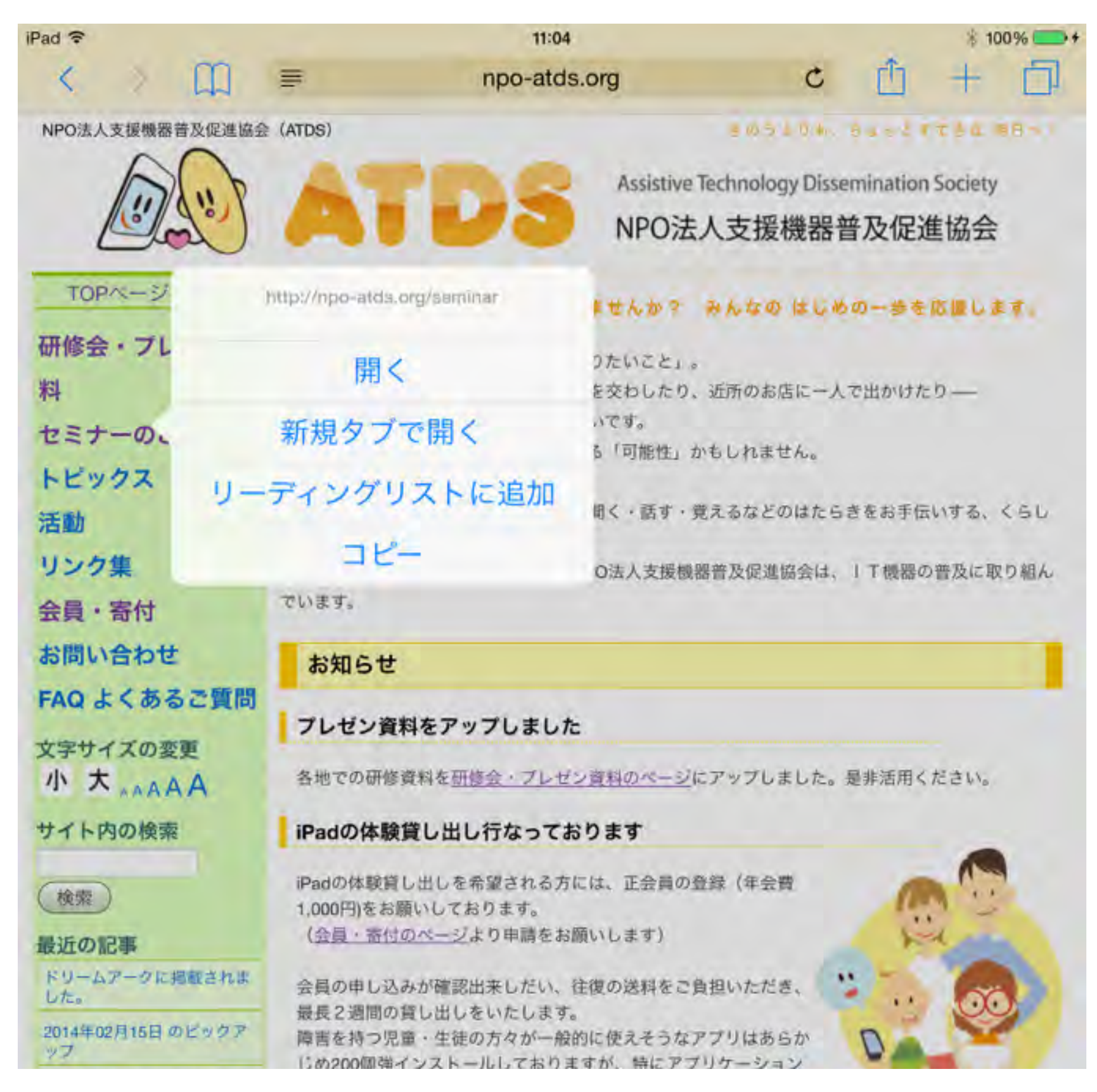

#### 長押し

#### 画像を保存する

|                                                 | Assistive Technology Dissemination Society<br>NPO法人支援機器普及促進協会                                                                        |
|-------------------------------------------------|----------------------------------------------------------------------------------------------------|
| TOPページへ戻る                                       | 下ってむずかしいと、思っていませんか? みんなの はじめの一歩を応援します。                                                                                               |
| 研修会・プレゼン資<br>料<br>セミナーのご案内                      | 毎日の生活のなかでの、ささやかな「やりたいこと」。<br>好きな本を読んだり、親しい人とことばを交わしたり、近所のお店に一人で出かけたり――<br>それは、ちいさなようで、たいせつな想いです。<br>そしてそれは、もしかしたら明日はできる「可能性」かもしれません。 |
| トビックス<br>活動<br>リンク集                             | ■ 「「支援機器は、そんな皆さんの見る・聞く・話す・覚えるなどのはたらきをお手伝いする、くらしのパートナーです。<br>毎日の「できること」を広げるため、NPO法人支援機器普及促進協会は、」「機器の普及に取り組ん」                          |
| 会員・寄付お問い合わせ                                     | でいます。                                                                                                    |
| FAQ よくあるご質問<br>文字サイズの変更                         | あれらせ<br>プレゼン資料をアップしました                                                                                                    |
| 小大                                              | 各地での研修資料を研修会・プレゼン資料のページにアップしました。是非活用ください。                                                                                            |
| 検索 最近の記事                                        | iPadの体験貸し出しを希望される方には、正会員の登録(年会費<br>1,000円)をお願いしております。<br>(会員・寄付のページト的由時をお願い」ます)                                                      |
| ドリームアークに掲載されま<br>した。<br>2014年02月15日 のビックア<br>ップ | イメージを保存<br>会員の申し込みが確<br>最長2週間の貸し出<br>障害を持つ児童・生<br>じめ200個強インストールしておりますか、特にアフリケーション                                                    |
| 2014年01月14日 のビックア<br>ップ                         | に関する要望やその他質問事項などございましたら、お気軽に <u>お問</u> い合わせください。                                                                                     |

長押し

### スクロールせずに、ページのトップに一気に戻る

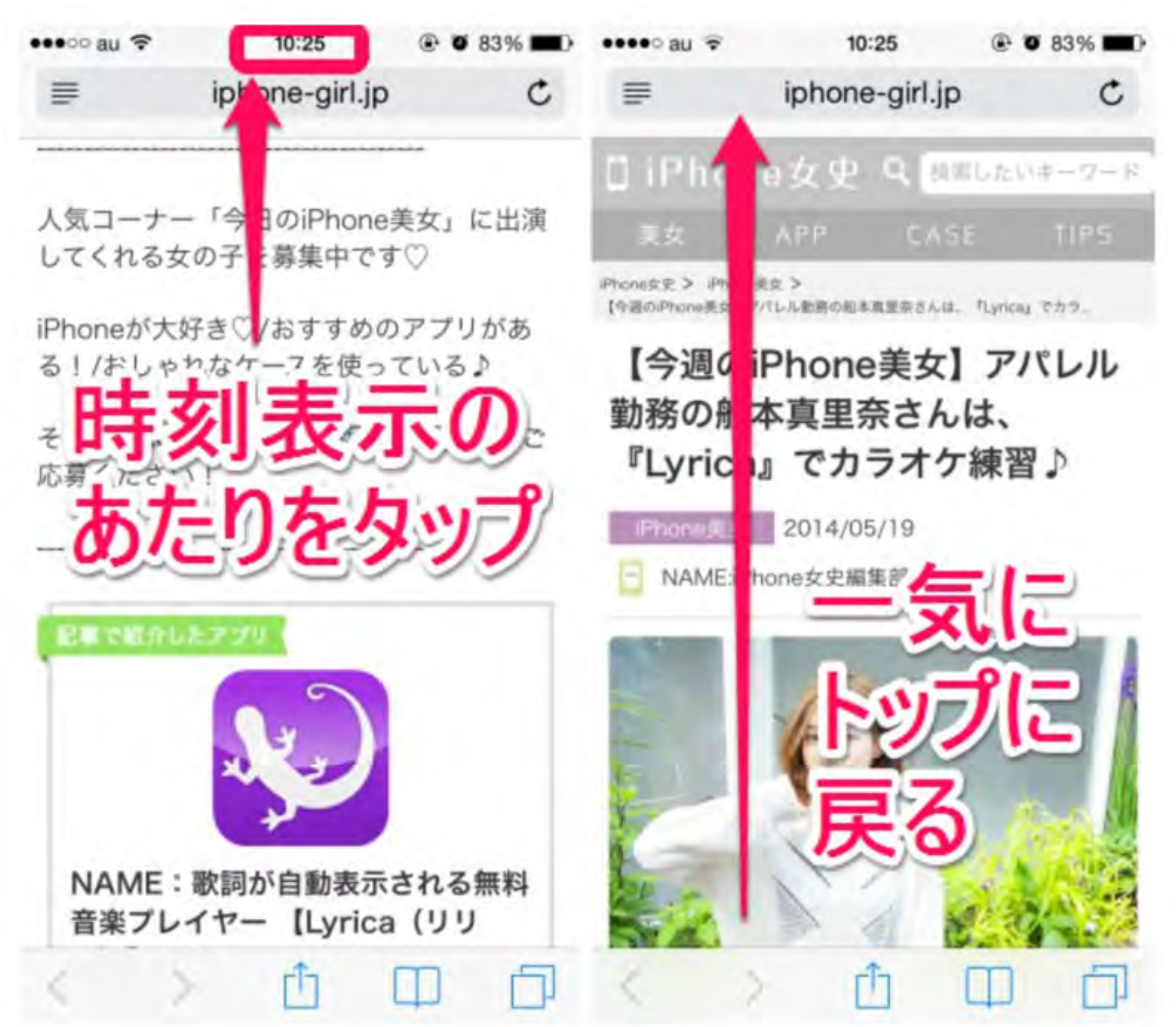

# 活用のポイント

# 学校という環境だけで 解決出来ても 抜本的な解決にはならない!

# 活用のポイントは

# タブレット端末である必然性

# ●困りを克服する

# ●困りを補完する

## メガネのようにあたりまえに

# と言いますが・・・

## 多機能⇒単機能への絞込

#### 無いと何ができなのか?

### あると何が実現するのか?

別の方法でできないか?

<u>kintaのブログより</u>

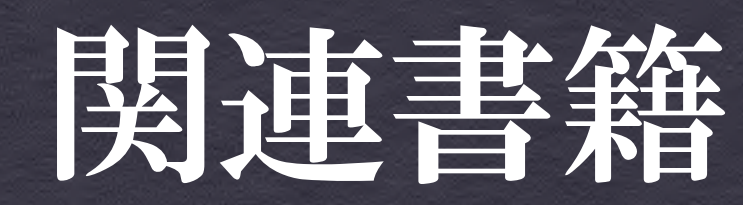

特別支援教育とAT(アシスティブテクノロジー)

#### 国立特別支援教育総合研究所 金森 克浩

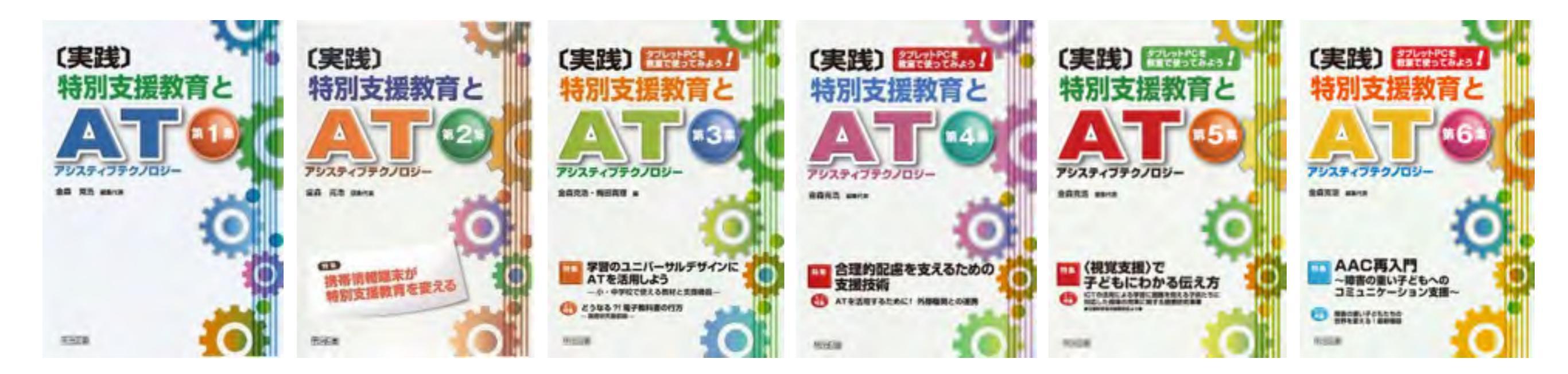

「概論・入門編」 「特別

「特別支援教育」

「学習のUD」

「合理的配慮」

「視覚支援」

「AAC再入門」

各号のキーワード

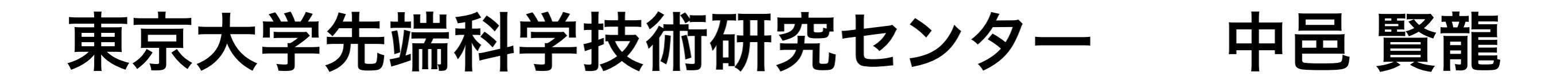

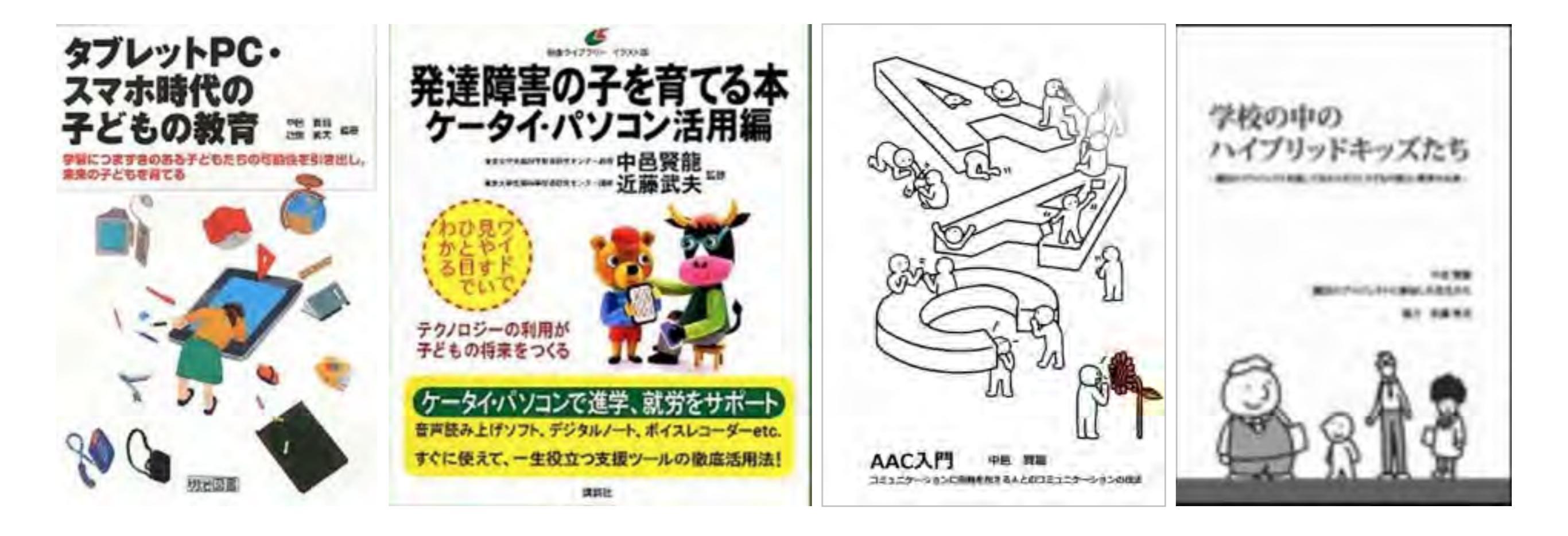

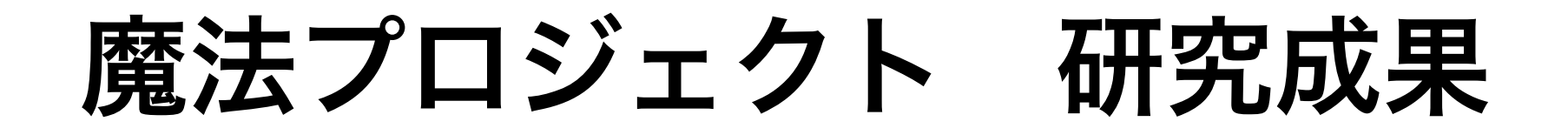

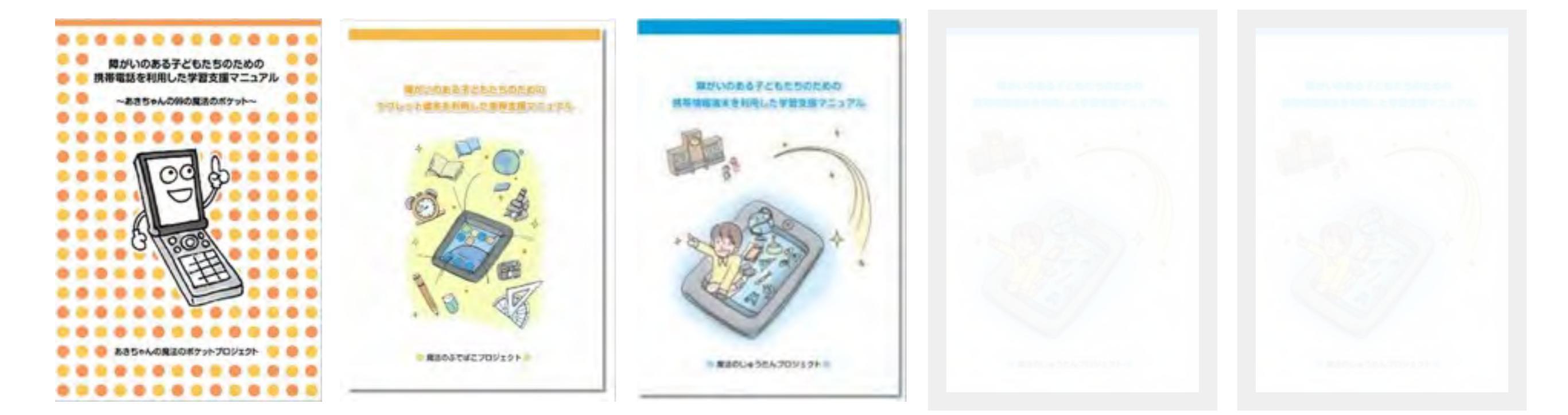

あきちゃんの魔法の 魔法のふでばこ 魔法のじゅうたん 魔法のランプ 魔法のワンド ポケット

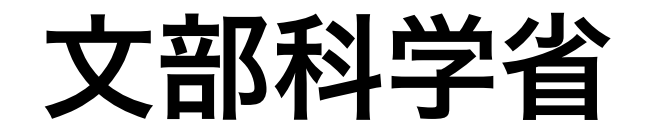

# 発達障害のある子供たちのための ICT活用ハンドブック

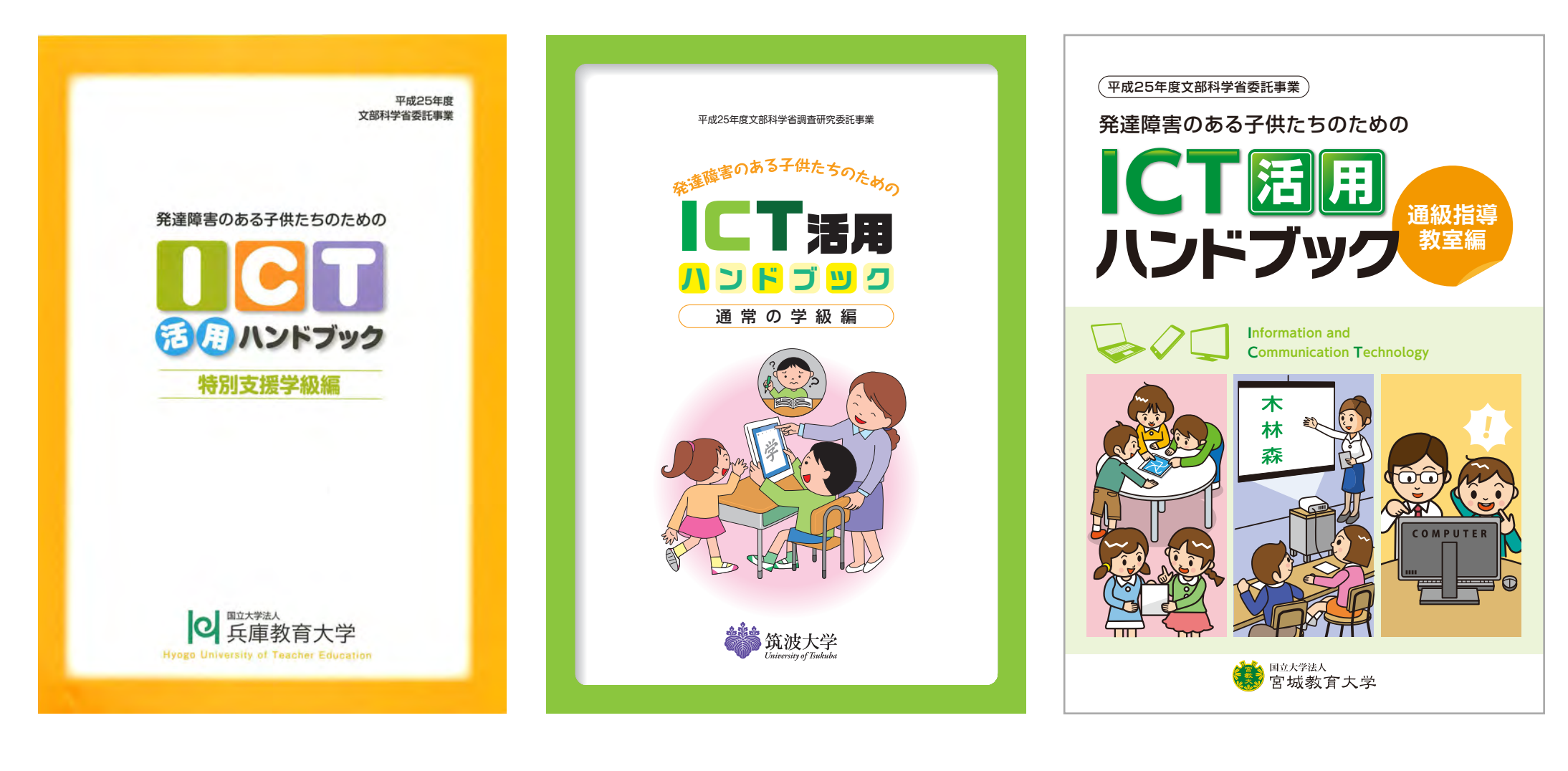

特別支援学級編

通常の学級編

通級指導教室編

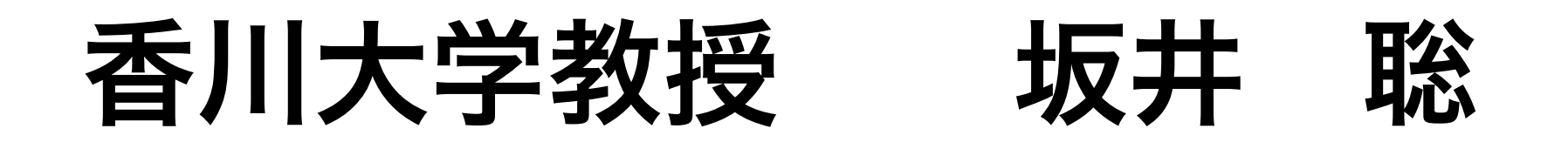

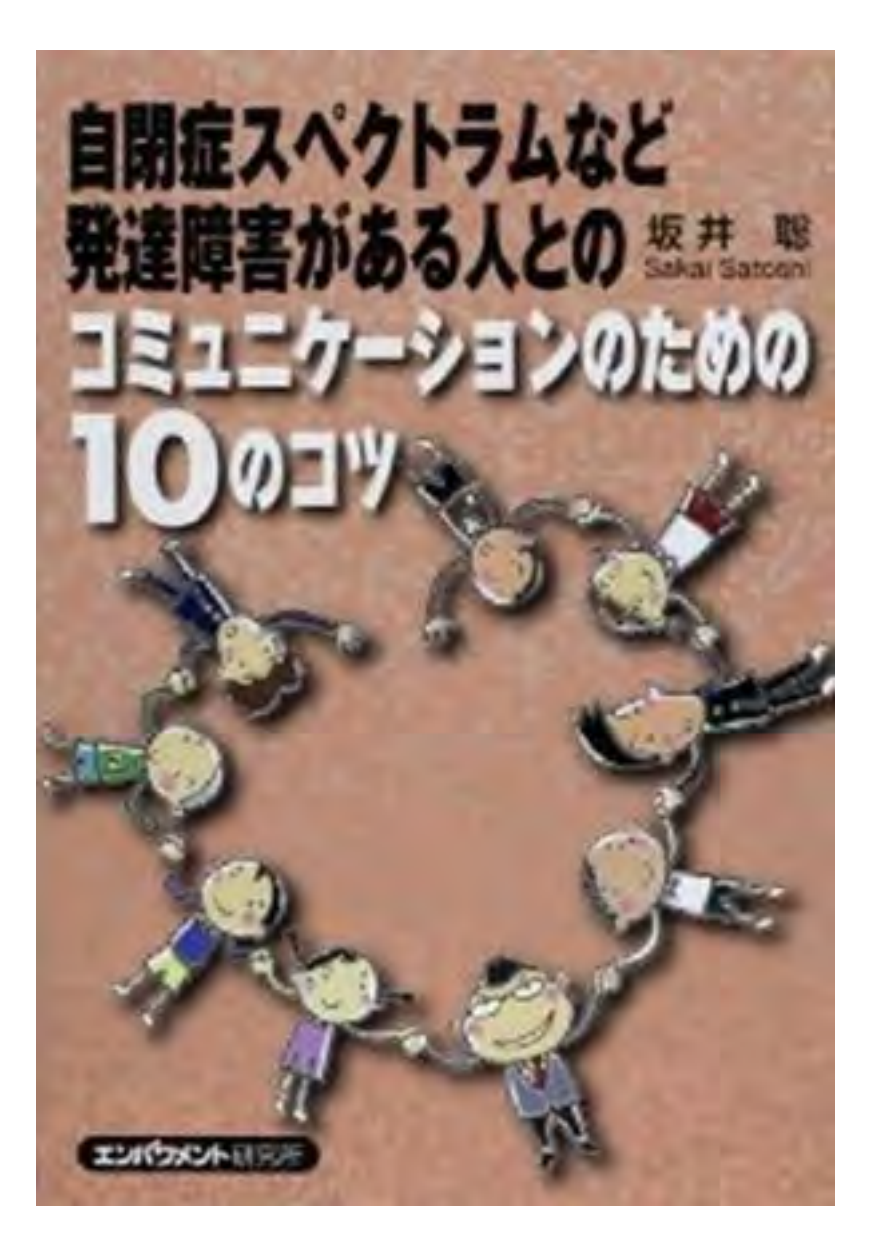

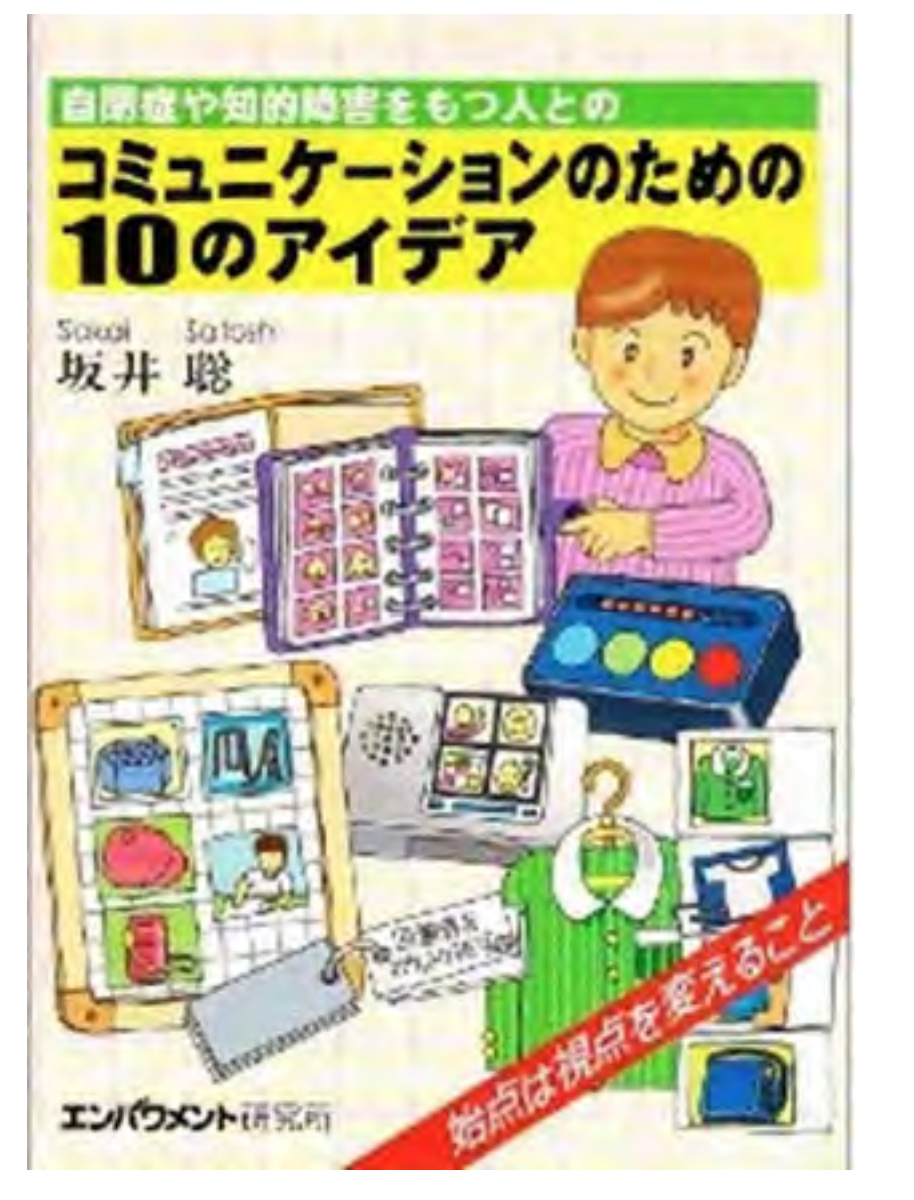

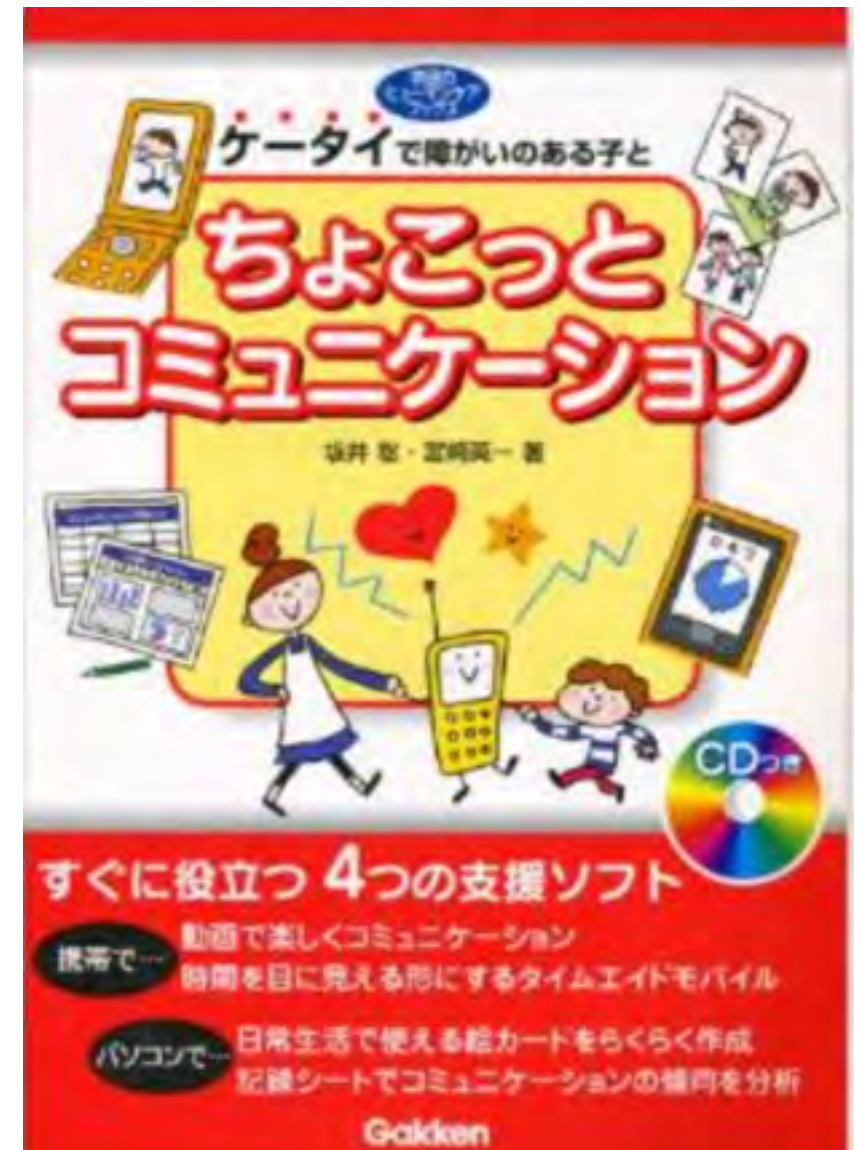

# 日本肢体不自由児協会

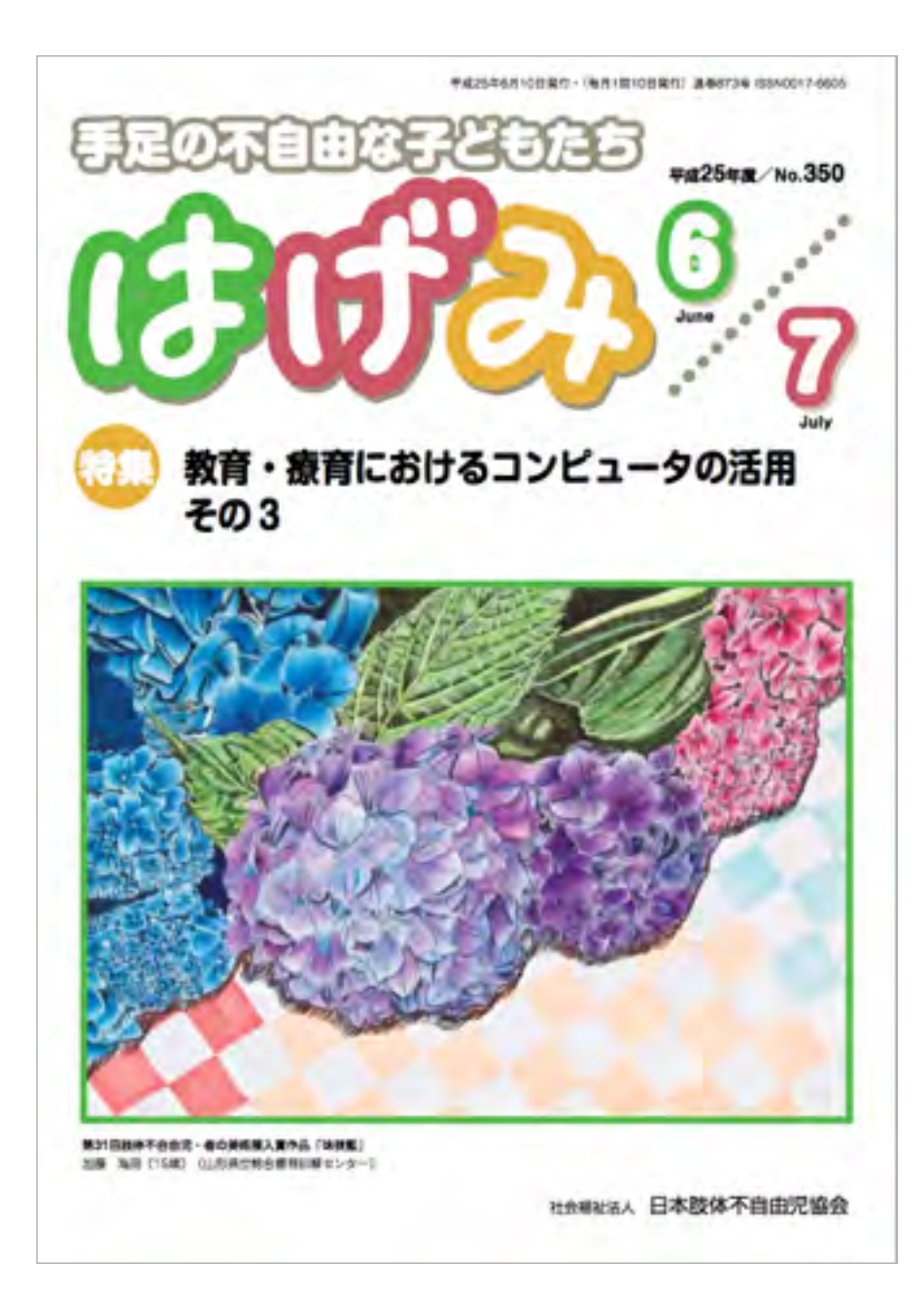

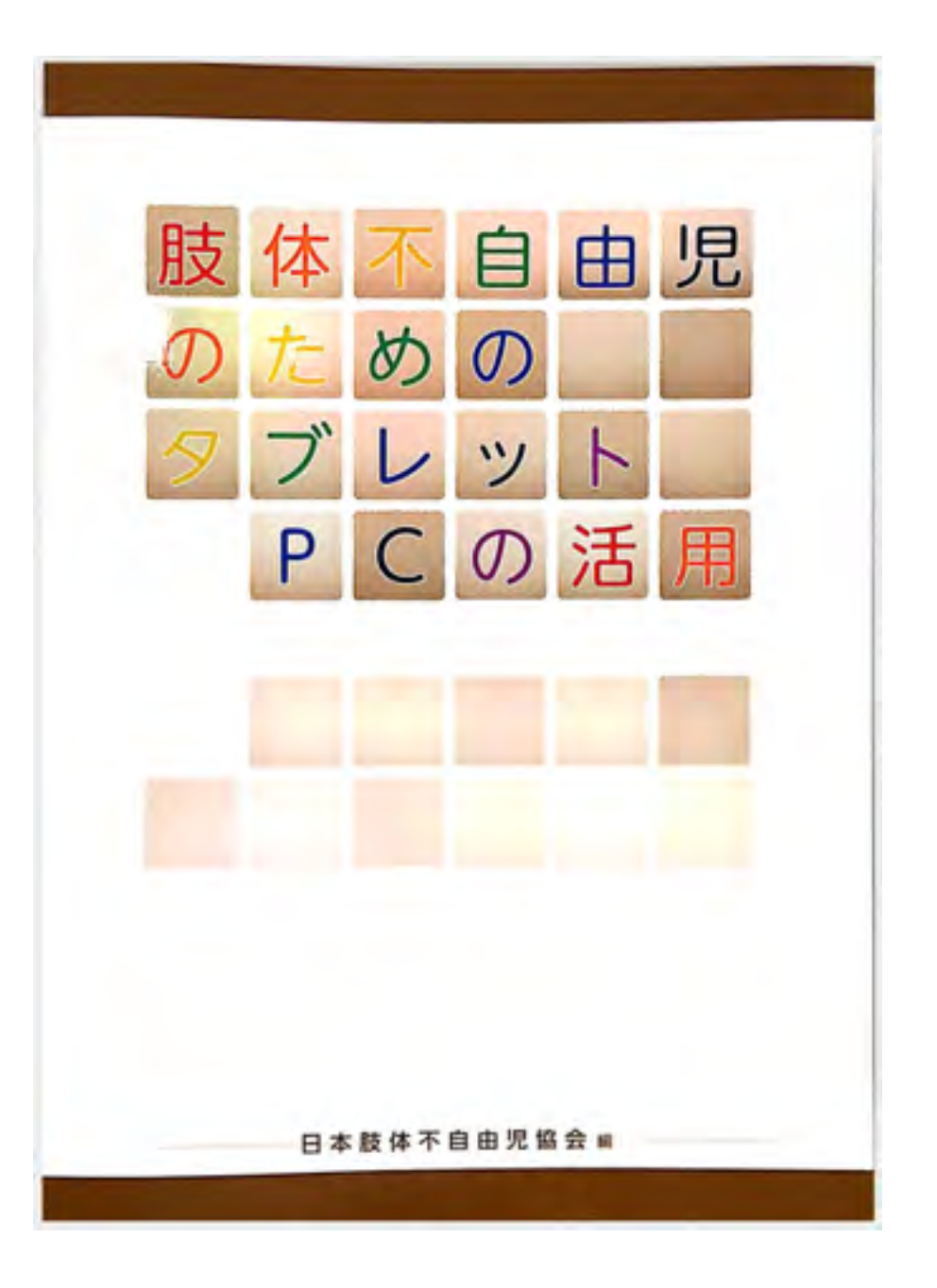

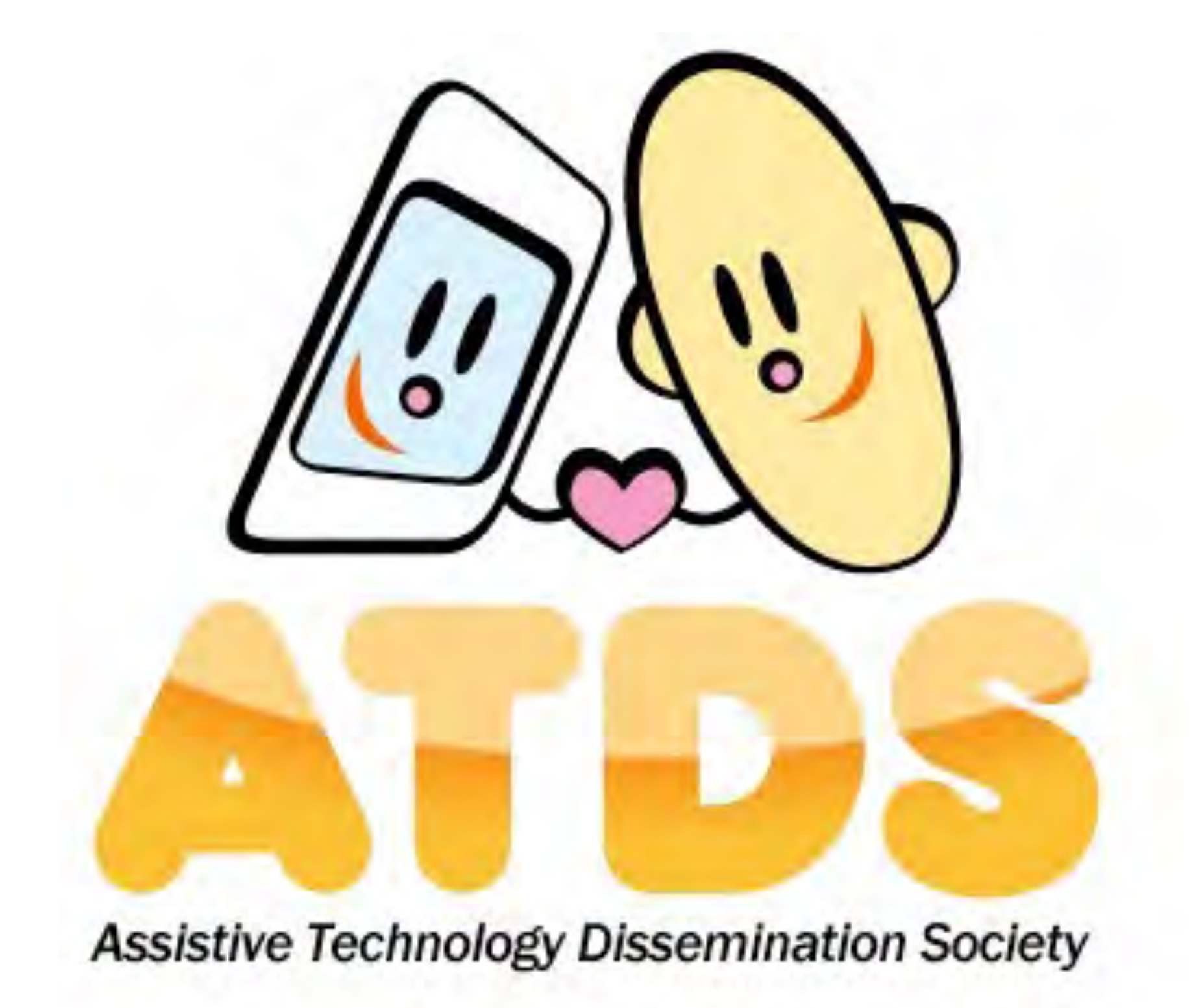

NPO法人支援機器普及促進協会

http://npo-atds.org